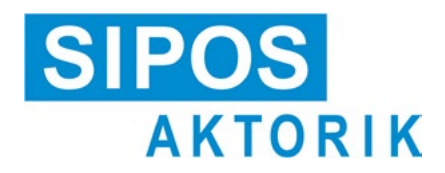

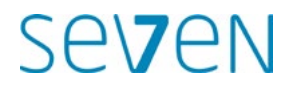

# Käyttöohje Sähköiset toimilaitteet 2SA7, 2SG7, 2SQ7

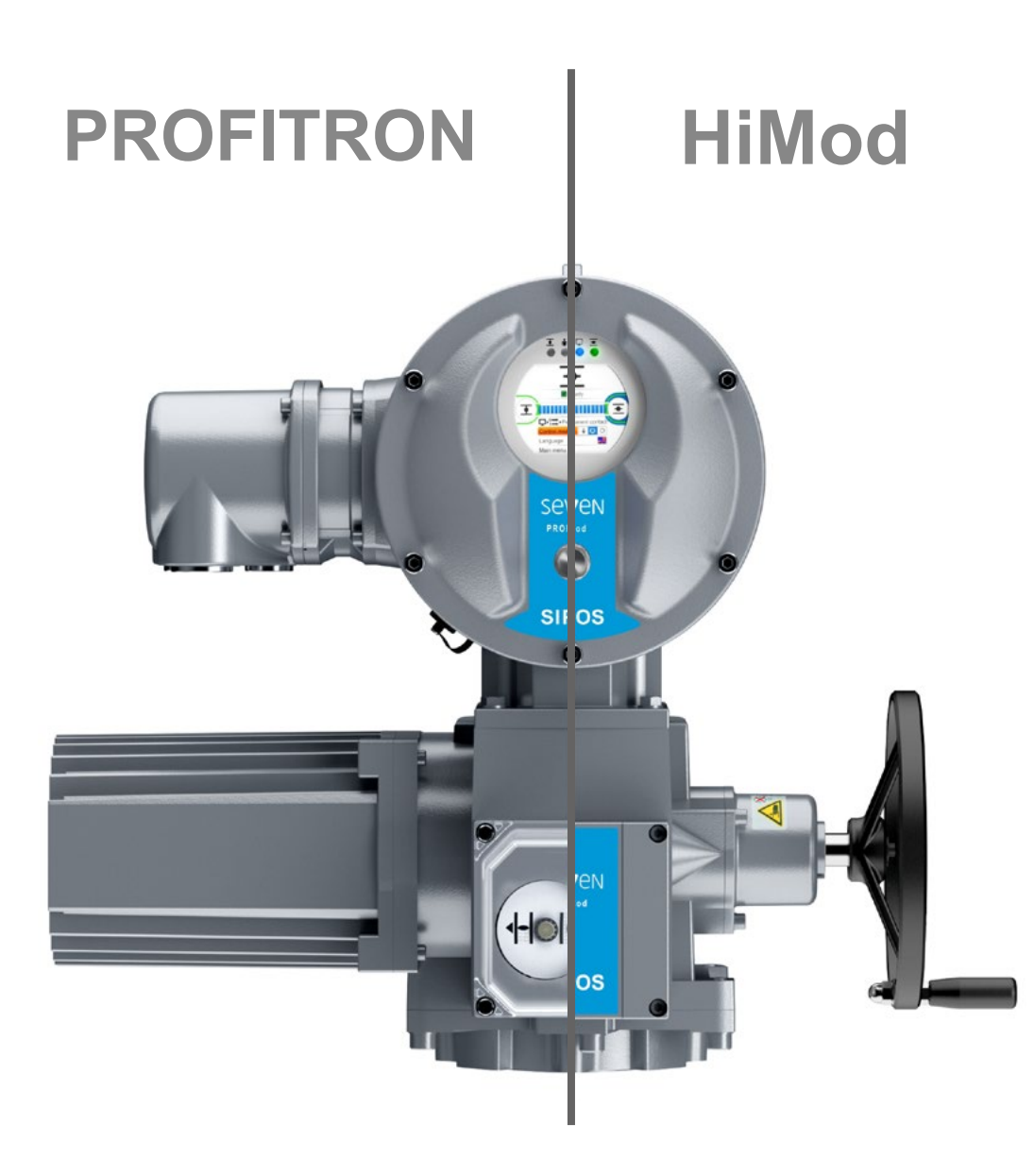

# Sisällys

| 1     | Porustiotos 4                                                  | 6.4 |
|-------|----------------------------------------------------------------|-----|
| •     |                                                                | 7   |
| 1.1   |                                                                | 71  |
| 1.2   | Kuljetus ja varastointi5                                       | 7.2 |
| 1.3   | Hävittäminen ja kierrätys5                                     | 7.2 |
| 1.4   | Käyttöohjetta koskevia ohjeita5                                |     |
| 1.4.1 | Turvallisuusohjeet: Käytetyt symbolit ja niiden merkitys5      | 7.2 |
| 1.4.2 | Soveltamisala6                                                 | 7.3 |
| 1.5   | Täydentävät ohjeet6                                            |     |
| 2     | Yleistä 7                                                      | 7.3 |
| 2.1   | Toimintaperiaate7                                              | 7.3 |
| 2.2   | Rakenneosat8                                                   | 7 3 |
| 2.3   | Lohkokaavio (sähköliitännät)9                                  | 1.0 |
| 3     | Asennus ja liitäntä 10                                         | 7.4 |
| 3.1   | Asennus venttiiliin/vaihteistoon 10                            | 7.4 |
| 3.1.1 | Yleiset asennusohjeet kaikkia                                  | 7.4 |
| 312   | Vetolaite 10                                                   | 7.4 |
| 3.1.3 | Karan suojaputken asennus                                      | 74  |
| 3.2   | Sähköliitäntä 12                                               | 7.4 |
| 3.2.1 | Pvöröpistokkeella varustettu liitäntä 12                       |     |
| 3.2.2 | Kenttäväyläliitäntä13                                          | 7.5 |
| 3.2.3 | Ulkoinen maadoitusjohdinliitäntä 13                            |     |
| 3.3   | Asennus erilleen14                                             | 7.5 |
| 4     | Käyttöohjeita 15                                               | 7.5 |
| 4.1   | Kampi, käsipyörä15                                             | 8   |
| 4.2   | Valodiodit ja näyttö16                                         |     |
| 4.2.1 | Valodiodien yleisnäkymä16                                      | 8.1 |
| 4.2.6 | Tilanäytön yleiskatsaus16                                      | 8.2 |
| 4.3   | Toimilaitteen tilan ilmoitukset 18                             | 8.2 |
| 4.4   | Navigointi valikoissa23                                        | 82  |
| 4.4.1 | Monitoimikytkimen käyttö23                                     | 0.2 |
| 4.4.2 | Valikon symboleiden,                                           | 8.3 |
|       | tekstien seitykset24                                           | 8.3 |
| 5     | Aloitusvalikko 26                                              | 8 3 |
| 5.1   | Ohjaus26                                                       | 0.0 |
| 5.1.1 | Ohjaus "PAIKALLINEN": 💼 🖵 🙂<br>Toimilaitteen ajo laitepaikalla | 8.3 |
| 5.1.2 | Ohjaus "KAUKO": 💼 🖵 🕛                                          | 8.3 |
| 5.1.3 | Ohjaus "POIS": 💼 🖵 Ů28                                         | 8.3 |
| 5.2   | Kielen valinta29                                               | 8.3 |
| 5.3   | Päävalikon yleisnäkymä                                         | 8.3 |
| 6     | Käyttäjänhallinta                                              | 8.3 |
| 6.1   | Yleistä                                                        | _   |
| 6.2   | Perustietoa käytöstä 31                                        | 8.3 |
| J     |                                                                |     |

| 6.3                                                                                                    | Salasanan määrittäminen tietylle käyttäjätasolle / muuttaminen                                                                                                    |
|----------------------------------------------------------------------------------------------------|----------------------------------------------------------------------------------------------------|
| 6.4                                                                                                    | Käyttäjätason vapauttaminen                                                                                                    |
| 7                                                                                                    | Käyttöönotto 34                                                                                                    |
| 7.1                                                                                                    | Perustietoa34                                                                                                    |
| 7.2                                                                                                    | Lisävaihteisto                                                                                                    |
| 7.2.1                                                                                                    | Lisävaihteiston valitseminen<br>ja parametrien muuttaminen                                                                                                    |
| 7.2.2                                                                                                    | Parametrit ja niiden arvot<br>valikossa 'Lisävaihteisto'                                                                                                    |
| 7.3                                                                                                    | Sulkeutumissuunnan, toiminopeuksien,<br>pysäytystapojen ja -momenttien<br>parametrointi                                                                                                    |
| 7.3.1                                                                                                    | Sulkeutumissuunnan valinta40                                                                                                    |
| 7.3.2                                                                                                    | Toiminopeuksien/toimiaikojen<br>parametrointi41                                                                                                    |
| 7.3.3                                                                                                    | Pysäytystapojen ja pysäytysmoment-<br>tien/-voimien parametrointi                                                                                                    |
| 7.4                                                                                                    | Pääteasentojen asettelu alennus-                                                                                                    |
| 741                                                                                                    | Valitieella valustetussa mallissa                                                                                                    |
| 7.4.2                                                                                                    | Alennusvaihteen välitys                                                                                                    |
| 7.4.3                                                                                                    | Toimintatapa pääteasentojen asettelun                                                                                                    |
|                                                                                                    | (ensimmäinen asettelu) yhteydessä 48                                                                                                    |
| 7.4.4                                                                                                    | Pääteasentojen asettelu jälkikäteen 53                                                                                                    |
| 7.4.5                                                                                                    | Mekaanisen asennonosoittimen<br>asettelu                                                                                                    |
| 7 5                                                                                                    | Däätaaaantoion ooottolu 'non intrusii                                                                                                    |
| 7.5                                                                                                    | visella' paikoitusanturilla varustetussa<br>mallissa                                                                                                    |
| 7.5<br>7.5.1                                                                                                    | visella' paikoitusanturilla varustetussa<br>mallissa                                                                                                    |
| 7.5<br>7.5.1<br>7.5.2                                                                                                    | visella' paikoitusanturilla varustetussa<br>mallissa                                                                                                    |
| 7.5<br>7.5.1<br>7.5.2<br><b>8</b>                                                                                                    | Pääteasentojen asettelu hon-intrusii-<br>visella' paikoitusanturilla varustetussa<br>mallissa                                                                                                    |
| 7.5<br>7.5.1<br>7.5.2<br><b>8</b><br>8 1                                                                                                    | Paateasentojen asettelu non-intrusii-<br>visella' paikoitusanturilla varustetussa<br>mallissa                                                                                                    |
| 7.5.1<br>7.5.2<br><b>8</b><br>8.1                                                                                                    | Paateasentojen asettelu non-intrusii-         visella' paikoitusanturilla varustetussa         mallissa       56         Asettelu (ensimmäinen asettelu)       56         Pääteasentojen asettelu jälkikäteen       59         Parametrit ja mahdolliset       61         Parametrivalikko       61         Vanttiilikohtaiset parametrii       62                                                                                                    |
| 7.5.1<br>7.5.2<br><b>8</b><br>8.1<br>8.2<br>8.2                                                                                                  | Paateasentojen asettelu non-intrusii-<br>visella' paikoitusanturilla varustetussa<br>mallissa                                                                                                    |
| 7.5.1<br>7.5.2<br><b>8</b><br>8.1<br>8.2<br>8.2.1<br>8.2.1                                                                                       | Paateasentojen asettelu non-intrusii-         visella' paikoitusanturilla varustetussa         mallissa       56         Asettelu (ensimmäinen asettelu)       56         Pääteasentojen asettelu jälkikäteen       56         Pääteasentojen asettelu jälkikäteen       59         Parametrit ja mahdolliset       61         Parametrivalikko       61         Venttiilikohtaiset parametrit       62         Parametrien muuttaminen       62         Parametrit ja niden anot       62                                                                                                    |
| 7.5.1<br>7.5.2<br><b>8</b><br>8.1<br>8.2<br>8.2.1<br>8.2.1<br>8.2.2                                                                              | Paateasentojen asettelu non-intrusii-         visella' paikoitusanturilla varustetussa         mallissa       56         Asettelu (ensimmäinen asettelu)       56         Pääteasentojen asettelu jälkikäteen       59         Parametrit ja mahdolliset       61         Parametrivalikko       61         Venttiilikohtaiset parametrit       62         Parametrit ja niiden arvot       62         Parametrit ja niiden arvot       64                                                                                                    |
| 7.5.1<br>7.5.2<br><b>8</b><br>8.1<br>8.2<br>8.2.1<br>8.2.2<br>8.3                                                                                | Paateasentojen asettelu non-intrusii-         visella' paikoitusanturilla varustetussa         mallissa       56         Asettelu (ensimmäinen asettelu)       56         Pääteasentojen asettelu jälkikäteen       59         Parametrit ja mahdolliset       61         Parametriarvot       61         Venttiilikohtaiset parametrit       62         Parametrien muuttaminen       62         Parametrit ja niiden arvot       64         Ohjausjärjestelmän parametrit       66                                                                                                    |
| 7.5.1<br>7.5.2<br><b>8</b><br>8.1<br>8.2<br>8.2.1<br>8.2.2<br>8.3<br>8.3.1                                                                       | Paateasentojen asettelu non-intrusii-         visella' paikoitusanturilla varustetussa         mallissa       56         Asettelu (ensimmäinen asettelu)       56         Pääteasentojen asettelu jälkikäteen       59         Parametrit ja mahdolliset       61         Parametriarvot       61         Venttiilikohtaiset parametrit       62         Parametrien muuttaminen       62         Parametrit ja niiden arvot       64         Ohjausjärjestelmän parametrit       66         Valikon Ohjausjärjestelmä       66                                                                                                    |
| 7.5.1<br>7.5.2<br><b>8</b><br>8.1<br>8.2<br>8.2.1<br>8.2.2<br>8.3<br>8.3.1<br>8.3.2                                                              | Paateasentojen asettelu non-intrusii-         visella' paikoitusanturilla varustetussa         mallissa       56         Asettelu (ensimmäinen asettelu)       56         Pääteasentojen asettelu jälkikäteen       59         Parametrit ja mahdolliset       59         Parametriarvot       61         Parametrivalikko       61         Venttiilikohtaiset parametrit       62         Parametrien muuttaminen       62         Parametrit ja niiden arvot       64         Ohjausjärjestelmän parametrit       66         Valikon Ohjausjärjestelmä       66         Parametrien muuttaminen       66         Valikossa 'Venttiili'       66         Valikossa 'Johjausjärjestelmä       66         Parametrien muuttaminen       66         Valikossa 'Ohjausjärjestelmä       67                                                                                                    |
| 7.5<br>7.5.1<br>7.5.2<br><b>8</b><br>8.1<br>8.2<br>8.2.1<br>8.2.2<br>8.3<br>8.3.1<br>8.3.2<br>8.3.3                                              | Paateasentojen asettelu non-intrusii-         visella' paikoitusanturilla varustetussa         mallissa       56         Asettelu (ensimmäinen asettelu)       56         Pääteasentojen asettelu jälkikäteen       59         Parametrit ja mahdolliset       59         Parametriarvot       61         Parametrivalikko       61         Venttiilikohtaiset parametrit       62         Parametrien muuttaminen       62         Parametrit ja niiden arvot       64         Ohjausjärjestelmän parametrit       66         Valikon Ohjausjärjestelmä       66         Parametrien muuttaminen       66         Valikossa 'Oenttiili'       67         Ohjausjärjestelmä parametrit       67         Ohjausjärjestelmä (DCS)       67                                                                                                    |
| 7.5<br>7.5.1<br>7.5.2<br><b>8</b><br>8.1<br>8.2<br>8.2.1<br>8.2.2<br>8.3<br>8.3.1<br>8.3.2<br>8.3.3<br>8.3.3<br>8.3.4                            | Paateasentojen asettelu non-intrussi-         visella' paikoitusanturilla varustetussa         mallissa       56         Asettelu (ensimmäinen asettelu)       56         Pääteasentojen asettelu jälkikäteen       59         Parametrit ja mahdolliset       59         Parametrit ja mahdolliset       61         Parametriarvot       61         Venttiilikohtaiset parametrit       62         Parametrien muuttaminen       62         Parametrit ja niiden arvot       62         Parametrit ja niiden arvot       64         Ohjausjärjestelmän parametrit       66         Valikon Ohjausjärjestelmä       66         Parametrien muuttaminen       66         Valikon Ohjausjärjestelmä       67         Ohjausjärjestelmä (DCS)       67         ohjausjärjestelmä       67         Ohjausjärjestelmä       67         Ohjausjärjestelmä       67                                                                                                    |
| 7.5<br>7.5.1<br>7.5.2<br><b>8</b><br>8.1<br>8.2<br>8.2.1<br>8.2.2<br>8.3<br>8.3.1<br>8.3.2<br>8.3.3<br>8.3.3<br>8.3.4<br>8.3.5                   | Paateasentojen asettelu non-intrusii-         visella' paikoitusanturilla varustetussa         mallissa       56         Asettelu (ensimmäinen asettelu)       56         Pääteasentojen asettelu jälkikäteen       59         Parametrit ja mahdolliset       59         Parametriarvot       61         Parametriarvot       61         Venttiilikohtaiset parametrit       62         Parametrien muuttaminen       62         Parametrii ja niiden arvot       64         Ohjausjärjestelmän parametrit       66         Valikon Ohjausjärjestelmä       66         Parametrien muuttaminen       66         Valikon Ohjausjärjestelmä       67         Ohjausjärjestelmä parametrit       66         Parametrien muuttaminen       67         Ohjausjärjestelmä (DCS)       67         Ohjausjärjestelmä       67         Ohjausjärjestelmä       69         Ohjausjärjestelmä       69         Ohjausjärjestelmä       70                                                                                                    |
| 7.5<br>7.5.1<br>7.5.2<br><b>8</b><br>8.1<br>8.2<br>8.2.1<br>8.2.2<br>8.3<br>8.3.1<br>8.3.2<br>8.3.3<br>8.3.4<br>8.3.5<br>8.3.6                   | Paateasentojen asettelu non-intrusii-         visella' paikoitusanturilla varustetussa         mallissa       56         Asettelu (ensimmäinen asettelu)       56         Pääteasentojen asettelu jälkikäteen       59         Parametrit ja mahdolliset       61         Parametriarvot       61         Venttiilikohtaiset parametrit       62         Parametrien muuttaminen       62         Parametrit ja niiden arvot       61         Valikossa 'Venttiili'       64         Ohjausjärjestelmän parametrit       66         Valikon Ohjausjärjestelmä       66         Parametrien muuttaminen       66         Valikon Ohjausjärjestelmä       67         Ohjausjärjestelmä parametrit       66         Parametrien muuttaminen       67         Ohjausjärjestelmä (DCS)       67         Ohjausjärjestelmä       67         Ohjausjärjestelmä       69         Ohjausjärjestelmä       70         Tila-tulo       70                                                                                                    |
| 7.5<br>7.5.1<br>7.5.2<br>8<br>8.1<br>8.2<br>8.2.1<br>8.2.2<br>8.3<br>8.3.1<br>8.3.2<br>8.3.3<br>8.3.4<br>8.3.5<br>8.3.6<br>8.3.7                 | Paateasentojen asettelu non-intrussi-<br>visella' paikoitusanturilla varustetussa<br>mallissa       56         Asettelu (ensimmäinen asettelu)       56         Pääteasentojen asettelu jälkikäteen       59         Parametrit ja mahdolliset<br>parametriarvot       61         Parametriiarvot       61         Venttiilikohtaiset parametrit       62         Parametrivalikko       61         Venttiilikohtaiset parametrit       62         Parametrien muuttaminen<br>valikossa 'Venttiili'       62         Parametrit ja niiden arvot<br>valikossa 'Venttiili'       64         Ohjausjärjestelmän parametrit       66         Valikon Ohjausjärjestelmä<br>yleiskatsaus       66         Parametrien muuttaminen<br>valikossa 'Ohjausjärjestelmä<br>, ohjaustapa       67         Ohjausjärjestelmä (DCS)       67         Ohjausjärjestelmä       69         Ohjausjärjestelmä       70         Olausjärjestelmä       70         Ohjausjärjestelmä       70         Ohjausjärjestelmä       70         Ohjausjärjestelmä       70         Ohjausjärjestelmä       70         Ohjausjärjestelmä       70         Ohjausjärjestelmä       70         Ohjausjärjestelmä       70         Ohjausjärjestelmä       70 |
| 7.5<br>7.5.1<br>7.5.2<br><b>8</b><br>8.1<br>8.2<br>8.2.1<br>8.2.2<br>8.3<br>8.3.1<br>8.3.2<br>8.3.3<br>8.3.4<br>8.3.5<br>8.3.6<br>8.3.7<br>8.3.8 | Paateasentojen asettelu non-intrussi-         visella' paikoitusanturilla varustetussa         mallissa       56         Asettelu (ensimmäinen asettelu)       56         Pääteasentojen asettelu jälkikäteen       59         Parametrit ja mahdolliset       57         parametriarvot       61         Parametrivalikko       61         Venttiilikohtaiset parametrit       62         Parametrien muuttaminen       62         Parametrii ja niiden arvot       62         Parametriti ja niiden arvot       64         Ohjausjärjestelmän parametrit       66         Valikon Ohjausjärjestelmä       66         Parametrien muuttaminen       66         Valikon Ohjausjärjestelmä       67         Ohjausjärjestelmä parametrit       67         Ohjausjärjestelmä       67         Ohjausjärjestelmä       69         Ohjausjärjestelmä       70         Ohjausjärjestelmä       70         Ohjausjärjestelmä       70         Ohjausjärjestelmä       70         Ohjausjärjestelmä       70         Ohjausjärjestelmä       70         Ohjausjärjestelmä       70         Ohjausjärjestelmä       71         Ohjausjär                                                                                              |

| 8.3.10 | Ohjausjärjestelmä<br>– analoginen lähtö Al 1 73            | 11     | Tarkkailu                                       | 101   |
|--------|------------------------------------------------------------|--------|-------------------------------------------------|-------|
| 8.3.11 | Ohiausiäriestelmä                                          | 11.1   | Elektroninen tyyppikilpi                        | 101   |
| 0.0    | – analoginen lähtö AL2                                     | 11.1.1 | Laitetunnus                                     | 101   |
| 8.3.12 | Ohjausjärjestelmä – kenttäväylä74                          | 11.1.2 | Tilausnumero ja varustus                        | . 101 |
| 8.4    | Turvallisuuden kannalta                                    | 11.1.3 | Sarjanumero                                     | 101   |
|        | tärkeät parametrit77                                       | 11.1.4 | Laiteobielmistoversio                           | 101   |
| 8.4.1  | Hätätulo77                                                 | 11.1.5 |                                                 | 102   |
| 8.4.2  | Hätäajon nopeus77                                          | 11.2   | l ulot ja lahdot (larkkailu)                    | . 102 |
| 8.4.3  | Hataasento                                                 | 11.2.1 |                                                 | 102   |
| 8.4.4  | Hatakayttaytyminen                                         | 11.2.2 | Momonttikutkin (voin mollisso 2807)             | 102   |
| 8.5    | Sovellustoiminnot78                                        | 11.2.3 | Kenttävävläkommunikaatio                        | 102   |
| 8.5.1  | Sovellustoimintojen ja asiakasvaihtoehtojen käyttöönotto79 | 11.3   | Toimilaitteen tila                              | . 103 |
| 8.5.2  | Asennoitin80                                               | 11.4   | Vääntömomentin nollapistetasaus                 | . 104 |
| 8.5.3  | Suhteellinen ajo81                                         |        | •                                               |       |
| 8.5.4  | Valinnaiset sovellustoiminnot82                            | 12     | Diagnoosi (käyttötiedot                         |       |
| 8.6    | Erikoisparametrit83                                        |        | ja huoltorajat)                                 | 105   |
| 8.6.1  | Laitetunnus84                                              | 12.1   | Käyttötiedot, toimilaite                        | 105   |
| 8.6.2  | Asennus erilleen84                                         | 12.2   | Huoltoraja, venttiili                           | . 106 |
| 8.6.3  | Välikoskettimet84                                          | 12.3   | Venttiilin huolto                               | . 106 |
| 8.6.4  | Moottori                                                   |        |                                                 |       |
| 8.6.5  | Venttillin huoltovali                                      | 13     | Kommunikaatio ja tiedonsiirto.                  | 107   |
| 8.6.6  | Tärkästus, nuolto                                          | 13.1   | Ohjaus toiminnolla                              |       |
| 0.0.7  | Kövppistymisaika                                           |        | Kauko (kaukokäyttö)                             | 107   |
| 8.6.0  | larrutusvoima                                              | 13.2   | Tietokoneparametrointiohjelma                   | 407   |
| 8610   | Viive ilmoitus sähkökatkosta 88                            |        |                                                 | . 107 |
| 8.6.11 | Vääntömomentin mittauslaippa                               | 13.3   | USB-liitäntä                                    | . 108 |
| 8.6.12 | Raiat iohtovaurion tunnistukselle                          | 13.4   | Tiedonsiirto USB-tikkua käyttäen                | 108   |
|        | analogisissa tuloissa88                                    | 13.4.1 | Laiteohjelmiston päivitys                       | 109   |
| 8.6.13 | Testikäyttö89                                              | 13.4.2 | Parametrien tallennus tikulle                   | . 109 |
| 8.6.14 | Välipiirijännitteen rajoittaminen89                        | 13.4.3 | Parametrien lataus tikulta                      | . 109 |
| 8.6.15 | Käyntiajan valvonta90                                      | 13.4.4 |                                                 | 109   |
| 8.6.16 | Nopeus pääteasentojen välillä90                            | 13.4.3 |                                                 | 110   |
| 8.6.17 | Automaattinen<br>VT-pääteasentoadaptio 91                  | 14     | Huolto, tarkistus,                              |       |
| 8.6.18 | DCS-hvväksvntäaika                                         |        | kunnossapito                                    | . 111 |
|        | , , ,                                                      | 14.1   | Yleistä                                         | 111   |
| 9      | Järjestelmäasetukset 93                                    | 14.2   | Voiteluvälit ja voiteluaineet                   | . 112 |
| 9.1    | Näyttö93                                                   | 14 3   | Voiteluainemääritykset ja -määrät               | 112   |
| 9.1.1  | Näytön suunta93                                            | 14.0   |                                                 | 112   |
| 9.1.2  | Valmiustilanäyttö94                                        | 15     | Varaosat                                        | 113   |
| 9.1.3  | Pikakytkentä paikallinen95                                 | 15.1   | Yleistä                                         | . 113 |
| 9.1.4  | Valmiustila-ajan asettaminen95                             | 15.2   | Varaosaluettelo                                 | 113   |
| 9.1.5  | Valmiustilan aktivointi95                                  | 15.2   |                                                 | 111   |
| 9.2    | Tosiaikakellon asettaminen95                               | 15.3   | Toimilaiteyksikkö 2847 -                        | 114   |
| 9.3    | Bluetoothin aktivointi, deaktivointi96                     | 15.3.1 | Pieni osakierrosvaihteisto 2SG7 -               | 115   |
| 9.4    | Kaukokävttövksikkö                                         | 15.3.3 | Pieni osakierrosvaihteisto 2007 -               | 116   |
|        |                                                            | 15.3.4 | Ohiausvksikkö                                   | . 117 |
| 10     | Momenttikäyrä 98                                           |        | - ,,                                            |       |
| 10.1   | Yleistä98                                                  | Hake   | misto                                           | .118  |
| 10.2   | Vääntömomenttikuvaajan tallennus99                         | FU-v   | aatimustenmukaisuusvakuutus /                   | ,     |
| 10.3   | Momenttikäyrän tallentaminen<br>USB-tikulle100             | L0-V0  | liittämisvakuutus<br>konedirektiivin mukaisesti | 123   |

| 11.1.2                                                 | Tilausnumero ja varustus 101                   |  |
|--------------------------------------------------------|------------------------------------------------|--|
| 11.1.3                                                 | Sarjanumero 101                                |  |
| 11.1.4                                                 | Alkuperäinen sarjanumero                       |  |
| 11 2                                                   | Tulot ja lähdöt (Tarkkailu) 102                |  |
| 11.2                                                   | Binaaritulot (Tarkkalid)                       |  |
| 11.2.1                                                 | Analogiset tulot ja lähdöt 102                 |  |
| 11.2.2                                                 | Momenttikytkin (vain mallissa $2SO7$ ) 102     |  |
| 11.2.4                                                 | Kenttäväyläkommunikaatio                       |  |
| 11.3                                                   | Toimilaitteen tila 103                         |  |
| 11.4                                                   | Vääntömomentin nollapistetasaus 104            |  |
| 12                                                     | Diagnoosi (käyttötiedot<br>ja huoltorajat) 105 |  |
| 12.1                                                   | Käyttötiedot, toimilaite 105                   |  |
| 12.2                                                   | Huoltoraja, venttiili106                       |  |
| 12.3                                                   | Venttiilin huolto106                           |  |
| 13                                                     | Kommunikaatio ja tiedonsiirto. 107             |  |
| 13.1                                                   | Ohjaus toiminnolla<br>Kauko (kaukokäyttö)107   |  |
| 13.2                                                   | Tietokoneparametrointiohjelma<br>COM-SIPOS     |  |
| 13.3                                                   | USB-liitäntä108                                |  |
| 13.4                                                   | Tiedonsiirto USB-tikkua käyttäen 108           |  |
| 13.4.1                                                 | Laiteohjelmiston päivitys                      |  |
| 13.4.2                                                 | Parametrien tallennus tikulle                  |  |
| 13.4.3                                                 | Parametrien lataus tikulta 109                 |  |
| 13.4.4                                                 | Momenttikäyrien tallennus 109                  |  |
| 13.4.5                                                 | Toimilaitteen kloonaus 110                     |  |
| 14                                                     | Huolto, tarkistus,<br>kunnossapito 111         |  |
| 14.1                                                   | Yleistä111                                     |  |
| 14.2                                                   | Voiteluvälit ja voiteluaineet 112              |  |
| 14.3                                                   | Voiteluainemääritykset ja -määrät 112          |  |
| 15                                                     | Varaosat 113                                   |  |
| 15.1                                                   | Yleistä 113                                    |  |
| 15.2                                                   | Varaosaluettelo 113                            |  |
| 15.3                                                   | Räjäytyskuvat 114                              |  |
| 15.3.1                                                 | Toimilaiteyksikkö 2SA7 114                     |  |
| 15.3.2                                                 | Pieni osakierrosvaihteisto 2SG7 115            |  |
| 15.3.3                                                 | Pieni osakierrosvaihteisto 2SQ7 116            |  |
| 15.3.4                                                 | Ohjausyksikkö 117                              |  |
| Haker                                                  | nisto118                                       |  |
| EU-vaatimustenmukaisuusvakuutus /<br>liittämisvakuutus |                                                |  |
|                                                        | konedirektiivin mukaisesti 123                 |  |

# Perustietoa

# 1.1 Turvallisuustietoja

# Yleistä

Tässä käsiteltävät laitteet ovat teolliseen käyttöön tarkoitettujen laitteistojen osia. Ne on toteutettu vastaavien, hyväksyttyjen tekniikan sääntöjen mukaisesti.

Pätevän henkilökunnan on suoritettava kuljetus-, kokoonpano-, asennus-, käyttöönotto-, huolto- ja korjaustyöt.

Tämän dokumentaation turvallisuusteknisissä ohjeissa pätevällä henkilökunnalla tarkoitetaan henkilöitä, joilla on turvallisuustekniikan standardien mukaan oikeus suorittaa kulloinkin tarpeellinen toimenpide ja jotka osaavat tunnistaa mahdolliset vaaratilanteet ja välttää niitä. Heidän on tunnettava laitteessa olevat varoitukset ja tämän käyttöohjeen turvallisuusohjeet hyvin.

Kielto muun kuin pätevän henkilökunnan käytöstä vahvavirtalaitteiden parissa suoritettaviin töihin säädetään muun muassa standardeissa DIN EN 50110-1 (aiemmin DIN VDE 0105) ja IEC 60364-4-47 (VDE 0100, osa 470).

### Vuotovirta

Toimilaitteiden vuotovirta on tyypillisesti yli 3,5 mA. Tästä syystä vaaditaan kiinteää asennusta standardin IEC 61800-5-1 mukaisesti.

### Vikavirtasuojakytkin tai valvontalaitteet

Integroidun taajuusmuuttajan avulla voidaan suojamaadoitusjohtoon saada aikaan tasavirta. Jos verkossa käytetään eteenkytkettyä vikavirtasuojalaitetta (RCD) tai vikavirran valvontalaitetta (RCM), sen on oltava tyyppiä B.

Turvallinen ja moitteeton toiminta edellyttää asianmukaista kuljetusta, ammattimaista varastointia, asennusta ja käyttöönottoa.

Tämä tuote kuuluu IEC 61800-3:n mukaiseen rajoitetun jakelun luokkaan. Tämä tuote voi aiheuttaa radiohäiriöitä asuinalueella. Siinä tapauksessa käyttäjän on ehkä ryhdyttävä asianmukaisiin toimenpiteisiin.

# Erityisesti seuraavat seikat on huomioitava:

- tekniset tiedot ja tiedot sallitusta käytöstä (asennus-, liitäntä-, ympäristö- ja käyttöolosuhteet), jotka ilmoitetaan esim. tuoteselosteessa, tilausasiakirjoissa, käyttöohjeessa, kilvissä ja muussa tuotedokumentaatiossa
- yleiset asennus- ja turvallisuusmääräykset
- paikalliset, laitekohtaiset määräykset ja edellytykset
- paikalliset ympäristöolosuhteet, erityisesti värähtelykuormitus, joka saattaa syntyä asennettaessa toimilaite tärisevään venttiiliin
- työkalujen sekä nosto- ja kuljetuslaitteiden ammattimainen käyttö
- henkilökohtaisten suojavarusteiden käyttö erityisesti korkeissa ympäröivissä lämpötiloissa ja mahdollisissa toimilaitteen korkeissa pintalämpötiloissa.

### Laitteessa olevat varoitukset

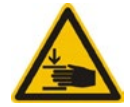

Puristumisvaara. Varmista kampea tai käsipyörää sisään painettaessa, ettei käsi tai sormi jää puristuksiin. Katso kuva.

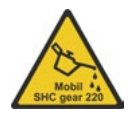

Koskee sarjan 2SA7.5/6/7/8 laitteita: Näyttää, mitä voiteluainetta on käytetty, katso myös "14.2 Voiteluvälit ja voiteluaineet" sivulla 112.

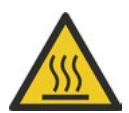

Kuuma pinta. Varoitus kuumista pintalämpötiloista (jotka aiheutuvat korkeista ympäröivistä lämpötiloista ja usein toistuvasta käytöstä ja pitkistä käyttöajoista).

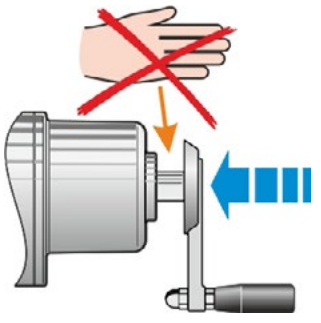

Kuva: Puristumisvaara

1

# 1.2 Kuljetus ja varastointi

- Kuljetus on suoritettava tukevassa pakkauksessa.
- Kiedo kuljetusta varten köysi moottorin ja käsipyörän ympärille kuvan mukaisesti. Käytä ohjausyksikön silmukoita (1) vain toimilaitteen oman painon nostamiseen.
- Älä missään tapauksessa kiinnitä nostolaitetta kampeen tai käsipyörään.
- Varastointi hyvin tuulettuvassa, kuivassa tilassa -30 – +80 °C:ssa.
- Varastoi laite hyllyssä tai puuristikon päällä laitteen suojaamiseksi maankosteudelta.
- Liitäntäkansi ja kaapelin läpiviennit sekä ohjausyksikön kansi on pidettävä suljettuna.

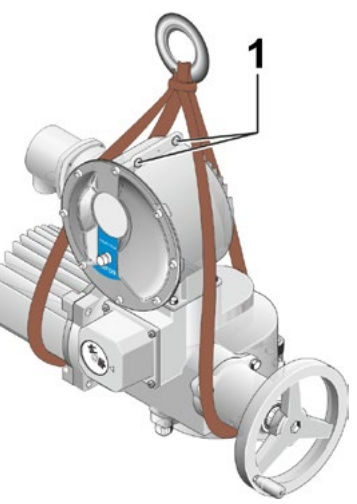

Kuva: Kuljetus

# 1.3 Hävittäminen ja kierrätys

### Pakkaus

Tuotteidemme pakkaukset on valmistettu ympäristöä kuormittamattomista, helposti eroteltavista materiaaleista ja ne voidaan kierrättää. Pakkausmateriaaleja ovat lastulevy (MSB/OSB), kartonki, paperi ja PE-kalvo. Suosittelemme hävittämään pakkausmateriaalit kierrätysyritysten kautta.

# Toimilaite

Toimilaitteiden rakenne on modulaarinen, joten niiden eri materiaalit voidaan erotella ja lajitella helposti seuraavasti: elektroniikkaosat, eri metallit, muovit, rasvat ja öljyt.

Yleistä:

- Kerää rasvat ja öljyt purkamisen yhteydessä. Ne ovat yleensä vesistöille haitallisia aineita, jotka eivät saa joutua ympäristöön.
- Toimita puretut materiaalit säädöstenmukaiseen jätehuoltopisteeseen tai erillisten materiaalien kierrätykseen.
- Noudata kansallisia/paikallisia hävitysmääräyksiä.

# 1.4 Käyttöohjetta koskevia ohjeita

# 1.4.1 Turvallisuusohjeet: Käytetyt symbolit ja niiden merkitys

Käyttöohjeessa käytetään seuraavia symboleja, joilla on eri merkitykset. Niiden huomiotta jättäminen voi johtaa vakaviin vammoihin tai aineellisiin vahinkoihin.

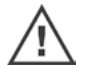

**Varoitus** osoittaa toimia, joiden epäasianmukainen suorittaminen voi johtaa henkilöiden tai omaisuuden turvallisuuden vaarantumiseen.

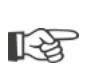

**Ohje** osoittaa toimia, joilla on merkittävä vaikutus asianmukaiseen toimintaan. Sen huomiotta jättäminen voi aiheuttaa välillisiä vahinkoja.

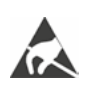

Sähköstaattiselle vaaralle alttiita osia on piirilevyissä. Sähköstaattiset purkaukset voivat vahingoittaa niitä tai tuhota ne. Jos asetusten, mittausten tai piirilevyjen vaihdon yhteydessä on koskettava rakenneosiin, sähköstaattinen varaus on purettava juuri ennen niihin koskemista koskettamalla maadoitettua, metallista pintaa (esim. kotelossa).

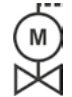

### Venttiilin toimittajan toimesta suoritetut työvaiheet:

Jos toimilaitteet toimitetaan venttiileihin asennettuina, venttiilitoimittaja suorittaa tämän työvaiheen. Asetukset on tarkistettava käyttöönoton yhteydessä.

# 1.4.2 Soveltamisala

Havainnollisuuden vuoksi käyttöohjeessa ei voida luetella kaikkien eri kokoonpanovaihtoehtojen yksityiskohtaisia tietoja eikä siinä voida huomioida kaikkia ajateltavissa olevia asennus-, käyttö- ja huoltotapauksia. Sen vuoksi käyttöohjeessa on olennaisilta osin vain pätevälle henkilökunnalle (katso kohta 1.1) suunnattuja ohjeita, jotka ovat tarpeen laitteiden määräystenmukaisessa teollisessa käytössä.

Jos laitteita käytetään muussa kuin teollisessa käytössä ja turvallisuusvaatimukset kasvavat sen vuoksi, niiden toteutumisesta on huolehdittava asentamalla tarvittavat lisäturvalaitteet.

Tätä koskeviin kysymyksiin erityisesti puuttuvien tuotekohtaisten yksityiskohtaisten tietojen osalta vastaa asianomainen jälleenmyyntipiste. Ilmoita kyseessä olevan toimilaitteen tyyppimerkintä ja sarjanumero (katso tyyppikilpi).

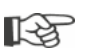

Suosittelemme käyttämään asiantuntijoidemme tukea ja palveluja suunnittelu-, asennus-, käyttöönotto- ja huoltotehtävissä.

On huomattava, että käyttöohjeiden ja tuotedokumentaatioiden sisältö ei ole osa aiempaa tai olemassa olevaa sopimusta, suostumusta tai oikeussuhdetta eikä se muuta niitä. Kaikki SIPOS Aktorikin velvoitteet perustuvat kulloiseenkin ostosopimukseen, joka sisältää myös täydellisen ja ainoan sovellettavan virhevastuusäännöstön. Mikään näissä ohjeissa ja dokumentaatioissa sanottu ei laajenna eikä rajoita näitä sopimuksellisia määrityksiä.

# 1.5 Täydentävät ohjeet

| 2SG7 Pienet osakierrostoimilaitteet                                 |  |
|---------------------------------------------------------------------|--|
| 2SQ7 Pienet osakierrostoimilaitteet                                 |  |
| COM-SIPOS-tietokoneparametrointiohjelma                             |  |
| PROFIBUS-käyttöohje                                                 |  |
| MODBUS-käyttöohje                                                   |  |
| HART-käyttöohje                                                     |  |
| Suojausluokka IP68 - 8 m "K51"                                      |  |
| Korotettu värähtelykestävyys "K57", "K58"                           |  |
| Korotettu värähtelykestävyys seismisen luokan S2A "K59" mukaan      |  |
| Erittäin vahva korroosiosuojaus                                     |  |
| Korroosioluokka C5 pitkällä suojauksen kestolla "L38"               |  |
| SIPOS SEVEN katkottomalla tehonsyötöllä                             |  |
| Binaariset ja analogiset tulot väylän avulla vapaasti käytettävissä |  |
|                                                                     |  |
| ja muita                                                            |  |

Jos laitteeseen asennettujen, vierastoimituksena hankittujen osien valmistaja on toimittanut asennus- ja käyttöohjeet, ne on liitetty käyttöohjeisiin ja niitä on noudatettava.

2 Yleistä

# 2 Yleistä

# 2.1 Toimintaperiaate

# Kuvaus

Integroidulla taajuusmuuttajalla (1) varustettu elektroniikka ohjaa moottoria (2). Moottori pyörittää kierukka-akselin (3) kautta pääakselia (4), joka puolestaan pyörittää vaihteistoa tai karamutterin kautta venttiilin karaa (5).

Kierukka-akselin (3) liike välittyy matkantunnistusakselin (6) kautta

potentiometrin alennusvaihteeseen (7a). Aseteltava alennusvaihde muuntaa liikkeen ja pyörittää potentiometriä (8).

tai:

non-intrusiiviseen paikoitusanturiin (niP) (7b) "non-intrusiivinen"-versiossa. Non-intrusiivinen paikoitusanturi laskee kierrosten lukumäärän ja määrittää asennon kierroksen sisällä. Asennon määritys tapahtuu myös ilman ulkoista jännitteensyöttöä.

Potentiometrin tai non-intrusiivisen paikoitusanturin asennosta elektroniikka tunnistaa pääakselin (9) asennon ja sitä kautta myös käytettävän venttiilin asennon sekä ohjaa vastaavasti moottoria prosessin vaatimusten mukaisesti.

Vääntömomentin tunnistus (VT) tapahtuu elektronisesti.

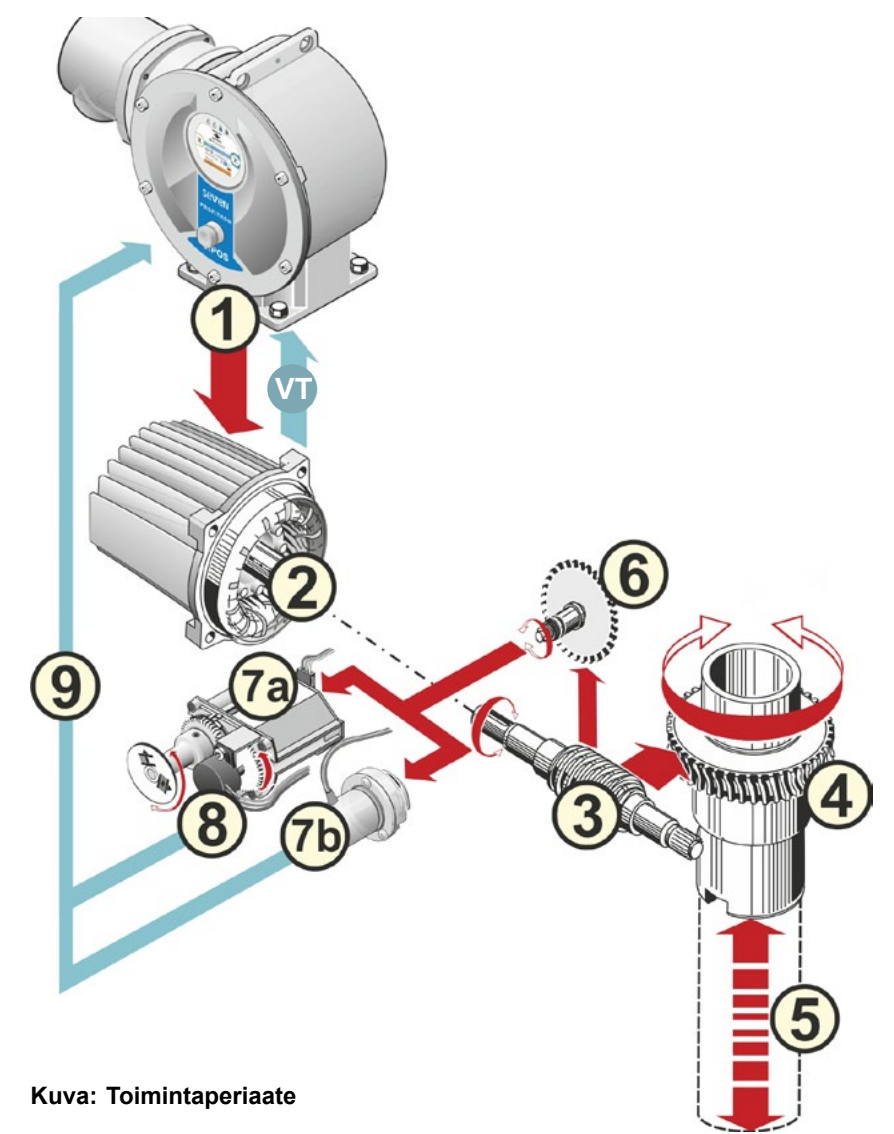

# 2.2 Rakenneosat

SIPOS SEVEN -sarjan toimilaitteiden päärakenneosat ovat toimilaite- ja ohjausyksikkö.

Katso yksityiskohtaiset tiedot luvusta "15.3 Räjäytyskuvat".

### Päärakenneosa toimilaiteyksikkö koostuu seuraavista rakenneosista:

- 1 Elektroniikkakytkennän pistoke-elementti (pyöröpistoke)
- 2 Moottori
- 3 Vaihteisto
- 4 Kannella varustettu potentiometrin alennusvaihde tai non-intrusiivinen paikoitusanturi (ei mallissa 2SG7)
- 5 Käsikäyttö (kampi tai käsipyörä)
- 6 Mahdolliset tyyppikohtaiset mekaaniset lisälaitteet

Pienissä osakierrostoimilaitteissa 2SG7 ja 2SQ7 ei ole potentiometrin alennusvaihdetta ja toimilaiteyksikkö on erimuotoinen. Mallissa 2SG7 myös käsikäyttö on erimuotoinen.

### Päärakenneosa ohjausyksikkö koostuu seuraavista rakenneosista:

- 1 Sähköinen liitäntä (kaksi versiota)
- 2 Vaihteistokytkennän pistoke-elementti
- 3 Kannella varustettu elektroniikkakotelo
- 4 Tehomoduulilla varustettu teho-osa

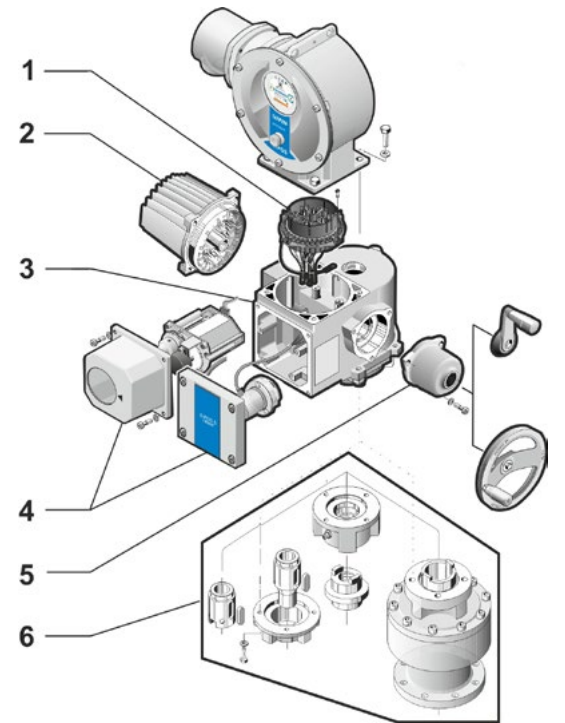

Kuva: Rakenneosat – toimilaiteyksikkö

- 5 Relekortti (valinnainen)
- 6 Näytöllä varustettu ohjauspiirilevy
- 7 Analoginen lisämoduuli muille analogisille tuloille ja -lähdöille (valinnainen) tai HART-kytkentä (valinnainen).

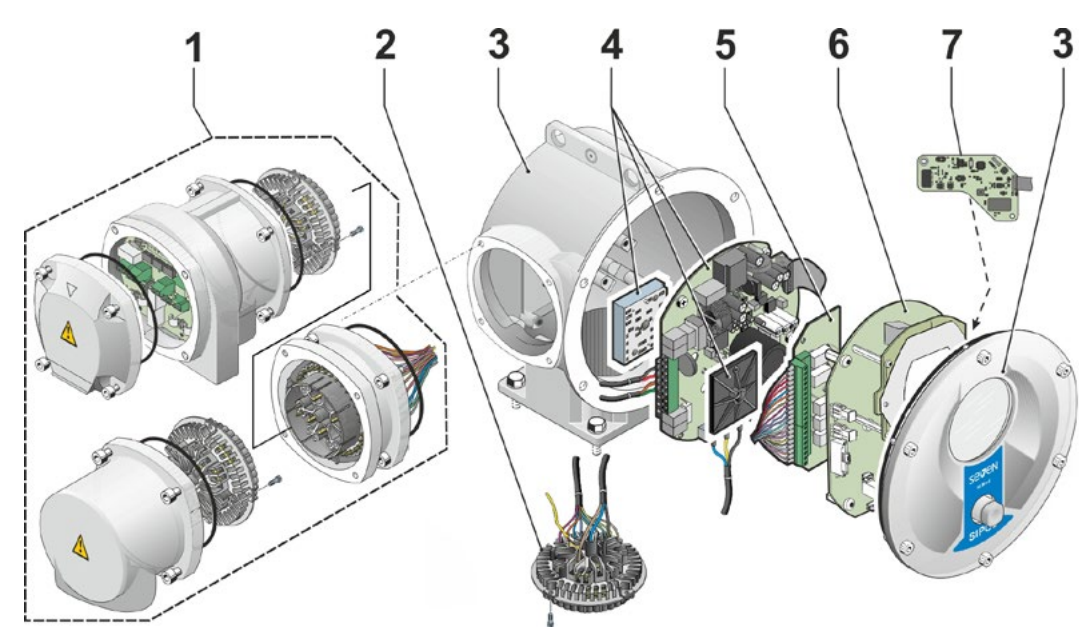

Kuva: Rakenneosat – ohjausyksikkö

2

Yleistä

# 2.3 Lohkokaavio (sähköliitännät)

Lohkokaaviossa näytetään elektroniset rakenneosat sekä mahdollisten asiakaskohtaisten liitäntöjen tulot ja lähdöt.

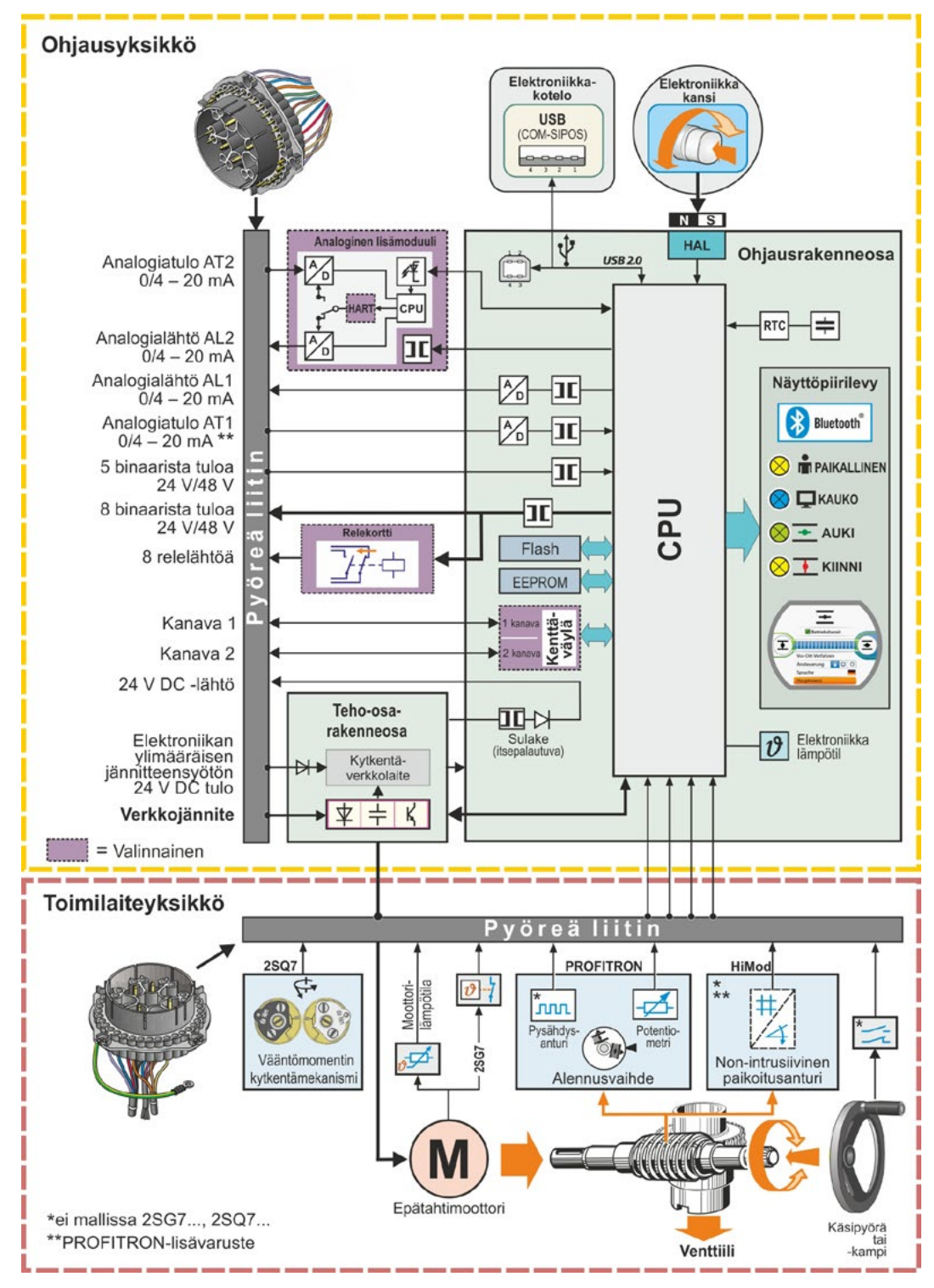

Kuva: Lohkokaavio

# Asennus ja liitäntä

# 3.1 Asennus venttiiliin/vaihteistoon

3

Jos toimilaite toimitettiin venttiiliin asennettuna, venttiilitoimittaja suorittaa tämän työvaiheen. Asetukset on kuitenkin tarkistettava käyttöönoton yhteydessä.

Huomioi turvallisuustiedot (katso luku 1.1)!

- Ennen asennuksen aloittamista
  - on varmistettava, että suunnitellut toimenpiteet (venttiilin käyttö jne.) eivät vaaranna henkilöitä tai aiheuta laitoksen toimintahäiriöitä
  - on huomioitava paikalliset ympäristöolosuhteet, erityisesti värähtelykuormitus, joka saattaa syntyä asennettaessa toimilaite tärisevään venttiiliin.
- Vetolaite voi pudota pääakselista asennuksen yhteydessä.
- Varmista pyöröpistokkeen irrottamisen yhteydessä, ettei se pääse putoamaan.

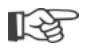

Suosittelemme käyttämään SIPOS Aktorik -palvelun tukea ja palveluja suunnittelu-, asennus-, käyttöönotto- ja huoltotehtävissä.

# 3.1.1 Yleiset asennusohjeet kaikkia vetolaiteversioita varten

- Toimilaitteen asennus- ja käyttöasento on vapaa. Huomioi tässä yhteydessä paikalliset ympäristöolosuhteet, erityisesti värähtelykuormitus, joka saattaa syntyä asennettaessa toimilaite tärisevään venttiiliin.
- Vältä iskuja ja muuta voimankäyttöä.
- Tarkista, sopivatko liitäntälaippa ja vetolaite venttiiliin/vaihteistoon.
- Puhdista toimilaitteen ja venttiilin/vaihteiston liitäntälaippojen asennuspinnat huolellisesti.
- Levitä liitoskohtiin ohuelti rasvaa.
- Aseta toimilaite venttiilin/vaihteiston päälle ja huolehdi sen keskityksestä.
- Toimituksen yhteydessä käytettyjä ruuveja ei rasvata. Muutoin on käytettävä vähintään laadun 8.8 ruuveja. Käytettäessä vastaavia ruostumattomia ruuveja ne on rasvattava kevyesti vaseliinilla.
- Valitse ruuvaussyvyydeksi vähintään 1,25 x kierteen läpimitta.
- Aseta toimilaite venttiiliin/vaihteistoon ja kiristä ruuvit ristikkäin tasaisesti yhtä tiukkaan.
- SIPOS SEVEN -toimilaitteiden runko on valmistettu alumiiniseoksesta, joka on korroosionkestävää normaaleissa ympäristöolosuhteissa. Jos maalipintaan on tullut asennuksen yhteydessä vaurioita, ne voidaan korjata SIPOS Aktorik -yhtiöltä pienissä astioissa saatavalla alkuperäisellä maalilla.

# 3.1.2 A-vetolaite

# Asennusohje

A-mutteri ruuvataan venttiilin karaan kiertämällä kampea/käsipyörää.

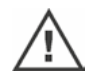

Jousilaakeroitujen A-vetolaitteiden esijännitys on voimakas. A-mutterin irrotus ja asennus kierteen koneistamiseksi on suoritettava asennusohjeen Y070.289 mukaisesti!

# A-mutterin irrotus ja asennus

Jos A-mutteria ei ole tilattu trapetsikierteellä varustettuna (tilausnumeroon lisäys "Y18") tai A-mutteri on kulunut ja se on vaihdettava, on toimittava seuraavasti:

# Laippaa (kuva, kohta 1) ei tarvitse poistaa monikierrostoimilaitteesta!

- 1. Kierrä keskitysrengas (kuva, kohta 5) pois laipasta.
- 2. Ota A-mutteri (4) sekä aksiaaliset neulalaakerit ja aksiaalilaakerilevyt (3) yhdessä ulos.
- 3. Irrota aksiaaliset neulalaakerit ja aksiaalilaakerilevyt (3) A-mutterista.
- 4. Vain, jos A-mutteri on toimitettu ilman kierrettä: Koneista A-mutteriin (4) kierre (huomioi kiinnitysvaiheessa vapaa pyörintä ja aksiaalivälys) ja puhdista se.
- 5. Voitele aksiaalinen neulalaakeri ja aksiaalilaakerilevyt (3) kuulalaakerirasvalla ja aseta ne uuteen tai koneistettuun A-mutteriin (4).
- Asenna A-mutteri (4) ja aksiaalilaakerit vetolaitteen laippaan (kynsien on tartuttava oikein toimilaitteen pääakselin uriin).
- Kierrä keskitysrengas (5) kiinni ja kiristä vasteeseen asti. Huolehdi siitä, että akselintiivisterengas (6) menee oikein paikalleen.
- 8. Purista voitelunippaan (2) rasvapuristimella niin paljon kuulalaakerirasvaa, että voiteluainetta työntyy ulos keskitysrenkaan (5) ja A-mutterin (4) välistä.

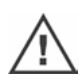

A-vetolaitteen yhteydessä on huomioitava, että venttiilin kara on voideltava erikseen!

# 3.1.3 Karan suojaputken asennus

- 1. Poista tulppa (kuva, kohta 1).
- Tarkista, ettei kara ylitä täydessä pituudessaan suojaputken pituutta.
- Levitä kierteeseen ja tiivistyspintoihin tiivistysmassaa (esim. 732 RTV, valmistaja Dow Corning, München).
- 4. Ruuvaa suojaputki (2) paikalleen.

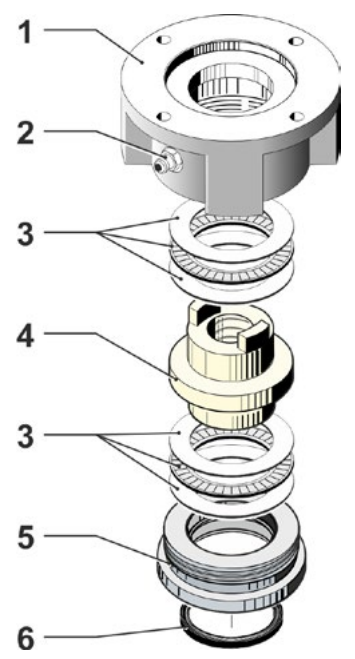

Kuva: Asennus, A-vetolaite

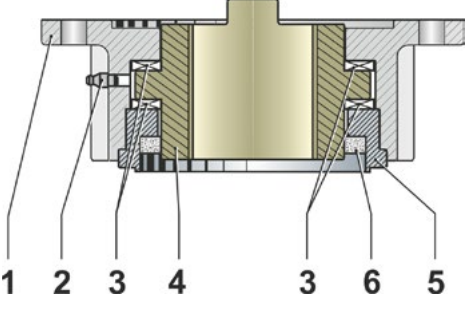

Kuva: A-vetolaite asennettuna

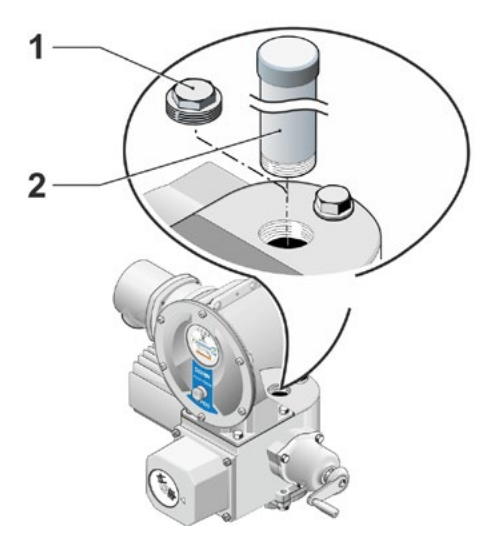

Kuva: Karan suojaputken asennus

# 3.2 Sähköliitäntä

Rakenneosat on suunniteltu niin, että asianmukaisen liitännän jälkeen paljaat, jännitteiset osat eivät ole suoraan kosketettavissa. IP2X:n tai IPXXB:n mukainen kosketussuoja on taattu.

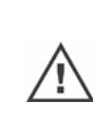

1è

Toimilaitteessa on vaarallisia jännitteitä myös moottorin ollessa pysäytettynä. Ennen liitäntäkannen avaamista toimilaite on kytkettävä jännitteettömäksi. Huomioi kondensaattoreiden **vähintään 1 minuuti** purkausaika, jonka aikana koskettimia ei saa koskettaa.

- Verkkojännitteen on aina oltava tyyppikilvessä ilmoitetulla jännitealueella.
- Oikosulkusuojaukseen ja sähkötoimilaitteen kytkemiseksi verkkoon on asiakkaan toimitettava tarvittavat sulakkeet ja erotuskytkimet. Mitoituksen perustana käytettävät sähköiset arvot saadaan teknisestä datalehdestä.
- Verkkokaapeli: Käytä verkkoliitännässä metallisia eristettyjä johdinholkkeja.
- Ohjaus- ja tilatietokaapeli: Käytä ohjaus- ja tilatietokaapelin liitännässä metallisia, eristettyjä johdinholkkeja, koska muuten voi esiintyä häiriöitä. Tilatietokaapelin on oltava suojattu, ja suo-juksen on oltava kaikilla pareilla päällystetty tai maadoitettu. Varmista parikaapelin suojuksen huolellinen päällystys!
- **Kaapeliruuviliitokset ja tiivistyskohdat** (O-renkaat) on asennettava huolellisesti suojausluokan noudattamisen varmistamiseksi! Katso sallitut johdon poikkipinta-alat liitäntäkaaviosta.
- Kaapeliruuviliitokset ja kaapelit eivät kuulu toimitukseen.

# 3.2.1 Pyöröpistokkeella varustettu liitäntä

- 1. Ruuvaa liitäntäkansi (kuva, kohta 2) ja pistoke-elementti (1) irti.
- 2. Ruuvaa tarvittavien kaapelin sisäänvientien peitetulpat irti liitäntäkannesta.
- 3. Ruuvaa pistoke-elementti (1) irti liitäntäkannesta (2).
- 4. Ruuvaa kaapeliruuviliitos (3) löysästi kiinni ja vie liitäntäjohdot (4) läpi.
- 5. Liitä liitäntäjohdot liitäntäkannessa olevan liitäntäkaavion mukaisesti. Huomioi kyseisen paikan suojamaadoitusliitin.
- Ruuvaa pistoke-elementti (1) liitäntäkanteen (2) ja ruuvaa sitten liitäntäkansi kiinni.
- 7. Kiristä kaapeliruuviliitokset (3).

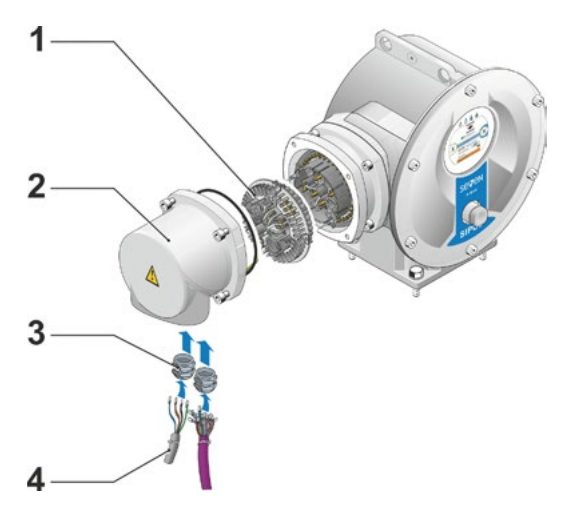

Kuva: Pyöröpistokkeella varustettu liitäntä

3

# Asennus ja liitäntä 😡

# 3.2.2 Kenttäväyläliitäntä

- Irrota kenttäväylän liitäntäkotelo (kuva, kohta 2) ja liitäntäkansi (4).
- 2. Ruuvaa pistoke-elementti (1) irti kenttäväylän liitäntäkotelosta (2).
- Ruuvaa vain tarvittavien kaapelin sisäänvientien peitetulpat irti kenttäväylän liitäntäkotelosta.
- Ruuvaa kaapeliruuviliitokset (5) löysästi kiinni ja vie liitäntäjohdot (6) läpi. Kenttäväyläjohdoille voidaan käyttää suojapäällysteettömiä kaapeliruuviliitoksia. Katso kohta 7 alla.
- Liitä verkko- ja tarvittaessa merkinantojohdot liitäntäkotelossa olevan liitäntäkaavion mukaisesti. Huomioi kyseisen paikan suojamaadoitusliitin.
- 6. Ruuvaa pistoke-elementti (1) takaisin kenttäväylän liitäntäkoteloon (2).
- Liitä kenttäväylän liitäntäjohdot väyläliitännän piirilevyyn (3). Vie tässä yhteydessä suojapäällyste (7) metalliliittimen (8) alle.
- Ruuvaa liitäntäkansi (4) ja kenttäväylän liitäntäkotelo (2) takaisin.
- 9. Kiristä kaapeliruuviliitokset (5).

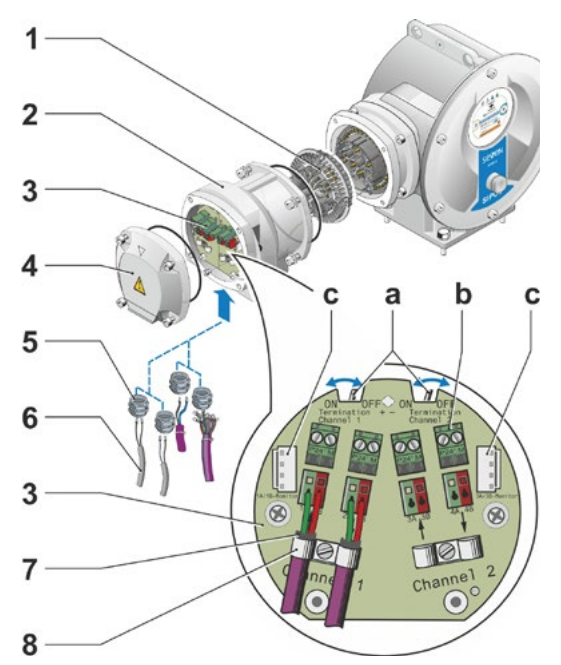

### Kuva: Kenttäväyläliitäntä

- a = Jos toimilaite on väylälinjan viimeinen osallistuja, pääteresistorin on oltava PÄÄLLÄ tai on asennettava ulkoinen pääteresistori.
- b = Ulkoisen 24 V -jännitteensyötön liitäntä. Mahdollistaa kommunikaation verkkojännitteen ollessa pois päältä.
- **c** = PROFIBUS DP -väylämonitorin liitäntä (Protocol Analyzer).

# 3.2.3 Ulkoinen maadoitusjohdinliitäntä

Ulkoista maadoitusjohdinliitäntää voidaan käyttää toiminnalliseen maadoitukseen, ei suojamaadoitukseen.

- 1. Irrota muovitulppa (1) elektroniikkakotelosta.
- Ruuvaa maadoitusjohdin (4) ja hammaskiekko (5) kiinni ruuvilla M5 (2) ja aluslaatalla (3) – hampaat osoittavat kotelon suuntaan.

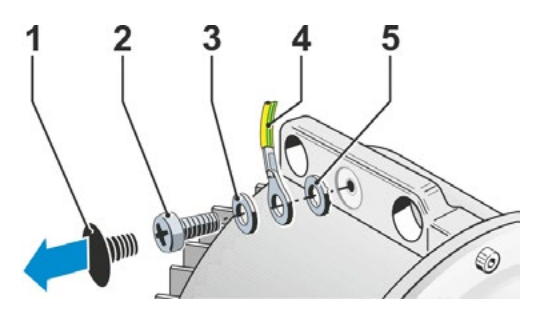

Kuva: Maadoitusjohtimen kiinniruuvaus

# 3.3 Asennus erilleen

Ohjausyksikkö on asennettava toimilaiteyksiköstä erilleen (esim. seinätelineasennus), jos ympäristöolosuhteet – esim. äärimmäinen tärinä, korkea lämpötila ja/tai hankala sijainti – edellyttävät sitä.

Toimilaite- ja ohjausyksikön erilleenasennuksen asennussarja voidaan tilata suoraan toimilaitteen yhteydessä tai erikseen lisävarusteena (2SX7300-...). Asennussarja on esivalmisteltu. Jos asennussarja tilataan suoraan toimilaitteen yhteydessä, se toimitetaan irrallisena yhdessä toimilaitteen kanssa.

Ennen töiden aloitusta toimilaite on kytkettävä jännitteettömäksi!

### Toimintatapa

- Asenna kulmakiinnitin (kuva, kohta 3) elektroniikkakotelon (ohjausyksikön) asennuspaikkaan.
- Irrota elektroniikkakotelo (1) toimilaiteyksiköstä (6) ja asenna O-renkaalla (2) varustettuna kulmakiinnittimeen (3).
- Asennus vakio, katso A Ruuvaa asennussarja kiinni: Kosketusnastoilla (4) varustettu pistokekansi kulmakiinnittimen (3) alapuolella ja kosketinvastakkeilla (5) varustettu pistokekansi toimilaiteyksikön (6) yläpuolella.
- 4. Asennus karansuojaputkella, katso B Jotta suojaputki ei estä johtoja, liitäntäkantta on kierrettävä 90° tai 180°: ruuvaa ruuvit (7) irti pyöröpistokkeesta (8), kierrä pyöröpistoketta 90° tai 180° ja kierrä ruuvit takaisin kiinni. Jatka kohdan 3 mukaisesti.

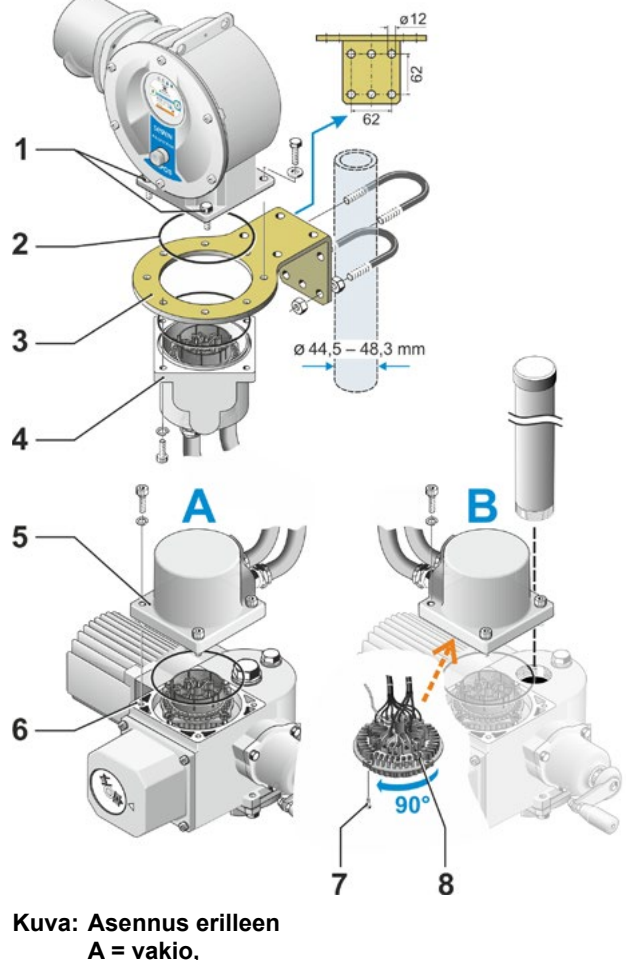

B = karan suojaputkella

- Asennettaessa on huolehdittava O-renkaiden oikeasta sovituksesta suojausluokan noudattamisen varmistamiseksi.
- Huolehdi aina siitä, että johdot eivät häiritse liikkuvia osia, esimerkiksi vaihteen vipuvarressa.
- Poikkeustapauksissa moottori voi kuumentua erittäin paljon, sen vuoksi johtojen ei saa antaa koskettaa moottoria.

# Ohjaus- ja toimilaiteyksikön välisen liitosjohdon spesifikaatio

Verkkoliitäntä: suojattu ja UV-kestävä, esim. johto TOPFLEX-611-C-Pur-4G1,5/11,3. (TOPFLEX<sup>®</sup> HELUKABEL-yhtiön tavaramerkki.)

Ohjausliitäntä: suojattu ja UV-kestävä, esim. L IY11Y-7x2x0,5/11,4-S.

Liitosjohtoja on saatavana eri versioina:

- Vakiopituudet: 3 m, 5 m, 10 m;
- lisälaitteella (suodatin) 150 m saakka.
- Erilleenasennuksessa, yli 10 m, jossa on suodatin, parametrin "Asennus erilleen" arvoksi on asetettava ">10 m LC-suodattimella". Katso luku Erikoisparametrit "8.6.2 Asennus erilleen" sivulla 84.

Toimilaitetta voidaan käyttää jopa 100 m etäisyydeltä kaukokäyttöyksikön avulla. Kaukokäyttöyksikkö toimii toisena paikallisena ohjauspaikkana. Katso "9.4 Kaukokäyttöyksikkö" sivulla 96.

13

# 4 Käyttöohjeita

# 4.1 Kampi, käsipyörä

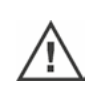

- Kampea/käsipyörää ei saa käyttää koneellisesti.
- Älä aja toimilaitetta määritettyjen pääteasentojen yli kammen/käsipyörän avulla käyttöönoton jälkeen.
- Varmista kampea tai käsipyörää sisään painettaessa, ettei käsi ole kammen/käsipyörän ja rungon välissä. Puristumisvaara! Katso seuraava vaihe 3

Moottorikäytössä kampi/käsipyörä on paikallaan.

# Käyttö

# Käyttö kaikkien toimilaitteiden yhteydessä 2SG7- ja 2SQ7-malleja lukuun ottamatta:

- 1. Toimilaitteen on oltava pysäytettynä (1).
- Irrota kiinnike (2) (valinnainen). Kiinnike estää kammen/käsipyörän tahattoman kytkemisen, kun toimilaite altistuu voimakkaalle tärinälle tai vedenpaineelle (suojausluokka IP 68).
- Paina (3) ja kierrä (4) kampea/käsipyörää vaihteistokotelon suuntaan jousivoimaa vastaan. (Huomaa: Painaminen aiheuttaa puristumisvaaran.)

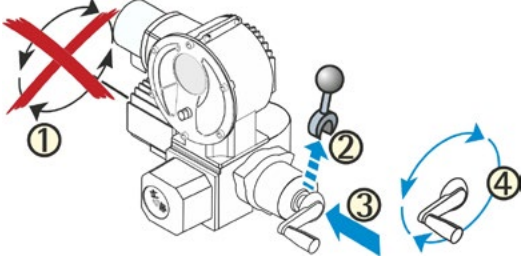

### Kuva: Kammen käyttö

Jos kampi/käsipyörä painetaan sisään, moottori pysähtyy. Toimilaitetta voidaan ajaa sähköisesti vasta, kun kampi/käsipyörä on vapautettu.

Jos toimilaitetta käytetään käsin tilassa "KAUKO" ja odottamassa on ajokäsky, toimilaite toimii välittömästi kammen/käsipyörän vapauttamisen jälkeen.

### Vain 2SG7:

Kierrä käsipyörää painamatta sitä. Käsikäyttö vaikuttaa moottorikäyttöön seuraavasti: Jos käsipyörää kierretään moottorikäytön aikana, kiertosuunnasta riippuen toimiaika pitenee tai lyhenee.

### Vain mallin 2SQ7 kohdalla:

Kytke käsikäyttö päälle vain moottorin ollessa pysähdyksissä, katso kuva. Kun moottori käynnistetään, käsikäyttö kytkeytyy automaattisesti pois päältä.Moottorikäytössä käsipyörä on paikallaan.

Kuva: Käsikäytön päällekytkeminen

mallissa 2SQ7

### Kiertosuunta

Kammen/käsipyörän kierto oikealle:

- Monikierrostoimilaite 2SA7: Pääakselia kierretään oikealle (poikkeuksena mallit 2SA7.7. ja 2SA7.8.).
- Osakierrostoimilaite 2SG7, 2SQ7: Mekaanisen asennonosoittimen suhteen kytkintä tai kääntövipua kierretään oikealle.

Pyörimissuunta voi olla myös toinen asennetusta vaihteistosta riippuen.

# 4.2 Valodiodit ja näyttö

Toimilaitteen tiedot välittyvät käyttäjälle seuraavien avulla:

Valodiodit (LED)

Valodiodit (LED) ilmaisevat, missä tilassa toimilaite kulloinkin on.

Näyttö.

Värillinen graafinen näyttö antaa käyttäjälle tietoa toimilaitteen tilasta. Ymmärrettävä esitystapa ja selkeä valikkorakenne mahdollistavat miellyttävän käytön ja parametroinnin. Käyttö tapahtuu suoraan toimilaitteesta monitoimikytkimellä (kierto-/painonuppi).

Tässä luvussa annetaan yleistietoa valodiodeista sekä siitä, mitä tietoa ne antavat käyttäjälle.

Lisäksi näytön tilailmoitusten yleisnäkymä ilmaisee, mitä kattavia tietoja näyttö antaa käyttäjälle.

2

•

2

# 4.2.1 Valodiodien yleisnäkymä

- Valodiodien värit ovat erilaiset toimilaitteen tilauksesta riippuen:

   a) vakio
   b) lisäys tilausnumeroon C73
- Valodiodi (KIINNI, keltainen; C73 = vihreä).
   KIINNI-LED vilkkuu, kun toimilaite ajaa KIINNI-suuntaan, ja se palaa jatkuvasti, kun toimilaite on KIINNI-pääteasennossa.
- 3 Valodiodi (PAIKALLINEN, keltainen). PAIKALLINEN-LED palaa, kun ohjaustapa "PAIKALLINEN" on valittuna.
- 4 Valodiodi Q (KAUKO, sininen). KAUKO-LED palaa, kun ohjaustapa "KAUKO" on valittuna.
- 5 Valodiodi (AUKI, vihreä; C73 = punainen). AUKI-LED vilkkuu, kun toimilaite ajaa AUKI-suuntaan ja palaa jatkuvasti, kun toimilaite on AU-KI-pääteasennossa.

1

Kuva: Valodiodit

Tämän ohjeen muissa kuvauksissa viitataan valodiodien vakioversioon.

# 4.2.6 Tilanäytön yleiskatsaus

# Näyttöalueet

Jos monitoimikytkintä (kierto-/painonuppi) painetaan perustilassa, näyttö aktivoituu ja näkyviin tulee tilanäyttö. Siinä on kaksi aluetta, katso kuva:

- A = Ylempi alue antaa tietoa toimilaitteen tilasta.
- B = Alemmalla alueella näkyy käynnistysvalikko, josta käsin siirrytään erilaisiin käyttö- ja parametrointivalikoihin.

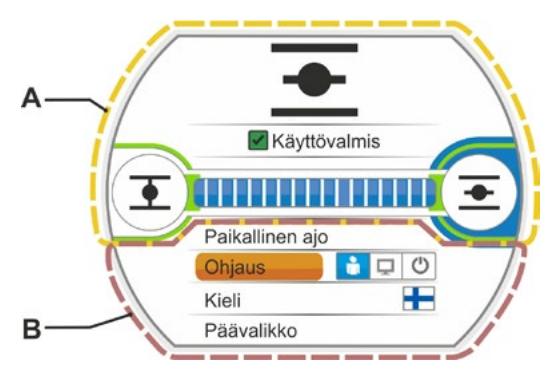

Kuva: Näyttöalueet

TJos monitoimikytkintä ei käytetä, näyttö kytkeytyy esiasetetun ajan kuluttua (oletusasetuksena 10 min.) aktiivisesta tilasta valmiustilaan:

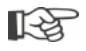

näytön valaistus himmenee ja
näkyviin tulee valmiustilanäyttö.

Kun monitoimikytkintä kierretään tai painetaan, näyttö kytkeytyy takaisin aktiiviseen tilaan.

Katso myös "Valmiustilanäyttö" sivulla 94.

# Käyttöohjeita A

# Tilanäytön tekstit/symbolit

- Ilmaisee, missä tilassa toimilaite on. Katso myös luku "4.3 Toimilaitteen tilan ilmoitukset" sivulla 18.
- 2 Asennonosoitin
  - Luku ja palkki ilmaisevat, kuinka pitkällä asennossa AUKI toimilaite on. Desimaalipaikat näytetään tällöin toimilaitemallin mukaisesti:
  - HiMod kaksi desimaalia
  - PROFITRON, jossa niP yksi desimaali
  - PROFITRON, jossa potentiometrin alennusvaihde - ei desimaalia.

Jos toimilaite on pääteasennossa, luvun sijaan näytetään vastaava pääteasentosymboli, katso myös kuva 2.

- Symboli toiminnolle pääteasento AUKI , pääteasento KIINNI . Tarkka kuvaus löytyy seuraavasta kappaleesta "Pääteasentosymbolit ja asentopalkit".
- 4 Ohjaustavan symbolit Ilmaisevat valitun ohjauksen: "PAIKALLINEN" , "KAUKO" , tai "POIS PÄÄLTÄ" , katso luku "5 Aloitusvalikko" sivulla 26.
- 5 Valitun kielen lippu.
- Aloitusvalikko Kuvaus, katso luku "5 Aloitusvalikko" sivulla 26.

# Pääteasentosymbolit ja asentopalkit

Tilanäytön yläosa antaa tietoa pysäytystavasta pääteasennoissa ja informoi ajon aikana toimilaitteen senhetkisestä tilasta.

- 1 Pysäytystapa pääteasennoissa:
  - 1a = Oranssi suljettu ympyrä merkitsee 'vääntömomentista riippuvaista pysäytystä' (momenttipysäytys).
  - 1b = Vihreä avoin ympyrä merkitsee 'matkasta riippuvaista pysäytystä' (matkarajapysäytys).
- 2 Pääteasentoalueen näyttö:
  - 2a = KIINNI-pääteasennon pääteasentoalue.2b = AUKI-pääteasennon pääteasentoalue.Näytön pituus osoittaa pääteasentoalueen.
- 3 Näyttö ajon aikana:
  - 3a = Palkki ilmaisee ajon edistymisen (venttiilin avautumisen ja sulkeutumisen). Luku ilmaisee prosenttiarvona, kuinka pitkällä AUKI-asennossa toimilaite on.
  - 3b = Sen pääteasennon symboli vilkkuu, johon ajetaan.

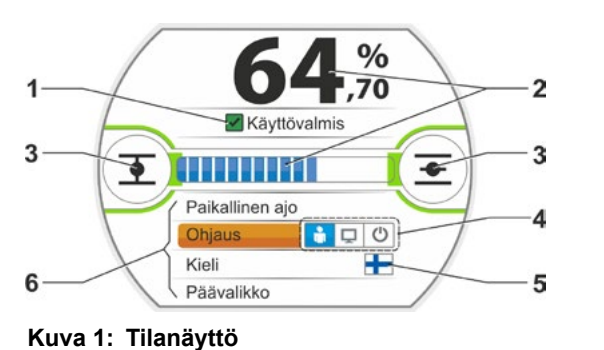

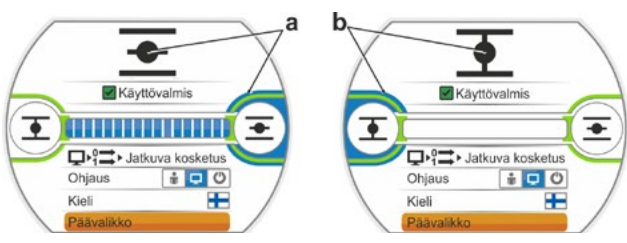

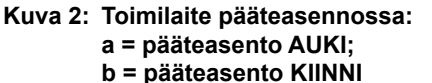

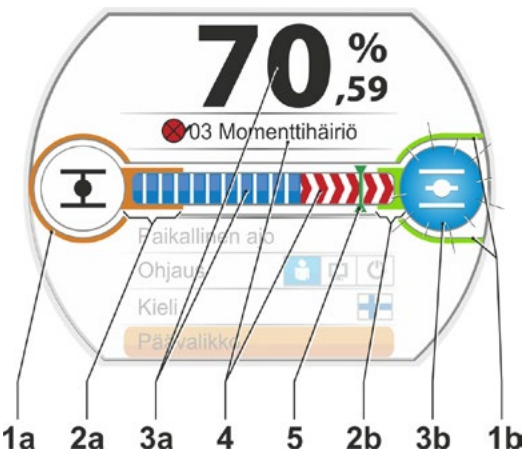

Kuva 1: Pääteasentosymbolit ja palkit

- 4 Jos ajon aikana esiintyy häiriö, näyttöön ilmestyy vastaava tilailmoitus ja jäljellä oleva liikematka näytetään punaisella viivoitettuna, katso kuva 2.
- 5 Ajettaessa hätäasentoon tai ohjearvoon kohdeasento näytetään symbolin muodossa (pystysuora viiva palkissa).
- 6 Jos toimilaite on pääteasennossa, vastaavan pääteasentosymbolin tausta näytetään sinisenä.

# 4.3 Toimilaitteen tilan ilmoitukset

Näytössä näytetään toimilaitteen tila, katso kuva, kohta 1.

Häiriötilanteessa näytöllä näkyy varoitussymboli (kuva, kohta 2) sekä viittaus mahdolliseen syyhyn. Jos toimilaite ei ole käyttövalmis, näyttöä ympäröi punainen kehys (kohta 4).

Valitsemalla häiriöilmoituksen saat näkyviin lisätietoja, esim. mahdolliset toimenpiteet häiriön korjaamiseksi.

Ennen ilmoitusta olevat luvut (kuva, kohta 3) viittaavat häiriötyyppiin ja mahdollistavat kunnossapidolle häiriön yksiselitteisen määrittämisen.

Luvun ensimmäinen numero tarkoittaa seuraavaa:

- 0 = asianmukainen käyttötila
- 1, 8 = itsestään palautuva häiriö
- 2 = kuitattava häiriö
- 3 = ulkoisista syistä johtuva häiriö
- 4, 5, 6 = laitteen häiriö.

Mahdollisten ilmoitusten perusteelliset kuvaukset löytyvät seuraavasta taulukosta. Kuva 2: Ajosuunnan näyttö häiriön yhteydessä

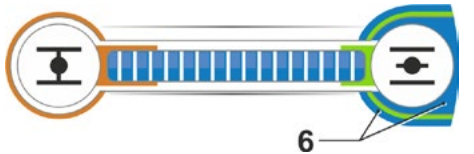

Kuva 3: Näyttö, toimilaite pääteasennossa AUKI

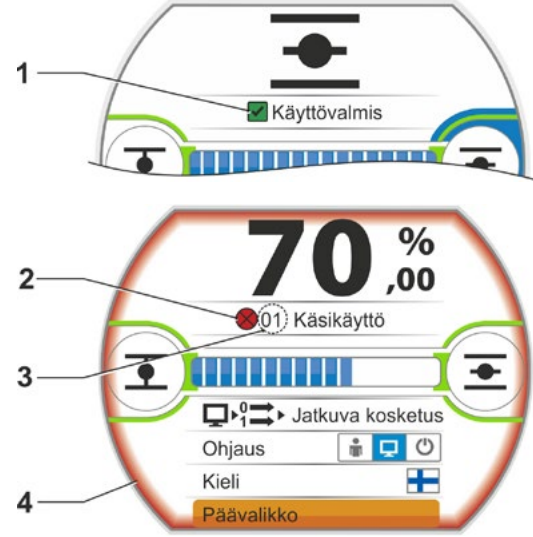

Kuva: Tilanäyttö

| Näytön tilailmoitukset ja niiden selitykset                                                                  |                                                                                |                                                                                                    |  |
|----------------------------------------------------------------------------------------------------|--------------------------------------------------------------------------------|----------------------------------------------------------------------------------------------------|--|
| Ilmoitus                                                                                                    | Selitykset                                                                     | Mahdollinen korjaus                                                                                                    |  |
| 01 Käsikä                                                                                                    | iyttö                                                                          |                                                                                                    |  |
| <ul> <li>Käsipyörä/-kampi on aktivoituna tai</li> <li>käsipyörän kytkin tai kytkentä on viallinen</li> </ul> |                                                                                | <ul> <li>Vapauta käsipyörä/-kampi ja/tai</li> <li>Tarkasta elektroniikan/vaihteiston tulojohdot<br/>ja liitoskohdat!</li> <li>Jos ilmoitus tulee näkyviin satunnaisesti, syynä<br/>voi olla tärinä.</li> <li>Käytä tällaisessa tapauksessa kiinnikkeitä.</li> <li>Katso "4.1 Kampi, käsipyörä" sivulla 15.</li> </ul> |  |
| 02 Hätäkäyttö                                                                                                |                                                                                |                                                                                                    |  |
|                                                                                                    | HÄTÄ-signaali on aktivoituna.<br>Järjestelmä ajaa parametroituun hätäasentoon. |                                                                                                    |  |

| 4 |         |  |
|---|---------|--|
| i |         |  |
|   | Ø       |  |
|   | <b></b> |  |
|   |         |  |
|   | Ū       |  |
|   |         |  |
|   |         |  |
|   | 0       |  |
|   | :0      |  |
|   | ìt      |  |
|   |         |  |
|   | 3       |  |
|   | X       |  |

| Näytön tilailmoitukset ja niiden selitykset |                                                                                                    |                                                                                                    |
|---------------------------------------------|----------------------------------------------------------------------------------------------------|----------------------------------------------------------------------------------------------------|
| Ilmoitus                                    | s Selitykset                                                                                                    | Mahdollinen korjaus                                                                                                    |
| 03 Mome                                     | enttihäiriö<br>Toimilaitteen liikealueella on havaittu häiriö.<br>Tosiasiallisesti vaadittu vääntömomentti on suurempi kuin<br>asetettuna oleva pysäytysmomentti,<br>tai<br>parametrin 'asennus erilleen' arvoksi on asetettu ">10 m,<br>jossa on suodatin", vaikka LC-suodatinta ei ole (seinätelinea-<br>sennus).                                                                                                    | <ul> <li>Aja toimilaitetta vastakkaiseen suuntaan. Jos ilmoitus näytetään useammin</li> <li>Tarkasta venttiilin ja vääntömomentin asetus, nosta tarvittaessa pysäytysmomenttia tai käytä toimintoa "Momentin ohitus"!</li> <li>Tarkasta ohjauksen mekaaninen toiminnallisuus.</li> <li>Tarkasta parametri "Asennus erilleen".</li> </ul> |
| 04 Paika                                    | lliskäyttö estetty                                                                                                    |                                                                                                    |
|                                             | Vain tilailmoitus!<br>Vaihto paikalliskäytölle voidaan estää kenttäväylän kautta.<br>Kenttäväylän kommunikaatiovirheen yhteydessä vaihto pai-<br>kalliskäytölle vapautetaan automaattisesti.                                                                                                    |                                                                                                    |
| 05 Käytte                                   | öönotto, KAUKO                                                                                                    |                                                                                                    |
|                                             | Vain tilailmoitus!<br>Toimilaite otetaan käyttöön kaukotoiminnolla.                                                                                                    | Odota, kunnes kaukotoiminnolla suoritettu käyttöönotto on valmis!                                                                                                    |
| 11 Moott                                    | <ul> <li>borinlämp. liian korkea</li> <li>Moottorin lämpötila on ylittänyt 155 °C:n maksimilämpötilan.<br/>Mahdollisia syitä:</li> <li>liian korkea ympäristön lämpötila</li> <li>liian pitkä käyntiaika</li> <li>liian paljon toimintajaksoja</li> <li>tosiasiassa vaadittava vääntömomentti liian korkea</li> <li>moottorissa johdinkierteiden välinen oikosulku tai yhteys<br/>moottorin lämpöanturiin katkennut (vain mallissa 2SG7)</li> <li>erilleen asennuksen yhteydessä parametria ei ole asetettu<br/>"&gt;10 m, jossa on suodatin".</li> </ul>                                                                                                    | <ul> <li>Huomautus: Moottorin lämpötilan valvonta voidaan deaktivoida toimilaitteen parametroinnin avulla (laitteiston suojaus ennen moottorin suojausta). Moottorin takuu raukeaa kuitenkin tällöin välittömästi.</li> <li>Tarkasta käyttöolosuhteet, venttiili ja moottori.</li> <li>Tarkasta parametri "Asennus erilleen".</li> </ul> |
| 12 Ylijän                                   | nite<br>Verkkojännite liian korkea (+15 %:n toleranssin ulkopuolella).                                                                                                    | <ul> <li>Tarkista liitäntäjännite.</li> <li>Tarkista onko verkkojännitteessä vaihteluja.</li> </ul>                                                                                                    |
| 13 Alijän                                   | <b>nite</b><br>Verkkojännite liian alhainen (-30 %:n toleranssin ulkopuolel-<br>la).                                                                                                    | <ul> <li>Tarkasta verkkojännite!</li> <li>Tarkasta, onko verkkojännitteessä vaihteluja!</li> </ul>                                                                                                    |
| 14 Verkk                                    | <b>ojännite puuttuu</b><br>Verkkojännite katkennut tai liian alhainen.                                                                                                    | <ul> <li>Tarkasta verkkojännite!</li> <li>Tarkasta liitäntäjohto!</li> </ul>                                                                                                    |
| 21 Ajoail                                   | <ul> <li>kavirhe</li> <li>Kun toimiajasta on kulunut 3 %, toimilaite on ajanut alle 0,5 %<br/>liikematkasta. Toimiaika mitataan ja tallennetaan pääteasen-<br/>tojen asettelun jälkeen.</li> <li>Mahdollisia syitä:</li> <li>Pyöröpistokkeen potentiometrikoskettimet on painettu ulos.</li> <li>Potentiometrin virheellinen asennus ja/tai asettelu vaihtami-<br/>sen jälkeen.</li> <li>Moottorin kaapelin katko (moottori ei käy).</li> <li>Virhe asennon määrittämisessä (potentiometrin ja keski-<br/>pyörän välinen hammasvälys on liian pieni tai liian suuri:<br/>asennon muutosta ei ole havaittavissa, vaikka moottori on<br/>käynnissä.)</li> <li>Potentiometrin alennusvaihteen välitystä on muutettu: <ul> <li>alennusvaihde pyörii päinvastaisen suuntaan tai</li> <li>siirtorattaalle on valittu liian suuri välitys<br/>(kierr./isku) alennusvaihteessa.</li> </ul> </li> <li>Toimilaite on jumissa (toimilaitetta ei voida ajaa pois asen-<br/>nosta/pääteasennosta).</li> <li>Virheellinen potentiometri (sähköisessä kytkennässä kat-</li> </ul> | <ul> <li>Tarkasta venttiili, alennusvaihde, moottori sekä potentiometri!</li> <li>Tarkasta parametri "Asennus erilleen".</li> </ul>                                                                                                    |
|                                             | kos).<br>■ Erilleen asennuksen parametria ei ole asetettu ">10 m,<br>jossa on suodatin".                                                                                                    |                                                                                                    |

| Näytön tilailmoitukset ja niiden selitykset |                                                                                                    |                                                                                                    |
|---------------------------------------------|----------------------------------------------------------------------------------------------------|----------------------------------------------------------------------------------------------------|
| Ilmoitus                                    | Selitykset                                                                                                    | Mahdollinen korjaus                                                                                       |
| 22 Lukitu                                   | <b>s</b><br>STOP-tulo on aktiivinen. Vain binaarisen ohjaustavan yhtey-<br>dessä. Pulssikosketus.                                                                                                    | Deaktivoi STOP-tulo. Katso myös luku "8.3.3<br>Ohjausjärjestelmä (DCS) – ohjaustapa" sivulla<br>67.       |
| 23 Viivea                                   | <b>ika</b><br>HÄTÄ-tulo on aktiivinen.                                                                                                    | Deaktivoi HÄTÄ-tulo.                                                                                      |
| 24 Mootte                                   | orin lukitus<br>Tila-tuloa varten on valittuna toiminto "Moottorikäytön<br>aktivointi", signaali moottorikäytön aktivoimiseksi puuttuu<br>kuitenkin.                                                                                                    | Tarkasta jännitetaso tila-tulossa tai poista<br>toiminnon valinta, jos se on aktivoitu erehdyk-<br>sessä. |
| 30 Viimei                                   | sen komennon suorittaminen<br>Ei signaalia ohjauslähteestä (johtovaurio).<br>Toimilaite suorittaa viimeisen komennon loppuun parametroin-<br>nin mukaisesti (AUKI, KIINNI, ohjearvo).<br>Toimilaite on ajettavissa ohjaustavalla "PAIKALLINEN" (esim.<br>käsipyörällä, hätäkäytöllä, vaihtoehtoisella ohjauksella).                                                                                                    | Tarkasta pyöröpistokkeen johdot/koskettimet.                                                              |
| 31 Asette                                   | <ul> <li>Pääteasennot!</li> <li>Pääteasentojen asetukset eivät päde.</li> <li>Tämä ilmoitus voi johtua seuraavista syistä:</li> <li>Pääteasentoja ei ole vielä aseteltu</li> <li>Pääteasennon yli on ajettu käsipyöräkäytössä</li> <li>Alennusvaihteen liukukytkintä on käännetty, alennusvaihteen välitystä on muutettu tai</li> <li>Pysäytystapaa on muutettu (esim. momenttipysäytyksestä matkarajapysäytykseksi).</li> </ul> | Suorita pääteasentojen asettelu!                                                                          |
| 32 Ei sigr                                  | naalia AT1<br>Tämä ilmoitus on mahdollinen ainoastaan live-zero-asetuksel-<br>la (4–20 mA).<br>Raja-arvo I: > 21 mA tai < 3,6 mA ylittynyt tai alittunut.                                                                                                    | Tarkasta tulovirta!                                                                                       |
| 33 Häiriö                                   | kenttäväylä<br>Kenttäväyläkommunikaatio on katkennut (aikakatkaisu).<br>Tämä virhetila ilmoitetaan häiriönä ainoastaan, jos KAU-<br>KO-ohjaus tapahtuu kenttäväylän kautta.<br>Huomautus: VÄYLÄ-osoitteen on poikettava vakioasetukses-<br>ta (126 PROFIBUSin ja 247 Modbusin yhteydessä)!                                                                                                    | Tarkasta kenttäväyläkommunikaatio ja liitäntä!                                                            |
| 34 Ei sigr                                  | naalia - asento pidetään<br>Ei signaalia ohjauslähteestä (johtovaurio).<br>Toimilaite pysähtyy.<br>Toimilaite on ajettavissa ohjaustavalla "PAIKALLINEN" (esim.<br>käsipyörällä, hätäkäytöllä, vaihtoehtoisella ohjauksella).                                                                                                    | Tarkasta pyöröpistokkeen johdot/koskettimet.                                                              |
| 35 Ei sigi                                  | naalia – HÄTÄ-asento<br>Ei signaalia ohjauslähteestä (johtovaurio).<br>Toimilaite suorittaa HÄTÄ-ajon.<br>Toimilaite on ajettavissa ohjaustavalla "PAIKALLINEN" (esim.<br>käsipyörällä, hätäkäytöllä, vaihtoehtoisella ohjauksella).                                                                                                    | Tarkasta pyöröpistokkeen johdot/koskettimet.                                                              |
| 36 Prose                                    | ssin tosiarvon pito<br>Ei signaalia (ohjearvo) ohjauslähteestä (johtovaurio).<br>Tunnistettaessa johtovaurio viimeiseksi tunnistettua prosessin<br>oloarvoa säädellään edelleen. Toimilaite on ajettavissa oh-<br>jaustavalla "PAIKALLINEN" (esim. käsipyörällä, hätäkäytöllä,<br>vaihtoehtoisella ohjauksella). Toimintoon "KAUKO" kytkemi-<br>sen jälkeen säädellään senhetkistä prosessin oloarvoa.                           | Tarkasta pyöröpistokkeen johdot/koskettimet.                                                              |

| 4          |
|------------|
|            |
| ta         |
|            |
| <b>U</b>   |
|            |
|            |
| Ο          |
| :0         |
| /tt        |
|            |
| <b>D</b> : |
| X          |

| Näytön tilailmoitukset ja niiden selitykset |                                                                                                    |                                                                                                    |
|---------------------------------------------|----------------------------------------------------------------------------------------------------|----------------------------------------------------------------------------------------------------|
| Ilmoitus                                    | Selitykset                                                                                                    | Mahdollinen korjaus                                                                                                    |
| 37 Kiintei                                  | ään ohjearvoon ajo<br>Ei signaalia ohjauslähteestä (johtovaurio).<br>Ajetaan prosessin kiinteään oloarvoon ja säilytetään se.<br>Toimilaite on ajettavissa ohjaustavalla "PAIKALLINEN" (esim.<br>käsipyörällä, hätäkäytöllä, vaihtoehtoisella ohjauksella).                      | Tarkasta pyöröpistokkeen johdot/koskettimet.                                                                                                    |
| 38 Ei sigr                                  | naalia AT2<br>Tämä ilmoitus on mahdollinen ainoastaan live-zero-ase-<br>tuksella (4–20 mA).<br>Raja-arvo I: > 21 mA tai < 3,6 mA ylittynyt tai alittunut.                                                                                                    | Tarkasta tulovirta!                                                                                                    |
| 39 Ei sigr                                  | naalia FO<br>Rengastopologialla varustettu kenttäväylä: yhdeltä tai molem-<br>milta puolilta ei voida vastaanottaa sähkettä.                                                                                                    | Tarkasta tulojohto ja liitoskohdat!                                                                                                    |
| 41 Ei sigr                                  | naalia, moottorinlämp.<br>Yhteys lämpötila-anturiin katkennut.                                                                                                    | Tarkasta elektroniikan/vaihteiston tulojohdot ja liitoskohdat!                                                                                                    |
| 42 Ei sigr                                  | naalia, potentiometri<br>Potentiometriltä ei voida vastaanottaa tietoja.                                                                                                    | <ul> <li>Tarkasta elektroniikan/vaihteiston<br/>tulojohdot ja liitoskohdat.</li> <li>Jos kyseessä on asennus erilleen, tarkista<br/>tulojohto.</li> <li>Vaihda alennusvaihde ja potentiometri.</li> </ul>    |
| 43 Ei paił                                  | <b>koitusanturin signaalia</b><br>Non-intrusiiviselta paikoitusanturilta (niP) ei vastaanoteta<br>tietoja.                                                                                                    | <ul> <li>Tarkasta elektroniikan/vaihteiston<br/>tulojohdot ja liitoskohdat.</li> <li>Jos kyseessä on asennus erilleen, tarkista<br/>tulojohto.</li> <li>Vaihda non-intrusiivinen paikoitusanturi.</li> </ul> |
| 44 Liikea                                   | <ul> <li>lue ylittynyt</li> <li>Keskipyörä on liian lähellä alennusvaihteen mekaanista pää-<br/>terajoitinta.</li> <li>Pääteasennot on ylitetty käsikäytössä tai</li> <li>Alennusvaihteen liukukytkintä on käännetty tai alennusvaih-<br/>teen välitystä on muutettu.</li> </ul> | Pääteasennot on aseteltava uudelleen<br>▶ katso luku "7.4 Pääteasentojen asettelu<br>alennusvaihteella varustetussa mallissa" sivulla<br>.45.                                                                |
| 45 Ei sigr                                  | naalia, pysähdysanturi<br>Pysähdysanturilta ei voida vastaanottaa tietoja.                                                                                                    | <ul> <li>Tarkasta elektroniikan/vaihteiston<br/>tulojohdot ja liitoskohdat.</li> <li>Jos kyseessä on asennus erilleen, tarkista<br/>tulojohto.</li> </ul>                                                    |
| 46 Analog                                   | <b>ginen lisämoduuli</b><br>Analogiselta lisämoduulilta ei voida vastaanottaa signaalia.                                                                                                    | <ul> <li>Tarkasta analogiseen lisämoduuliin johtava<br/>nauhajohto.</li> <li>Kytke jännite pois päältä / päälle (AC/DC).</li> <li>Jos ilmoitus näkyy edelleen, vaihda<br/>elektropiikka</li> </ul>           |
| 47 Häiriö                                   | HART komm.<br>Analoginen rakenneryhmä viallinen. HART-kommunikaatio ei<br>mahdollista.                                                                                                    | Kytke jännite pois päältä / päälle (AC/DC).<br>Jos ilmoitus näkyy edelleen.                                                                                                    |
| 48 Häiriö                                   | AL2<br>Ulosanto ei mahdollinen AL2:n kautta.                                                                                                    | Kytke jännite pois päältä / päälle (AC/DC).<br>Jos ilmoitus näkyy edelleen, vaihda elektroniik-<br>ka.                                                                                                    |

|            | Näytön tilailmoitukset ja niiden selitykset                                                                              |                                                                                                    |  |
|------------|----------------------------------------------------------------------------------------------------|----------------------------------------------------------------------------------------------------|--|
| Ilmoitus   | Selitykset                                                                                                    | Mahdollinen korjaus                                                                                                    |  |
| 49 Ei sigr | naalia AL2                                                                                                    |                                                                                                    |  |
|            | AL2:n ja ohjausjärjestelmän välinen yhteys on katkennut.                                                                 | Tarkasta tulojohto ja liitoskohdat.                                                                                                    |  |
| 50 Häiriö  | laitteisto                                                                                                    |                                                                                                    |  |
|            | Elektroniikkavirhe.                                                                                                    | Kytke jännite pois päältä / päälle (AC/DC).<br>Jos ilmoitus näkyy edelleen, vaihda elektroniik-<br>ka.                                                    |  |
| 60 Häiriö  | , Bluetooth                                                                                                    |                                                                                                    |  |
|            | Kommunikaatiohäiriö Bluetooth-moduulin kanssa.                                                                           | Kytke jännite pois päältä / päälle (AC/DC).                                                                                                    |  |
|            | Toimilaite on edelleen käyttövalmis ja se voidaan parametroi-<br>da paikallisen ohjauksen tai COM-SIPOS-ohjelman avulla. | Jos ilmoitus näkyy edelleen, vaihda elektroniik-<br>ka.                                                                                                   |  |
| 61 Elektro | oniikan lämpötila                                                                                                    |                                                                                                    |  |
|            | Elektroniikan lämpötila-anturi viallinen.                                                                                | Kytke jännite pois päältä / päälle (AC/DC).                                                                                                    |  |
|            | Toimilaite on edelleen käyttövalmis.                                                                                     | Jos ilmoitus näkyy edelleen, vaihda elektroniik-<br>ka.                                                                                                   |  |
| 62 Paikoi  | tusanturin häiriö                                                                                                    |                                                                                                    |  |
|            | Non-intrusiivisen paikoitusanturin (niP) signaalin häiriö, asen-<br>toa ei voida määrittää.                              | <ul> <li>Tarkasta elektroniikan/vaihteiston<br/>tulojohdot ja liitoskohdat.</li> <li>Jos kyseessä on asennus erilleen, tarkista<br/>tulojohto.</li> </ul> |  |
| 63 Ei sigr | naalia momenttikytkimet                                                                                                  |                                                                                                    |  |
|            | Kummankaan momenttikytkimen signaaleja ei tunnisteta.                                                                    | <ul> <li>Tarkasta elektroniikan/vaihteiston tulojohdot<br/>ja liitoskohdat.</li> </ul>                                                                    |  |
|            |                                                                                                    | Jos kyseessä on asennus erilleen, tarkista<br>tulojohto.                                                                                                  |  |
| 80 Varoit  | us RCU                                                                                                    |                                                                                                    |  |
|            | Ei yhteyttä kaukokäyttöyksikköön.                                                                                        | <ul> <li>Tarkasta tulojohdot ja liitoskohdat.</li> <li>Tarkasta kaukokäyttöyksikön parametrointi<br/>toimilaitteesta ja kaukokäyttöyksiköstä.</li> </ul>  |  |

# 4.4 Navigointi valikoissa

# 4.4.1 Monitoimikytkimen käyttö

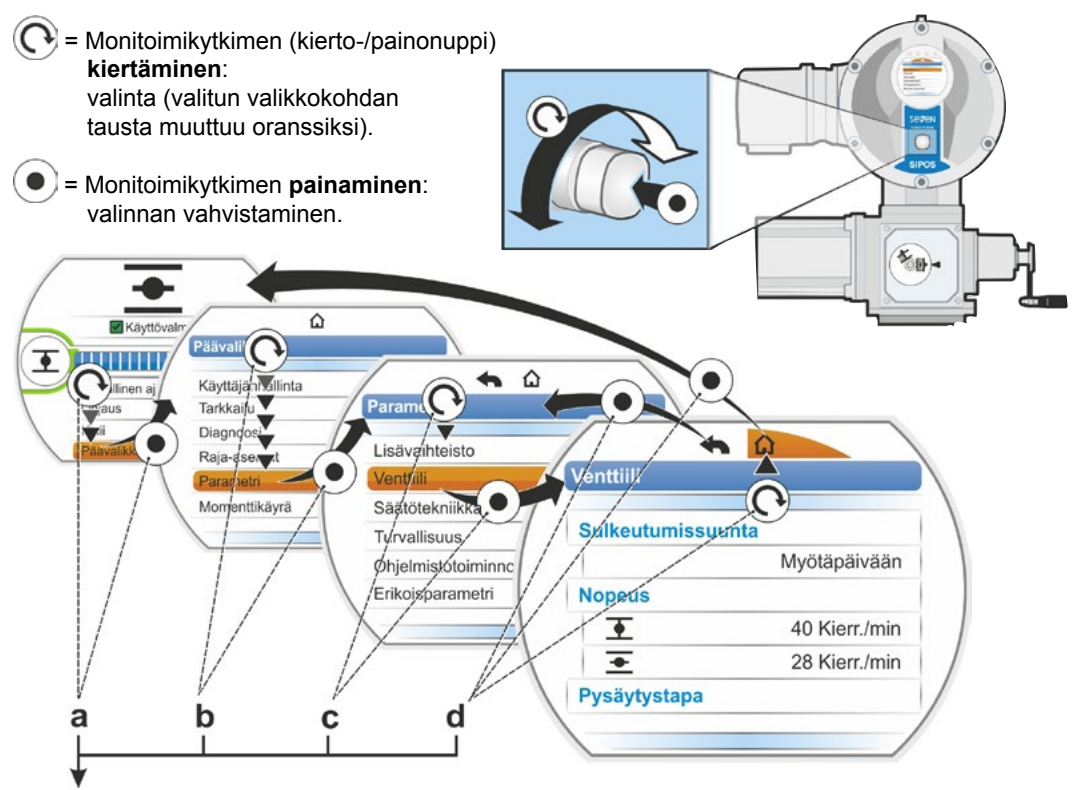

# Käyttötoimenpiteet:

- a = Valitse "Päävalikko" 🕟 ja vahvista 💿. Näyttöön vaihtuu "Päävalikko".
- b = Valitse "Parametri" 🔿 ja vahvista 💿. Näyttöön vaihtuu "Parametri".
- c = Valitse "Venttiili" ( ja vahvista ). Näyttöön vaihtuu "Venttiili".
- d = "Takaisin", valitse 🏠 tai ヘ 💽 ja vahvista 💽
  - 🛛 🔦 🔼 : Näyttöön tilanäyttö.
  - . Näyttö siirtyy yhtä tasoa taaksepäin valikkoon "Parametri".

# Käyttötoimenpiteiden esitystapa käyttöohjeessa:

| $a \rightarrow$          | Päävalikko |  |      |         |  |  |  |
|--------------------------|------------|--|------|---------|--|--|--|
| $b \rightarrow$          | Parametri  |  |      |         |  |  |  |
| $\mathbf{c} \rightarrow$ |            |  | Vent | ttiili  |  |  |  |
| $\mathbf{d} \rightarrow$ |            |  |      | 🏠 tai 숙 |  |  |  |

Jos monitoimikytkintä ei käytetä tietyn esiasetetun ajan kuluessa (oletusasetuksena 10 min.), näyttö kytkeytyy aktiivisesta tilasta valmiustilaan: – näytön valaistus himmenee ja

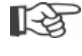

– näkyviin tulee valmiustilanäyttö.

Kun monitoimikytkintä kierretään tai painetaan, näyttö kytkeytyy takaisin aktiiviseen tilaan.

Katso myös "Valmiustilanäyttö" sivulla 94.

# 4.4.2 Valikon symboleiden, tekstien selitykset

### Valikon yleisnäkymä

- 1 Valikon nimi.
- 2 AVViittaus muihin valikkokohtiin valikon sisällä ylempänä tai alempana.
- 3 Valittu valikkokohta (taustalla oranssi palkki).
- 4 Valikkokohdat, valinnat valikon sisällä.
- 5 Liukupalkki; osoittaa, että valikkoon kuuluu enemmän valikkokohtia kuin mitä näkyvissä on.
- 6 Luisti; muuttaa paikkaansa liukupalkissa sen mukaan, mikä kohta valikosta on valittuna.
- 7 Takaisin edelliselle valikkotasolle.
- 8 Takaisin tilanäyttöön.

### Parametrien valitseminen

Ennen kuin parametrin arvoa/ominaisuutta voidaan muuttaa, se on valittava (oranssi tausta). Seuraavassa kuvassa näkyy esimerkki muutettavan parametriarvon valinnasta:

- 1 Valikon nimi
- 2 Parametrin nimi (ei voida valita)
- 3 Merkitty valituksi
- 4 Parametriarvo (nykyinen asetus)

# Parametrin arvojen/ominaisuuksien muuttaminen

Asetus on erilainen parametrin tyypistä riippuen.

### Joko/tai-asetus

Parametriarvon/ominaisuuden valitseminen kahdesta mahdollisesta, esim. pysäytystavan kohdalla: joko momenttipysäytys tai matkarajapysäytys, katso viereinen kuva:

- 1 Parametrin nimi "• Pysäytystapa" (pysäytystapa KIINNI-pääteasennossa)
- 2 Merkitty valituksi (oranssi palkki)
- 3 Mahdolliset parametriarvot/asetukset
- 4 Asetus aktiivinen
- 5 Asetus ei aktiivinen

### Kyllä/ei-asetus

Samalla tavoin voidaan asettaa aktiivisiksi yksi tai useampia asetuksia/parametriarvoja. Onko asetus aktiivinen, ilmaistaan ruksilla , katso kuva, kohta 4.

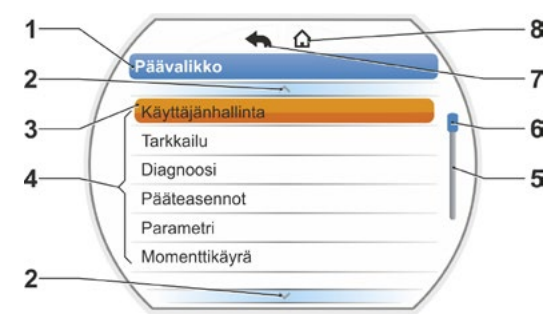

Kuva: Valikon yleisnäkymä

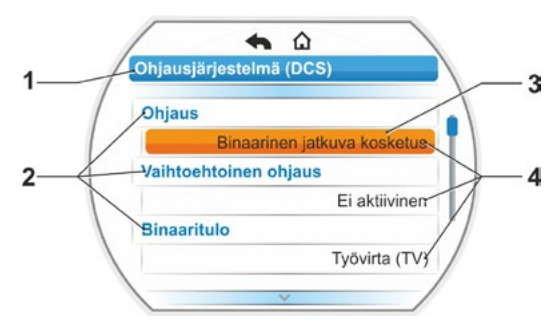

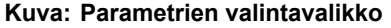

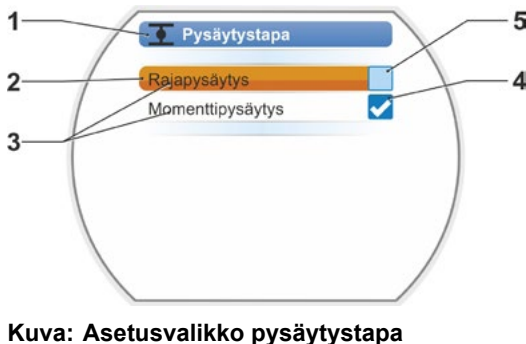

Luva: Asetusvalikko pysaytystap KIINNI-pääteasento

# Käyttöohjeita **A**

# Portaittainen asetus

Parametrista riippuen voidaan muutos tehdä esiasetetuissa portaissa, kuten esim. pysäytysmomentin asetukset.

- 1 Parametrin nimi
- 2 Ajosuunta. Tässä esimerkissä asetus koskee suuntaan KIINNI ajamista.
- 3 Nykyinen asetus, näytetty lukuna. Kun asetusta muutetaan, luvun väri muuttuu sinisestä oranssiksi.
- 4 Nykyinen asetus: graafisesti esitettynä suhteessa koko asettelualueeseen.
- 5 Asettelualue arvosta ... arvoon ...
- 6 Parametriarvon yksikkö.

Lukuarvon asettaminen

Jotkut asetukset vaativat useampipaikkaisen luvun syöttämistä, kuten esim. erikoistoimintojen 4-paikkainen aktivointikoodi. Tähän parametriarvo voidaan syöttää suoraan lukuna.

- 1 Parametrin nimi.
- 2 Nykyinen asetus, näytetty lukuna. Kun asetusta muutetaan, luvun väri muuttuu sinisestä oranssiksi.
- Nykyinen asetus: graafisesti esitettynä suhteessa koko asettelualueeseen. Mahdollinen asettelualue <----->, tässä esimerkissä 0 – 100 %.
- 4 Asetuksen vahvistus.
- 5 Asetuksen keskeytys.

# Perusmerkitykset:

- Musta teksti = toiminnot/asetukset ovat valittavissa.
- Harmaa teksti = toiminto ei ole valittavissa, koska esim. vastaava käyttöoikeus puuttuu, katso myös luku "6 Käyttäjänhallinta" sivulla 31.

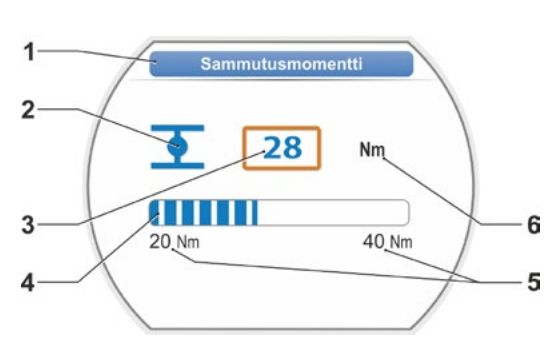

Kuva: Parametriarvon muuttaminen

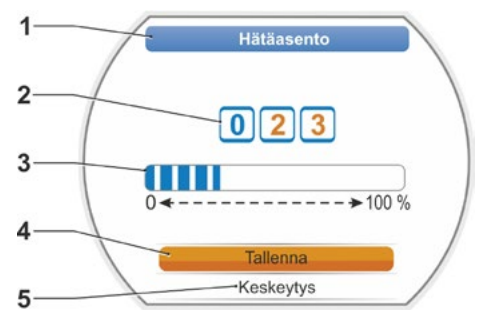

Kuva: Lukuarvon muuttaminen

# 5

# Aloitusvalikko

- 1 Tämä valikkorivi on aktiivinen valitusta ohjauksesta riippuen:
  - Jos valittuna on ohjaus "PAIKALLINEN" 📩, \_ tälle valikkoriville ilmestyy "Paikallinen ajo".
  - Jos valittuna on ohjaus "KAUKO" 🖵, tässä näytetään ohjaustapaan "KAUKO" liittyviä täydentäviä ohjeita.
- 2 Ohjaus: Vaihtaminen ohjauksen "PAIKALLINEN", "KAUKO" ja "POIS" välillä.
- 3 Kielen valinta: Tästä valikkokohdasta valitaan näytön kieli. Valitulla kielellä olevan tekstin yhteydessä näytetään vastaava lippu.
- 4 Päävalikko: Siirtyminen päävalikkoon tarkkailua, toimilaitteen parametrointia ja pääteasentojen asettamista varten.

### 5.1 Ohjaus

Valikkokohdasta 'Ohjaus' vaihdellaan ohjaustapojen 'PAIKALLINEN', 'KAUKO' ja 'POIS' välillä. Seuraava taulukko ilmaisee, mitä toimilaitteen ohjauksen parametreja voidaan muuttaa ja mitkä voidaan vain näyttää.

1

2

3

4

| Toimilaitteen parametrien näyttäminen/muuttaminen |                 |                  |      |  |  |
|---------------------------------------------------|-----------------|------------------|------|--|--|
|                                                   |                 | Ohjaus           |      |  |  |
| Valikko                                           | PAIKALLINEN     | KAUKO            | POIS |  |  |
| Parametri                                         | Näyttäminen = O | , muuttaminen* = | = X  |  |  |
| Kielen valinta                                    | X               | Х                | Х    |  |  |
| Toimilaitteen ajo                                 | Х               | -                | _    |  |  |
| Tarkkailu                                         |                 |                  |      |  |  |
| Elektroninen tyyppikilpi                          | 0               | 0                | 0    |  |  |
| Tulot ja lähdöt                                   | 0               | 0                | 0    |  |  |
| Toimilaitteen tila                                | 0               | 0                | 0    |  |  |
| Diagnoosi                                         |                 |                  |      |  |  |
| Toimilaitteen käyttötiedot                        | 0               | 0                | 0    |  |  |
| Huoltorajat                                       | 0               | 0                | 0    |  |  |
| Venttiilin huolto                                 | 0               | 0                | 0    |  |  |
| Pääteasentojen asettelu                           | X               | _                | _    |  |  |
| Parametri                                         |                 |                  |      |  |  |
| Parametriarvot                                    | X               | 0                | Х    |  |  |
| USB-tikku                                         |                 |                  |      |  |  |
| Laiteohjelmiston päivitys                         | X               | -                | Х    |  |  |
| Parametrien tallennus tikulle                     | X               | Х                | Х    |  |  |
| Parametrien lataus tikulta                        | X               | -                | Х    |  |  |
| Momenttikäyrien tallennus                         | X               | Х                | Х    |  |  |
| Toimilaitteen kloonaus                            | X               | -                | Х    |  |  |
| Järjestelmäasetukset                              |                 |                  |      |  |  |
| Näytön suunta                                     | Х               | 0                | Х    |  |  |
| Bluetoothin aktivointi                            | X               | 0                | Х    |  |  |
| Tosiaikakello                                     | X               | 0                | Х    |  |  |
| *sikäli kuin vastaava käyttöoikeus on olema       | ssa.            |                  |      |  |  |

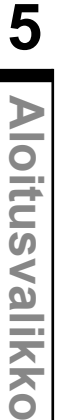

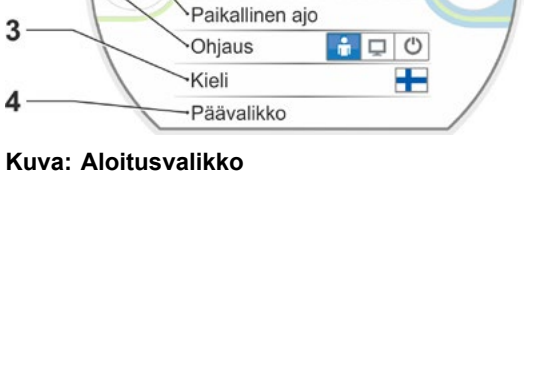

Käyttövalmis

# 5.1.1 Ohjaus "PAIKALLINEN": 💼 🖵 🕐 Toimilaitteen ajo laitepaikalla

Jos valittuna on ohjaus "PAIKALLINEN", näkyviin tulee valikkokohta "Paikallinen ajo". Tämän valikkokohdan kautta toimilaitetta on mahdollista ajaa laitepaikalla (AUKI, KIINNI ja STOP), ja ohjaus toiminnolla "KAUKO" on lukittu.

### Käyttötoimenpiteet

- 1. Valitse valikkokohta "Ohjaus".
- Paina monitoimikytkintä niin monta kertaa, kunnes toiminnon PAIKALLINEN symboli aktivoituu, kuva 1, kohta 1. Yllä olevalle riville ilmestyy valikkokohta "Paikallinen ajo" (katso kohta 2) ja keltainen PAIKALLINEN-diodi syttyy palamaan (kohta 3).

Jos näkyviin tulee ilmoitus, että toimintoa ei voida suorittaa käyttöoikeustasolla, jolla olet kirjautuneena järjestelmään, muuta käyttöoikeutta, katso tähän liittyen luku "6 Käyttäjänhallinta" sivulla 31.

3. Valitse valikkokohta "Paikallinen ajo" ja vahvista se.

Näytöllä näytetään "Paikallinen ajo", katso kuva 2, kohta 1.

Valitse ajosuunta (katso myös viereinen kuva 3):

 b: symboli = ajo AUKI-suuntaan
 Valitun pääteasentosymbolin tausta on oranssi.

- 5. Paina monitoimikytkintä. Toimilaite ajaa ja
  - kyseessä olevan ajosuunnan, tässä esimerkissä pääteasento AUKI, pääteasentosymboli (kuva 4, kohta 3) vilkkuu sinisenä;
  - luku (kohta 1) ilmaisee prosentteina, kuinka pitkälti toimilaite on asennossa AUKI ja
  - asentopalkki (2) näyttää ajamisen edistymisen;
  - jos liitettynä on momentin mittauslaippa, kulloinenkin vääntömomentti näytetään (5).

Jos monitoimikytkintä pidetään painettuna yli 3 sekunnin ajan, näytöllä näytetään "Itsepito" (kuva 4, kohta 4), ja toimilaite jatkaa ajamista kytkimen vapauttamisen jälkeen, kunnes

- pääteasento tai kohdeasema on saavutettu tai
- monitoimikytkintä painetaan uudelleen.

Kun pääteasento on saavutettu, se ilmaistaan pääteasentosymbolin takana olevalla sinisellä kentällä (kuva 5, kohta d), ja vastaava LED palaa.

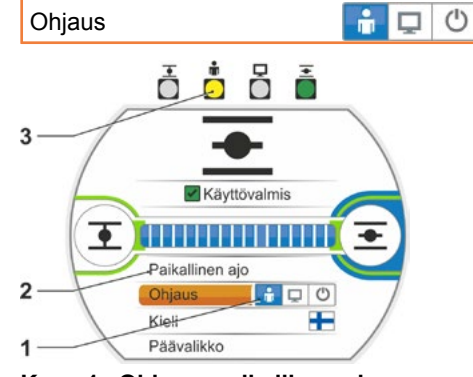

Kuva 1: Ohjaus, paikallinen ajo

Paikallinen ajo

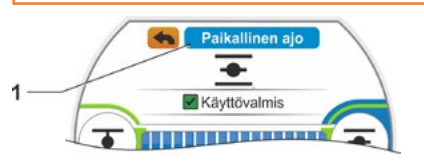

Kuva 2: Näyttö" Paikallinen ajo"

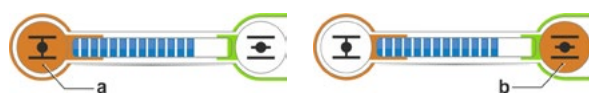

Kuva 3: Ajosuunnan valitseminen

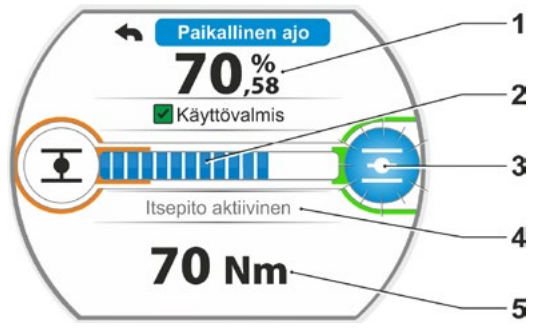

Kuva 4: Näyttö ajamisen yhteydessä

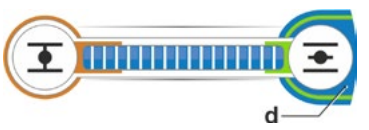

Kuva 5: Näyttö, toimilaite pääteasennossa

Tilassa PAIKALLINEN ovat kaikki muutokset (näyttökieli, pääteasennot, parametriarvot) mahdollisia vastaavilla käyttöoikeuksilla. Katso myös yllä oleva taulukko.

1-3

# 5.1.2 Ohjaus "KAUKO": 💼 💶 🙂

Tilassa KAUKO automaatiojärjestelmä (DCS) hoitaa ohjauksen. Tilassa KAUKO on mahdollista valita näyttökieli ja lukea parametreja.

# Käyttötoimenpiteet

- 1. Valitse valikkokohta "Ohjaus".
- Paina monitoimikytkintä niin monta kertaa, kunnes toiminnon KAUKO symboli aktivoituu, kuva, kohta 1. Yllä olevalla rivillä näytetään ohjaustapaan liittyviä täydentäviä ohjeita (kohta 2) ja sininen KAUKO-diodi palaa (kohta 3). Toimilaitteen ohjaus tapahtuu nyt automaatiojärjestelmän (DCS) toimesta.

Kytkettäessä toiminnosta Ohjaus PAIKALLI-NEN toimintoon Ohjaus KAUKO, toimilaite ajaa, jos automaatiojärjestelmästä (DCS) on annettu ajokäsky!

Toimilaitteelle voidaan tehdä KAUKO-käytössä seuraavat toimenpiteet järjestelmän toimintaa keskeyttämättä:

- Muun kielen valinta.
- Päävalikossa näkyy tietoja toimilaitteesta, katso taulukko luvussa "5.1 Ohjaus" sivulla 26.

# 5.1.3 Ohjaus "POIS": 👔 🖵 🕐

Tässä tilassa toimilaitteen ajaminen ei ole mahdollista paikallisesti eikä kaukokäytössä.

# Käyttötoimenpiteet

- 1. Valitse valikkokohta "Ohjaus".
- 2. Paina monitoimikytkintä niin monta kertaa, kunnes toiminnon POIS symboli aktivoituu, kuva, kohta 1.

Yllä olevalle riville ilmestyy ilmoitus 'Pois', katso kuva, kohta 2.

Nyt toimilaitteelle voidaan tehdä seuraavat toimenpiteet:

- Muun kielen valinta.
- Päävalikosta parametriarvojen ja järjestelmäasetusten muuttaminen sekä toimilaitteen tietojen näyttäminen ja venttiilin huolto, katso myös taulukko luvussa "5.1 Ohjaus" sivulla 26.

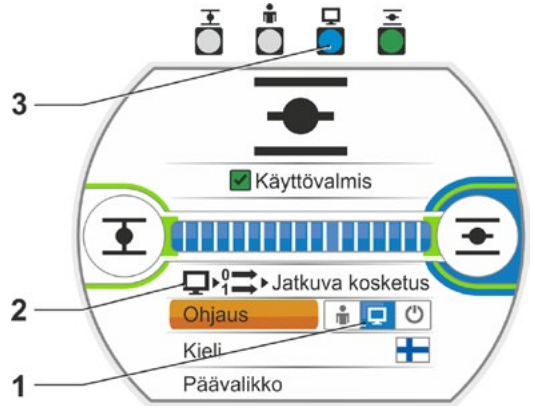

Kuva: Ohjaus KAUKO

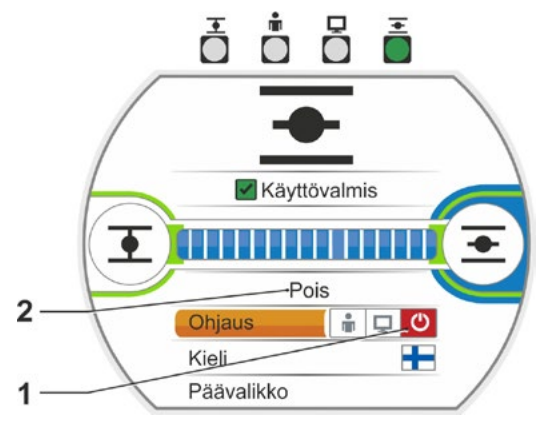

Kuva: Ohjaus POIS

# 5.2 Kielen valinta

Kielen valitseminen on tarpeen vain, jos näytön teksti ei ole halutulla kielellä.

### Käyttötoimenpiteet

1. Valitse aloitusvalikosta kohta 'Kieli' (kuva 1). Näyttöön aukeaa valikko Kieli, katso kuva 2. Kulloinkin asetettuna oleva kieli (kuva 2, kohta 1) näytetään ja sen alla luettelo, joka sisältää valittavissa olevien kielten symbolit (lippu).

Liukupalkki (kohta 3) ilmaisee, että valittavissa on enemmän kieliä kuin näytöllä on näkyvissä.

- 2. Aseta oranssi valintamerkintä (kuva 2, kohta 2) halutun kielen kohdalle.
- Vahvista valinta. Näyttötekstit näytetään valitulla kielellä.

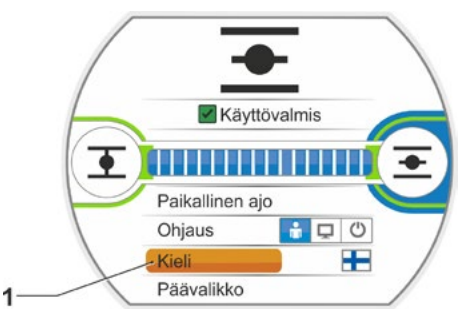

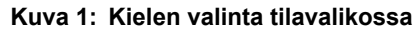

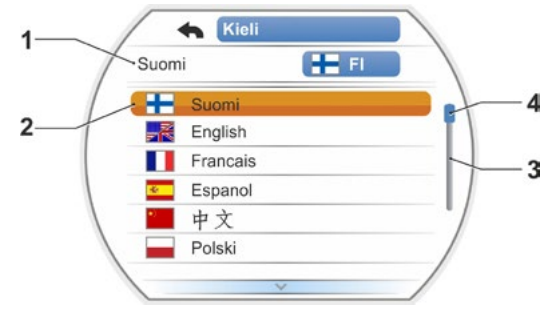

Kuva 2: Valikko Kieli

# 5.3 Päävalikon yleisnäkymä

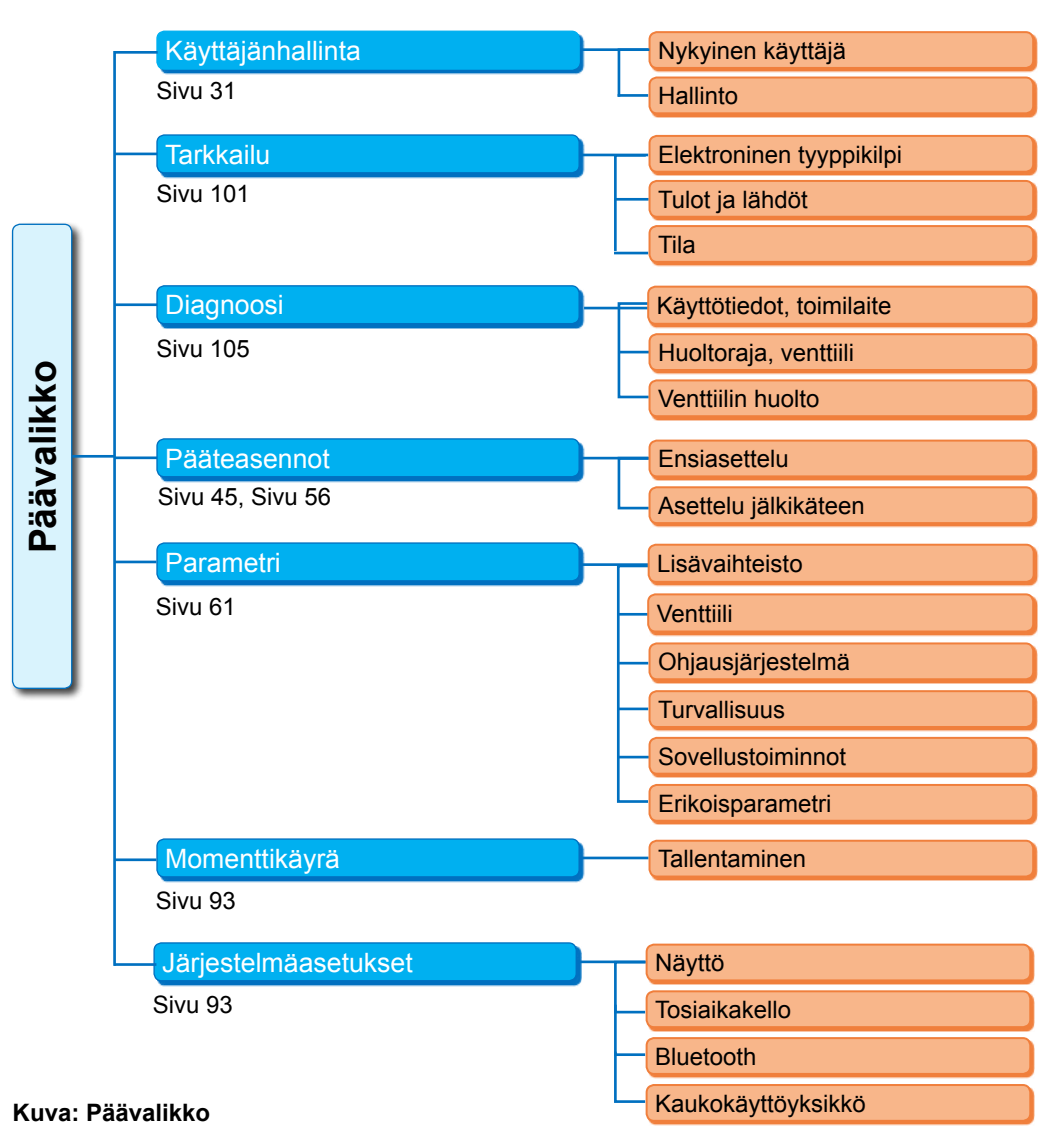

# Päävalikossa on seuraavat valikkokohdat:

Käyttäjänhallinta:

Käyttöoikeuksien aktivointi.

Tarkkailu:

Näyttö "sähköinen tyyppikilpi", tulojen ja lähtöjen sekä toimilaitteen tila.

- Diagnoosi: Näytetään
  - toimilaitteen käyttötiedot (toimintajaksot, pysäytykset, käyttötunnit) ensimmäisestä käyttöönotosta alkaen
  - käyttötiedot venttiilin seuraavaan huoltoon asti
  - onko venttiilin huolto tarpeen vaiko ei sekä vahvistus huollon suorittamisen jälkeen.

# Pääteasennot:

Tästä valikkokohdasta voidaan asettaa pääteasennot.

Parametri:

Tässä valikkokohdassa näytetään toimilaitteen parametrit ja muutetaan niitä. Parametriarvojen muuttaminen on mahdollista vain käyttäjätasolla 'Parametroija' tai korkeammalla. Jos käyttöoikeutta ei ole asetettu yleisesti, näkyviin tulee kehotus syöttää salasana (4-paikkainen koodi).

Momenttikäyrä

Järjestelmään on mahdollista tallentaa kolme momenttikäyrää.

Järjestelmäasetukset:

Näytön suunnan ja sisäisen kellon asetukset sekä Bluetooth-moduulin ja kaukokäyttöyksikön aktivointi/deaktivointi.

# 6 Käyttäjänhallinta

# 6.1 Yleistä

Moniin toimintoihin sekä parametrointiin pääsee käsiksi ainoastaan vastaavilla käyttöoikeuksilla (4-paikkainen salasana). Näin vältytään siltä, että valtuuttamattomat henkilöt muuttavat parametreja tahallisesti tai vahingossa. Toiminnot ja parametrit on koottu ryhmiin, käyttäjätasoihin. Seuraavasta taulukosta ilmenevät mahdolliset käyttäjätasot:

| Käyttäjätaso   | Vaaditaan<br>käyttöoikeus<br>(esiasetus) | Parametrien<br>lukeminen | Toimilaitteen<br>ajaminen | "Yksinkertaisten"<br>parametrien<br>kirjoittaminen | Asiantuntija-<br>parametrien<br>kirjoittaminen |
|----------------|------------------------------------------|--------------------------|---------------------------|----------------------------------------------------|------------------------------------------------|
| 1 Tarkkailija  | Ei                                       | KYLLÄ                    |                           |                                                    |                                                |
| 2 Käyttäjä     | KYLLÄ ( <b>0000</b> )                    | KYLLÄ                    | KYLLÄ                     |                                                    |                                                |
| 3 Parametroija | KYLLÄ ( <b>9044</b> )                    | KYLLÄ                    | KYLLÄ                     | KYLLÄ                                              |                                                |
| 4 Asiantuntija | KYLLÄ ( <b>9044</b> )                    | KYLLÄ                    | KYLLÄ                     | KYLLÄ                                              | KYLLÄ                                          |

### Tarkkailija

- Parametrit voidaan näyttää, mutta niitä ei voi muuttaa.
- Tällä käyttäjätasolla ei ole erillistä käyttöoikeutta.

### Käyttäjä

- Parametrit voidaan näyttää, mutta niitä ei voi muuttaa.
- Toimilaitteen ajo laitepaikalla on mahdollista.
- Tätä käyttäjätasoa varten vaaditaan käyttöoikeus, 4-paikkainen salasana. Esiasetus on "0000". Salasanalla "0000" käyttäjätaso pysyy automaattisesti vapautettuna (katso alla oleva ohje).

### Parametroija

- Parametrit voidaan näyttää.
- "Yksinkertaisten" parametrien parametrointi.
- Toimilaitteen ajo laitepaikalla on mahdollista.
- Tätä käyttäjätasoa varten vaaditaan käyttöoikeus, 4-paikkainen salasana. Esiasetuksena on "9044" (katso alla oleva ohje).

### Asiantuntija

- Kuten "parametroija", ja lisäksi:
- "Asiantuntijaparametrien" parametrointi.
- Laiteohjelmiston lataus USB-tikulta, toimilaitteen kloonaus.
- Myös tämä käyttäjätaso on suojattu 4-paikkaisella salasanalla. Esiasetuksena on "9044" (katso alla oleva ohje).

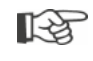

Jos jollekin käyttäjätasolle määritetään salasana "0000", tämä käyttäjätaso pysyy vapautettuna, vaikka alemmille käyttäjätasoille määritettäisiin myöskin salasana "0000". Uutta vapautusta ei vaadita.

# 6.2 Perustietoa käytöstä

Pääsy jokaiselle käyttäjätasolle, tasoa 'Tarkkailija' lukuun ottamatta, on mahdollista vain vastaavilla käyttöoikeuksilla, eli yksilöllisellä salasanalla. Käyttöoikeuksien salasanojen perusasetukset on ilmoitettu edellisessä luvussa 'Yleistä'.

Salasana voidaan muuttaa milloin tahansa valikosta 'Hallinto'.

# Perusperiaatteet:

### 1. Yhden kerran

Salasanan (4-paikkainen luku) määrittäminen halutulle käyttäjätasolle: Valikko 'Käyttäjänhallinta' --> 'Hallinto'. Katso seuraava luku "6.3 Salasanan määrittäminen tietylle käyttäjätasolle / muuttaminen".

# 2. Aina ennen työskentelyä

Halutun käyttäjätason käyttöoikeuksien vapauttaminen: 'Käyttäjänhallinta' --> 'Nykyinen käyttäjä'. Katso seuraava luku "6.4 Käyttäjätason vapauttaminen".

### 3. Töiden päätyttyä

Käyttöoikeuden palauttaminen alkutilaan:

Aseta kohdassa 'Käyttäjänhallinta' --> 'Tarkkailija'. 'Tarkkailija' on se käyttäjätaso (perusasetus), johon toimilaite kytkeytyy, jos sitä ei käytetä 10 minuuttiin. Poikkeus, jos salasanaksi on asetettu "0000", katso seuraava ohje K sivulla Sivu 33.

# 6.3 Salasanan määrittäminen tietylle käyttäjätasolle / muuttaminen

Vain kulloisenkin käyttäjän tai alemman käyttäjätason salasanaa voidaan muuttaa.

- Valitse päävalikossa "Käyttäjänhallinta". Näkyviin tulee valikko "Käyttäjänhallinta", joka sisältää valikkokohdat
  - Nykyinen käyttäjä
    Hallinto.
- 2. Aseta oranssi valintamerkintä valikkokohtaan 'Salasanan muuttaminen' (kuva 2, kohta 1).
- Vahvista valinta (kuva 2, kohta 2). Näyttöön vaihtuu valikko 'Salasanan muuttaminen'.
- Valitse käyttäjätaso; aseta oranssi valintamerkintä haluttuun käyttäjätasoon (kohta 3).
- Vahvista valinta (4). Näyttöön vaihtuu uuden salasanan syöttäminen. Kulloinkin määritettynä oleva salasana näytetään ja ensimmäisen numeron kehys on oranssi.
- 6. Jos ensimmäinen numero
  - a) tulee jättää muuttamatta: Kierrä monitoimikytkintä, seuraavan numeron kehys muuttuu oranssiksi.
  - tai
  - b) tulee muuttaa:
    - Paina monitoimikytkintä (numero vilkkuu).
    - Kierrä monitoimikytkintä (5), kunnes uuden salasanan haluttu numero näytetään.
    - Vahvista valinta (6). Muutettu numero otetaan käyttöön ja seuraava numero alkaa vilkkua.
- Toista vaihe 6 niin monta kertaa, että kaikki numerot on syötetty. Kun neljäs numero on vahvistettu (kohta 7), valintamerkintä hyppää valikkokohtaan 'Jatka'.
- Paina monitoimikytkintä (kohta 8). Näyttöön vaihtuu valikko 'Käyttäjänhallinta'.

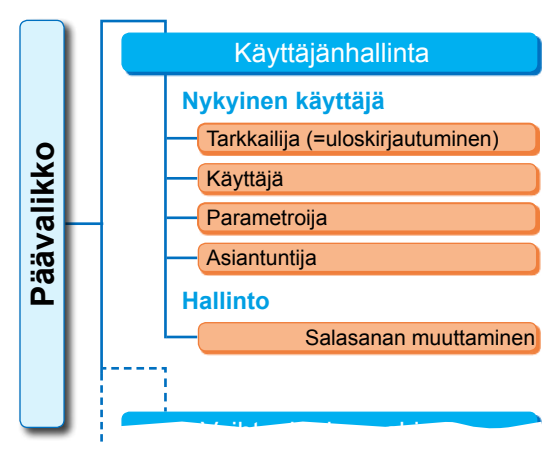

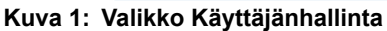

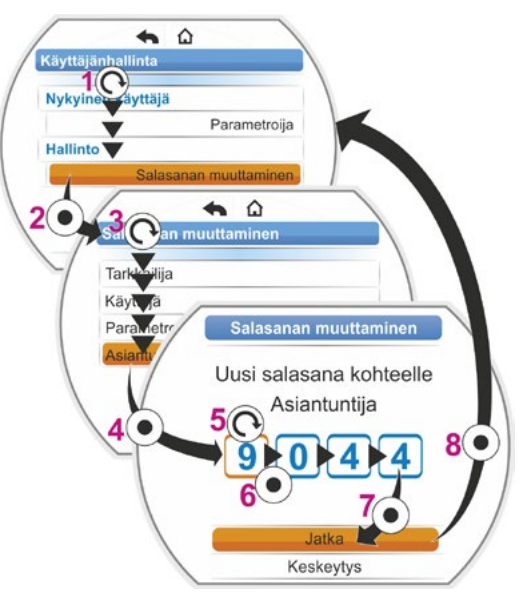

Kuva 2: Käyttöoikeuden määrittäminen

# Käyttäjänhallinta 9

# 6.4 Käyttäjätason vapauttaminen

- Valitse päävalikossa "Käyttäjänhallinta". Näkyviin tulee valikko "Käyttäjänhallinta", joka sisältää valikkokohdat
  - Nykyinen käyttäjä
  - Hallinto.
- 2. Aseta oranssi valintamerkintä alla olevalle riville 'Nykyinen käyttäjä' (kuva, kohta 1).
- Vahvista valinta (kuva, kohta 2). Näyttöön vaihtuu valikko 'Nykyinen käyttäjä'. Huomautus: Nykyinen käyttäjätaso on merkitty ruksilla .
- Valitse haluttu käyttäjätaso; aseta oranssi valintamerkintä haluttuun käyttäjätasoon – viereisessä esimerkissä 'Parametroija' (kohta 3). Katso alla oleva ohje käyttäjätasoon 'Tarkkai-

Katso alla oleva ohje käyttäjätäsöön 'Tarkkailija' liittyen.

- Vahvista valinta (kohta 4). Näyttöön ilmestyy kysymys nelipaikkaisesta salasanasta; ensimmäisen numeron kehys on oranssi.
- Kierrä monitoimikytkintä niin pitkälle, että salasanan ensimmäinen numero näytetään (kohta 5). Jos käyttäjä ei ole tähän mennessä vielä luonut salasanaa, esiasetettu salasana on voimassa (katso edellisen luvun "4.7.1 Yleis-
- tä" taulukko).7. Vahvista valinta (kohta 6). Valintamerkintä siirtyy toisen numeron syöttämiskohtaan.
- Toista vaiheet 6 ja 7. (kohta 5 ja 6) vastaavalla tavalla, kunnes kaikki neljä numeroa on syötetty. Kun neljäs numero on vahvistettu (7), valintamerkintä hyppää kohtaan 'Jatka'.
- Paina monitoimikytkintä (8). Näyttöön vaihtuu valikko 'Käyttäjänhallinta' ja kohdassa 'Nykyinen käyttäjä' näytetään 'Parametroija'.

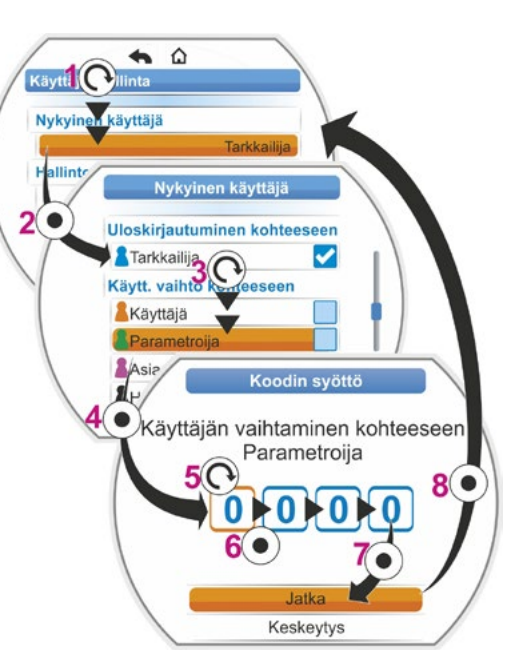

Kuva: Käyttäjätason vapauttaminen

- Jos jollekin käyttäjätasolle määritetään salasana "0000", tämä käyttäjätaso pysyy vapautettuna, vaikka alemmille käyttäjätasoille määritettäisiin myöskin salasana "0000". Uutta vapautusta ei vaadita.
- Jos käyttäjätasoille on määritetty yksilölliset salasanat (ei "0000"), on huomioitava seuraava:
  - Uloskirjautuminen salasanalla suojatulta käyttäjätasolta tapahtuu vaihtamalla käyttäjätasoksi 'Tarkkailija'.
  - Jos järjestelmää ei käytetä 10 minuuttiin, käyttäjätasoksi palautetaan automaattisesti "Tarkkailija" tai ylimmällä käyttöoikeustasolla salasana '0000'.
  - Ennen kuin tietyn käyttäjätason olemassa olevaa salasanaa voidaan muuttaa, on tämä käyttäjätaso tai sitä ylempi taso ensin vapautettava.
  - Jos jonkun käyttäjätason salasana on unohtunut, se voidaan asettaa uudelleen yhtä ylemmällä käyttäjätasolla; valikkokohta 'Hallinto'.
- Jos avaat toiminnon, johon sinulla ei ole käyttöoikeuksia (esim. harmaalla kirjoitetut parametrit), näkyviin tulee ohje vaihtaa nykyistä käyttäjätasoa.

1-3

Perustietoa

henkilöitä

Käyttöönotto

# 7 Käyttöönotto

7

7.1

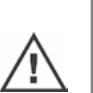

goittua! ■ Kytkettäessä toiminnosta 'Ohjaus PAIKALLINEN' toimintoon 'Ohjaus KAUKO', toimilaite ajaa, jos automaatiojärjestelmästä (DCS) on annettu ajokäsky!

Jos on valittu venttiilille sopimaton pysäytystapa tai vääntömomenttiasetus, venttiili voi vahin-

Ennen asennetun ja sähköisesti liitetyn toimilaitteen parissa työskentelyä varmista laitoksen henkilökunnalta, että käyttöönotto ei voi aiheuttaa laitoksen toiminnalle häiriöitä tai vaarantaa

Toimilaitteessa on vaarallisia jännitteitä.

Suosittelemme käyttämään asianomaisen SIPOS Aktorik -palvelun tukea ja palveluja suunnittelu-, asennus-, käyttöönotto- ja huoltotehtävissä.

# Käyttöönoton edellytysten varmistaminen

Seuraavat kohdat on tarkistettava ja varmistettava asennuksen jälkeen tai tarkistuksen yhteydessä:

- Toimilaite on asennettu asianmukaisesti.
- Kaikki kiinnitysruuvit ja liitososat on kiristetty tiukkaan.
- Maadoitus- ja potentiaalintasausliitännät on valmistettu asianmukaisesti.
- Sähköinen liitäntä on suoritettu asianmukaisesti.
- Kaikki liikkuvien ja jännitteisten osien kosketussuojaustoimenpiteet on suoritettu.
- Toimilaite ja venttiili eivät ole vahingoittuneet.
- Toimilaitteelle sallittua lämpötila-aluetta noudatetaan ja myös venttiilistä tai rakenteesta johtuva lämpö huomioidaan.

Muut tarkistukset voivat olla tarpeen laitoskohtaisista olosuhteista riippuen.

# Ennen käyttöönottoa

- Aseta kieli, jos näytön tekstejä ei näytetä halutulla kielellä, katso luku "5.2 Kielen valinta" sivulla 29.
- Vapauta käyttöoikeudet vähintään käyttäjätasolle 3 'Parametroija', katso luku "6 Käyttäjänhallinta" sivulla 31.

# Käyttöönoton toimenpiteiden järjestys ilmenee seuraavasta yleiskatsauksesta.

| Toimenpide                                                      | Selitykset                                                                                                    | Kuvaus,<br>katso:  |
|-----------------------------------------------------------------|----------------------------------------------------------------------------------------------------|--------------------|
| Lisävaihteiston valinta                                         | Tarkasta ja tee vaihteistolajin ja<br>-tyypin asetukset.                                                                      | Sivu 36            |
| Sulkeutumissuunnan 💽 🕢                                          | Sulkeutumissuunnan tarkasta-<br>minen/asetus; myötäpäivään tai<br>vastapäivään.                                               | Sivu 40            |
| Kierrosluvun tai toimino-<br>peuden, toimiajan<br>parametrointi | Tarkasta/parametroi kierrosluku tai<br>toiminopeus/toimiaika.                                                                 | Sivu 41            |
| Pysäytystavan valinta                                           | Tarkasta/aseta pysäytystapa; mo-<br>mentti- tai matkarajapysäytys.                                                            | Sivu 42            |
| Pysäytysmomenttien M/F                                          | Tarkasta/parametroi pysäytysmo-<br>mentit/-voimat.                                                                            | Sivu 42            |
| Potentiometrin alennus-<br>vaihteen asetus                      | Tarkasta/aseta alennusvaihteen<br>välitys.<br>Vain, jos varustuksessa on alen-<br>nusvaihde.                                  | Sivu 47            |
| Pääteasentojen asetus                                           | Asettele potentiometrin alennus-<br>vaihteella varustetun toimilaitteen<br>pääteasennot.<br>Asettele pääteasennot "non-intru- | Sivu 48<br>Sivu 56 |
|                                                                 | siivisen' toimilaitteen yhteydessa.                                                                                           |                    |
| Asennonosoittimen asettaminen                                   | Mahdollisen mekaanisen asennon-<br>osoittimen tarkistus/asetus.                                                               | Sivu 55            |
|                                                                 |                                                                                                    |                    |
| Ohjauksen KAUKO                                                 | Toimilaitteen mukauttaminen auto-<br>maatiojärjestelmän (DCS) vaati-<br>musten mukaiseksi.                                    | Sivu 66            |

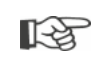

Ohjausjärjestelmän parametrit, katso luku "8.3 Ohjausjärjestelmän parametrit" sivulla 66.

Kaikkia asetuksia ei tarvitse suorittaa. Jos asetustiedot ilmoitettiin jo toimilaitteen tilauksen yhteydessä tai toimilaite toimitettiin venttiiliin asennettuna, pelkkä asetusten tarkistaminen on tarpeen.

# 7.2 Lisävaihteisto

### "Lisävaihteiston" toimintaperiaate

Tämä luku ei koske osakierrostoimilaitteita 2SG7 ja 2SQ7.

Toiminto "lisävaihteisto" tarjoaa miellyttävän mahdollisuuden mukauttaa näyttö kokonaisjärjestelmään >toimilaite + lisävaihteisto<. Yleisimpien vaihteistotyyppien ominaisuudet (parametrit) sisältyvät toimilaitteen laiteohjelmistoon.

### Toimenpiteet

Asenna lisävaihteisto toimilaitteeseen, katso kohta (a).

Valitse asennettu lisävaihteisto valikosta "Lisävaihteisto", kohta (b).

Toimilaite laskee parametriarvot (esim. kierrosluvut ja momentit) vastaamaan lisävaihteiston ominaisuutta ja näyttää muunnetut arvot ja yksiköt valikoissa 'Venttiili', 'Turvallisuus' ja 'Tarkkailu', kohta (c).

Näin parametroitaessa näytetään 1:1 arvo, joka on lisätyn vaihteiston ulostulomomentti tai -voima (d).

Lisäksi valikossa "Lisävaihteisto" näytetään arvo, johon potentiometrin alennusvaihteen välityssuhde on asetettava, katso "7.4.2 Alennusvaihteen välitys" sivulla 47.

Jos liitettyä vaihteistoa ei löydy tarjotusta valikoimasta, on vaihteistoparametrit syötettävä manuaalisesti, käyttäjän määrittämällä tavalla.

Seuraavia lisävaihteiston parametreja voidaan muuttaa yksilöllisesti. Parametrit ja mahdolliset asetusarvot näytetään valittua vaihteistotyyppiä vastaavalla tavalla.

- Monikierrosvaihde
  - Vaihteen välityssuhde
  - Kerroin lähtö-/tulomomentti
  - Maks. lähtömomentti [Nm]
  - Maks. tulonopeus [kierr./min]
  - Kierr./isku
- Osakierrosvaihde
  - Vaihteen välityssuhde
  - Kerroin lähtö-/tulomomentti
  - Maks. lähtömomentti [kNm]
  - Maks. tulonopeus [kierr./min]
  - Asetuskulma [°]
- Lineaariyksikkö
  - Karan nousu
  - Kerroin tulomomentti/lähtövoima
  - Maks. lähtövoima [kN]
  - Maks. tulonopeus [kierr./min]
  - Isku [mm]

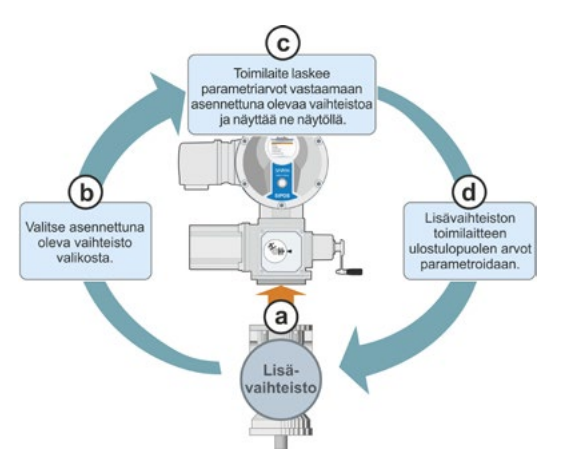

Kuva 1: Periaate "Lisävaihteisto"

Parametri

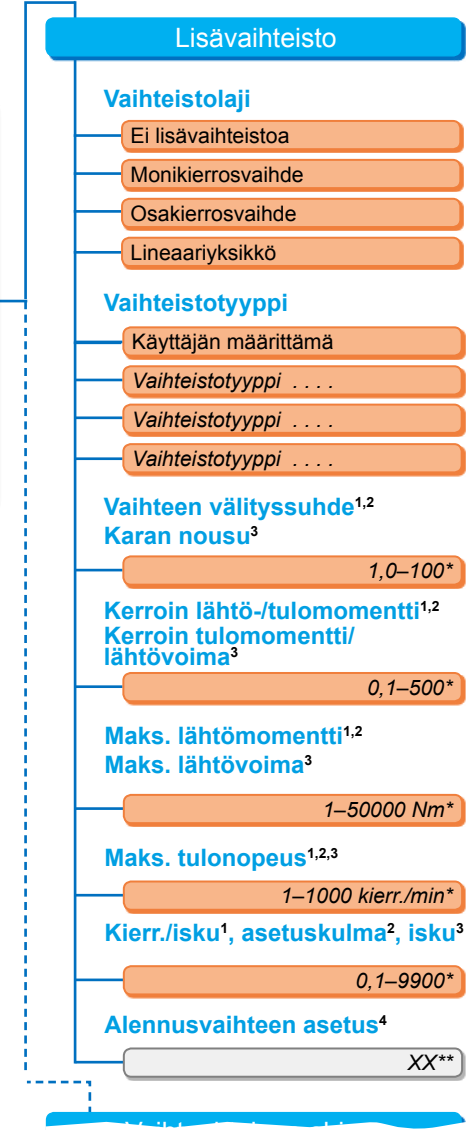

<sup>1</sup>monikierrosvaihteen yhteydessä <sup>2</sup>osakierrosvaihteen yhteydessä <sup>3</sup>lineaariyksikön yhteydessä

<sup>4</sup>vain potentiometrin alennusvaihteella varus-

- tetun toimilaitteen yhteydessä \*\*Ei muutettavissa, kyseessä on alennusvaih-
- teen asetuksen edellytys

Kuva 2: Valikko "Lisävaihteisto"
# 7.2.1 Lisävaihteiston valitseminen ja parametrien muuttaminen

Lisävaihteiston valinta, käyttötoimenpiteet

- Valitse "Päävalikko" kohta "Parametri" (kuva 2, kohta 1) ja vahvista (2). Näkyviin tulee valikko "Parametri".
- Valitse valikkokohta "Lisävaihteisto" (3) ja vahvista (4).

Näyttöön vaihtuu valikko 'Lisävaihteisto'.

- Jos lisävaihteistoa ei ole vielä valittu, valikkokohdassa 'Vaihteistolaji' näytetään "Ei lisävaihteistoa".
- Jos lisävaihteisto on jo valittu, vaihteistolaji, vaihteistotyyppi ja asiaankuuluvat parametrit näytetään.
- Aseta valintamerkintä parametrin 'Vaihteistolaji' alle. Tässä esimerkissä kohtaan 'Ei lisävaihteistoa' (5) ja vahvista (6). Näkyviin tulee valintamahdollisuus:
  - Ei lisävaihteistoa
  - Monikierrosvaihde
  - Osakierrosvaihde
  - Lineaariyksikkö
- Valitse vaihteistolaji; tässä esimerkissä 'Osakierrosvaihde' (7) ja vahvista (8). Näyttöön aukeaa "Lisävaihteisto". Nyt voit valita vaihteistotyypin.
- Valitse vaihteistotyyppi (9) ja vahvista (10). Näyttöön vaihtuu valikko 'Vaihteistotyyppi osakierrosvaihde', josta voidaan valita tälle toimilaitteelle mahdollinen vaihteistotyyppi. Kulloinkin asetettuna oleva vaihteistotyyppi on merkitty ruksilla .
- 6. Vaihteistotyypin\* valinta:
  - a) Valitse vaihteistotyyppi luettelosta (11) ja vahvista valinta (12).
     Ruutuun vaihtuu edellinen näyttö, ja valitulle vaihteistotyypille soveltuvat parametriarvot asetetaan ja näytetään.

tai

 b) Jos liitetty vaihteisto ei sisälly luetteloon, valitse "Käyttäjän määrittämä". Näyttöön vaihtuu taas "Lisävaihteisto".
 Nyt lisävaihteiston parametriarvot voidaan asettaa yksilöllisesti, katso seuraava kuvaus. Päävalikko Parametri

Lisävaihteisto

Vaihteistolaji

Ei lisävaihteistoa

Kuva 1: Navigointi kohtaan "Lisävaihteisto"; "Vaihteistolaji"

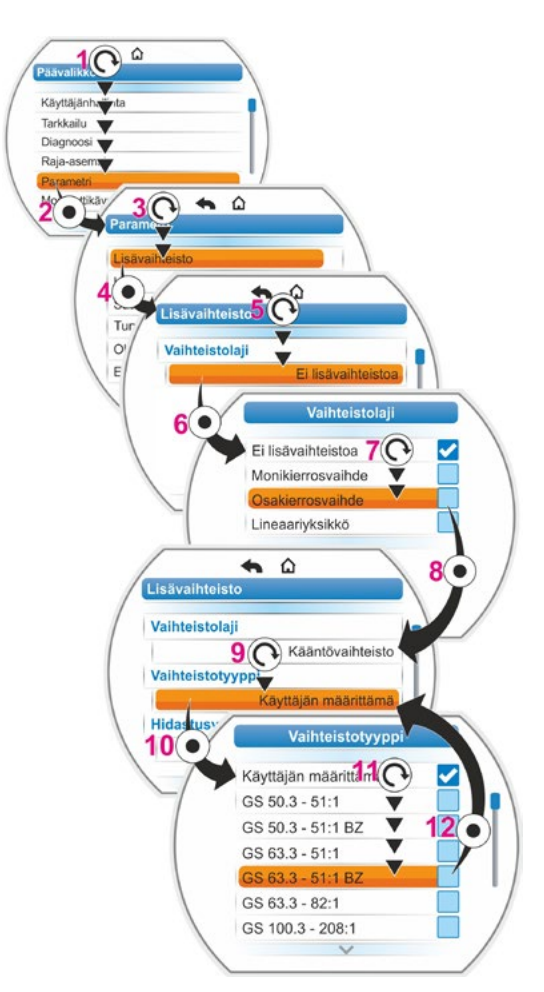

Kuva 2: Lisävaihteiston valitseminen

<sup>\*</sup> BZ = pronssisella hammaspyörällä varustettu malli.

# Lisävaihteiston parametriarvojen muuttamisen toimenpiteet

Tässä kuvatut toimenpiteet ovat samat kaikille lisävaihteiston parametreille ja jatkoa edellisille toimenpiteille 6b); näytöllä näkyy valikko Lisävaihteisto ja kohdassa 'Laitteistotyyppi' on valittu 'Käyttäjän määrittämä'.

7. Valitse parametri; kierrä monitoimikytkintä (11) ja aseta merkintä parametrin kohdalle.

Luisti (kuva 2, kohta 1) muuttaa paikkaansa liukupalkissa (2) sen mukaan, mikä kohta valikosta on valittuna.

Vahvista valinta; paina monitoimikytkintä (12).

Näkyviin tulee asetusvalikko.

- 9. Parametriarvon muuttaminen:
  - Paina monitoimikytkintä (numero vilkkuu).
  - Kierrä monitoimikytkintä, kunnes haluttu numero näytetään.
  - Paina monitoimikytkintä; haluttu numero otetaan käyttöön.

Katso myös "Parametrin arvojen/ominaisuuksien muuttaminen" sivulla 24.

| Pää | ävalikko       |  |
|-----|----------------|--|
|     | Parametri      |  |
|     | Lisävaihteisto |  |
| l   | Lisävaihteisto |  |

Kuva 1: Navigointi valikkoon 'Lisävaihteisto'

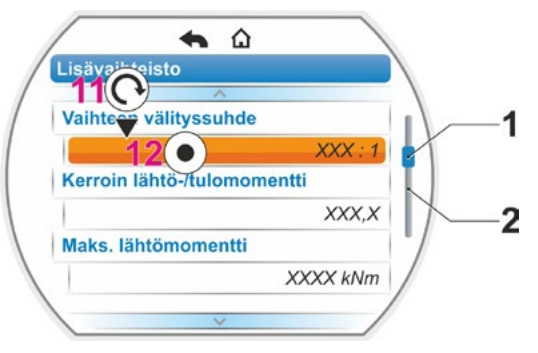

Kuva 2: Parametrit valikossa 'Lisävaihteisto'

# 7.2.2 Parametrit ja niiden arvot valikossa 'Lisävaihteisto'

Valikossa 'Lisävaihteisto' parametroitavat arvot viittaavat lisävaihteiston ominaisuuksiin ja löytyvät vaihteiston tyyppikilvestä.

# Alennusvaihteen välityssuhde (monikierros- ja osakierrosvaihteessa), karan nousu (lineaariyksikössä)

# Vaihteen välityssuhde

1,0 - 100

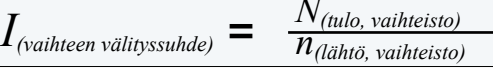

Kaava: Vaihteen välityssuhde

Vaihteen välityssuhde on vaihteiston tulon ja vaihteiston lähdön välisten toiminopeuksien suhde.

# Asettelualue

- Monikierrosvaihteessa (vaihteen välityssuhde): 1,0 100
- Osakierrosvaihteessa (vaihteen välityssuhde): 1 10000
- Lineaariyksikössä (karan nousu [mm]): 1,0 100

Lähtö-/tulomomentin kerroin (monikierros- ja osakierrosvaihteessa), Tulo-/lähtövoiman kerroin (lineaariyksikössä)

# Kerroin lähtö-/tulomomentti

0.1-500

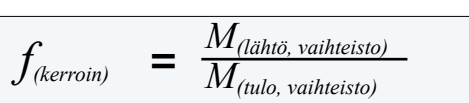

Kaava: Kerroin lähtö- ja tulomomentti monikierros-/osakierrosvaihteessa

Lähtömomentin ja tulomomentin välinen kerroin ilmaisee, kuinka paljon vääntömomentti tai voima on suurempi vaihteiston lähdössä vaihteiston tulon vääntömomenttiin tai voimaan nähden.

Asettelualue

- Monikierrosvaihde (kerroin lähtö-/tulomomentti): 0,1 500
- Osakierrosvaihde (kerroin lähtö-/tulomomentti): 1,0 5000
- Lineaariyksikkö (kerroin tulomomentti [Nm] / lähtövoima [kN]): 1,0 100

# Maks. lähtömomentti (monikierros- ja osakierrosvaihteessa) Maks. lähtövoima (lineaariyksikössä)

# Maks. lähtömomentti

1–50000

Tässä asetetaan maksimaalinen momentti / maksimaalinen voima, joka saa esiintyä vaihteiston lähdössä (kuva, kohta 2), eli vääntömomentti/voima, jolla lisävaihteistoa saa kuormittaa.

Asettelualue

- Monikierrosvaihde (maks. lähtömomentti):
   1 50000 Nm
- Osakierrosvaihde (maks. lähtömomentti): 0,01 – 500 kNm
- Lineaariyksikkö (maks. lähtövoima):
  - 1 1000 kN

Pysäytysmomentti (venttiilin maks. momentti) asetetaan valikossa "Parametri" --> "Venttiili", katso "Pysäytysmomentti/pysäytysvoima" sivulla 44-.

# Maks. tulonopeus

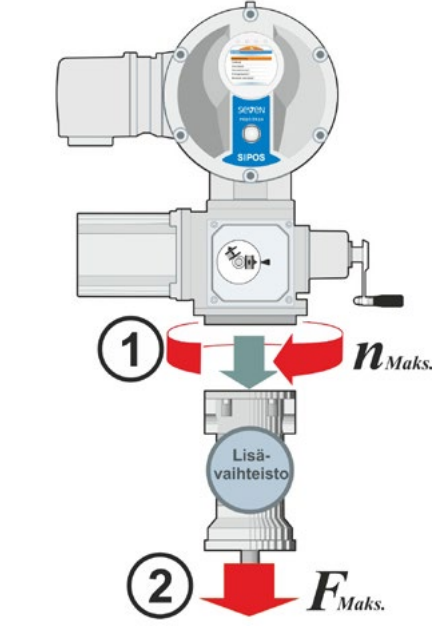

Kuva: 1 = Maks. tulonopeus 2 = Maks. lähtömomentti/-voima

# Maks. tulonopeus

1–1000 kierr./min

Tässä asetetaan maksimaalinen toiminopeus, jolla lisävaihteistoa saa käyttää tulossa. Katso kuva, kohta 1.

Asettelualue: 1 - 1000 kierr./min

Kierr./isku (monikierrosvaihteessa) Asetuskulma (osakierrosvahteessa) Isku (lineaariyksikössä)

# Kierr./isku

0,1–9900

Tämä valikkokohta tulee näkyviin vain potentiometrin alennusvaihteella varustetussa toimilaitteessa. Täällä asetetaan arvo, jota vaaditaan koko liikematkan ajamiseksi.

Asettelualue

- Monikierrosvaihde (kierr./isku): 0,1 9900
- Osakierrosvaihde (asetuskulma): 1 360°
- Lineaariyksikkö (isku): 1 10000 mm

# Alennusvaihteen asettelu

Alennusvaihteen asetus

XX

Tämä valikkokohta tulee näkyviin vain potentiometrin alennusvaihteella varustetussa toimilaitteessa. Tässä näytetään arvo, joka on laskettu yllä syötettyjen parametriarvojen perusteella. Alennusvaihde on aseteltava tähän arvoon, katso luku "7.4.2 Alennusvaihteen välitys" sivulla 47.

# 7.3 Sulkeutumissuunnan, toiminopeuksien, pysäytystapojen ja -momenttien parametrointi

Uudet toimilaitteet on esiasetettu. Jos asiakas ei ohjeista muuta, vakioparametrit ovat seuraavat:

- Sulkeutumissuunta myötäpäivään.
- Pysäytystapa KIINNI- ja AUKI-suunnassa: matkarajapysäytys.
- Pysäytysmomentit\* KIINNI- ja AUKI-suunnassa: Pienin laitteesta riippuvainen parametriarvo, käyttöluokkien A toimilaitteissa (toimilaitteet AUKI-KIINNI-tehtävään) ja B toimilaitteissa (toimilaitteet AUKI-SEIS-KIINNI-tehtävään) 30 %, käyttöluokkien C ja D toimilaitteissa (toimilaitteet säätötehtävään) 50 % maksimiarvosta (ei voida muuttaa mallissa 2SG7, mallissa 2SQ7 ei voi muuttaa parametreilla).
- Toiminopeus\* normaalille ja hätäkäytölle KIINNI- ja AUKI-suunnassa: 35 % maksiminopedesta.
  - Toimiaika mallissa 2SG7 ja 2SQ7: 28 sekuntia.

\*Seuraavat parametrit ovat voimassa asennettuna olevasta vaihteistosta riippuen:

| Vaihteistotyyppi:<br>Monikierrostoimilaite 2SA7 | Parametri        | Yksikkö | Parametri    | Yksikkö    |
|-------------------------------------------------|------------------|---------|--------------|------------|
| monikierrosvaihteella tai ilman                 | Pysäytysmomentti | Nm      | Toiminopeus  | Kierr./min |
| lineaarivaihteistolla                           | Pysäytysvoima    | kN      | Toiminopeus: | mm/min     |
| osakierrosvaihteella<br>Osakierrosvaihde 2SG7   | Pysäytysmomentti | Nm      | Toimiaika    | s/90°      |

Jos haluat säilyttää nykyisen parametroinnin, jatka luvusta "7.4 Pääteasentojen asettelu alennusvaihteella varustetussa mallissa" sivulla 45 tai "7.5 Pääteasentojen asettelu 'non-intrusiivisella' paikoitusanturilla varustetussa mallissa" sivulla 56.

Jos olet jo tutustunut laitteen käyttöön, voit myös työskennellä luvusta "8.2 Venttiilikohtaiset parametrit" sivulla 62 alkaen.

# 7.3.1 Sulkeutumissuunnan valinta (Tämä luku ei koske mallia 2SQ7.)

Jos asiakas ei ohjeista muuta, toimilaitteiden sulkeutumissuunta on toimitettaessa myötäpäivään. Jos on tarpeen, että pääakseli pyörii KIINNI-suuntaan vastapäivään, sulkeutumissuuntaa voidaan muuttaa.

Jos nykyinen sulkeutumissuunta säilytetään, jatka seuraavasta luvusta.

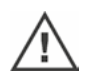

Pääteasentojen asetus on suoritettava aina, kun sulkeutumissuuntaa on muutettu!

# Käyttötoimenpiteet

- Valitse "Päävalikko" kohta "Parametri". Näkyviin tulee valikkokohta "Parametri".
- Valitse valikkokohta "Venttiili". Ensimmäisenä parametrina näytetään "Sulkeutumissuunta" nykyisellä asetuksellaan (myötäpäivään tai vastapäivään).
- Jos haluat muuttaa näytettyä asetusta, aseta merkintä asetuksen kohdalle ja vahvista. Valikko "Sulkeutumissuunta" tulee näkyviin. Nykyinen asetus näytetään symbolilla varustettuna (kuva 2, kohta 2).
- Aseta oranssi merkintä haluttuun asetukseen (kohta 3) ja vahvista. Näkyviin tulee huomautus, että pääteasennot on asetettava uudelleen sulkeutumissuunnan muutoksen johdosta.
- Vahvista valitsemalla "Kyllä". Näyttö palaa takaisin valikkoon "Venttiili" ja kohdassa "Sulkeutumissuunta" näytetään uusi (muutettu) asetus.

Päävalikko
Parametri
Venttiili

Sulkeutumissuunta

Myötäpäivään

Kuva 1: Navigointi parametriin "Sulkeutumissuunta"

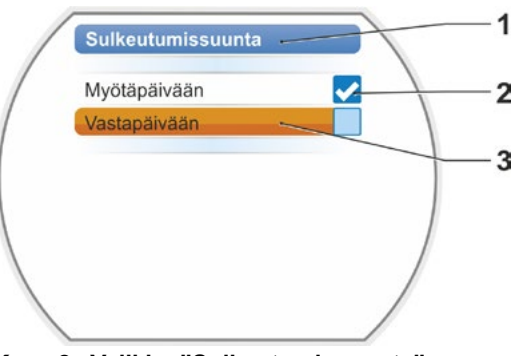

Kuva 2: Valikko "Sulkeutumissuunta"

# 7.3.2 Toiminopeuksien/toimiaikojen parametrointi

Toiminopeuksien parametroinnin avulla määritetään, kuinka nopeasti toimilaite ajaa KIINNI-, AUKItai HÄTÄ-asentoon.

Toimilaitteen toiminopeusalue riippuu toimilaitteen mitoituksesta, joka puolestaan määritetään käyttötarkoituksen perusteella. Toimilaitteen mahdolliset toiminopeudet lukevat tyyppikilvessä.

Seuraavat arvot koskevat toimilaitetta (ilman lisävaihteistoa).

| Pysäytysmoment-<br>tialueet [Nm] | Laippa            |                                                  | Toiminopeus-<br>alueet<br>[1/min] | Vakio toiminopeus<br>[1/min]<br>ilman lisävaihteistoa |
|----------------------------------|-------------------|--------------------------------------------------|-----------------------------------|-------------------------------------------------------|
| Luc                              | okka A ja B (käyt | tötapa standardin EN 157                         | 14-2 mukaises                     | ti)                                                   |
| 3 ~ 380 -                        | - 460 V           |                                                  |                                   |                                                       |
| 1200 – 4000                      | F30               | <b>→</b>                                         | 1,25 – 10                         | 3,5                                                   |
| 600 – 2000                       | F25               | ╞╾╾╾╾╼┝╼│                                        | 2.5 – 20                          | 7                                                     |
| 300 – 1000                       | F16               | ┝╺╾───┐└╼╸│                                      | 5 – 28                            | 14                                                    |
| 150 – 500                        | F14, F16          | <b>│→───┬</b> ▶│ <b>→</b> ┌▶┌▶                   | 5 – 40                            | 14                                                    |
| 75 – 250                         | F12, F14          | <b>│</b> →──┐                                    | 10 – 80                           | 28                                                    |
| 37 – 125                         | F10, F12, F14     | <b> →                                   </b>     | 20 – 112                          | 56                                                    |
| 18 – 60                          | F10               | →                                                | 20 – 160                          | 56                                                    |
| 9 – 30                           | F7, F10           | <b>→</b>                                         |                                   | l                                                     |
| 1 ~ 220 – 230 V /                | 3 ~ 190 – 200 V   | ←」 ←」                                            | 5 – 40                            | 14                                                    |
| 37 – 125                         | F10, F12, F14     | <b>│</b> ╋──┘                                    | 10 – 80                           | 28                                                    |
| 18 – 60                          | F10               | →───┴→│                                          | 20 – 160                          | 56                                                    |
| 9 – 30                           | F7, F10           | →──────→                                         | 20 – 112                          | 56                                                    |
| 1 ~ 110 -                        | - 115 V           |                                                  | 5 – 20                            | 14                                                    |
| 37 – 112                         | F10, F12, F14     | <b> →───┘ │                                 </b> | 10 – 40                           | 28                                                    |
| 18 – 60                          | F10               | <b> →</b> ───┘                                   | 20 – 56                           | 56                                                    |
| 9 – 30                           | F7, F10           | ▶ ↓ ↓                                            | 20 – 80                           | 56                                                    |
| Luc                              | okka C ja D (käyi | ttötapa standardin EN 157                        | 14-2 mukaises                     | ti)                                                   |
| 3 ~ 380 -                        | - 460 V           |                                                  |                                   |                                                       |
| 1400 – 2800                      | F30               | ▶▶                                               | 1,25 – 10                         | 3,5                                                   |
| 700 – 1400                       | F25               | <b>│</b> ▶──┘ ┌▶┌▶│                              | 5 – 40                            | 14                                                    |
| 350 – 700                        | F16               | <b>▶</b> ─────┘                                  | 10 – 80                           | 28                                                    |
| 175 – 350                        | F14, 16           | ▶                                                | -                                 |                                                       |
| 87 – 175                         | F12, F14          | →                                                |                                   |                                                       |
| 40 - 80                          | F10, F12, F14     | →                                                |                                   |                                                       |
| 20 - 40                          | F10               | ▶                                                |                                   |                                                       |
| 10 – 20                          | F07, F10          | <b>→</b>                                         |                                   |                                                       |
| 3 ~ 190 -                        | – 200 V           |                                                  |                                   |                                                       |
| 40 - 80                          | F10, F12, F14     | <b>→ →</b>                                       | 5 – 40                            | 14                                                    |
| 20 – 40                          | F10               | ▶                                                |                                   |                                                       |
| 10 – 20                          | F07, F10          | ▶                                                |                                   |                                                       |
| 1 ~ 220 -                        | - 230 V           |                                                  |                                   |                                                       |
| 40 - 80                          | F10, F12, F14     | <b> →</b> ─┐ ┌ <b>→</b>                          | 5 – 40                            | 14                                                    |
| 20 - 40                          | F10               | │ <b>▶</b> ─┤───┴ <b>▶</b> │                     | 10 – 80                           | 28                                                    |
| 10 – 20                          | F07, F10          | ▶                                                |                                   |                                                       |
| 1 ~ 110 -                        | - 115 V           |                                                  |                                   | 1                                                     |
| 40 - 80                          | F10, F12, F14     | <b>▶</b>                                         | 5 – 14                            | 14                                                    |
| 20 - 40                          | F10               | ▶▶                                               | 5 – 20                            | 14                                                    |
| 10 – 20                          | F07, F10          | ▶──┘                                             |                                   |                                                       |

Toiminopeuden parametroinnissa huomioidaan määritelty vaihteistotyyppi (katso luku "7.2 Lisävaihteisto" sivulla 36): Toiminopeusarvot muunnetaan lisävaihteiston välityssuhdetta käyttäen ja näytetään näytöllä. Parametrien nimet ja yksiköt näytetään vastaavalla tavalla:

- Monikierrostoimilaite: kierr./isku [kierr./min];
- Lineaarityöntöyksikkö: isku [mm/min];
- Osakierrostoimilaite: < [s/90°].</li>

Seuraavassa toimintaohjeessa on kuvattu esimerkkinä toiminopeuksien parametrointi. Lineaaritoimilaitteen ja osakierrostoimilaitteen kohdalla toimintajärjestys on sama, ainoastaan arvot ja yksiköt näytetään lisävaihteiston mukaisesti.

# Käyttötoimenpiteet

- 1. Valitse "Päävalikko" kohta "Parametri". Näkyviin tulee valikko "Parametri".
- Valitse valikkokohta "Venttiili". Toisena parametrina näytetään "Toiminopeus" suuntaan KIINNI (1) sekä suuntaan AUKI (1) ja kummankin nykyiset arvot.
- Jos haluat muuttaa näytettyä arvoa, aseta merkintä muutettavan arvon kohdalle ja vahvista.
   Näkyviin tulee asetusvalikko "Toiminopeus", katso kuva. Parametrin Toiminopeus nykyinen arvo vilkkuu sinisenä (kuva, kohta 1).
- Kierrä monitoimikytkintä niin pitkälle, että haluttu arvo tulee näkyviin. Numeron väri muuttuu sinisestä oranssiksi ja palkki (kohta 3) ilmaisee graafisesti asetuksen nopeuden (2) ja toimiajan (4) asettelualueen sisällä. Lisäksi näytetään koko liikematkan, pääteasentoalueet mukaan lukien, ajamiseen tarvittava aika (5).
- Vahvista valittu arvo. Näyttö vaihtaa takaisin valikkoon "Venttiili".

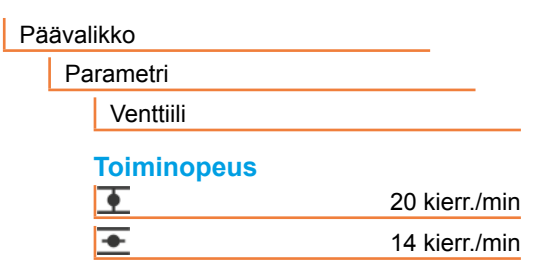

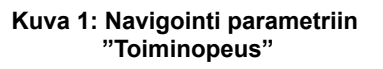

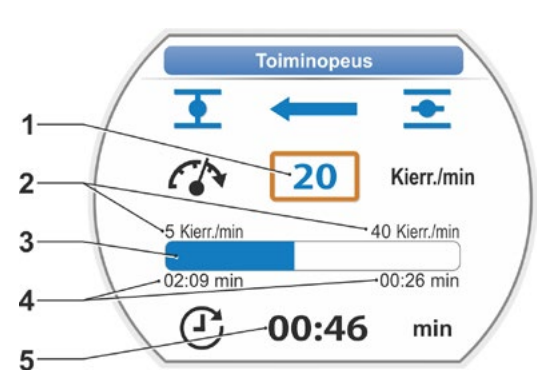

Kuva 2: Valikko Toiminopeuden asetus

# 7.3.3 Pysäytystapojen ja pysäytysmomenttien/-voimien parametrointi

# Pysäytystapa

Jos toimilaite ajaa, se voidaan pysäyttää pääteasennoissa joko matkaraja- tai momenttipysäytyksellä.

Matkarajapysäytys tarkoittaa, että toimilaite pysähtyy, kun venttiili on saavuttanut määritellyn raja-asennon.

Momenttipysäytys tarkoittaa, että toimilaite pysähtyy vasta, kun pääteasentoalueella ajettaessa saavutetaan pysäytysmomentti.

Kullekin pääteasennolle asetettu pysäytystapa näkyy näytöllä, katso kuva:

- Kohta 1 = momenttipysäytys
- Kohta 2 = matkarajapysäytys

Kummankin pääteasennon (AUKI ja KIINNI) oletuspysäytystapa on matkarajapysäytys.

- Pääteasentojen asettelu on suoritettava aina, kun pysäytystapaa on muutettu!
- Jos valitaan venttiiliin sopimaton pysäytystapa tai vääntömomentti-/voimaasetus, venttiili voi vahingoittua!

# Käyttötoimenpiteet

- 1. Valitse "Päävalikko" kohta "Parametri". Näkyviin tulee valikko "Parametri".
- Valitse valikkokohta "Venttiili". Parametrit (sininen teksti) näytetään nykyisellä asetuksella (parametriarvo).
- Kierrä monitoimikytkintä niin pitkälle, että näytöllä näytetään parametrin "Pysäytystapa" kohdalla asetukset toiminnolle KIINNI <u>ja</u> AUKI <u>.</u>. Jos haluat esim. muuttaa KIINNIpääteasennon asetusta, aseta merkintä symbolin KIINNI <u>päälle</u>.
- 4. Vahvista valinta (paina monitoimikytkintä). Näyttöön vaihtuu asetusvalikko
  "Pysäytystapa" ja ruudulla näkyvät molemmat valintavaihtoehdot, "Matkarajapysäytys" ja "Momenttipysäytys", katso kuva. Nykyisessä asetuksessa näkyy , katso kuva, kohta 1).
- Aseta valintamerkintä haluttuun asetukseen (kohta 2) ja vahvista. Näkyviin tulee huomautus, että pääteasennot on aseteltava uudelleen pysäytystavan muutoksen johdosta.
- Vahvista valitsemalla "Kyllä". Näyttö palaa takaisin valikkoon "Venttiili" ja kohdassa "Pysäytystapa KIINNI <u>\*</u>" näytetään uusi (muutettu) asetus.
- Toimenpiteet pysäytystavan vaihtamiseksi AUKI-pääteasennossa ovat vastaavat (toimenpiteestä 3 alkaen).

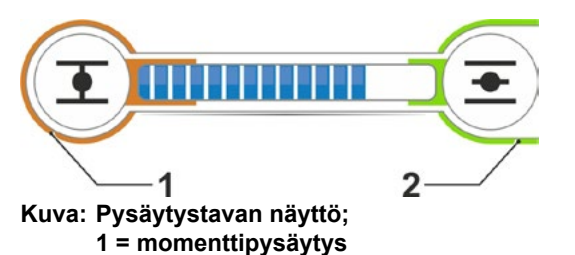

2 = matkarajapysäytys

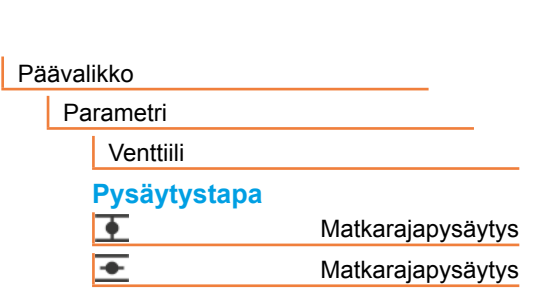

Kuva 1: Navigointi parametriin "Pysäytystapa"

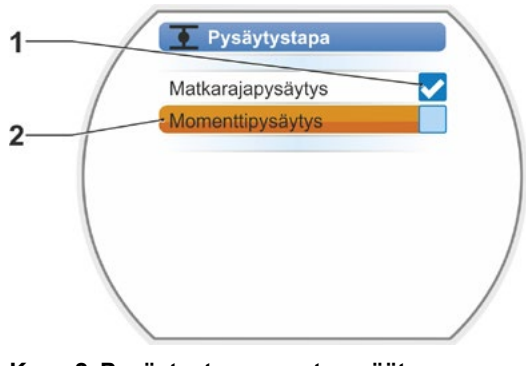

Kuva 2: Pysäytystavan asetus pääteasennossa KIINNI

# Pysäytysmomentti/pysäytysvoima

Asetuksen avulla määritetään, mikä vääntömomentti tai voima on saavutettava kuormasta riippuen, jotta moottori sammuisi. Tämä koskee niin vääntömomentista/voimasta riippuvaa pysäytystä pääteasennossa kuin häiriötilannettakin. Tästä syystä pysäytysmomentti tai pysäytysvoima on asetettava myös matkarajapysäytyksen yhteydessä.

Toimilaitteen pysäytysmomentti/pysäytysvoima riippuu toimilaitteen mitoituksesta, joka puolestaan määritetään käyttötarkoituksen perusteella. Toimilaitteen pysäytysmomentti lukee tyyppikilvessä.

Parametroinnissa huomioidaan parametroitu lisävaihteisto (katso luku "7.2 Lisävaihteisto" sivulla 36): Pysäytysmomentin/-voiman arvot muunnetaan kertoimella lähtö-/tulomomentti tai tulomomentti/lähtövoima ja näytetään. Näytöllä tarjotaan parametrointia varten ainoastaan ne arvot, joilla on merkitystä toimilaitteen ja lisätyn vaihteen yhdistelmälle. Seuraavat asetusarvot näytetään vastaavalla tavalla:

- Monikierrosvaihde: pysäytysmomentti [Nm];
- Lineaariyksikkö: pysäytysvoima [kN];
- Osakierrosvaihde: pysäytysmomentti [Nm]

Asettelualue on käyttöluokkien A ja B toimilaitteiden kohdalla 30–100 % ja käyttöluokan C ja D toimilaitteiden kohdalla 50–100 %, aina 10 % :n välein maksimaalisesta momentista (joidenkin lisävaihteistojen kohdalla voivat olla voimassa muut raja-arvot). Oletusasetus on pienin mahdollinen arvo (yleensä luokan A ja B laitteissa 30 % enimmäisarvosta, luokan C ja D laitteissa 50 % enimmäisarvosta).

Seuraavissa taulukoissa ilmoitetaan mahdolliset parametriarvot ilman lisävaihteistoa.

- $\wedge$
- Osakierrostoimilaitteessa 2SG7 pysäytysmomenttia ei voida muuttaa.
- Mallissa 2SQ7 pysäytysmomentti on asetettavissa momenttikytkennän avulla, katso käyttöohjeen täydennys Y070.449.
- Jos valitaan venttiiliin sopimaton pysäytystapa tai vääntömomenttiasetus, venttiili voi vahingoittua!

| Pysäytysmomentit (ilman lisävaihteistoa) |             |                                                  |          |               |          |          |      |       |  |  |
|------------------------------------------|-------------|--------------------------------------------------|----------|---------------|----------|----------|------|-------|--|--|
| Byoäytyooluo [Nm]                        |             | Mahdolliset asetteluarvot Nm - Md <sub>max</sub> |          |               |          |          |      |       |  |  |
| Pysaytysalue [Nill]                      | 30 %        | 40 %                                             | 50 %     | 60 %          | 70 %     | 80 %     | 90 % | 100 % |  |  |
| Luokka A                                 | A ja B (kä  | iyttötapa                                        | standar  | din EN 1      | 5714-2 m | ukaisest | i)   |       |  |  |
| 9–30                                     | 9           | 12                                               | 15       | 18            | 21       | 24       | 27   | 30    |  |  |
| 18–60                                    | 18          | 24                                               | 30       | 36            | 42       | 48       | 54   | 60    |  |  |
| 37–125                                   | 37          | 50                                               | 62       | 75            | 87       | 100      | 112  | 125   |  |  |
| 75–250                                   | 75          | 100                                              | 125      | 150           | 175      | 200      | 225  | 250   |  |  |
| 150–500                                  | 150         | 200                                              | 250      | 300           | 350      | 400      | 450  | 500   |  |  |
| 300–1000                                 | 300         | 400                                              | 500      | 600           | 700      | 800      | 900  | 1000  |  |  |
| 600–2000                                 | 600         | 800                                              | 1000     | 1200          | 1400     | 1600     | 1800 | 2000  |  |  |
| 1200–4000                                | 1200        | 1600                                             | 2000     | 2400          | 2800     | 3200     | 3600 | 4000  |  |  |
|                                          | <b>▲</b> Ol | etusaset                                         | uksena o | <b>n</b> 30 % |          |          |      |       |  |  |
| Luokka (                                 | C ja D (kä  | iyttötapa                                        | standar  | din EN 1      | 5714-2 m | ukaisest | i)   |       |  |  |
| 10–20                                    |             |                                                  | 10       | 12            | 14       | 16       | 18   | 20    |  |  |
| 20–40                                    |             |                                                  | 20       | 24            | 28       | 32       | 36   | 40    |  |  |
| 40–80                                    |             |                                                  | 40       | 48            | 56       | 64       | 72   | 80    |  |  |
| 87–175                                   |             |                                                  | 87       | 105           | 122      | 140      | 157  | 175   |  |  |
| 175–350                                  |             |                                                  | 175      | 210           | 245      | 280      | 315  | 350   |  |  |
| 350–700                                  |             |                                                  | 350      | 420           | 490      | 560      | 630  | 700   |  |  |
| 700–1400                                 |             |                                                  | 700      | 840           | 980      | 1120     | 1260 | 1400  |  |  |
| 1400–2800                                |             |                                                  | 1400     | 1680          | 1960     | 2240     | 2520 | 2800  |  |  |
| ▲ Oletusasetuksena on 50 %               |             |                                                  |          |               |          |          |      |       |  |  |

[-3

Yksinkertaisuuden vuoksi seuraavissa kuvauksissa käytetään nimitystä "vääntömomentti" myös voimasta. Esimerkiksi ilmaisun "vääntömomentista tai voimasta riippuva" sijaan käytetään ainoastaan nimitystä vääntömomentista riippuva.

# Käyttöönotto

# Käyttötoimenpiteet

- Kierrä valikossa "Venttiili" monitoimikytkintä niin pitkälle, että näytöllä näytetään parametrin "Pysäytysmomentti" kohdalla asetukset toiminnolle KIINNI <u>i</u> ja AUKI<u>.</u>
- Jos haluat muuttaa esim. KIINNIpääteasennon pysäytysmomenttia, aseta merkintä muutettavan arvon kohdalle ja vahvista.
   Näyttöön vaihtuu asetusvalikko
   Pysäytysmomenttii (katso kuva) ja nykyinen arvo vilkkuu (kuva, kohta 1).
- Kierrä monitoimikytkintä niin pitkälle, että haluttu arvo tulee näkyviin. Palkissa (kohta 2) näkyy nykyinen asento asettelualueen sisällä (3).
- Vahvista valittu arvo. Näyttö vaihtaa takaisin valikkoon "Venttiili".
- 5. Toimi samalla tavalla pysäytysmomentin asettamiseksi pääteasennossa AUKI.

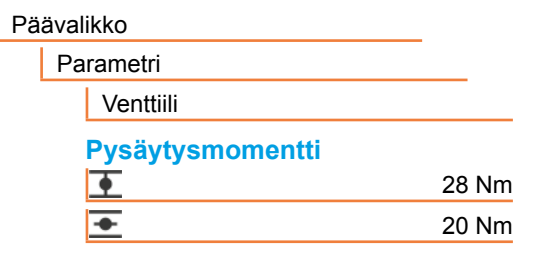

Kuva 1: Navigointi parametriin "Pysäytysmomentti"

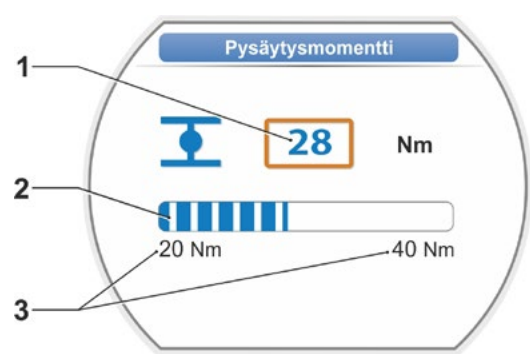

Kuva 2: Valikko Pysäytysmomentin asetus

# 7.4 Pääteasentojen asettelu alennusvaihteella varustetussa mallissa

PROFITRON-toimilaitteet ovat saatavana joko potentiometrin alennusvaihteella tai "non-intrusiivisena" vaihtoehtona non-intrusiivisella paikoitusanturilla varustettuina. Non-intrusiivisella paikoitusanturilla varustettujen HiMod- ja PROFITRON-järjestelmien pääteasentojen asetus on kuvattu luvussa 7.5.

# 7.4.1 Yleistä

| (M)       |
|-----------|
| $\bowtie$ |

13

Jos toimilaitteet toimitetaan venttiileihin asennettuina, venttiilin toimittaja suorittaa normaalisti tämän työvaiheen. Asetukset on tarkistettava käyttöönoton yhteydessä.

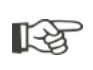

Alennusvaihteen välitystä ei tarvitse asettaa osakierrostoimilaitteissa 2SG7 ja 2SQ7. Näissä toimilaitteissa ei ole asetettavissa olevaa potentiometrin alennusvaihdetta. Jatka luvusta 7.4.3.

# Toimintaperiaate, matkan tunnistus

Alennusvaihteen välityksen ja pääteasentojen asetteluilla varmistetaan, että venttiilin liikematkan pituus sekä alku ja loppu (AUKI- ja KIINNI-pääteasennot) ilmoitetaan ohjausyksikköön oikein.

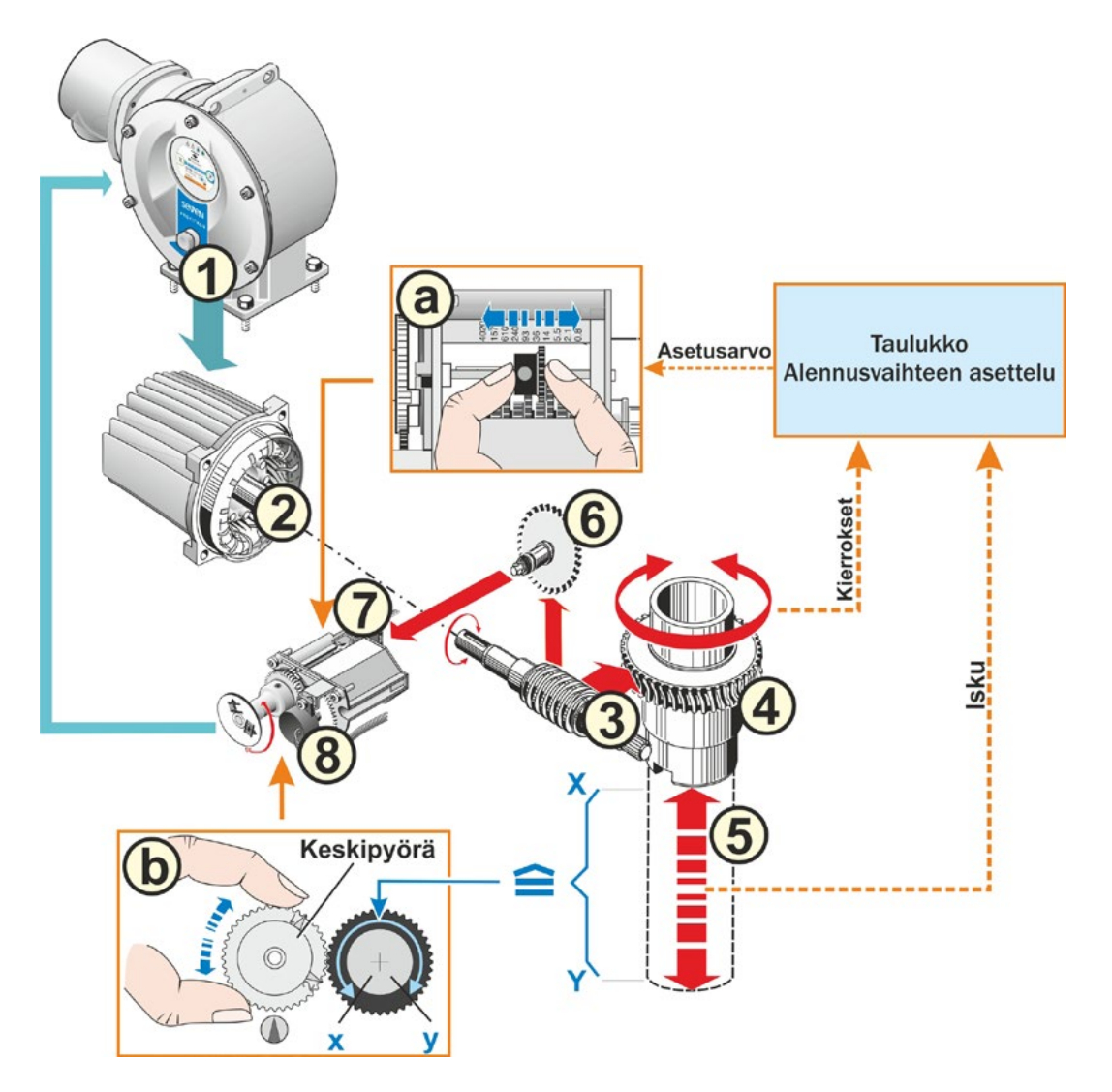

Kuva: Kaavakuva alennusvaihteen välityksen ja pääteasentojen asetuksista

# Selitykset

Potentiometrin asennon (8) avulla ohjaus tunnistaa pääakselin asennon (4) ja näin myös liitetyn venttiilin asennon.

Tätä varten vaaditaan kaksi asetusta:

- 1. Alennusvaihteen (katso **a** kuvassa) tulee alentaa pääakselin (4) koko liikematkalle [(5) X-Y] vaadittavat kierrokset kiertoliikkeeksi, joka on ≤ 300° (x–y) potentiometristä (8).
- 2. Venttiilin mekaanisen pääteasennon (X tai Y) on vastattava potentiometrin sähköisen toimialueen toista päätä (x tai y) (katso b kuvassa).

Yksityiskohtainen kuvaus, katso seuraava luku "7.4.2 Alennusvaihteen välitys" ja "7.4.3 Toimintatapa pääteasentojen asettelun (ensimmäinen asettelu) yhteydessä".

# 7.4.2 Alennusvaihteen välitys

Koko liikematkan ajamiseen tarvittavien kierrosten lukumäärä on tiedettävä. Tämän vaatima alennusvaihteen asettelu esitetään seuraavassa taulukossa "Alennusvaihteen asettelu". Väliarvot pyöristetään seuraavaan suurempaan arvoon (esim. 30 kierr./isku vaatii asetukseksi 36).

Jos valikossa "Lisävaihteisto" ("7.2 Lisävaihteisto" sivulla 36) on tehty lisävaihteiston asetukset, laiteohjelmisto laskee alennusvaihteen asetuksen.

Tätä varten liikematkan pituus lisävaihteiston lähdössä on aseteltava näytöltä. Näytöllä näkyvä asetteluyksikkö on lisätystä vaihteistosta riippuen jokin seuraavista:

- Toimilaite monikierrosvaihteella tai ilman = kierr./isku
- Toimilaite lineaariyksiköllä = mm/liikematka
- Toimilaite osakierrosvaihteella = kulman astemäärät [°].

Myös venttiilin valmistaja voi toimittaa tiedot (kierrosten lukumäärä koko liikematkalle).

Jos kierrosten/isku lukumäärää ei tiedetä esimerkiksi siksi, että toimilaitetta käytetään olemassa olevassa "vanhassa" venttiilissä, toimilaitteella on ajettava koko liikematka ja samalla on tarkkailtava, kuinka monta kierrosta pääakseli pyörii.

Jos pääakselin tarkkailu ei ole mahdollista, toimi tästä huolimatta luvussa "Toimenpiteet pääteasentojen asettelemiseksi" kuvatulla tavalla, huomioi näytön kohdassa "Tuki" näytetyt potentiometrin alennusvaihteeseen liittyvät ohjeet huolellisesti ja toimi vastaavalla tavalla.

Taulukossa näkyvät alennusvaihteen mahdolliset asetukset toimilaitteissa, joissa ei ole lisävaihteistoa.

| Alennusvaihteen asetus ilman lisävaihteistoa  |                                     |      |      |     |     |      |     |     |      |      |
|-----------------------------------------------|-------------------------------------|------|------|-----|-----|------|-----|-----|------|------|
| Toimilaitetyyppi                              | Venttiilin liikematka [kierr./isku] |      |      |     |     |      |     |     |      |      |
| 2SA7.1/2/3/4/5/6                              | 0,8                                 | 2,1  | 5,5  | 14  | 36* | 93   | 240 | 610 | 1575 | 4020 |
| 2SA7.7/8                                      | 0,2                                 | 0,52 | 1,37 | 3,5 | 9 * | 23,2 | 60  | 152 | 393  | 1005 |
| 10 mahdollista asetusta                       | ▼                                   | ▼    | ▼    | ▼   | ▼   | ▼    | ▼   | ▼   | ▼    | ▼    |
| alennusvaihteessa (asteik-<br>ko)             | 0,8                                 | 2,1  | 5,5  | 14  | 36  | 93   | 240 | 610 | 1575 | 4020 |
| * oletusasetus, jos asiakas ei ohjeista muuta |                                     |      |      |     |     |      |     |     |      |      |

12

# 7.4.3 Toimintatapa pääteasentojen asettelun (ensimmäinen asettelu) yhteydessä

Pääteasentojen asettelu tehdään suoraan toimilaitteessa.

Venttiilin tulee voida liikkua vapaasti. Vapauta tarvittaessa kammen/käsipyörän avulla. Katso ohjeet kammen/käsipyörän käyttöön luvusta "4.1 Kampi, käsipyörä" sivulla 15.

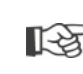

Asettelu keskeytetään valitsemalla "Takaisin" 🐀. Tähän asti voimassa ollut pääteasentoasetus pysyy voimassa niin kauan kuin keskipyörää ei käännetä.

- 1. Valitse PAIKALLINEN ohjaus 💼 🖵 😃.
- Valitse päävalikossa valikkokohta "Pääteasennot". Näyttö vaihtaa valikkoon 'Pääteasennot'.
- Vahvista valikkokohta "Ensiasettelu". Näyttöön ilmestyy kysymys, asetetaanko 'Vain pääteasennot' (kuva 2, kohta 1) vai suoritetaanko 'Täydellinen' asettelu parametreilla, joita pääteasentojen moitteeton asetus edellyttää (kohta 2). Nämä parametrit ovat:
  - Sulkeutumissuunta (myötä- tai vastapäivään)
  - Toiminopeus (KIINNI- ja AUKI-suuntaan)
  - Pysäytystapa (momentti- tai matkarajapysäytys KIINNI- ja AUKI-pääteasentoon),
  - Pysäytysmomentti (pääteasennossa KIINNI ja pääteasennossa AUKI).
     Nämä parametrit on kuvattu jo luvussa 7.3.
- Valitse valikkokohta 'Vain pääteasennot' ja vahvista. (Jatka mallien 2SG7 ja 2SQ7 kohdalla toimenpiteestä 11.) Näyttöön vaihtuu animaatio "Alennusvaihteen kannen irrotus".
- 5. Avaa alennusvaihteen kannen 4 ruuvia (kuva 3, kohta 1) ja irrota kansi.
- Napsauta näytöllä 'Jatka'. Näyttöön vaihtuu 'Alennusvaihteen välityksen sovittaminen venttiiliin'.
- 7. Ota arvo taulukosta, joko
  - valikosta lisävaihteisto, katso "Alennusvaihteen asettelu" sivulla 39,
  - tai taulukosta "Alennusvaihteen asetus ilman lisävaihteistoa" sivulla 47

ja siirrä siirtoratasta (kuva 3, kohta 2) niin, että sen hammaskehä on asteikolla halutun arvon kohdalla.

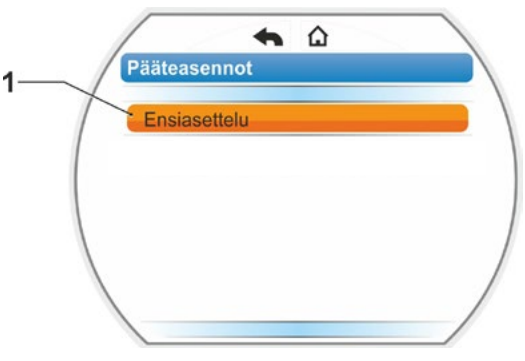

Kuva 1: Pääteasentojen ensiasettelu

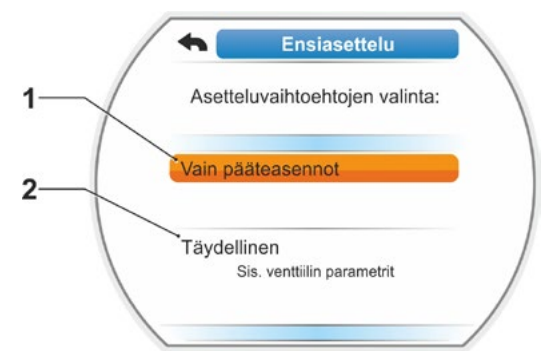

Kuva 2: Pääteasentojen asetus parametrien kanssa tai ilman

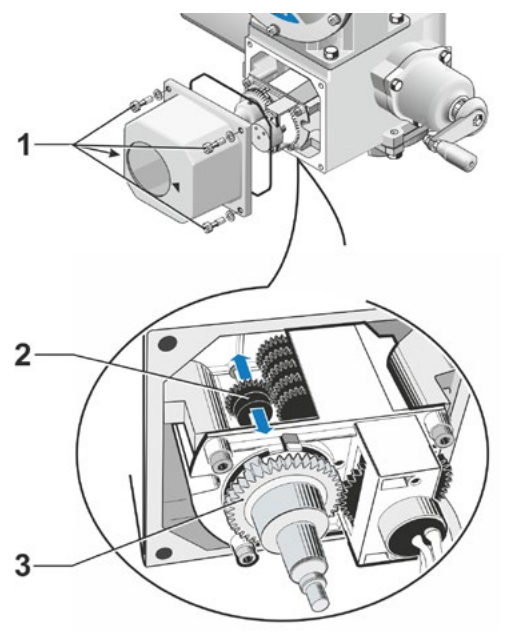

Kuva 3: Alennusvaihteen välityksen asetus

Jos venttiilin liikematkan arvo (kierr./isku) ei vastaa taulukon arvoa, käännä alennusvaihteen siirtoratas seuraavaksi korkeampaan arvoon.

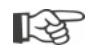

- Työnnä siirtopyörää kevyesti haluttuun suuntaan. Keskipyörän (kuva 3, kohta 3) kevyt liike helpottaa siirtorattaan työntöä.
- Jos kierrosten/isku lukumäärä ei ole tiedossa, toimi silti seuraavassa kuvatulla tavalla ja huomioi toimenpiteen 16 kohdalla näytöllä näkyvät ohjeet.
- Napsauta näytöllä 'Jatka'. Näyttö kehottaa siirtämään keskipyörän keskiasentoon.
- Keskipyörän kääntäminen keskiasentoon: Kierrä keskipyörää niin, että nuolet 1 ja 2 osoittavat ylös, katso kuva 4. Oikea asento vahvistetaan näytöllä ja valintamerkki on kohdassa 'Jatka'.
- 10. Vahvista 'Jatka'.

Näyttöön vaihtuu kysymys, mikä pääteasento, KIINNI vai AUKI, asetetaan ensin (kuva 5).

Pääteasentojen asetusjärjestys ei ole pakollinen. Seuraavassa on kuvattu AUKI-pääteasennon asettelu. KIINNI-pääteasento asetellaan samalla tavoin.

11. Valitse pääteasento, jonka haluat asettaa ensin (tässä esimerkissä pääteasento AUKI) (kuva 5, kohta 1) ja vahvista. Näyttö siirtyy pääteasennon asetukseen ja järjestelmä kehottaa ajamaan pääteasentoon AUKI (kuva 6). Se tarjoaa ajoa suuntaan AUKI: Symbolin pääteasento AUKI tausta on oranssi (kuva 6, kohta 1). Jos haluat ajaa toiseen suuntaan, kierrä monitoimikytkintä ja aseta oranssi merkintä symbolin KIINNI kohdalle (kuva 6, kohta 2).

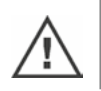

Se pääteasento on aina asetettava ensin, joka on valittu edellisessä toimenpiteessä 11!

Lisäksi näytöllä näkyy asetettu pysäytystapa. Tässä esimerkissä

- Pääteasento KIINNI = momenttipysäytys (kuva 6, kohta 3) ja
- Pääteasento AUKI = matkarajapysäytys (kohta 4)
- Seuraava toimintajärjestys valitaan sen mukaan, onko pääteasennon pysäytystapa matkaraja- vai momenttipysäytys.

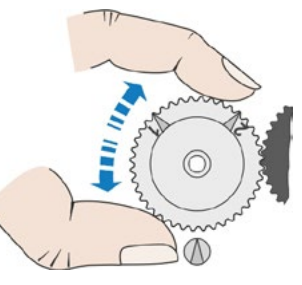

Kuva 4: Keskipyörän kääntäminen keskiasentoon

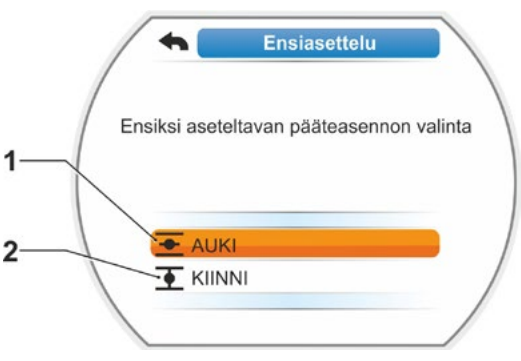

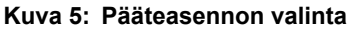

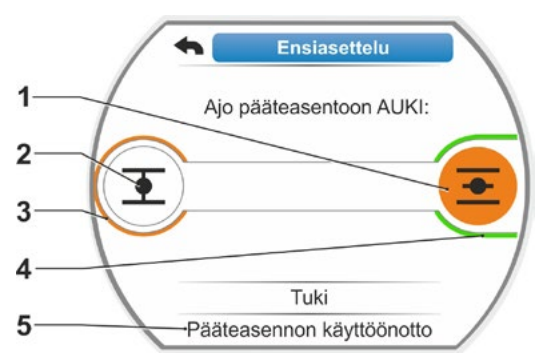

Kuva 6: Pääteasentoon ajo AUKI-suunnassa

# Matkarajapysäytys:

- a) Huomioi venttiilin asento ja aja pääteasentoon; paina monitoimikytkintä. Aja toimilaitetta niin pitkälle, että venttiili saavuttaa pääteasennon. Kun toimilaite ajaa, valitun pääteasennon LED vilkkuu.
  - Jos monitoimikytkintä painetaan lyhyesti (< 3 s), toimilaite ajaa ainoastaan niin kauan, kun monitoimikytkintä painetaan. Kun sitä painetaan pidempään (> 3 s) se siirtyy itsepitoon (näytössä näytetään "Itsepito aktiivinen") ja toimilaite ajaa niin kauan, kunnes monitoimikytkintä painetaan uudelleen.
  - Jos pysäytys tapahtui matkarajapysäytyksen yhteydessä momenttipysäytyksellä, esim. liian suuren momentin, venttiilin epäedullisten momenttiominaisuuksien tai mekaaniseen rajoittimeen ajon johdosta, tämä ilmaistaan näytöllä ilmoituksella "Momenttipysäytys".
- b) Kun haluttu pääteasento on saavutettu, paina monitoimikytkintä, toimilaite pysähtyy. Tee mahdollinen jälkiasettelu vastakkaiseen suuntaan ajamalla.
- c) Kierrä monitoimikytkintä ja aseta valintamerkintä kohtaan 'Pääteasennon käyttöönotto' (kuva 7).
- d) Paina monitoimikytkintä. Jatka mallien 2SG7 ja 2SQ7 kohdalla toimenpiteestä 15.

Jos näyttöön ilmestyy

- kehotus kääntää keskipyörää niin pitkälle nuolen suuntaan, kunnes näytöllä näkyy 0 (kuva 8), jatka toimenpiteestä 13
- että asetus on oikea, jatka toimenpiteestä 14.

# Momenttipysäytys:

Pidä monitoimikytkintä painettuna yli 3 s ajan! Toimilaite ajaa itsestään pääteasentoon. (Jatka mallien 2SG7 ja 2SQ7 kohdalla toimenpiteestä 14.) Jos näyttöön ilmestyy

- kehotus kääntää keskipyörää niin pitkälle nuolen suuntaan, kunnes näytöllä näkyy 0 (kuva 8), jatka toimenpiteestä 13
- että asetus on oikea, jatka toimenpiteestä 14.

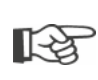

Jos monitoimikytkintä painetaan lyhyesti (< 2 s), toimilaite ajaa ainoastaan niin kauan, kun monitoimikytkintä painetaan. Jos toimilaitetta ajetaan painamalla monitoimikytkintä toistuvasti lyhyen aikaa, momenttipysäytystä ei tapahdu heti.

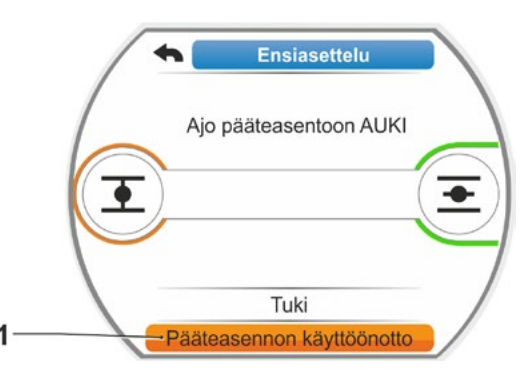

Kuva 7: Pääteasennon käyttöönotto

1-3

- Kierrä keskipyörää (kuva 8, kohta 1) niin pitkälle nuolen osoittamaan suuntaan (kohta 2), kunnes arvona (kohta 3) on '000'. Ensimmäisen pääteasennon oikea asetus vahvistetaan näytöllä ja oranssi valintamerkintä hyppää kohtaan 'Jatka' (kuva 9).
- 14. Napsauta näytöllä 'Jatka'. Ensimmäinen pääteasento on asetettu, ja järjestelmä siirtyy toisen pääteasennon asetukseen. Näyttöön ilmestyy kehotus ajaa pääteasentoon (tässä esimerkissä KIIN-NI-pääteasento).
- 15. Jos toimilaitteessa on mekaaninen asennonosoitin, ensimmäisen asennon osoitus kannattaa asetella nyt. Näin vältetään erillinen ajo pääteasentoon. Asetusohjeet ovat seuraavassa luvussa "7.4.5 Mekaanisen asennonosoittimen asettelu" sivulla 55.
- Aja toimilaite vastaavasti toiseen pääteasentoon sen mukaan, onko pääteasennon pysäytystapa matkaraja- vai momenttipysäytys:

# Matkarajapysäytys

- a) Aja toimilaitetta niin pitkälle, että venttiili saavuttaa pääteasennon. Pidä venttiiliä silmällä ajon aikana. Näyttö antaa tietoa siitä, onko riittävä liikealue (kuva 10, kohta 1) saavutettu (3b) vai ei (3a) ja palkin (2)\* väri vaihtuu vastaavasti keltaisesta vihreäksi.
- Ajettaessa riittävän liikealueen yli, palkin väri vaihtuu vihreästä punaiseksi (kuva 11, kohta 1) ja näkyviin tulee ilmoitus 'Liikealue ylittynyt'. Valitse kohta 'Tuki' (kuva 11, kohta 2) ja vahvista. Näkyviin tulee ohje muuttaa alennusvaihteen välityssuhde. Vahvista ohje ja siirrä alennusvaihteen siirtoratasta vastaavasti (katso myös toimenpide 7) ja toista pääteasentojen asettelu.
- Jos pääteasento on saavutettu ennen riittävää liikealuetta tai ennen pääteasennon saavuttamista on tapahtunut momenttipysäytys, esim. liian suuren momentin, epäedullisten momenttiominaisuuksien tai mekaaniseen rajoittimeen ajon johdosta (takaisin ajo haluttuun pääteasentoon), tämä ilmaistaan näytöllä ilmoituksella 'Momenttipysäytys'.

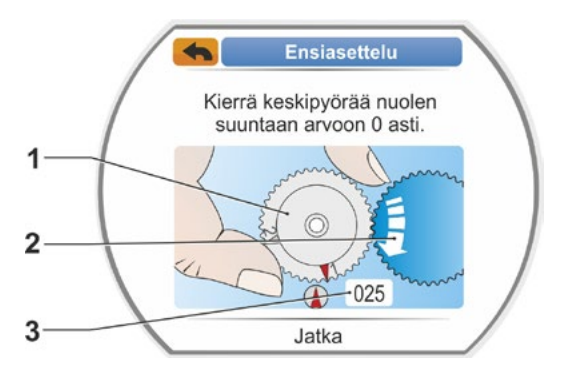

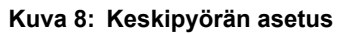

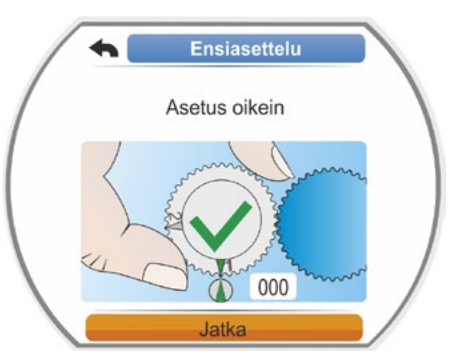

Kuva 9: 1. pääteasennon asetus oikein

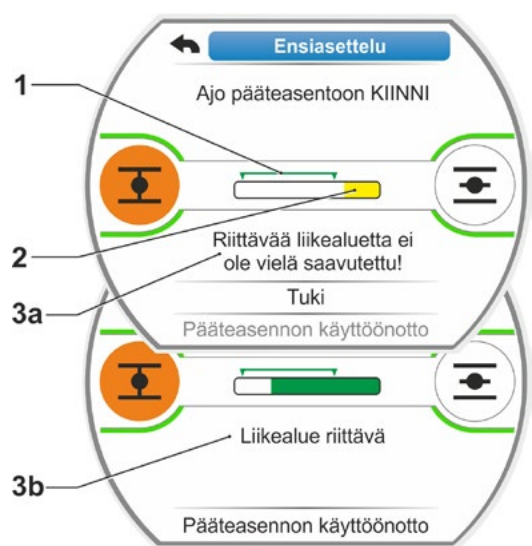

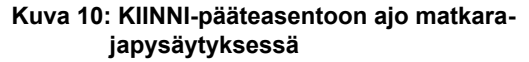

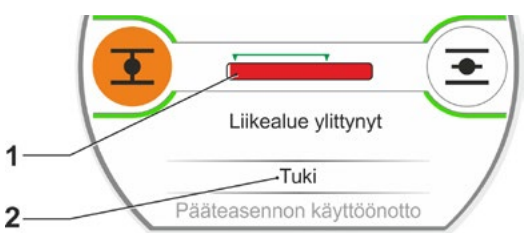

Kuva 11: Pääteasentoalue ylittynyt

<sup>\*</sup> Palkki ei tule näkyviin malleissa 2SG7, 2SQ7.

Tarkasta siinä tapauksessa:

- Venttiilin vapaa liikkuvuus
- Asetettu pysäytysmomentti
- Pysäytystapa
- b) Aseta valintamerkki kohtaan 'Pääteasennon käyttöönotto' (kuva 12, kohta 4).

Jatka vaiheesta 17.

# Momenttipysäytys

Valitse ajosuunta KIINNI (AUKI tehtäessä asetuksia AUKI-suuntaan) ja pidä monitoimikytkintä painettuna yli 3 s ajan. Toimilaite ajaa automaattisesti pääteasentoon.

Näyttö antaa tietoa siitä, onko riittävä liikealue (kuva 12, kohta 1) saavutettu (3b) vai ei (3a) ja palkin (2) väri vaihtuu vastaavasti keltaisesta vihreäksi.

Kun pysäytysmomentti on saavutettu, näkyviin tulee ilmoitus 'Pysäytysmomentti saavutettu' (3b) ja valikkokohta 'Pääteasennon käyttöönotto' on aktiivinen (kuva 12, kohta 4).

Jos ennen riittävän liikealueen saavuttamista näytetään ilmoitus 'Momenttipysäytys', valitse 'Tuki' ja siirrä alennusvaihteen siirtoratasta vastaavasti sekä toista pääteasentojen asettelu (katso myös toimenpide 7).

- Vahvista "Pääteasennon käyttöönotto". Oikea asetus vahvistetaan näytöllä (kuva 13).
- Paina monitoimikytkintä. Toimilaite vaihtaa valikkoon 'Pääteasennot'. Aseta nyt mekaanisen asennonosoittimen toisen pääteasennon osoitus katso "7.4.5 Mekaanisen asennonosoittimen asettelu" sivulla 55.

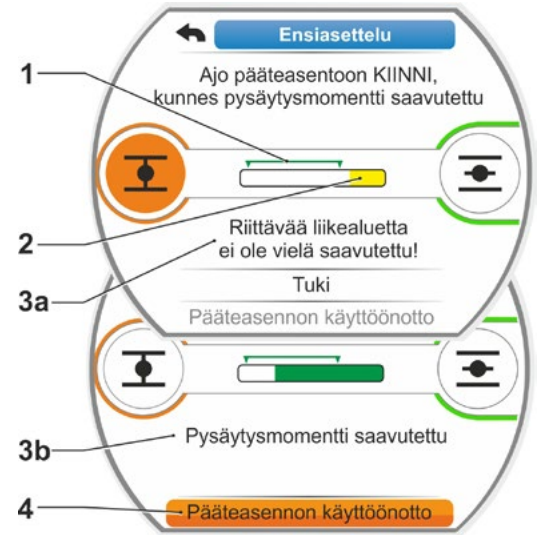

Kuva 12: KIINNI-pääteasentoon ajo momenttipysäytyksessä

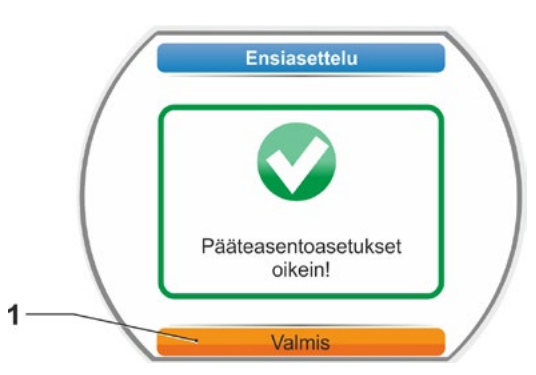

Kuva 13: Pääteasentojen asetus oikein

- Jos järjestelmä kytketään tilaan Ohjaus KAUKO, toimilaite ajaa saadessaan automaatiojärjestelmästä (DCS) ohjauskäskyn!
- Pääteasentojen asetuksen jälkeen keskipyörää ei saa enää siirtää! Muuten pääteasentojen asettelu on suoritettava kokonaan uudelleen.

# 7.4.4 Pääteasentojen asettelu jälkikäteen

# Edellytykset

- Voimassa olevat pääteasentojen asetukset tulee olla tehtyinä! Jos asetuksia ei ole tehty, katso edellinen kappale "7.4.3 Toimintatapa pääteasentojen asettelun (ensimmäinen asettelu) yhteydessä" sivulla 48.
- Pääteasentojen asettelua aloitettaessa venttiilin tulee voida liikkua vapaasti. Vapauta tarvittaessa kammen/käsipyörän avulla (katso luku 4.1).
- Keskipyörän asentoa ei saa muuttaa ensimmäisen asetuksen jälkeen, eikä sitä muuteta myöskään jälkikäteen suoritettavan asetuksen yhteydessä.

13

Asettelu keskeytetään valitsemalla 'Takaisin' **4**. Tähän asti voimassa ollut pääteasennon asetus pysyy voimassa niin kauan kuin keskipyörää ei käännetä.

# Käyttötoimenpiteet

- 1. Valitse PAIKALLINEN ohjaus 💼 🖵 😃.
- Valitse päävalikossa valikkokohta 'Pääteasennot'. Näyttö vaihtaa valikkoon 'Pääteasennot'.
- Vahvista valikkokohta 'Asetus jälkikäteen' (kuva 1, kohta 1). Näyttöön vaihtuu jälkikäteen asetettavan pääteasennon valinta (kuva 2).
- Valitse pääteasento, jonka haluat asetella jälkikäteen (tässä esimerkissä pääteasento AUKI) ja vahvista. Näyttö vaihtuu ja sinua kehotetaan ajamaan valittuun pääteasentoon. Jos olet valinnut pääteasennon AUKI, oranssi merkintä on pääteasentosymbolin AUKI kohdalla
   Jos olet valinnut pääteasennon KIINNI, merkintä on pääteasentosymbolin KIINNI kohdalla

Lisäksi näytöllä näkyy:

- prosentuaalisesti nykyinen asento liikematkan sisällä (kuva 3, kohta 1)
- uuden pääteasennon riittävä liikealue (kuva 3, kohta 2)
- palkki\*, joka näyttää potentiometrin signaalin graafisessa muodossa (kohta 3a)
- poikkeama prosentteina nykyisestä pääteasennosta (kohta 4)
- ilmoitus, että
  - riittävää liikealuetta ei ole vielä saavutettu (kohta 5a) tai
  - liikealue on riittävä (kohta 5b).

Pääteasento voidaan ottaa käyttöön riittävän liikealueen sisällä (6).

 Aseta tarvittaessa merkintä sen pääteasennon symbolin päälle, johon on tarkoitus ajaa (uusi pääteasento).

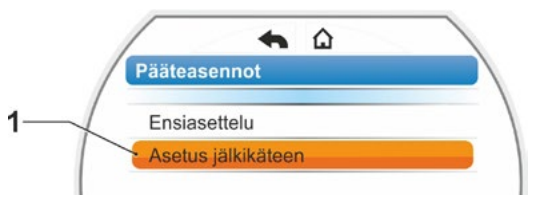

Kuva 1: Pääteasentojen asettelu jälkikäteen

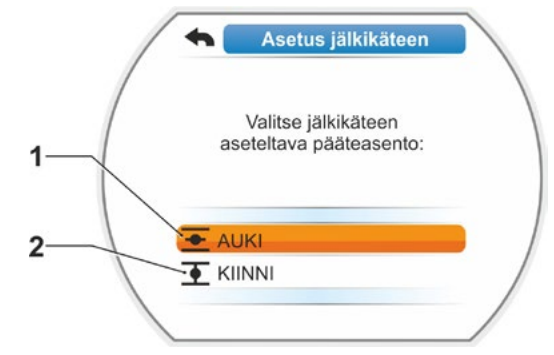

Kuva 2: Pääteasennon valinta

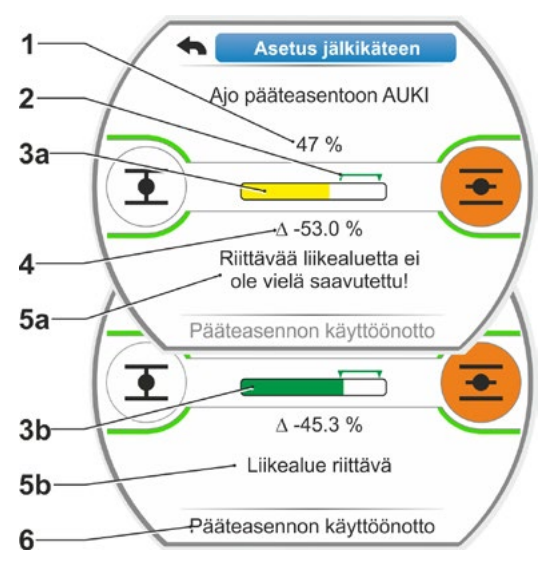

Kuva 3: Uuteen pääteasentoon ajo

<sup>\*</sup> Palkki ei tule näkyviin malleissa 2SG7, 2SQ7.

6. Aja toimilaite uuteen pääteasentoon.

# Matkarajapysäytys:

Paina monitoimikytkintä niin kauan, kunnes uusi pääteasento on saavutettu. Hienosäätäminen on mahdollista ajosuuntaa vaihtamalla.

Jos riittävältä liikealueelta poistutaan, palkin väri muuttuu. Katso myös ohjeet luvussa, 'Toimintatapa pääteasentojen asettelun ...', Sivu 51.

# Momenttipysäytys:

13

Pääteasentojen jälkiasettelu saattaa olla poikkeustapauksissa tarpeen momenttipysäytyksen yhteydessä, jos esim. toiminto 'Mukautuva pääteasento' on pois päältä tai on korjattava poikkeama, joka on korkeintaan 0,7 % (katso myös Sivu 91). Pidä monitoimikytkintä painettuna yli 3 s ajan! Toimilaite ajaa itsestään pääteasentoon, katso myös seuraava ohje:

Jos monitoimikytkintä painetaan lyhyesti (< 2 s), toimilaite ajaa ainoastaan niin kauan, kun monitoimikytkintä painetaan. Jos toimilaitetta ajetaan painamalla monitoimikytkintä toistuvasti lyhyen aikaa, momenttipysäytystä ei tapahdu heti.

Näytöllä näytetään riittävä liikealue sekä prosentteina muutos tähänastiseen kokonaisliikematkaan nähden kuten myös poikkeama tähänastiseen pääteasentoon nähden.

- Aseta merkintä kohtaan 'Pääteasennon käyttöönotto' (kuva 4, kohta 3) ja vahvista. Ilmoitus vahvistaa jälkiasetuksen onnistuneen.
- Vahvista valitsemalla 'Valmis' (kuva 5, kohta 1). Näyttö vaihtaa valikkoon 'Pääteasennot'.

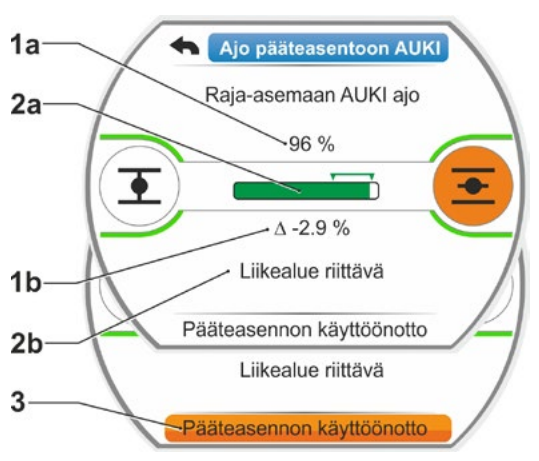

Kuva 4: Uuden pääteasennon käyttöönotto

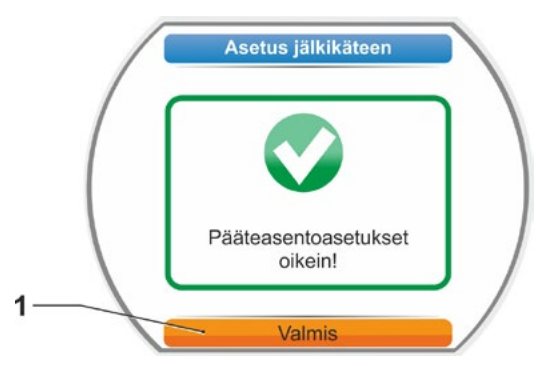

Kuva 5: Pääteasennon jälkiasettelu oikein

# 7.4.5 Mekaanisen asennonosoittimen asettelu

Mekaaninen asennonosoitin osoittaa, missä asennossa venttiili on. Tässä yhteydessä symboli rerkitsee AUKI ja symboli fill KIINNI (katso kuva 1, kohta 1 ja 2).

Mekaaninen asennonosoitin on valinnainen, eikä sitä siksi ole kaikissa laitteissa.

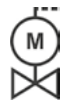

Jos toimilaite toimitettiin venttiiliin asennettuna, venttiilin toimittaja on jo saattanut suorittaa tämän asettelun. Asetukset on ehdottomasti tarkistettava käyttöönoton yhteydessä.

Jos mekaanisen asennonosoittimen asetuksia ei ole tehty jo pääteasentojen asettelun yhteydessä, asettele osoitin seuraavasti.

# Käyttötoimenpiteet

- 1. Aja toimilaite KIINNI-pääteasentoon.
- 2. Ruuvaa alennusvaihteen kansi irti.
- Käännä KIINNI-symbolilla merkittyä valkoista kiekkoa (kuva 2, kohta 1) niin pitkälle, että KIINNI-symboli (kuva 1, kohta 1) ja kannen tarkistuslasin nuolimerkki (3) ovat päällekkäin.
- 4. Aja toimilaite AUKI-asentoon.
- Pidä valkoista kiekkoa (kuva 2, kohta 1) paikallaan ja kierrä läpinäkyvää kiekkoa (2) niin pitkälle, että AUKI-toiminnon symboli (kuva 1, kohta 2) ja nuolimerkki (3) ovat päällekkäin.
- Ruuvaa alennusvaihteen kansi paikalleen, varmista, että tiiviste on asianmukaisesti paikallaan.

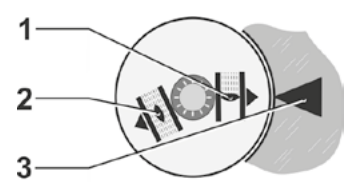

Kuva 1: Symbolit asennonosoitin

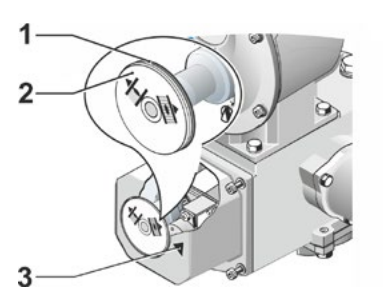

Kuva 2: Asennonosoittimen asettelu

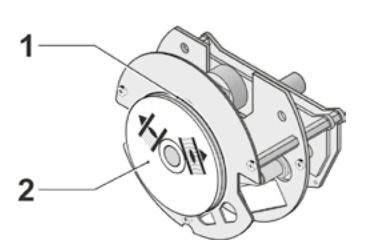

Kuva 3: Asennonosoitin mallissa 2SG7

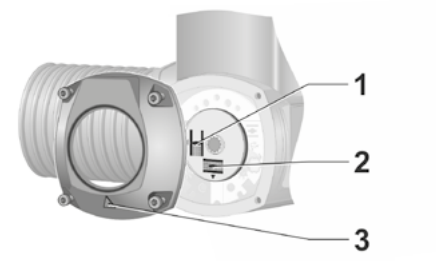

Kuva 4: Asennonosoitin mallissa 2SQ7

# 7.5 Pääteasentojen asettelu 'non-intrusiivisella' paikoitusanturilla varustetussa mallissa

PROFITRON-toimilaitteet ovat saatavana joko potentiometrin alennusvaihteella tai "non-intrusiivisena" vaihtoehtona non-intrusiivisella paikoitusanturilla (niP) varustettuina. Pääteasentojen asettelu alennusvaihteen kanssa on kuvattu edellisessä luvussa 7.4.

HiMod-toimilaitteessa "non-intrusiivinen" paikoitusanturi on vakiovaruste.

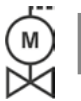

3

Jos toimilaitteet toimitetaan venttiileihin asennettuina, venttiilitoimittaja suorittaa normaalisti tämän työvaiheen. Asetukset on tarkistettava käyttöönoton yhteydessä.

# 7.5.1 Asettelu (ensimmäinen asettelu)

Pääteasentojen asettelu tehdään suoraan toimilaitteessa.

Venttiilin tulee voida liikkua vapaasti. Vapauta tarvittaessa kammen/käsipyörän avulla. Katso ohjeet kammen/käsipyörän käyttöön luvusta 4.1.

Pääteasentojen asetusjärjestys ei ole pakollinen. Seuraavassa esimerkissä on esitetty AUKI-pääteasennon näyttöilmoitukset. KIINNI-pääteasennon asetuksen yhteydessä näytettävät ilmoitukset ovat vastaavia.

R<sup>a</sup>

Asettelu keskeytetään valitsemalla 'Takaisin' 🖘. Tähän asti voimassa ollut pääteasennon asetus pysyy voimassa niin kauan kuin toimilaitetta ei ajeta.

# Käyttötoimenpiteet

- 1. Valitse PAIKALLINEN ohjaus 💼 🖵 😃
- Valitse päävalikossa valikkokohta "Pääteasennot". Näyttöön vaihtuu "Ensiasettelu" (kuva 1).

# 3. Vahvista valinta.

Näyttöön ilmestyy kysymys, asetellaanko 'Vain pääteasennot' (kuva 2, kohta 1) vai suoritetaanko 'Täydellinen' asettelu parametreilla, joita pääteasentojen moitteeton asettelu edellyttää (kohta 2). Nämä parametrit ovat

- Sulkeutumissuunta (myötä- tai vastapäivään)
- Toiminopeus (KIINNI- ja AUKI-suuntaan)
- Pysäytystapa (momenttipysäytys tai matkarajapysäytys KIINNI- ja AUKI-pääteasentoon),
- Pysäytysmomentti (pääteasennossa KIINNI ja pääteasennossa AUKI).

Nämä parametrit on kuvattu jo luvussa 5.3.

 Valitse valikkokohta 'Vain pääteasennot' ja vahvista. Näyttöön vaihtuu kysymys, mikä pääteasento, KIINNI vai AUKI, asetetaan ensin.

Pääteasentojen asetusjärjestys ei ole pakollinen. Seuraavassa on kuvattu AUKI-pääteasennon asetus. KIINNI-pääteasento asetetaan samalla tavoin.

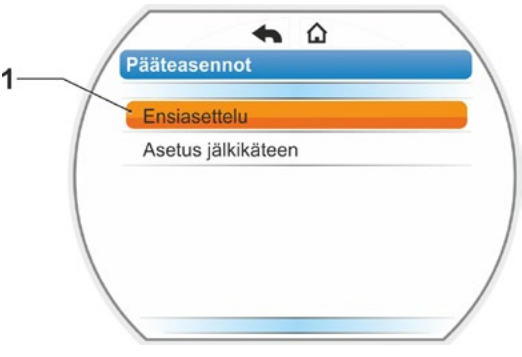

Kuva 1: Pääteasentojen ensiasettelu

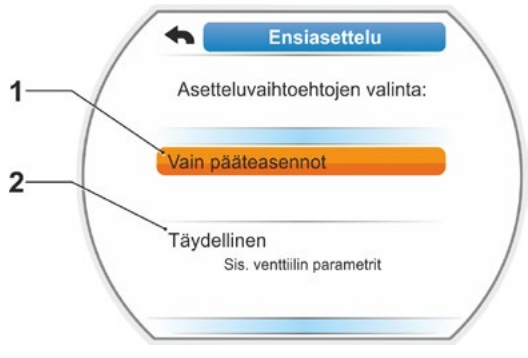

Kuva 2: Pääteasentojen asettelu parametrien kanssa tai ilman

5. Valitse pääteasento, jonka haluat asettaa ensin (tässä esimerkissä pääteasento AUKI) (kuva 3, kohta 1) ja vahvista. Näyttö siirtyy pääteasennon asetteluun ja järjestelmä kehottaa ajamaan pääteasentoon AUKI (kuva 4). Ajosuunnaksi tarjotaan suunta AUKI: Symbolin pääteasento AUKI tausta on oranssi (kuva 4, kohta 1). Jos haluat ajaa toiseen suuntaan, kierrä monitoimikytkintä ja aseta oranssi merkintä

 $\wedge$ 

13

Se pääteasento on aina asetettava ensin, joka on valittu edellisessä toimenpiteessä 4!

symbolin KIINNI kohdalle (kuva 4, kohta 2).

Lisäksi näytöllä näkyy asetettu pysäytystapa. Tässä esimerkissä

- Pääteasento KIINNI = momenttipysäytys (kohta 3) ja
- Pääteasento AUKI = matkarajapysäytys (kohta 4)
- Seuraava toimintajärjestys valitaan sen mukaan, onko pääteasennon pysäytystapa matkaraja- vai momenttipysäytys.

# Matkarajapysäytys:

 a) Huomioi venttiilin asento ja aja pääteasentoon; paina monitoimikytkintä.
 Aja toimilaitetta niin pitkälle, että venttiili saavuttaa pääteasennon.\*
 Kun toimilaite ajaa, valitun pääteasennon LED vilkkuu.

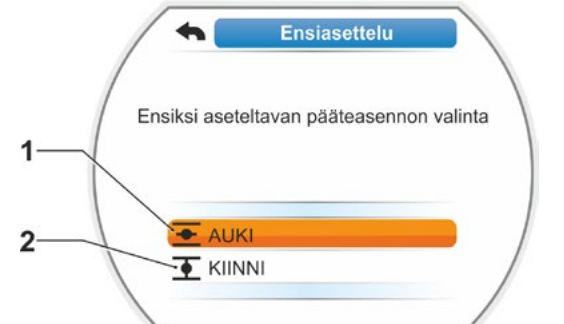

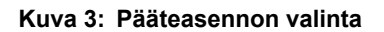

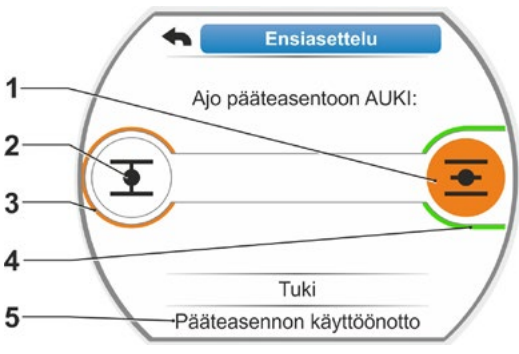

Kuva 4: Pääteasentoon ajo AUKI-suunnassa

- Jos monitoimikytkintä painetaan lyhyesti (< 3 s), toimilaite ajaa ainoastaan niin kauan, kun monitoimikytkintä painetaan. Kun sitä painetaan pidempään (> 3 s) se siirtyy itsepitoon (näytössä näytetään "Itsepito aktiivinen") ja toimilaite ajaa niin kauan, kunnes monitoimikytkintä painetaan uudelleen.
- Jos ajo on pysäytetty matkarajapysäytyksen yhteydessä momenttipysäytyksellä, esim. liian suuren momentin, epäedullisten momenttiominaisuuksien tai mekaaniseen rajoittimeen ajon johdosta, tämä ilmaistaan näytöllä ilmoituksella "Momenttipysäytys".
- b) Kun haluttu pääteasento on saavutettu, paina monitoimikytkintä, toimilaite pysähtyy. Tee mahdollinen hienosäätö vastakkaiseen suuntaan ajamalla.
- c) Kuittaa asento kohdasta 'Pääteasennon käyttöönotto' (kuva 5). Non-intrusiivinen paikoitusanturi alustetaan. Tämä kestää muutaman sekunnin. Ensimmäinen pääteasento on asetettu tämän jälkeen, ja järjestelmä siirtyy toisen pääteasennon asettamiseen. Näyttöön ilmestyy kehotus ajaa pääteasentoon KIINNI.

Jatka vaiheesta 7.

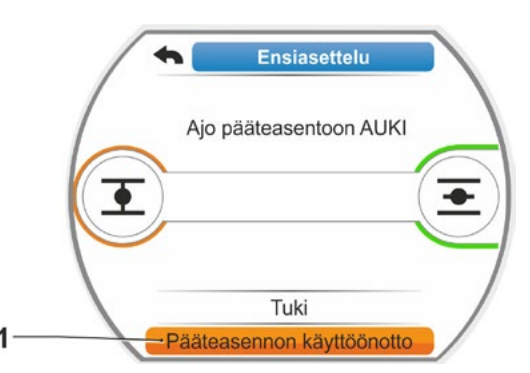

Kuva 5: Pääteasennon käyttöönotto

 <sup>\*</sup> Jos toimilaite pysähtyy automaattisesti ennen pääteasennon saavuttamista, se voi johtua kahdesta syystä:
 – Liian suuri momentti tai epäedullinen momenttiominaisuus, keskeytä prosessi tässä tapauksessa, tai

<sup>-</sup> Venttiili on saavuttanut mekaanisen rajoittimen. Aja tässä tapauksessa takaisin haluttuun pääteasentoon.

# Momenttipysäytys:

 a) Pidä monitoimikytkintä painettuna yli 3 s ajan! Toimilaite ajaa automaattisesti.
 Huomautus:

Jos monitoimikytkintä painetaan lyhyesti (< 2 s), toimilaite ajaa ainoastaan niin kauan, kun monitoimikytkintä painetaan. Jos toimilaitetta ajetaan painamalla monitoimikytkintä toistuvasti lyhyen aikaa, momenttipysäytystä ei tapahdu heti.

Kun pysäytysmomentti on saavutettu pääteasennossa, toimilaite pysähtyy automaattisesti ja näyttöön ilmestyy: 'Pysäytysmomentti saavutettu''.

b) Kuittaa asento kohdasta 'Pääteasennon käyttöönotto'. Tämä kestää muutaman sekunnin.

Non-intrusiivinen paikoitusanturi alustetaan.

Ensimmäinen pääteasento on asetettu tämän jälkeen, ja järjestelmä siirtyy toisen pääteasennon asettamiseen. Näyttöön tulee ilmoitus 'Aja pääteasentoon KIINNI'.

 Aja toimilaite toiseen pääteasentoon: Seuraava toimenpide valitaan edellisen vaiheen 6 mukaan, riippuen siitä, halutaanko pääteasennossa matkaraja- vai momenttipysäytys.

Toiseen pääteasentoon ajettaessa näytöllä näkyy kierrosten/isku lukumäärä (kuva 6, kohta 1) ja se antaa tietoa siitä, onko riittävä liikealue saavutettu (kohta 3). Jos momenttipysäytyksen kyseen ollessa

pääteasennossa on saavutettu pysäytysmomentti, tämä ilmoitetaan näytöllä (kuva 7, kohta 1).

Jos pysäytys tapahtuu momenttipysäytyksenä matkarajapysäytyksessä, näyttöön tulee ilmoitus 'Momenttipysäytys'. Katso siinä tapauksessa alla oleva ohje\*.

- Aseta merkintä kohtaan 'Pääteasennon käyttöönotto' (kuva 7, kohta 2) ja vahvista; pääteasennot on asetettu ja näytöllä näytettävä ilmoitus vahvistaa, että asetus on tehty oikein (kuva 8).
- Vahvista valikkokohta 'Valmis' (kuva 8, kohta 1).
   Toimilaite vaihtaa valikkoon 'Pääteasennot'.

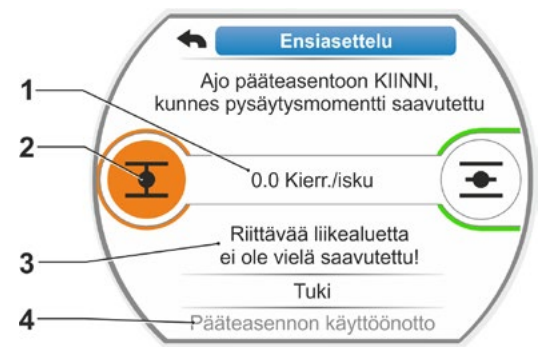

Kuva 6: Pääteasentoon KIINNI ajo

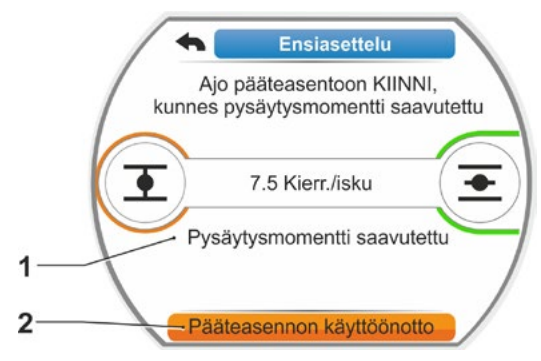

Kuva 7: Pääteasento KIINNI saavutettu

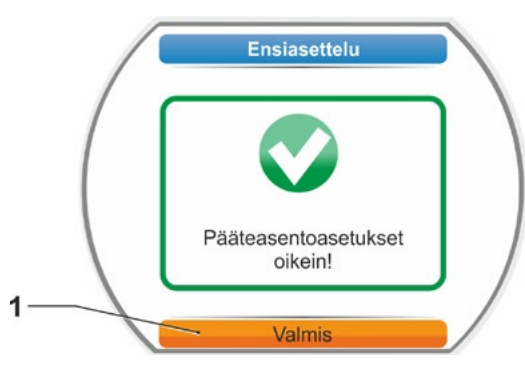

Kuva 8: Pääteasentojen asettelu valmis

<sup>\*</sup> Jos toimilaite pysähtyy automaattisesti ennen pääteasennon saavuttamista, se voi johtua kahdesta syystä:

<sup>–</sup> Liian suuri momentti tai epäedullinen momenttiominaisuus, keskeytä prosessi tässä tapauksessa, tai

<sup>-</sup> Venttiili on saavuttanut mekaanisen rajoittimen. Aja tässä tapauksessa takaisin haluttuun pääteasentoon.

# 7.5.2 Pääteasentojen asettelu jälkikäteen

# Edellytykset

- Pääteasentojen asetuksien on oltava tehtynä! Jos voimassa olevia asetuksia ei ole, katso edellinen kappale "7.5.1 Asettelu (ensimmäinen asettelu)" sivulla 56.
- Pääteasentojen asettelua aloitettaessa venttiilin tulee voida liikkua vapaasti. Vapauta tarvittaessa kammen/käsipyörän avulla (katso luku 4.1).

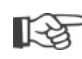

Asettelu keskeytetään valitsemalla 'Takaisin' 🖘. Tähän asti voimassa ollut pääteasennon asetus pysyy voimassa niin kauan kuin keskipyörää ei käännetä.

# Käyttötoimenpiteet

- Valitse PAIKALLINEN ohjaus ni 🖵 🙂.
- Valitse päävalikossa valikkokohta 'Pääteasennot'. Näyttö vaihtaa valikkoon 'Pääteasennot'.
- Vahvista valikkokohta 'Asetus jälkikäteen' (kuva 1, kohta 1). Näyttöön vaihtuu jälkikäteen aseteltavan pääteasennon valinta (kuva 2).
- Valitse pääteasento, jonka haluat asettaa jälkikäteen (tässä esimerkissä pääteasento AUKI) ja vahvista.

Näyttö vaihtuu ja sinua kehotetaan ajamaan valittuun pääteasentoon. Jos olet valinnut pääteasennon AUKI, merkintä on pääteasentosymbolin AUKI kohdalla. Jos olet valinnut pääteasennon KIINNI, merkintä on pääteasentosymbolin KIINNI kohdalla. Lisäksi näytöllä näkyy:

- prosentuaalisesti nykyinen asento liikematkan sisällä (kuva 3, kohta 1)
- liikematka kierroksina iskua kohden lisävaihteistoa huomioimatta (kuva 3, kohta 2)
- poikkeama prosentteina nykyisestä pääteasennosta (kohta 3)
- Ilmoitus, onko liikealue riittävä (kohta 4). Jos liikealue on riittävä, pääteasento voidaan ottaa käyttöön (5).
- Aseta tarvittaessa merkintä sen pääteasennon symbolin päälle, johon on tarkoitus ajaa (uusi pääteasento).
- 6. Aja toimilaite uuteen pääteasentoon.
  - Matkarajapysäytys:

Paina monitoimikytkintä niin kauan, kunnes uusi pääteasento on saavutettu. Hienosäätäminen on mahdollista ajosuuntaa vaihtamalla.

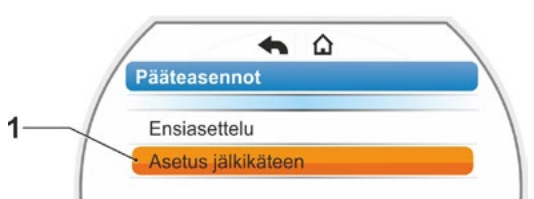

Kuva 1: Pääteasentojen asettelu jälkikäteen

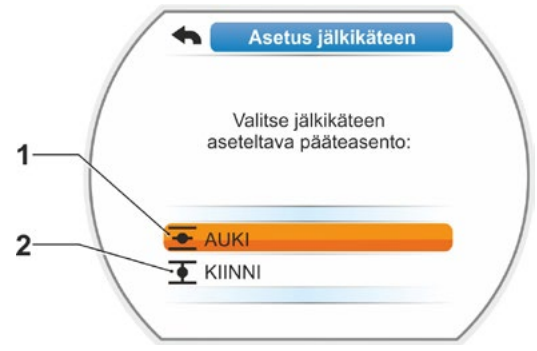

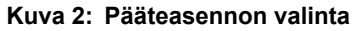

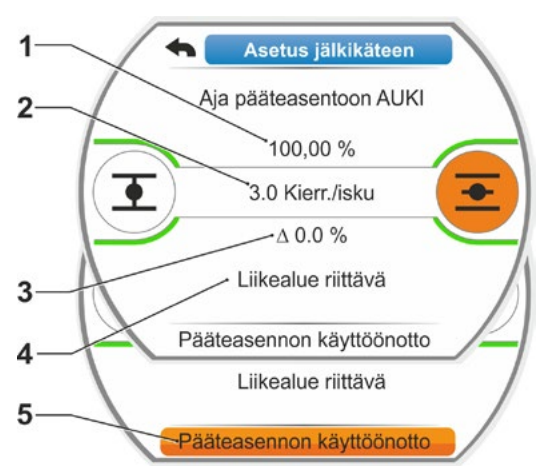

Kuva 3: Uuteen pääteasentoon ajo ja sen käyttöönotto

# Momenttipysäytys:

Pidä monitoimikytkintä painettuna yli 3 s ajan! Toimilaite ajaa automaattisesti pääteasentoon, katso myös seuraava ohje:

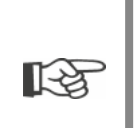

Jos monitoimikytkintä painetaan lyhyesti (< 2 s), toimilaite ajaa ainoastaan niin kauan, kun monitoimikytkintä painetaan. Jos toimilaitetta ajetaan painamalla monitoimikytkintä toistuvasti lyhyen aikaa, momenttipysäytystä ei tapahdu heti.

Näytöllä näytetään, onko toimilaite riittävällä liikealueella sekä prosentteina muutos tähänastiseen kokonaisliikematkaan nähden ja ero tähänastiseen pääteasentoon nähden.

- Aseta merkintä kohtaan 'Pääteasennon käyttöönotto' (kuva 3, kohta 5) ja vahvista. Ilmoitus vahvistaa jälkiasetuksen onnistuneen (kuva 4).
- Vahvista valitsemalla 'Valmis' (kuva 4, kohta 1). Näyttö vaihtaa valikkoon 'Pääteasennot'.

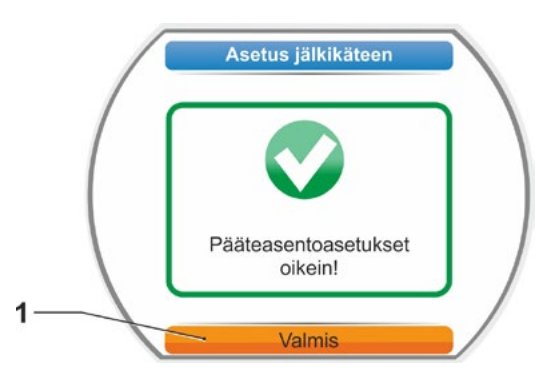

Kuva 4: Pääteasennon jälkiasettelu oikein

# 8 Parametrit ja mahdolliset parametriarvot

Tässä luvussa kuvataan parametrit ja mahdolliset parametriarvot. Seuraavassa yleiskatsauksessa näkyy parametrivalikko.

# 8.1 Parametrivalikko

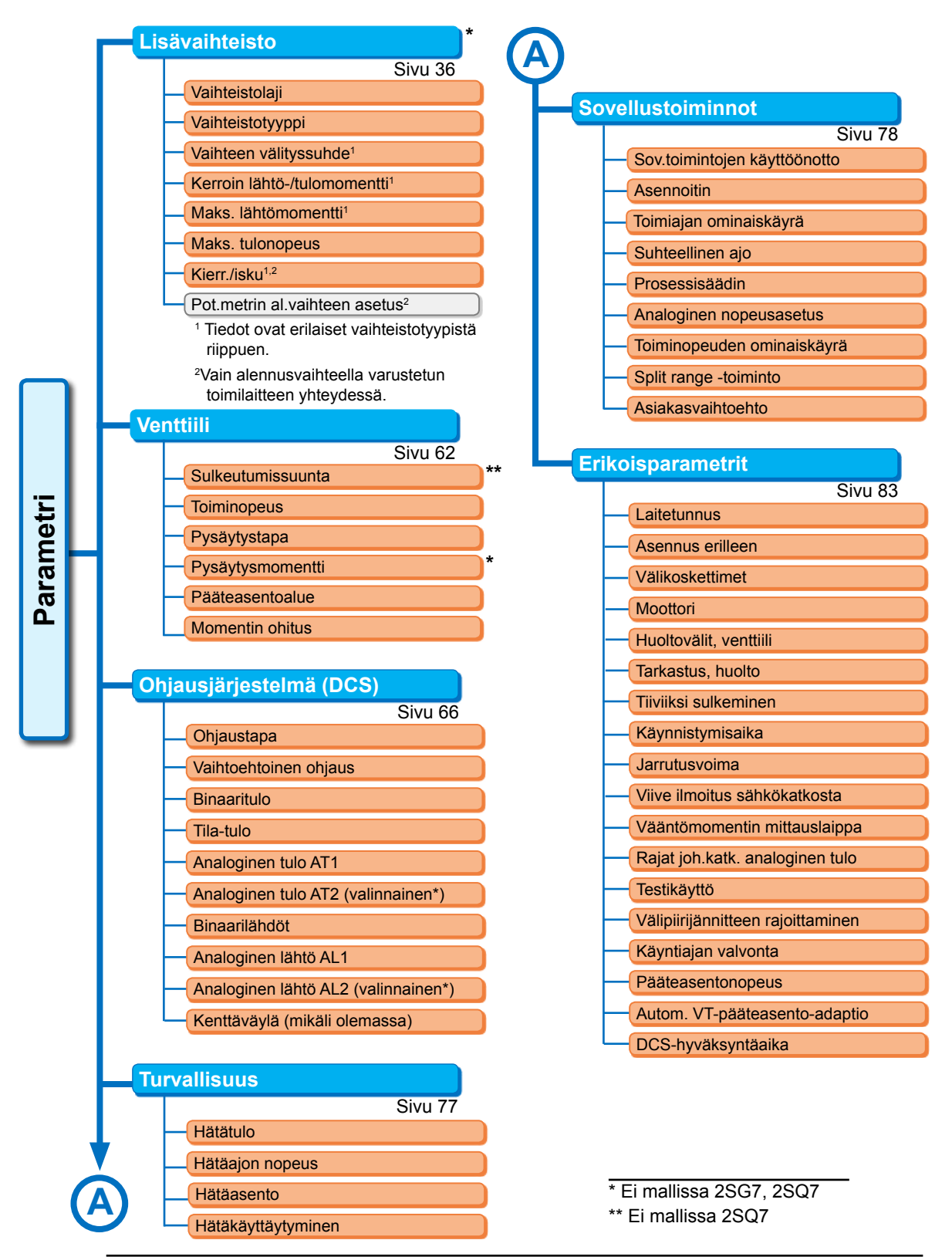

# 8.2 Venttiilikohtaiset parametrit

Tämä luku sisältää luettelon parametreista ja mahdollisista parametriarvoista, jotka koskevat suoraan venttiiliä. Yksittäisten parametrien kuvauksen järjestys vastaa valikon rakennetta, katso kuva.

Valikon läpi navigointi on kuvattu luvussa "4.4 Navigointi valikoissa" sivulla 23.

Mahdolliset parametriarvot

- toiminopeuksille (toimiajat mallissa 2SG7, 2SQ7), katso taulukot, luku "7.3.2 Toiminopeuksien/toimiaikojen parametrointi" sivulla 41
- pysäytysmomenteille, katso luku "7.3.3 Pysäytystapojen ja pysäytysmomenttien/-voimien parametrointi" sivulla 42.

# 8.2.1 Parametrien muuttaminen valikossa 'Venttiili'

Parametriarvojen muuttaminen valikossa 'Venttiili' tehdään eri tavoin, riippuen siitä muutetaanko

- ominaisuutta vai
- Iukua.

Käyttötoimenpiteet on kuvattu yksittäisinä vaiheina.

# Parametrin ominaisuuden muuttaminen

Esimerkissä muutetaan parametrin 'Sulkeutumissuunta' ominaisuus 'myötäpäivästä' 'vastapäivään'.

- Valitse valikossa 'Venttiili' parametri 'Sulkeutumissuunta', aseta oranssi valintamerkintä kohdan 'Sulkeutumissuunta' alapuolella olevalle riville (kuva, kohta 1). Valintamerkintää ei voi asettaa otsikon, tässä 'Sulkeutumissuunta' päälle, vaan se on asetettava alla olevalle riville, joka näyttää kyseessä olevan parametrin.
- Vahvista valinta (kohta 2). Näyttöön vaihtuu valikko 'Sulkeutumissuunta', valintamerkintä on ensimmäisen parametriarvon kohdalla. Huomautus: Nykyinen parametriarvo on merkitty ruksilla
- Valitse ohjaustavan uusi parametri; viereisessä esimerkissä oranssi valintamerkintä asetetaan kohtaan 'vastapäivään' (kohta 3).
- Vahvista valinta (kohta 4). Näyttöön ilmestyy huomautus siitä, että sulkeutumissuunnan muuttaminen vaatii myös uuden pääteasentoasetuksen.

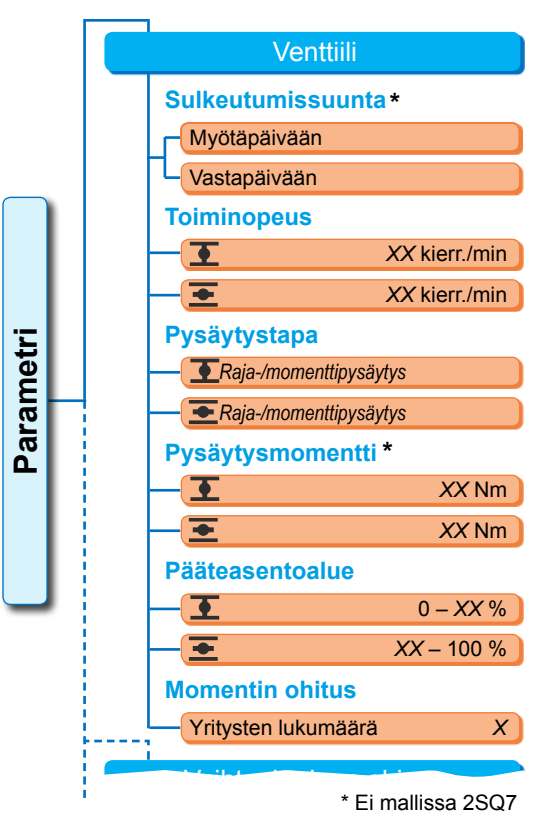

Kuva: Valikko Venttiili

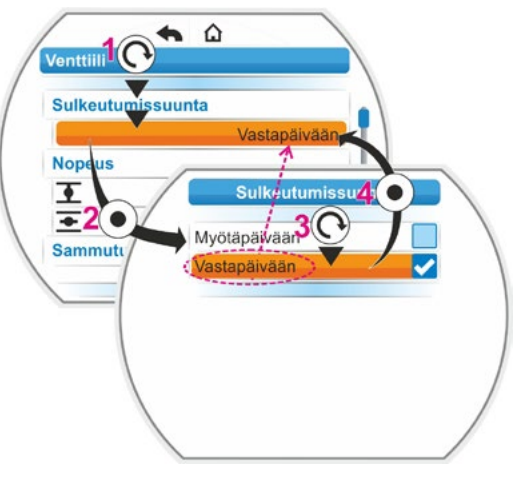

Kuva: Parametrin ominaisuuden muuttaminen valikossa Venttiili

 Vahvista ilmoitus. Näyttöön vaihtuu jälleen valikko 'Venttiili' ja kohdassa 'Sulkeutumissuunta' näytetään uusi asetettu ominaisuus. Huomautus: Jos nyt siirrytään valikkoon Sulkeutumissuunta, parametriarvon 'vastapäivään' perässä on ruksi.

# Parametrin lukuarvon muuttaminen

Esimerkissä muutetaan parametrin 'Pysäytysmomentti' arvo KIINNI-suuntaan.

- Valitse valikossa 'Venttiili' parametri 'Pysäytysmomentti', aseta oranssi valintamerkintä kohdan 'Pysäytysmomentti' alapuolella olevalle riville (kuva, kohta 2).
- Vahvista valinta (kohta 3). Näyttöön vaihtuu valikko "Pysäytysmomentti" ja nykyisen pysäytysmomentin arvo vilkkuu sinisenä.
- 3. Kierrä monitoimikytkintä; pysäytysmomentin arvo muuttuu ja vilkkuu oranssina. (Kohta 4).
- Vahvista valinta (kohta 5). Näyttöön vaihtuu jälleen valikko 'Venttiili' ja kohdassa 'Pysäytysmomentti' näytetään uusi asetettu arvo. Huomautus: Jos nyt siirrytään valikkoon Pysäytysmomentti, uusi asetettu arvo vilkkuu sinisenä.

Seuraavassa kuvataan venttiilin parametrit ja mahdolliset parametroinnit. Parametrien järjestys vastaa valikon 'Venttiili' rakennetta.

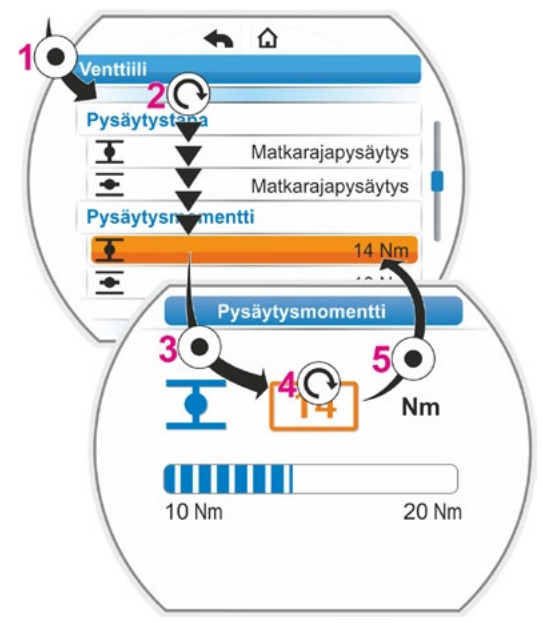

Kuva: Parametrin arvon muuttaminen valikossa 'Venttiili'

# 8.2.2 Parametrit ja niiden arvot valikossa 'Venttiili'

Seuraavassa näytetyt arvot/asetukset ovat vakioasetusten mukaisesti esiasetettuina, mikäli tilauksen yhteydessä ei ole muuta sovittu.

# Parametri Sulkeutumissuunta (Ei mallissa 2SQ7.)

# **Sulkeutumissuunta**

Myötäpäivään

Pääakselin kiertosuunta KIINNI-ajossa. Mahdollinen asetus: myötäpäivään tai vastapäivään.

Jos sulkeutumissuuntaa muutetaan, pääteasennot on aseteltava sen jälkeen!

# Parametri Toiminopeus

# Toiminopeus

| • | 14 kierr./min |
|---|---------------|
| • | 14 kierr./min |

Parametrointi toiminopeusalueen sisällä, katso tyyppikilpi.

# Parametri Pysäytystapa

# Pysäytystapa

| <u>•</u> | matkarajapysäytys |
|----------|-------------------|
| +        | matkarajapysäytys |

重 = pysäytystapa pääteasennossa KIINNI. 💽 = pysäytystapa pääteasennossa AUKI.

Mahdollinen asetus: matkaraja- tai momenttipysäytys.

Jos pysäytystapaa muutetaan, pääteasennot on aseteltava sen jälkeen!

# Parametri Pysäytysmomentti (Ei mallissa 2SQ7.)

# Pysäytysmomentti

| • | 20 Nm |
|---|-------|
| • | 20 Nm |

▼ = pysäytysmomentti pääteasennossa KIINNI. ▼ = pysäytysmomentti pääteasennossa AUKI.

Mahdollinen asetus: 10 %:n välein:

- Toimilaite luokka A ja B (8 porrasta) välillä 30 % ja 100 % M<sub>ab</sub> (vakioasetus = 30 %)
- Toimilaite luokka C ja D (6 porrasta) välillä 50 % ja 100 % M<sub>ab</sub> (vakioasetus = 50 %)

Ei asetettavissa mallissa 2SG7.

# Parametri Pääteasentoalue

# Pääteasentoalue

| • | 0–2 %    |
|---|----------|
| + | 98–100 % |

pääteasentoalue pääteasennossa KIINNI.
 pääteasentoalue pääteasennossa AUKI.

Mahdollinen asetus (1 %:n välein):

- Pääteasentoalue KIINNI välillä [0 % – 2 %] ... [0 % – 20 %]
- Pääteasentoalue AUKI välillä [98 % – 100 %] ... [80 % – 100 %]

Pääteasentoalueen sisällä ajetaan hitaalla toiminopeudella (tai pitemmällä toimiajalla). Jos toimilaite pysähtyy tämän alueen ulkopuolella momenttipysäytyksellä, järjestelmä havaitsee häiriön ("Momenttihäiriö", katso luku "4.3 Toimilaitteen tilan ilmoitukset" sivulla 18).

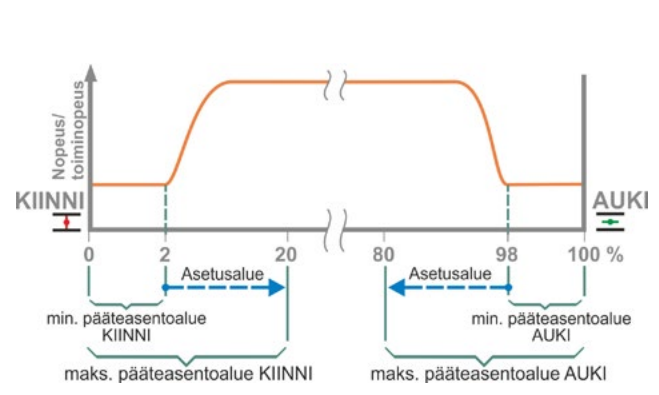

Kuva: Pääteasentoalueet

# Parametri Momentin ohitus

#### **Momentin ohitus**

Yritysten lukumäärä 0

Jos pääteasentoalueen ulkopuolella on este, toimilaite ajaa toistuvasti (1–5 kertaa) estettä vasten.

Jos parametriarvo 'Momentin ohitus' on 0, ei seuraa uutta ajoa.

Jos parametriarvo on eri kuin nolla, toimilaite ajaa esteen tunnistamisen jälkeen automaattisesti vastakkaiseen suuntaan (pääteasentoaluetta vastaavan matkan verran, ei kuitenkaan 2 s kauempaa) ja tämän jälkeen jälleen esteen suuntaan.

Tämä toistetaan niin monta kertaa, kunnes este on ohitettu tai yritysten parametroitu lukumäärä saavutetaan.

Jos estettä ei saada ohitettua, järjestelmä kytkeytyy pois päältä ja antaa virheilmoituksen "Momenttihäiriö". Toimilaite signaloi kuitenkin edelleen olevansa "käyttövalmis", koska vastakkaiseen suuntaan voidaan vielä ajaa.

Vakioasetus on 0.

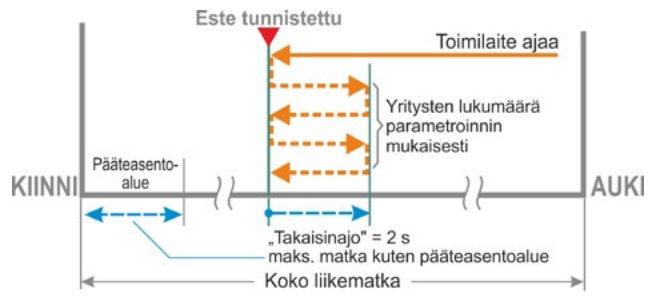

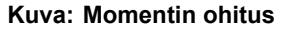

# 8.3 Ohjausjärjestelmän parametrit

# 8.3.1 Valikon Ohjausjärjestelmä yleiskatsaus

Oranssia valintamerkintää ei voi asettaa sinisen ryhmänotsikon päälle, vaan se on asetettava suoraan sen alla oleville riveille, joilla näytetään mahdolliset parametriarvot.

Seuraavassa yleiskatsauksessa näkyvät mahdolliset parametrit. Näytön kuva saattaa poiketa tässä näytetystä tuotteen konfiguraatiosta riippuen.

| Päävalikko                       |
|----------------------------------|
| Parametri                        |
| Ohjausjärjestelmä (DCS)          |
| Ohjaustapa                       |
| Binaarinen                       |
| Jatkuva kosketus                 |
| Pulssikosketus                   |
| Suhteellinen ajo                 |
| Analoginen                       |
| Asennoitin AT1                   |
| Prosessisäädin AT1               |
| Asennoitin AT2                   |
| Prosessisäädin AT2               |
| Kenttäväylä                      |
| Jatkuva kosketus                 |
| Asennoitin                       |
| Prosessisäädin                   |
| Suhteellinen ajo                 |
| Sisäinen                         |
| Prosessisäädin, kiinteä ohjearvo |
| Vaihtoehtoinen ohjaus            |
| Ei aktiivinen                    |
| Binaarinen                       |
| Jatkuva kosketus                 |
| Suhteellinen ajo                 |
| Analoginen                       |
| Asennoitin AT1                   |
| Prosessisäädin AT1               |
| Asennoitin AT2                   |
| Prosessisäädin AT2               |
| Kenttäväylä                      |
| Jatkuva kosketus                 |
| Asennoitin                       |
| Prosessisäädin                   |
| Suhteellinen aio                 |
| Sisäinen                         |
| Prosessisäädin, kiinteä ohiearvo |
| Binaaritulo                      |
| Lepovirta (NC)                   |
|                                  |
| Tila-tulo                        |
| Ei toimintoa                     |
|                                  |
| Moottorikäytön aktivointi        |
|                                  |
|                                  |

| Ŷ                                                                                                    |
|----------------------------------------------------------------------------------------------------|
| Analoginen tulo AT1                                                                                                    |
| Ominaiskäyrä                                                                                                    |
| Nouseva                                                                                                    |
| Laskeva                                                                                                    |
| Alue                                                                                                    |
| 4 – 20 mA                                                                                                    |
| 0 – 20 mA                                                                                                    |
| Analoginen tulo AT2                                                                                                    |
| Ominaiskäyrä                                                                                                    |
| Nouseva                                                                                                    |
| Laskeva                                                                                                    |
| Alue                                                                                                    |
| 4 – 20 mA                                                                                                    |
| 0 – 20 mA                                                                                                    |
| Binaarilähdöt                                                                                                    |
| Ilmoitusten asettaminen                                                                                                    |
| Lähtö 1                                                                                                    |
| Signaali                                                                                                    |
| Taso                                                                                                    |
| Lähtö 2                                                                                                    |
| Lähtö 3 8                                                                                                    |
| Analoginen lähtö AL1                                                                                                    |
| Signaali                                                                                                    |
| Asennon tosiarvo                                                                                                    |
| Prosessin tosiarvo                                                                                                    |
| Alue                                                                                                    |
| 4 – 20 mA                                                                                                    |
| 0 – 20 mA                                                                                                    |
| Ominaiskäyrä                                                                                                    |
| Nouseva                                                                                                    |
| Laskeva                                                                                                    |
| Analoginen lähtö AL2<br>Vain jos järjestelmässä analoginen lisämo-<br>duuli. Parametrointi kuten analogisen lähdön<br>AL1 kohdalla. |
| Kenttäväylä                                                                                                    |
| PROFIBUS DP                                                                                                    |
| Kanava 1                                                                                                    |
| Kanava 2                                                                                                    |
| Prosessitiedot                                                                                                    |
| MODBUS                                                                                                    |
| Osoite                                                                                                    |
| Tiedonsiirtonopeus                                                                                                    |
| Pariteetti/keskeytysbitti                                                                                                    |
| Valvonta-aika                                                                                                    |
| HART                                                                                                    |
| Osoite 0 – 63                                                                                                    |
| Valvonta-aika 0 – 3600 s.                                                                                                    |

R

# 8.3.2 Parametrien muuttaminen valikossa 'Ohjausjärjestelmä'

Toimenpiteet parametriarvojen muuttamiseksi valikossa 'Ohjausjärjestelmä' ovat samat kaikkien parametrien kohdalla, parametrit muutetaan neljässä vaiheessa.

Käyttötoimenpiteet on kuvattu seuraavassa yksittäisinä vaiheina. Esimerkissä muutetaan ohjaustapa 'Binaarinen - jatkuva kosketus' ohjaustavaksi 'Binaarinen - pulssikosketus'.

# Käyttötoimenpiteet

- Valitse valikossa 'Ohjausjärjestelmä' parametri, tässä esimerkissä 'Ohjaustapa'; aseta oranssi valintamerkintä kohdan 'Ohjaustapa' alapuolella olevalle riville (kuva kohta 1). Valintamerkintää ei voi asettaa otsikon, tässä 'Ohjaustapa' päälle, vaan se on asetettava alla olevalle riville, joka näyttää nykyisen parametrin. Jos haluat muuttaa nykyistä parametria, siirry vaiheeseen 2.
- Vahvista valinta (kohta 2). Näyttöön vaihtuu valikko 'Ohjaustapa', valintamerkintä on ensimmäisen parametriarvon kohdalla.

Huomautus: Nykyinen parametriarvo on merkitty ruksilla

- Valitse uusi parametri ohjaukselle; viereisessä esimerkissä oranssi valintamerkintä asetetaan kohtaan 'Pulssikosketus' ohjaustavan 'Binaarinen' alapuolella (kohta 3).
- Vahvista valinta (kohta 4). Näyttöön vaihtuu jälleen valikko 'Ohjausjärjestelmä' ja kohdassa 'Ohjaustapa' näytetään uusi asetettu parametri. Huomautus: Jos nyt siirrytään valikkoon Ohjaustapa, parametriarvon 'Pulssikosketus' perässä on ruksi.

Seuraavassa kuvataan ohjausjärjestelmän parametrit ja mahdolliset parametroinnit. Parametrien järjestys vastaa valikon 'Ohjausjärjestelmä' rakennetta.

# 8.3.3 Ohjausjärjestelmä (DCS) – ohjaustapa

Viereisessä kuvassa näkyy yleiskuva parametrivalikosta 'Ohjaustapa'; toimilaitetta voidaan ohjata eri tavoin, mallista riippuen. Ohjaustavat ovat:

- 'Binaarinen
- 'Analoginen' tai
- 'Kenttäväylä'.

Ohjaustapa määritetään asettamalla parametrin 'Ohjaustapa' (parametri)arvo (näytetään oranssina viereisessä valikkokuvassa).

Esimerkiksi ohjaustavalle Binaarinen voidaan valita ohjaukseksi Jatkuva kosketus, Pulssikosketus tai Suhteellinen ajo.

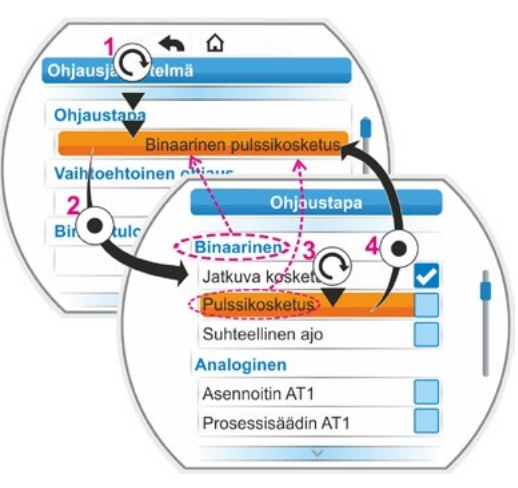

Kuva: Parametrointi valikossa Ohjausjärjestelmä

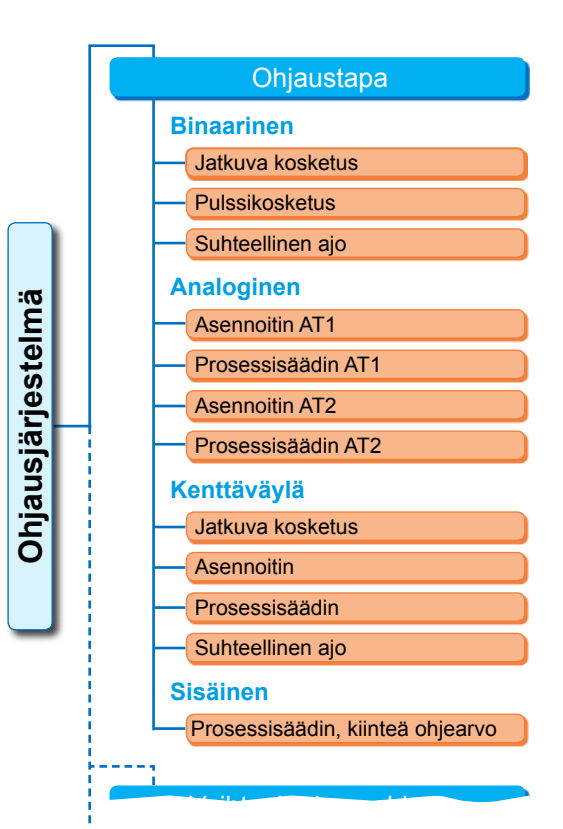

Kuva: Valikko Parametri: "Ohjaustapa"

# Ohjaustapa Binaarinen

#### Binaarinen

| Jatkuva kosketus |  |
|------------------|--|
| Pulssikosketus   |  |
| Suhteellinen ajo |  |

#### Jatkuva kosketus

Jatkuva kosketus binaaristen tulojen AUKI ja KIINNI kautta.

Toimilaite ajaa niin kauan kuin AUKI- tai KIINNI-signaali on voimassa. Toimilaite pysähtyy, kun signaali poistuu, pääteasento on saavutettu tai komennot AUKI ja KIINNI annetaan samanaikaisesti.

Vakioasetus, jos laitteistoa ei ole tilattu asennoittimella varustettuna.

#### Pulssikosketus

Pulssikosketuksen määritys binaaristen tulojen (AUKI, KIINNI ja STOP) avulla.

(Toimilaite ajaa AUKI-/KIINNI-pulssin mukaisesti, kunnes STOP-signaali annetaan tai pääteasento saavutetaan. Vastakkaisen suunnan signaali johtaa suoraan ajosuunnan vaihtoon. Mahdollinen vain, kun parametrin 'Vaihtoehtoinen ohjaus' arvoksi on asetettu 'Ei aktiivinen'.

#### Suhteellinen ajo

Toimilaite ajaa myös erittäin lyhytaikaisilla ohjauksilla suhteellisesti binaaristen tulojen AUKI/KIINNI ohjausaikaan nähden. Toimilait-

| ∆ Liikematka       | _ | Ohjausaika        |
|--------------------|---|-------------------|
| Kokonaisliikematka | - | Kokonaistoimiaika |

teen ajama matka on juuri samassa suhteessa **Kaava: liikematkan suhde toimiaikaan** kokonaisliikematkaan kuin ohjausaika on koko toimiajan kestoon, katso viereinen kaava.

Tätä varten toimiajan (käyntiaika) on oltava määritettynä. Toimilaite määrittää sen automaattisesti pääteasentojen asettelun jälkeen. Katso myös "8.5.3 Suhteellinen ajo" sivulla 81. Asetettavissa vain, jos asennoitin on otettu käyttöön.

# Ohjaustapa Analoginen

# Analoginen

| Asennoitin AT1     |
|--------------------|
| Prosessisäädin AT1 |
| Asennoitin AT2     |
| Prosessisäädin AT2 |

# Asennoitin AT1

Asennoitin, ohjearvo analogisen ohjearvotulon AT1 avulla. Toimilaitteen asennoitin aktivoidaan ja toimilaite ajaa suhteessa analogiseen signaaliin

0/4 – 20 mA.

Asetettavissa vain, jos asennoitin on otettu käyttöön.

Vakioasetus, jos toimilaite on tilattu asennoittimella varustettuna.

# Prosessisäädin AT1

Prosessisäädin aktivoidaan toimilaitteessa. Ohjearvon syöttö tapahtuu analogisen tulon AT1 kautta (0/4–20 mA). Prosessin tosiarvo määritetään AT2:n kautta (0/4 – 20 mA). Asetettavissa vain, jos prosessisäädin on otettu käyttöön.

# Asennoitin AT2

Vain, jos analoginen ohjearvotulo AT2 on olemassa.

Kuten asennoitin AT1, mutta tässä käytetään ohjearvotuloa AT2.

(Jos analoginen ohjearvotulo AT2 on käytettävissä, voidaan päättää vapaasti, määritetäänkö asennoittimen ohjearvo AT1:n vai AT2:n kautta.)

# Prosessisäädin AT2

Kuten prosessisäädin AT1, ohjearvon syöttö tapahtuu kuitenkin analogisen tulon AT2 kautta ja prosessiarvon analogisen tulon AT1 kautta. Mahdollinen vain, jos käytettävissä on AT2 (nor-maalisti prosessisäätimien yhteydessä).

(Jos analoginen ohjearvotulo AT2 on käytettävissä, voidaan päättää vapaasti, määritetäänkö ohjearvo AT1:n vai AT2:n kautta.)

# Ohjaustapa Kenttäväylä

#### Kenttäväylä

| Jatkuva kosketus |
|------------------|
| Asennoitin       |
| Prosessisäädin   |
| Suhteellinen ajo |
|                  |

#### Jatkuva kosketus

Jatkuvan kosketuksen määritys kenttäväylän ja AUKI-/KIINNI-komentojen avulla. Toimilaite ajaa niin kauan kuin AUKI- tai KIINNI-komentoa lähetetään. Toimilaite pysähtyy, kun komennot poistetaan seurantasähkeellä tai pääteasento saavutetaan. Asetettavissa vain kenttäväyläliitännän ollessa käytettävissä.

# Asennoitin

Asennoitin, jonka ohjearvo saadaan kenttäväyläliitännän kautta (katso asennoitin AT1, Sivu 68).

Vain kenttäväyläliitännän ollessa käytettävissä ja asennoittimen ollessa aktivoituna.

#### Prosessisäädin

Kuten analogisessa ohjaustavassa 'Prosessisäädin AT1' tai 'Prosessisäädin AT2', katso Sivu 68. Prosessisäädin, ohjearvo kenttäväylän avulla.

#### Suhteellinen ajo

Kuten ohjaustavassa 'Binaarinen' 'Suhteellinen ajo', katso Sivu 68. Suhteellisen ajon ohjaus tapahtuu kenttäväyläsähkeen AUKI-/KIINNI-käskyjen avulla. Vain asennoittimen ollessa aktivoituna.

# Ohjaustapa Sisäinen

#### Sisäinen

Prosessisäädin, kiinteä ohjearvo

# Prosessisäädin, kiinteä ohjearvo

Prosessisäädin säätelee asetettavissa olevaa kiinteää ohjearvoa.

Kiinteän ohjearvon asettaminen tapahtuu sovellustoiminnoissa (katso myös "8.5.1 Sovellustoimintojen ja asiakasvaihtoehtojen käyttöönotto" sivulla 79 sekä lisäkäyttööhje "Prosessisäädin").

Prosessin tosiarvo AT2:n tai AT1:n kautta.

Vain prosessisäätimen ollessa aktivoituna.

# 8.3.4 Ohjausjärjestelmä – Vaihtoehtoinen ohjaus

Parametri 'Vaihtoehtoinen ohjaus' mahdollistaa kytkennän toiselle ohjaustavalle esim. vaihdettaessa häiriötapauksessa analogiselta binaariselle ohjaukselle. Edellytyksenä on, että parametriin 'Ohjaustapa' ei ole valittu asetusta 'Binaarinen pulssikosketus'. Vaihtaminen ohjaustavan ja vaihtoehtoisen ohjauksen välillä tapahtuu binaarisen tulon STOP kautta.

Parametriarvojen asettaminen tapahtuu samalla tavoin kuin parametrin 'Ohjaustapa' kohdalla, katso edellinen luku "8.3.3 Ohjausjärjestelmä (DCS) – ohjaustapa" sivulla 67. Asettamalla parametriarvo aktivoidaan vaihtoehtoisen ohjauksen mahdollisuus. Asettamalla 'Ei aktiivinen' deaktivoidaan vaihtoehtoisen ohjauksen mahdollisuus.

# Vaihtoehtoinen ohjaus

# Ei aktiivinen

'Ei aktiivinen': 'Vaihtoehtoinen ohjaus' ei ole aktiivinen. Ohjaaminen tapahtuu ainoastaan parametrilla 'Ohjaustapa' asetetun ohjaustavan kautta.

# 8.3.5 Ohjausjärjestelmä – Binaaritulo

Tulojen 'AUKI, KIINNI, STOP ja Tila' asettaminen.

# Binaaritulo

Työvirta [NO] Lepovirta [NC]

# Työvirta [NO] (high aktiv)

Aktiivinen 24/48 V:n tasavirtasignaalin yhteydessä.

# Lepovirta [NC] (low aktiv)

Aktiivinen 0 V:n tasavirtasignaalin aikana.

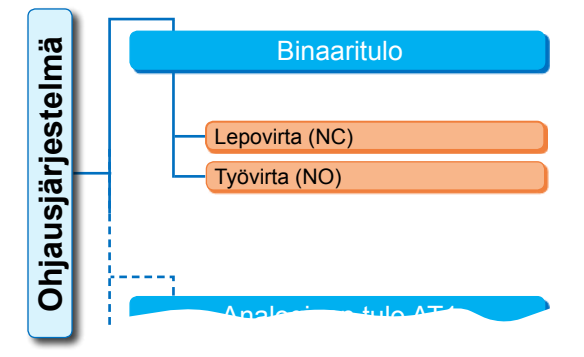

Kuva: Valikko parametrit "Binaaritulot"

HÄTÄ-tulon asetus tehdään valikossa 'Turvallisuus', "8.4.1 Hätätulo" sivulla 77.

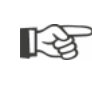

Johtovaurio tunnistetaan ainoastaan, jos binaaritulojen 'AUKI, KIINNI, STOP ja Tila' taso on jännitteinen eli aktiivinen 24/48 V:n tasavirtasignaalin yhteydessä. Jos signaali laskee johtovaurion johdosta 0 V: iin vaihtokytkin päästää ja lukitus vapautuu.

# 8.3.6 Tila-tulo

Tämän binaaritulon kautta voidaan antaa ohjauskäskyjä ylimääräisiin toimintoihin.

# Tila-tulo

Ei toimintoa Vaihtokytkimen lukitus PAIKALL/KAUKO Moottorikäytön aktivointi Aktivointi PAIKALLINEN

# Ei toimintoa

Ohjauspaikasta (DCS) tulevalla signaalilla ei ole vaikutusta.

# Vaihtokytkimen lukitus PAIKALL/KAUKO

Ohjauspaikasta (DCS) tuleva signaali estää toimilaitteen ohjauksen vaihtamisen toimintojen KAUKO ja PAIKALLINEN välillä.

Signaali = aktiivinen: vaihtokytkin lukittu.

Signaali = ei aktiivinen: vaihto mahdollinen.

# Moottorikäytön aktivointi

Toimilaitteen sähköinen ajo voidaan mahdollistaa tai lukita (moottorin lukitus) automaatiojärjestelmän signaalilla.

Signaali = high (24/48 V, riippumatta asetuksesta TV/LV): toimilaitetta voidaan ajaa.

Signaali = low (0 V): Toimilaite ei ole käyttövalmis. Tilarivillä näytetään "Moottorin lukitus".

# Aktivointi PAIKALLINEN

Toimilaitteen käyttö voidaan vapauttaa tai sitä voidaan rajoittaa automaatiojärjestelmästä käsin. Signaali = aktiivinen: Toimilaitteen käyttäminen on mahdollista valitun käyttäjätason mukaisesti. Signaali = ei aktiivinen: Käyttö on mahdollista vain käyttäjätasolla 'tarkkailija'. Lisäksi voidaan vaihdella ohjaustapojen PAIKALLINEN, KAUKO tai POIS PÄÄLTÄ välillä.

# 8.3.7 Ohjausjärjestelmä – Analoginen tulo AT1

Ohjearvon syöttö analogisessa tulossa 1 asennoittimen tai prosessisäätimen ohjearvojen syöttöä tai toiminopeusasetusta varten.

# Ominaiskäyrä

# Ominaiskäyrä

# Nouseva

Laskeva

## Nouseva

Nouseva: 20 mA tarkoittaa 100 % AUKI, katso kuva 2.

# Laskeva

Laskeva: 20 mA tarkoittaa 0 % AUKI.

# Alue

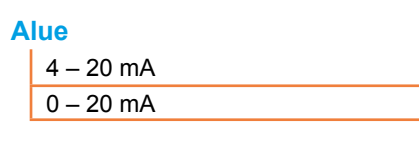

# 4 – 20 mA

Johtovaurion valvonta mahdollista (live zero)

#### 0 – 20 mA

Johtovaurion valvonta ei mahdollista (dead zero)

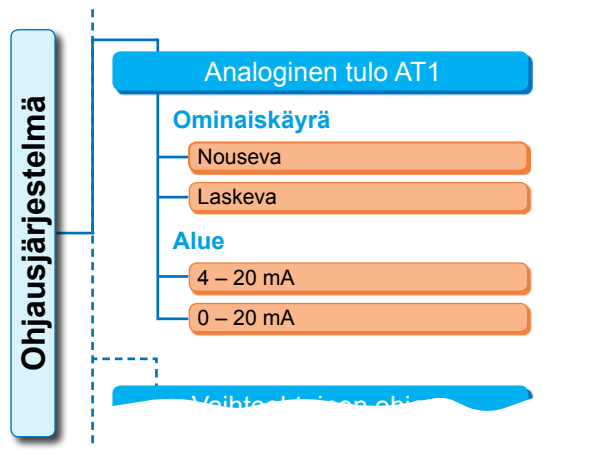

# Kuva 1: Valikko parametri "Analoginen tulo AT1"

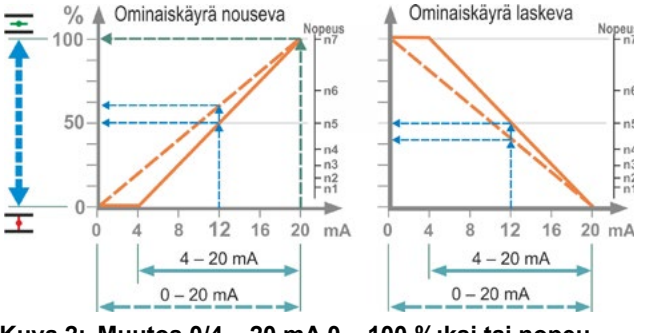

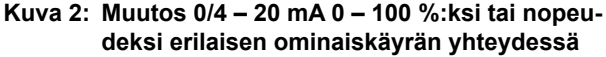

8

# 8.3.8 Ohjausjärjestelmä – Analoginen tulo AT2

Analoginen tulo AT2 näytetään ainoastaan, jos järjestelmässä on analoginen lisämoduuli. Parametriarvojen asettaminen tapahtuu samalla tavoin kuin 'Analogisen tulon AT1' kohdalla, katso edellinen luku.

# 8.3.9 Ohjausjärjestelmä – Binaarilähdöt

Toimilaitteen binaarinen palaute ohjausjärjestelmään annetaan yhteensä 8 ilmoituslähdön kautta. Jokainen näistä lähdöistä voidaan kytkeä pois päältä tai varata jollekin 21:sta käytettävissä olevasta tilailmoituksesta, katso viereinen valikkonäkymä.

Lisäksi voidaan määrittää palautesignaalin taso: lepovirta (NC) tai työvirta (NO).

Työvirta (NO) Aktiivinen 24/48 V:n tasavirtasignaalin yhteydessä Lepovirta (NC): Aktiivinen 0 V:n tasavirtasignaalin yhteydessä

Y070.302/FI

# Lähtö 1

Valikkokatsaus, katso oikealla oleva kuva.

Seuraavalla sivulla oleva taulukko ilmaisee vakioasetuksen.

#### Ei käytössä

Ilmoituslähtöä 1 ei ole varattu millekään mahdolliselle tilailmoitukselle. 'Lähtö 1' on pois päältä.

#### Pääteasento KIINNI

Toimilaite on pysähtynyt KIINNI-pääteasentoon.

#### Pääteasento AUKI

Toimilaite on pysähtynyt AUKI-pääteasentoon.

#### Momentti KIINNI saavutettu

Toimilaite on pysähtynyt momenttipysäytyksellä KIINNI-suunnassa.

#### Momentti AUKI saavutettu

Toimilaite on pysähtynyt momenttipysäytyksellä AUKI-suunnassa.

#### Momentti KIINNI/AUKI saavutettu

Toimilaite on pysähtynyt momenttipysäytyksellä KIINNI- tai AUKI-suunnassa.

#### Häiriö

Virhe on havaittu (virheen tyyppi, katso "4.3 Toimilaitteen tilan ilmoitukset" sivulla 18).

#### Vilkku

Toimilaite ajaa. Signaali vaihtelee 'high' ja 'low'-tilan välillä 2 sekunnin tahdissa.

#### Käyttövalmis

Toimilaitetta voidaan ajaa tilassa PAIKALLI-NEN tai KAUKO.

#### Käyttövalmis + KAUKO

Toimilaitetta voidaan ajaa tilassa KAUKO.

#### Paikallinen

Toimilaite on tilassa Ohjaustapa PAIKALLI-NEN tai POIS.

#### Välikosketin KIINNI

Toimilaite ajaa alueella, joka on 0 %:n ja 'välikosketin KIINNI' parametroidun asennon välillä, katso myös Sivu 84.

#### Välikosketin AUKI

Toimilaite ajaa alueella, joka on 'välikosketin AUKI' parametroidusta asennosta 100 %:iin. Katso myös Sivu 84.

# Häiriö moottorin lämpötila

Moottorin enimmäislämpötila (155 °C) on ylitetty.

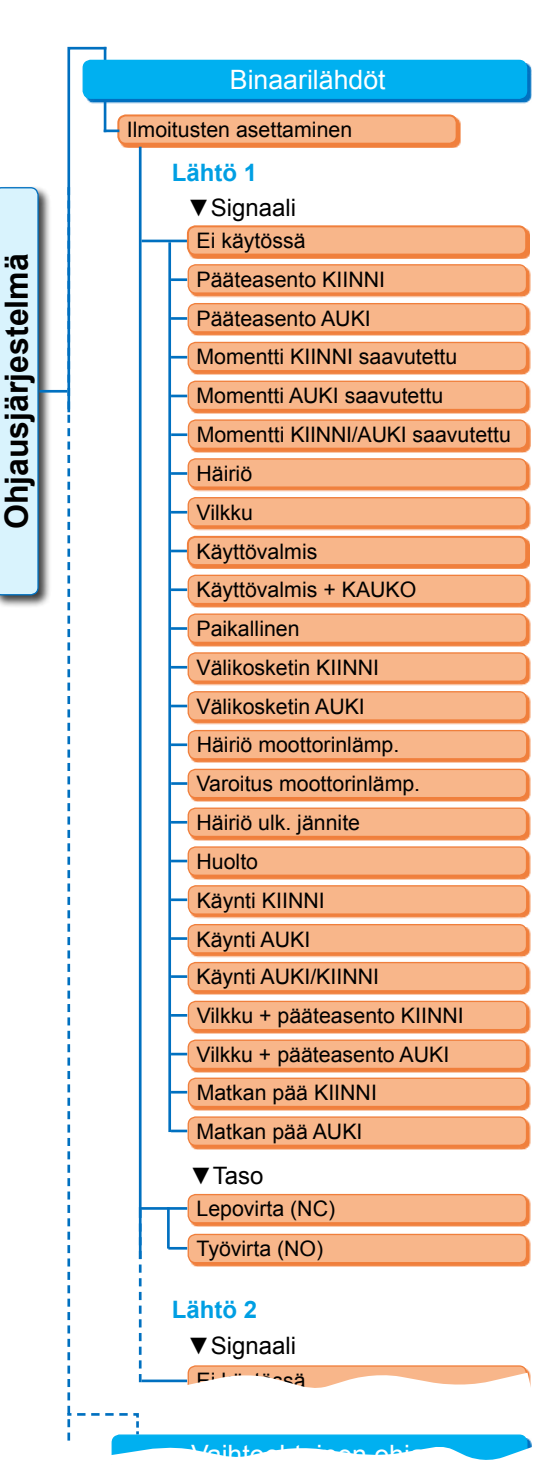

Kuva: Valikko parametrit 'Binaarilähdöt'
### Varoitus moottorin lämpötila

Moottorin parametroitu varoituslämpötila on ylitetty (ei mallissa 2SG7....), katso Sivu 85.

### Häiriö ulk. jännite

Yli- tai alijänniteraja on ylitetty tai jännitekatko.

### Huolto

Jokin asetetuista huoltorajoista on ylittynyt, Sivu 86.

### Käyntinäyttö KIINNI

Toimilaite ajaa KIINNI-suuntaan.

### Käyntinäyttö AUKI

Toimilaite ajaa AUKI-suuntaan.

### Käyntinäyttö AUKI/KIINNI

Toimilaite ajaa suuntaan AUKI tai KIINNI.

### Vilkku + pääteasento KIINNI

Toimilaite ajaa suuntaan KIINNI, ilmoitus vaihtelee tasojen 'high' ja 'low' välillä 2 sekunnin tahdissa. Kun pääteasento KIINNI on saavutettu, ilmoitus asettuu arvoon 'aktiivinen'.

Katso myös viereinen kuva.

### Vilkku + pääteasento AUKI

Toimilaite ajaa suuntaan AUKI, ilmoitus vaihtelee tasojen 'high' ja 'low' välillä 2 sekunnin tahdissa. Kun pääteasento AUKI on saavutettu, ilmoitus asettuu arvoon 'aktiivinen'.

### 'Matkan pää KIINNI' tai 'Matkan pää AUKI'

- Matkarajapysäytyksessä:
- Ilmoitus annetaan, kun asento 0 % tai 100 % on saavutettu.
- Momenttipysäytyksessä:
   Ilmoitus annetaan, kun vastaava pääteasentoalue saavutetaan.

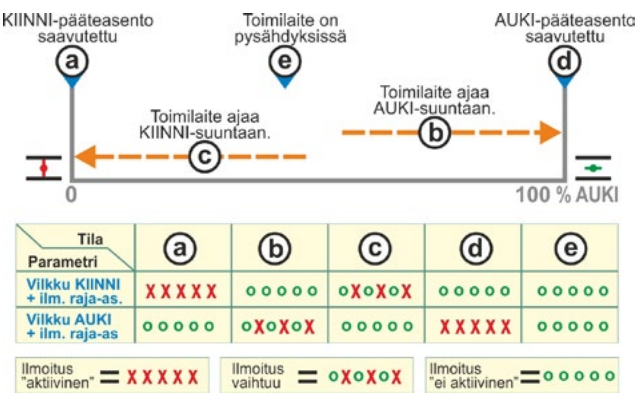

Kuva: Parametrit vilkku KIINNI/AUKI + ilmoitus pääteasento

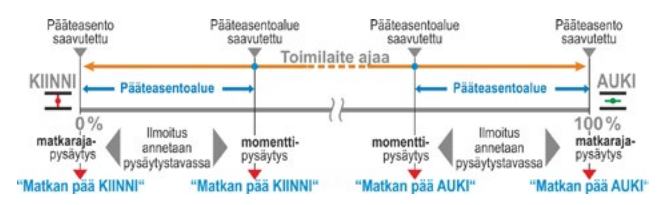

Kuva: Ilmoitus Matkan pää KIINNI/AUKI

### 8.3.10 Ohjausjärjestelmä – analoginen lähtö AL1

Analoginen lähtö ilmoittaa analogisesti:

toimilaitteen asennon

tai

prosessin tosiarvon prosessisäätimen ollessa aktivoituna (johtaa anturin signaalin eteenpäin).

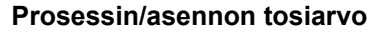

### Prosessin/asennon tosiarvo

- Prosessin tosiarvo
- Asennon tosiarvo

# Opjansiariosennon tosiarvo Alue Ominaiskäyrä

Kuva: Valikko parametri "Analoginen lähtö AL1"

### Prosessin tosiarvo

Prosessin tosiarvo annetaan analogisen lähdön kautta. Asetettavissa vain prosessisäätimellä. Asennon tosiarvo

Asennon tosiarvo annetaan analogisen lähdön kautta.

### Alue

4 – 20 mA 0 – 20 mA

### 4 – 20 mA

Johtovaurion valvonta mahdollista (live zero)

### 0 – 20 mA

Johtovaurion valvonta ei mahdollista (dead zero)

### Ominaiskäyrä

### Ominaiskäyrä

Nouseva

Laskeva

### Nouseva

0/4 mA tarkoittaa 0 % AUKI, 20 mA tarkoittaa 100 % AUKI Laskeva

0/4 mA tarkoittaa 100 % AUKI, 20 mA tarkoittaa 0 % AUKI

### 8.3.11 Ohjausjärjestelmä – analoginen lähtö AL2

Analoginen lähtö AL2 näytetään ainoastaan, jos järjestelmässä on analoginen lisämoduuli. Parametriarvojen asettaminen tapahtuu samalla tavoin kuin 'Analogisen lähdön AL1' kohdalla, katso edellinen luku.

### 8.3.12 Ohjausjärjestelmä – kenttäväylä

### PROFIBUS DP

Vain PROFIBUS-liitännän ollessa käytettävissä. Katso yksityiskohtaiset tiedot PROFIBUS-käyttöohjeesta.

### **PROFIBUS DP**

| Kanava 1 osoite | _ |
|-----------------|---|
| Kanava 2 osoite |   |
| Asetukset PZD   |   |

### Kanava 1

### Kanava 1

Osoite 0 – 126

Toimilaitteen kenttäväyläosoite kanavalla 1 välillä 0 – 126. Tehdasasetus on 126. Ohjausjärjestelmä **PROFIBUS DP** Kanava 1 Osoite 0-126 Kanava 2 Osoite 0-126 **Prosessitiedot** PZD 3 0 – XXX PZD 4 0 – XXX PZD 5 0 - XXXPZD 6 0 – XXX

Kuva: Valikko 'PROFIBUS DP'

### Kanava 2

### Kanava 2

Osoite 0 – 126

### Kanava 2 (vain redundantissa mallissa)

Toimilaitteen kenttäväyläosoite kanavalla 2 välillä 0 – 126. Tehdasasetus on 126.

### Prosessitiedot

### **Prosessitiedot**

PZD 3 0 – XXX

Prosessikuvassa "PPO2" voidaan "täyttää" neljät prosessitiedot (PZD) toimilaitteesta saaduilla tiedoilla. Kohtiin PZD 3 – 6 syötetyt parametrinumerot pätevät samalla tavalla kanavalle 1 ja 2. Katso tähän liittyen PROFIBUS-käyttöohje.

### MODBUS

MODBUS Kanava 1 Osoite

Vain MODBUS-liitännän ollessa käytettävissä. Katso yksityiskohtaiset tiedot MODBUS-käyttöohjeesta.

| à.<br>'Ö- | Inä              | MODBUS |                                                                                                    |
|-----------|------------------|--------|----------------------------------------------------------------------------------------------------|
| Ö-        | Ohjausjärjesteln |        | Kanava 1         1 - 247         Tiedonsiirtonopeus         300 bit/s - 115,2 kbit/s         Pariteetti/keskeytysbitti         Ei / 2 keskeytysbitti         Parition / 1 keskeytysbitti         Pariton / 1 keskeytysbitti         Valvonta-aika         0,0 - 25,5 s |
|           |                  |        |                                                                                                    |

### Kanava 1

k

Kanava 2

| (anava | 1 |
|--------|---|
| 1      |   |

Tiedonsiirtonopeus Pariteetti/keskeytysbitti

Valvonta-aika

| Osoite | 1 – 247 |
|--------|---------|
|        |         |

Kuva: Valikko "MODBUS"

Toimilaitteen kenttäväyläosoite kanavalla 1 välillä 1 – 247. Tehdasasetus on 247.

Seuraavien kommunikaatioparametrien (tiedonsiirtonopeus, pariteetti/keskeytysbitti ja yhteydenvalvonta-aika) on vastattava ohjausjärjestelmän (isäntä) vastaavia parametreja.

### Tiedonsiirtonopeus

### Tiedonsiirtonopeus

300 bit/s – 115,2 kbit/s

### Siirtonopeus

bittiä sekunnissa.

### Mahdollinen asetus:

300 bit/s, 600 bit/s. 1,2 kbit/s, 2,4 kbit/s, 4,8 kbit/s, 9,6 kbit/s, 19,2 kbit/s, 38,4 kbit/s, 57,6 kbit/s, 115,2 kbit/s. Tehdasasetus on 19,2 kbit/s.

### Pariteetti/keskeytysbitti

### Pariteetti/keskeytysbitti

| Ei / 2 keskeytysbittiä        |  |
|-------------------------------|--|
| Parillinen / 1 keskeytysbitti |  |
| Pariton / 1 keskeytysbitti    |  |

### Ei / 2 keskeytysbittiä

Ei pariteettia ja 2 keskeytysbittiä.

### Parillinen / 1 keskeytysbitti

Parillinen pariteetti ja 1 keskeytysbitti.

### Pariton / 1 keskeytysbitti

Pariton pariteetti ja 1 keskeytysbitti. Tehdasasetus on 'Parillinen / 1 keskeytysbitti'.

### Valvonta-aika

### Valvonta-aika

0,0 s – 25,5 s

### Yhteydenvalvonta-aika, mahdollinen asetus:

0,0 - 25,5 s.

Kun asetuksena on '0', valvonta-aika on kytketty pois päältä. Tehdasasetus on 3,0 s.

### HART

Vain, jos järjestelmässä on HART-liitäntä. Lisätietoja, katso HART-käyttöohje.

### HART-kommunikaatio

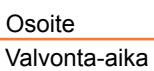

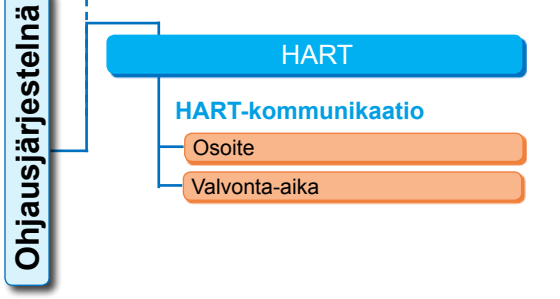

### Osoite

Valvonta-aika

Asetettavissa välille 0 – 63. Tehdasasetus on 0. Kuva:Valikko ,HART'

Valvonta-aika on asetettavissa välille 0 – 3600 s; kun asetus on '0', valvonta on kytketty pois päältä.

Tehdasasetus on 0 s.

# 8.4 Turvallisuuden kannalta tärkeät parametrit

Tässä luvussa kuvataan

- Hätäajon parametrit (hätätulo, hätäajon nopeus, hätäasento) ja
- toimilaitteen mahdollinen reagointi ohjaussignaalin katketessa.

Yksittäisten parametrien kuvauksen järjestys vastaa valikon rakennetta, katso kuva.

Toimenpiteet parametriarvojen muuttamiseksi valikossa 'Turvallisuus' ovat samat kuin toimintatapa valikossa 'Ohjausjärjestelmä', katso "8.3.2 Parametrien muuttaminen valikossa 'Ohjausjärjestelmä'" sivulla 67.

### Parametri

Turvallisuus

Hätätulo Hätäajon nopeus Hätäasento Hätäkäyttäytyminen

### Hätäajo:

Hätäajo voidaan käynnistää tilassa KAUKO

- binaaritulon HÄTÄ kautta tai
- kenttäväyläsähkeen kautta tai
- ohjauslähteen johtovauriotilanteessa.

### 8.4.1 Hätätulo

### Hätätulo

Lepovirta (NC) Työvirta (NO)

### Lepovirta (NC)

Aktiivinen 0 V:n tasavirtasignaalin yhteydessä

### Työvirta (NO)

Aktiivinen 24/48 V:n tasavirtasignaalin yhteydessä. Tehdasasetus on NO.

### 8.4.2 Hätäajon nopeus

Hätäajossa ajetaan hätäasentoon hätäajon nopeudella.

### Hätäajon nopeus

| Ŧ | XX kierr./min |
|---|---------------|
| Ŧ | XX kierr./min |

= hätäajon nopeus KIINNI-suuntaan
 = hätäajon nopeus AUKI-suuntaan
 Parametrointi toiminopeusalueen sisällä, katso tyyppikilpi.

Tehdasasetus on:

- toiminopeus 35 % nmax.

- toimiaika 28 s/90°

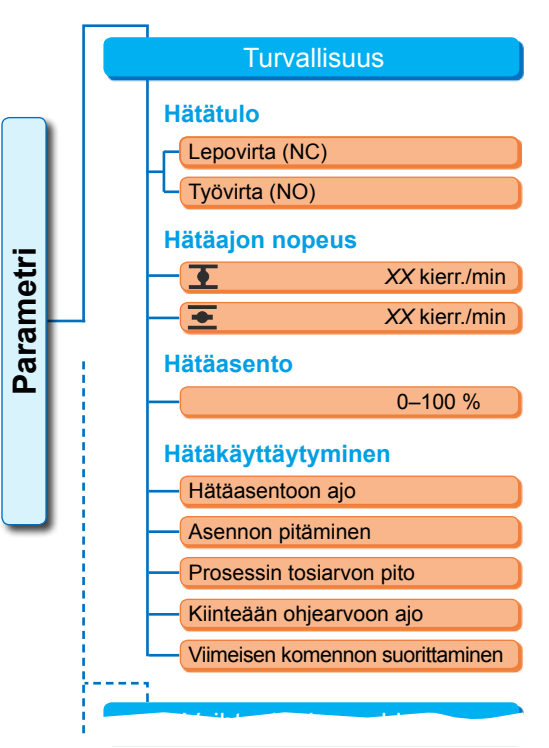

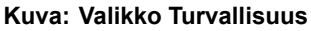

### 8.4.3 Hätäasento

Hätäajossa ajetaan automaattisesti tässä ilmoitettuun asentoon.

### Hätäasento

XX %

Hätäasento 0 – 100 % 1 %:n välein. Tehdasasetus on 0.

### 8.4.4 Hätäkäyttäytyminen

Ohjausjohdon katkos havaitaan ohjauksessa

- analogisissa tuloissa signaalialueen ollessa 4 – 20 mA
- kenttäväylän kautta.

### Hätäasentoon ajo

### Hätäkäyttäytyminen

| Hätäasentoon ajo                 |
|----------------------------------|
| Asennon pitäminen                |
| Prosessin tosiarvon pito         |
| Kiinteään ohjearvoon ajo         |
| Viimeisen komennon suorittaminen |

Jos automaatiojärjestelmästä (DCS) tuleva signaali katkeaa, käynnistetään hätäajo. Näyttöön tulee ilmoitus: 'Ei signaalia – HÄTÄ-asento'

### Asennon pitäminen

Signaalin katketessa pidetään nykyinen asento ja näyttöön ilmestyy ilmoitus: 'Ei signaalia - asento pidetään'.

### Prosessin tosiarvon pito

Prosessin tosiarvo pidetään ja näyttöön ilmestyy ilmoitus: 'Prosessin tosiarvon pito'. Vain 'prosessisäätimen' ollessa aktiivinen.

### Kiinteään ohjearvoon ajo

Jos prosessin tosiarvon signaali katkeaa, seuraa prosessin kiinteään ohjearvoon ajaminen ja arvon pito. Tällöin näkyviin tulee myös ilmoitus: 'Kiinteään ohjearvoon ajo'.

Tehdasasetuksena on 'Asennon pitäminen'.

### Viimeisen komennon suorittaminen

Jos automaatiojärjestelmästä (DCS) tuleva signaali katkeaa, suoritetaan signaalin katkeamista edeltävä komento.

Näyttöön tulee ilmoitus: 'Viimeisen komennon suorittaminen'.

Tämä asetus on mielekäs ainoastaan, jos ohjaus tapahtuu kenttäväylän kautta.

Tehdasasetuksena on 'Asennon pitäminen'.

# 8.5 Sovellustoiminnot

Vakiotoimintojen lisäksi voidaan ottaa käyttöön myös muita sovellustoimintoja. Nämä lisätoiminnot jaetaan

- sovellustoimintoihin ja
- asiakasvaihtoehtoihin.

Sovellustoiminnot ovat toimintoja, jotka laajentavat toimilaitteen toimintakykyä (katso myös seuraava luku "Valinnaiset sovellustoiminnot").

Asiakasvaihtoehdot ovat sovelluksen asiakaskohtaisia ohjelmointivaihtoehtoja, jotka poikkeavat vakiotoiminnoista ja mukauttavat toimilaitteen toiminnan yksilöllisesti asiakkaan erityisiin tarpeisiin.

Sovellustoiminnot ja asiakasvaihtoehdot on jo otettu käyttöön toimilaitteessa, jos ne sisältyivät tilaukseen. Ne voidaan kuitenkin ottaa käyttöön myös jälkikäteen, katso yllä oleva kuva "Valikko Sovellustoiminnot" sekä seuraava luku.

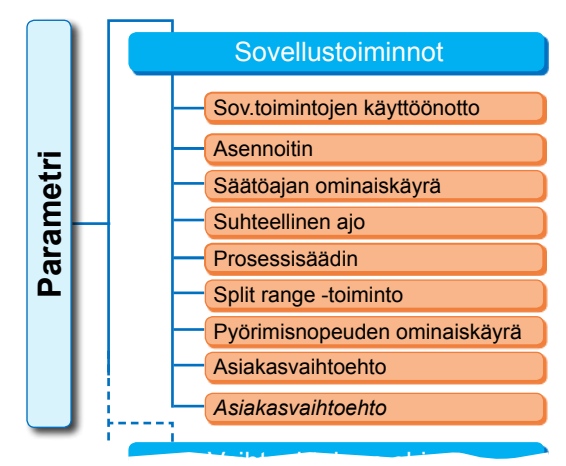

Kuva: Valikko Sovellustoiminnot

### 8.5.1 Sovellustoimintojen ja asiakasvaihtoehtojen käyttöönotto

Tässä luvussa on kuvattu valinnaisten sovellustoimintojen ja asiakasvaihtoehtojen käyttöönotto. Sovellustoiminto tai asiakasvaihtoehto voidaan ottaa käyttöön ainoastaan käyttäjätasolla 'Asiantuntija'. Käyttäjätason muuttaminen, katso "6 Käyttäjänhallinta" sivulla 31.

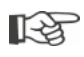

Sovellustoiminnon tai asiakasvaihtoehdon käyttöönottoon vaaditaan aktivointikoodi, joka on saatavana lisävarusteena. Aktivointikoodi on erilainen jokaisessa toimilaitteessa.

 $\wedge$ 

Sovellustoimintojen valtuuttamaton käyttöönotto tai asiakaskohtaisten vaihtoehtojen asettaminen saattaa johtaa toimilaitteen ja venttiilin vaurioitumiseen tai laitoksen toimintahäiriöihin!

Sovellustoimintojen käyttöönoton toimenpiteet ovat aina samat, tästä syystä ne on kuvattu tässä vain esimerkinomaisesti.

### Käyttötoimenpiteet

1. Valitse valikossa 'Parametri' kohta 'Sovellustoiminnot'.

Näkyviin tulee valikko 'Sovellustoiminnot' ja sen alakohta 'Sov.toimintojen käyttöönotto' (kuva 1, kohta 1).

Jos parametroitavissa olevia sovellustoimintoja ja/tai asiakasvaihtoehtoja on jo käytössä, näytetään niiden nimet, kuva 1, kohta 2.

- Valitse 'Sov.toimintojen käyttöönotto' (kuva 2, kohta 1) ja vahvista (kuva 2, kohta 2). Näkyviin tulee valikko, joka sisältää luettelon kaikista mahdollisista sovellustoiminnoista ja niiden tilasta:
  - 'Käytössä': toiminto on jo otettu käyttöön.
  - 'Syötä koodi": toimintoa ei ole otettu käyttöön.
- 3. Valitse haluttu sovellustoiminto<sup>\*</sup>, kuva, kohta 3; tässä esimerkissä 'Prosessisäädin'.
- Vahvista valinta, kuva, kohta 4. Näyttöön aukeaa koodin syöttö.
- Syötä aktivointikoodi, kuva, kohta 5. Kun aktivointikoodin kaikki neljä kohtaa on syötetty, merkintä siirtyy kohtaan 'Jatka'.
- Vahvista 'Jatka' (kohta 6). Näyttöön vaihtuu valikko 'Sovellustoiminnot' ja käyttöön otettu toiminto näytetään vastaavalla tavalla (katso myös yllä oleva toimenpide 1 ja kuva 1, kohta 2).
- Valitse kohta 'Sovellustoiminnot' toiminnon parametroimiseksi. Jatka vastaavassa lisäkäyttöohjeessa kuvatulla tavalla.

Toimenpiteet sovellustoimintojen ja asiakasvaihtoehtojen parametroimiseksi on kuvattu erillisissä käyttöohjeissa.

\*Jos haluat aktivoida **asiakasvaihtoehdon**, kierrä monitoimikytkintä niin pitkälle, kunnes oranssi valintamerkintä on kohdassa 'Asiakasvaihtoehto'.

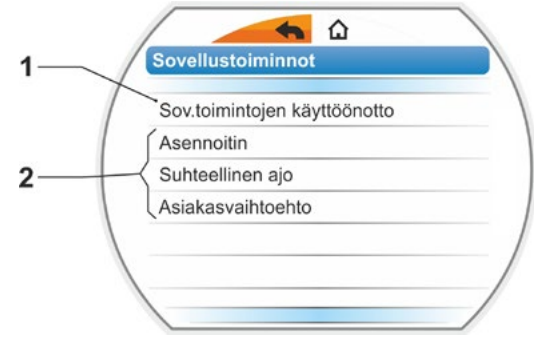

Kuva 1: Valikko 'Sovellustoiminnot'

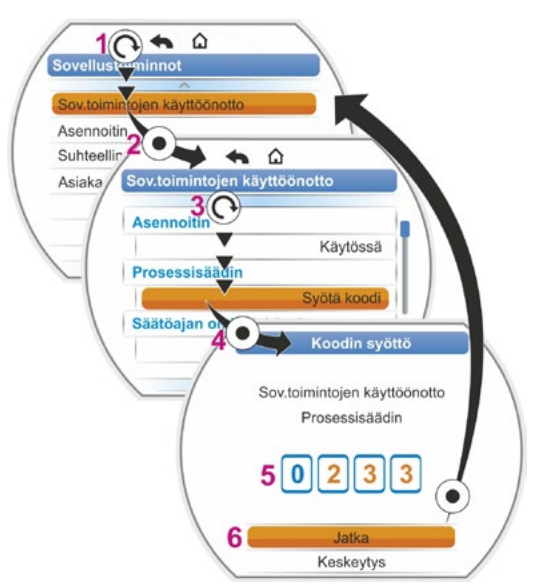

Kuva 2: Sovellustoiminnon käyttöönotto

### 8.5.2 Asennoitin

### Asennoitin Ohjearvo Lineaarinen Avaaminen hitaasti Avaaminen nopeasti Kuollut alue 0,2 % Min. 2,5 % Maks.

### Ohjearvo

Ohjearvotulon "Nouseva/Laskeva" vakioarvona voidaan käyttää lineaarisuudesta poikkeavaa käyrän muodon mukautusta.

### **Ohjearvo**

| Lineaarinen        |
|--------------------|
| Avaaminen hitaasti |
| Avaaminen nopeasti |

### Lineaarinen

Sama kuin vakio-ohjearvon käyrä.

### Avaaminen hitaasti

(Toimilaitteen) Asennon todellinen arvo on huomattavasti pienempi pääteasentojen välissä kuin esiasetettu asennon ohjearvo, katso oikealla oleva kuva.

### Avaaminen nopeasti

(Toimilaitteen) Asennon todellinen arvo on huomattavasti suurempi pääteasentojen välissä kuin esiasetettu asennon ohjearvo, katso oikealla oleva kuva.

Asennoitin toimii mukautuvasti, eli kuollut alue (aktivoitumiskynnys) mukautuu jatkuvasti automaattisesti säätöalueeseen. Kuolleen alueen minimi- ja maksimiarvot voidaan asettaa prosessivaatimuksista riippuen.

### **Kuollut alue**

| Min.  | 0,2 % |
|-------|-------|
| Maks. | 2,5 % |

Kuollut alue, minimi

0.2 % - 5 %. Vakioasetus on 0,2 %. Kuollut alue, maksimi 0,2 % - 5 %. Vakioasetus on 2,5 %.

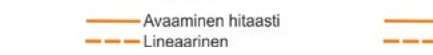

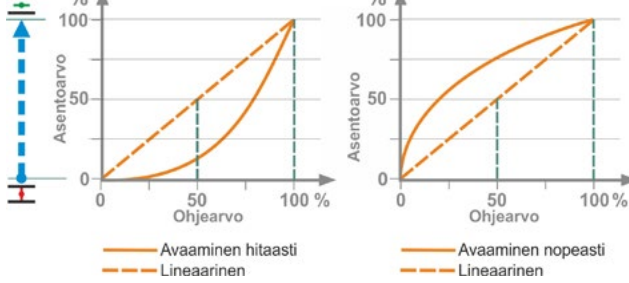

%

Avaaminen nopeasti

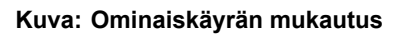

Avaaminen hitaasti

%

### 8.5.3 Suhteellinen ajo

Toimilaite ajaa myös erittäin lyhytaikaisilla ohjauksilla suhteellisesti ohjausaikaan nähden.

Tätä varten toimiajan (käyntiaika pääteasennosta pääteasentoon) on oltava määritettynä. Toimilaite voi tehdä määrityksen automaattisesti pääteasentojen asettelun jälkeen, tai käyttäjä voi mitata ja syöttää toimiajan.

Katso myös "Ohjaustapa Binaarinen" sivulla 68.

### Suhteellinen ajo

| Käyntiaika           |
|----------------------|
| Autom. määritys      |
| Käyttäjän määrittämä |

### Käyntiaika

### Käyntiaika

Autom. määritys Käyttäjän määrittämä

### Autom. määritys

Käyntiajan automaattinen määritys.

### Käyttäjän määrittämä

Käyttäjä määrittää käyntiajan.

### Autom. määritys

| Käyntiaika AUKI   | X,X s |
|-------------------|-------|
| Käyntiaika KIINNI | X,X s |

### Käyntiaika AUKI

### Käyntiaika KIINNI

Käyntiaika määritetään uudelleen aina, kun pääteasentoasetukset tai käynnistymisajan muutos on suoritettu. Määrittämistä varten toimilaitteen on ajettava vähintään 3 % liikematkasta yhteen suuntaan.

### Käyttäjän määrittämä

| Käyntiaika AUKI   | X,X s |
|-------------------|-------|
| Käyntiaika KIINNI | X,X s |

### Käyntiaika AUKI Käyntiaika KIINNI

Käyntiajat AUKI ja KIINNI voidaan määrittää eri tavoin. Toimiajan mahdollinen asetus: 5 – 3276 s. Vakioasetus on 60 s.

### 8.5.4 Valinnaiset sovellustoiminnot

- Asennoitin (katso kuvaus tästä käyttöohjeesta), tilausnro: 2SX7200-3FC00\* Tyyppi: 2S.7...-4.B. HiMod-järjestelmässä sovellustoiminto "asennoitin" sisältyy toimitukseen.
- Prosessisäädin (PI-säädin), tilausnro: 2SX7200-3FG00\* tai 2SX7200-3FG08 HiMod-tilaa varten. Tyyppi: 2S.75......4.C/L tai 2SA78...-....-4.C/L. Lisäkäyttöohje Y070.346
- Matkasta riippuva toiminopeuden asetus (nopeuden ominaiskäyrä)\*\*, tilausnro: 2SX7200-3FD00\* Tyyppi: 2S.7...-4.D/E. Lisäkäyttöohje Y070.345
- Analoginen toiminopeusasetus\*\*, tilausnro: 2SX7200-3FE00\* Tyyppi: 2S.7...-4.F/G. Lisäkäyttöohje Y070.344
- Asennoitin split range -toiminnolla, tilausnro: 2SX7200-3FH00\* tai 2SX7200-3FH08 HiMod-tilaa varten.
   Tyyppi: 2S.7...-4.H.
   Lisäkäyttöohje Y070.343
- Matkan mukaisesti vapaasti aseteltavat toimiajat, tilausnro: 2SX7200-3FJ00\* Tyyppi: 2S.7...-4.J/K. Lisäkäyttöohje Y070.340

\* Tilausnumero sovellustoiminnon jälkikäteen suoritettavaa käyttöönottoa varten.

\*\* - Kierrosluku monikierrostoimilaitteessa 2SA7...;
 - Toimiaika osakierrostoimilaitteen 2SG7, 2SQ7 kohdalla... tai 2SA7... jossa osakierrosvaihde.

Ilmoita aina toimilaitteen sarjanumero tilatessasi valinnaisia sovellustoimintoja jälkikäteen.

Sarjanumero on merkitty ohjausyksikön tyyppikilpeen (katso kuva) ja sen saa näkyviin myös kohdasta 'Päävalikko' ► 'Tarkkailu' ► 'Elektroninen tyyppikilpi' ► 'Sarjanumero'.

Jos ohjauspiirilevy on vaihdettu, uuden ohjauspiirilevyn sarjanumero ei ole sama kuin tyyppikilvessä oleva numero. Sovellustoimintoa tilattaessa on aina ilmoitettava Tarkkailu -valikossa näkyvä numero.

Katso valinnaisen sovellustoiminnon käyttöönotto edellisestä luvusta. Jos jokin sovellustoiminto edellyttää uudempaa laiteohjelmistoa, sen voi tilata huoltopalvelusta.

Toimilaitteeseen päivitetään uusi laiteohjelmisto COM-SIPOS-tietokoneparametrointiohjelman avulla.

Laiteohjelmiston päivitys ei muuta toimilaitteen parametreja (asiakkaan tekemät asetukset ja tehdasparametrit) pääteasentoasetukset ja käyttötiedot mukaan luettuina.

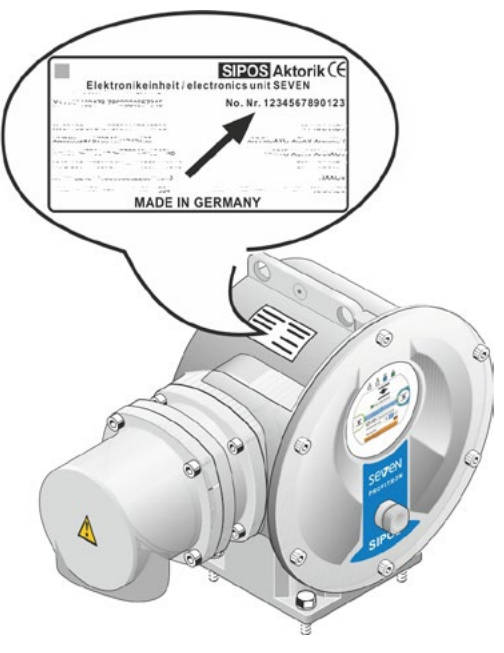

Kuva: Ohjausyksikön sarjanumero

# 8.6 Erikoisparametrit

Erikoisparametrit mahdollistavat toimilaitteen toiminnan yksilöllisen mukauttamisen käyttöympäristöön. Lisäksi ne mahdollistavat venttiilin huoltovälien tehokkaan suunnittelun, esimerkiksi suoritetuista toimintajaksoista tai käyttötunneista riippuen.

Seuraavassa kuvassa näkyy yleiskatsaus valikosta 'Erikoisparametrit'.

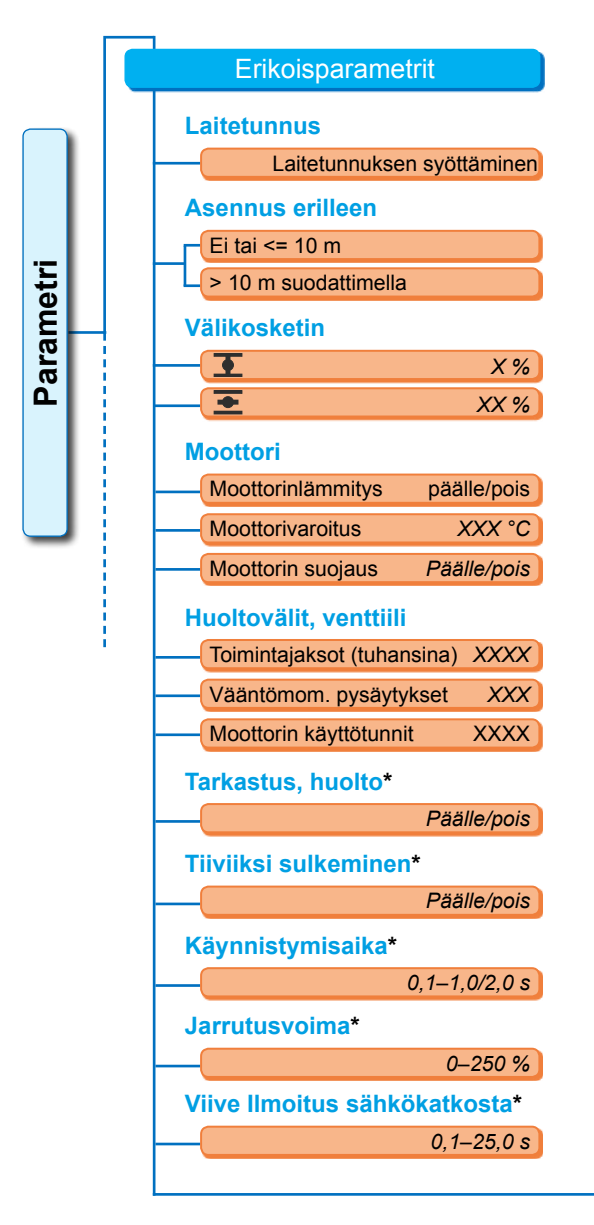

Kuva: Valikko "Erikoisparametrit"

| Vääntömom. mittau      | slaippa*       |
|------------------------|----------------|
|                        | Ei olemassa    |
| Analog                 | ginen tulo AT1 |
| Analog                 | ginen tulo AT2 |
| Raja joh.katk. analo   | g. tulo*       |
| Alaraja                | X,X mA         |
|                        | XX,X mA        |
| Testikäyttö*           |                |
| Testikäyttö            | Päälle/pois    |
| Ajon kesto KIINNI      | XXXX s         |
| Tauko KIINNI           | XXXX s         |
| Kytkentäaika AUKI      | XXXX s         |
| Tauko                  | XXXX s         |
| Välipiirijännitteen ra | ajoitt.*       |
|                        | Päälle/pois    |
| Käyntiajan valvonta    | *              |
|                        | Päälle/pois    |
| Pääteasentonopeus      | *              |
|                        | Normaali       |
| Pi                     | ika-käynnistys |
| Pika-kä                | ynnistys/-stop |
| Autom. VT-päätease     | entoadap.*     |
|                        | Päälle/pois    |
| DCS-hyväksyntäaika     | a*             |
|                        | 0,0–25,5 s     |

\* Näitä parametreja voi muuttaa vain käyttäjätasolla 'Asiantuntija' (katso myös "6 Käyttäjänhallinta" sivulla 31).

### 8.6.1 Laitetunnus

Laitetunnusta käytetään laitedokumentaatiossa. Se voi sisältää korkeintaan 20 merkkiä.

Kun valikossa 'Erikoisparametrit' valitaan kohta 'Laitetunnus', näyttöruutuun aukeaa viereinen näyttö, joka sisältää nykyisen laitetunnuksen, kuva, kohta 1.

### Parametri

Erikoisparametri

Laitetunnus

### Laitetunnuksen syöttäminen

- 1. Kierrä monitoimikytkintä asettaaksesi oranssin merkinnän (kuva, kohta 2) halutun merkin kohdalle.
- Paina monitoimikytkintä. Haluttu merkki kopioituu riville (kuva, kohta 1).

Viimeksi syötetty tieto korjataan X-painikkeella (kuva 2, kohta 3)

Vaihtaminen numeroiden syöttöön tapahtuu 123-painikkeella (kohta 4)

Välilyönti syötetään tyhjällä painikkeella (kohta 5).

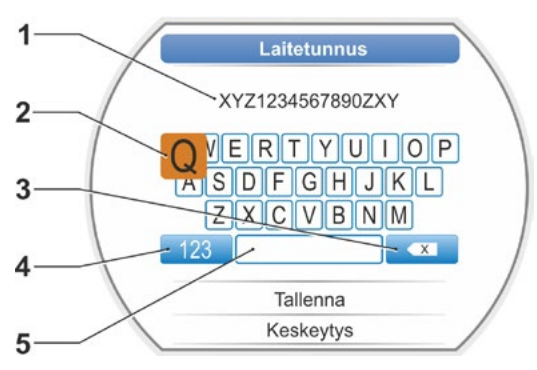

Kuva: Laitetunnuksen syöttäminen

### 8.6.2 Asennus erilleen

Jos ohjausyksikkö asennetaan erilleen vaihteistosta (toimilaiteyksiköstä), tämä parametri on tärkeä toimilaitteen häiriöttömän käytön kannalta!

Väärän asetuksen yhteydessä häiriö voi jäädä huomaamatta tai toimilaite pysähtyy liian pienellä vääntömomentilla.

### Asennus erilleen

> 10 m suodattimella

### Ei tai <= 10 m

Asetus, kun ei käytetä erilleenasennusta tai kun erilleenasennusta käytetään korkeintaan 10 m:n etäisyydellä.

> 10 m suodattimella

Asetus yli 10 m:n erilleenasennuksella, jossa on LC-suodatin.

Tehtaalla parametri on asetettu tilauksen mukaisesti.

### 8.6.3 Välikoskettimet

Parametrilla Välikoskettimet määritetään liikematka-alue, sekä se, että ohjaukseen lähetetään automaattisesti ilmoitus (aktiivinen) toimilaitteen ollessa tämän alueen sisällä.

### Välikosketin

| Ŧ | 0 %   |
|---|-------|
| ᆂ | 100 % |

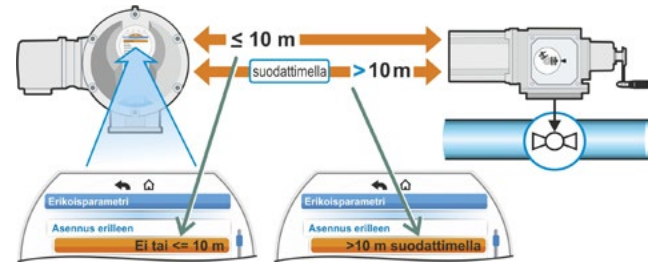

Kuva: Asennus erilleen

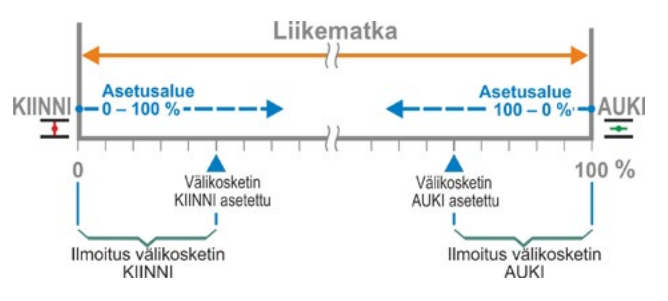

Kuva: Välikoskettimen toimintaperiaate

8

### **T**Välikosketin KIINNI.

Signaali on aktiivinen alueella 0 %:sta parametroituun arvoon. Asetusalue: 0 – 100 % liikematkasta.

Tehdasasetuksena on 0 – 2 % momenttipysäytyksen yhteydessä; matkarajapysäytyksessä tehdasasetus on 0 – 0 %.

### Välikosketin AUKI

Signaali on aktiivinen alueella parametroidusta arvosta 100 %:iin. Asetusalue: 100 – 0 % liikematkasta. Tehdasasetuksena on 98 – 100 % momenttipysäytyksen yhteydessä; matkarajapysäytyksessä tehdasasetus on 100 – 100 %.

### 8.6.4 Moottori

### Moottori

Moottorinlämmitys Moottorivaroitus Moottorin suojaus

### Moottorinlämmitys päälle/pois

Kondensoitumisen välttämiseksi moottorin ollessa pysähdyksissä ja moottorin ja ympäristön lämpötilan välisestä erosta riippuen moottoria lämmitetään tasavirralla, jos moottorinlämmitys on päällä.

Jos sääolosuhteet vaihtelevat voimakkaasti, toimilaitteessa on käytettävä moottorinlämmitystä. Tehtaalla moottorinlämmitys on asetettu tilauksen mukaisesti.

### Moottorivaroitus

Tässä asetetaan lämpötila (0 – 155 °C), jonka saavuttamisen jälkeen annetaan varoitus. Varoitussignaali voidaan viedä ohjausjärjestelmään binaarisen signaalin ja kenttäväyläprotokollan kautta. Tämä parametrointi ei ole käytettävissä mallissa 2SG7. Tehdasasetuksena on 135 °C.

### Moottorin suojaus päälle/pois

Moottori on elektronisesti täysin suojattu lämpövaurioita vastaan. Moottorin suojaus on kytketty tehtaalla päälle ja se voidaan kytkeä pois päältä.

Jos moottorin suojaus kytketään pois päältä, moottorin takuu raukeaa!

Jotta moottorin suojausta ei kytkettäisi vahingossa pois päältä, näkyviin tulee viereinen ilmoitus, joka on vahvistettava.

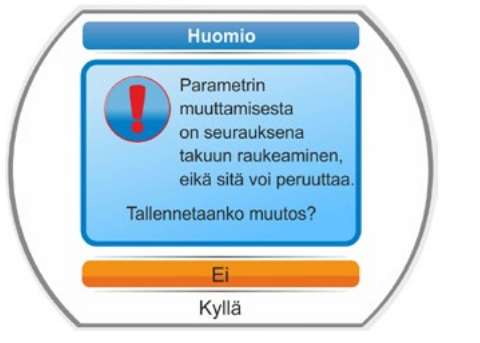

Kuva: Moottorinsuojaukseen liittyvä varoitus

Yksi

arvoista

saavutettu

Arvo

ylittynyt

Ilmoitus:

Huolto vaaditaar

Huolto vahvistettu

valikossa

Diagnoosi

Seuraava

suoritettava

Venttiilin

huoltoväli

Ilmoitus:

Huoltoa ei vaadita

huolto

### 8.6.5 Venttiilin huoltoväli

Huollon parametreilla mahdollistetaan venttiilin huoltovälien tehokas suunnittelu esimerkiksi toimintajaksoista tai käyttötunneista riippuen.

Arvot parametroitu

valikossa

"Huoltoväli"

Kun jokin tässä parametroiduista arvoista saavutetaan, järjestelmä antaa ilmoituksen "Huolto vaaditaan".

Katso myös luku Tarkkailu "12.2 Huoltoraja, venttiili" sivulla 106.

### Huoltovälit, venttiili

| XXXX |
|------|
| XXXX |
| XXX  |
|      |

### Toimintajaksot (tuhansina)

Kun toimintajaksojen parametroitu lukumäärä saavutetaan, tuotetaan signaali "Huolto vaaditaan".

Kuva: Venttiilin huoltoväli

Venttiilin

huoltoväli

Ilmoitus:

Huoltoa ei vaadita

- Mahdollinen asetus:
- Käyttöluokkien A ja B toimilaitteet: 1 000 100 000, aina 1 000 yksikköä. Tehdasasetus: 30 000.
- Käyttöluokkien C ja D toimilaitteet: 1 000 30 000 000, aina 1 000 yksikköä. Tehdasasetus: 10 000 000.

### Vääntömom. pysäytykset

Kun momenttipysäytysten parametroitu lukumäärä saavutetaan, tuotetaan signaali "Huolto vaaditaan".

Mahdollinen asetus:

- Käyttöluokkien A ja B toimilaitteet: 100 10 000, aina 1 yksikköä. Tehdasasetus: 3 000.
- Käyttöluokkien C ja D toimilaitteet: 200 20 000, aina 1 yksikköä. Tehdasasetus: 10 000.

### Moottorin käyttötunnit

Kun moottorin käyttötuntien parametroitu lukumäärä saavutetaan, tuotetaan signaali "Huolto vaaditaan".

Mahdollinen asetus: 0 – 2500 h portaittain, aina 1 yksikköä. Tehdasasetus: 2500 h.

### 8.6.6 Tarkastus, huolto

Jos jokin valikossa 'Huoltovälit, venttiili' parametroiduista arvoista saavutetaan, annetaan ilmoitus "Huolto vaaditaan", katso edellinen luku 8.6.5.

Jos parametrin 'Tarkastus, huolto' arvoksi on asetettu 'pois', huoltorajoja ei tarkasteta.

### Tarkastus, huolto

Päälle Pois

### 8.6.7 Tiiviiksi sulkeminen

Toiminnon 'tiiviiksi sulkeminen' ollessa aktiivinen säätö pääteasentoalueella ei ole mahdollista.

Jos pääteasentoalueella perutaan ajokomento tämän pääteasennon suuntaan tai lähetetään STOP-signaali, toimilaite jatkaa siitä huolimatta ajoa, kunnes tapahtuu joko momenttipysäytys tai annetaan ajokomento vastakkaiseen suuntaan.

Myös matkarajapysäytyksessä, ohjattaessa asennoittimen tai prosessisäätimen avulla, sisäistä ajokomentoa pidennetään pääteasennon (0 % tai 100 %) saavuttamiseen asti samoin kuin momenttipysäytyksessä.

### Tiiviiksi sulkeminen

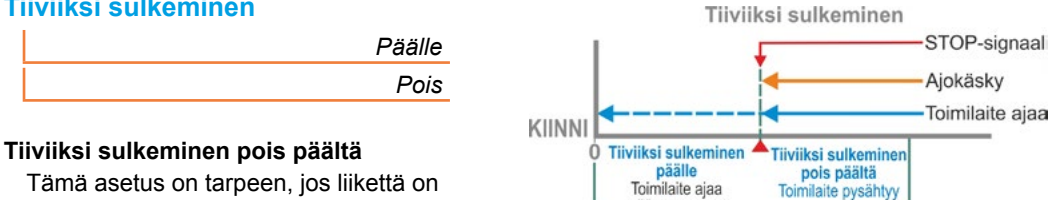

Tämä asetus on tarpeen, jos liikettä on pääteasentoalueella säädettävä. Tehdasasetuksena tiiviiksi sulkeminen on päällä.

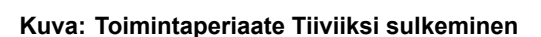

Pääteasentoalue KIINNI

nääteasentoon

nilaite pysähty

### 8.6.8 Käynnistymisaika

Parametri 'käynnistymisaika' käyttää integroitua taajuusmuuttajaa. Mitä lyhyempi käynnistymisaika on, sitä nopeammin toimilaite saavuttaa syötetyn toiminopeuden. Käynnistymisajan asetus vaikuttaa ohjauksen toimintaan. Pidemmän käynnistymisajan seurauksena ohjauksen tarkkuus paranee mutta ohjauksen dynamiikka huononee.

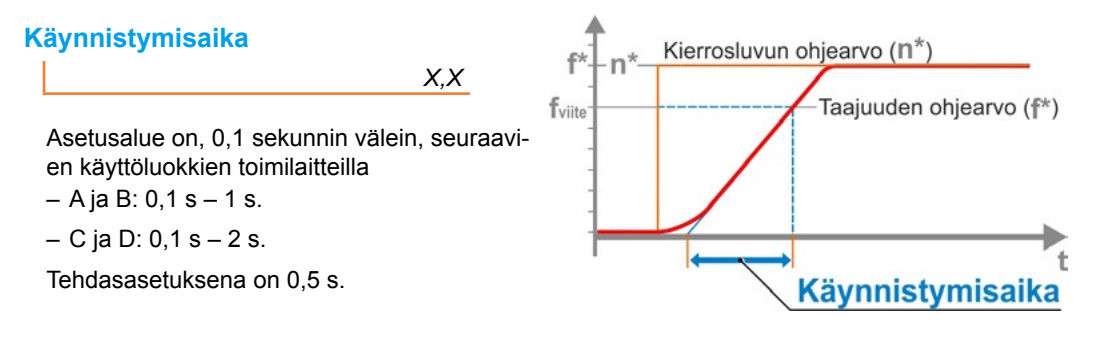

### Kuva: Periaate, käynnistymisaika

### 8.6.9 Jarrutusvoima

Jos arvo on eri suuri kuin "0 %", tasavirtajarrutuksen mekanismi käynnistyy integroidun taajuusmuuttajan kautta. Mitä suurempi arvo on, sitä korkeammaksi jarrutustasavirta asetetaan.

Jos arvo on "0 %", moottorin kierrosluku lasketaan mahdollisimman nopeasti pysähdyksiin taajuusmuuttajan avulla. Tämä on lähes kaikessa käytössä lyhyin aika pysähtyä. Siksi vakioasetuksen säilyttäminen on suositeltavaa.

### Jarrutusvoima

Χ%

Asetusalue on 0 – 250 % 1 %:n välein. Tehdasasetuksena on 0 %.

### 8.6.10 Viive ilmoitus sähkökatkosta

Jos verkkojännite on toleranssialueen -30 %/+15 % ulkopuolella, annetaan virheilmoitus. Jotta virheilmoitusta ei annettaisi joka kerta lyhytaikaisten jänniteheilahteluiden yhteydessä, voidaan asettaa viiveaika (verkkovirran katkoksen kesto), josta alkaen virheilmoitus annetaan. Katso myös viereinen kuva.

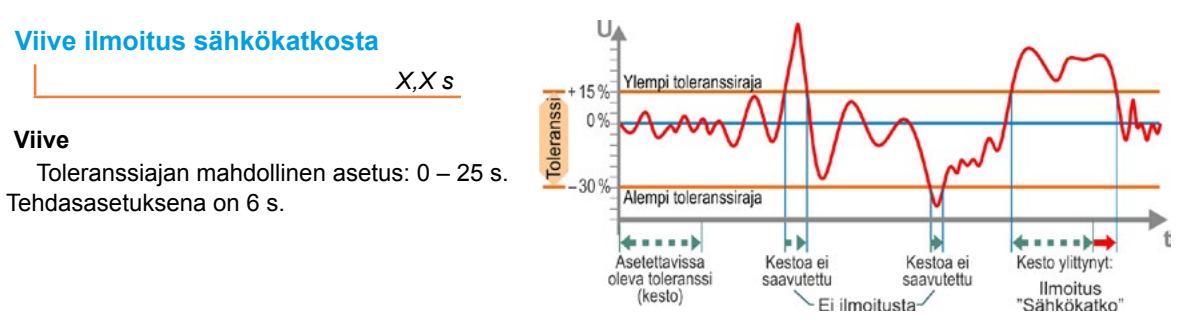

Kuva: Viive ilmoitus sähkökatkosta

### 8.6.11 Vääntömomentin mittauslaippa

Tästä valikkokohdasta asetetaan, onko käytettävissä vääntömomentin mittauslaippa, ja jos on, mihin signaalijohto on liitetty.

### Vääntömom. mittauslaippa

| Ei olemassa         |
|---------------------|
| Analoginen tulo AT1 |
| Analoginen tulo AT2 |

Nykyinen vääntömomenttiarvo näkyy valikossa Tarkkailu > Tila. Tässä valikossa voidaan myös suorittaa mahdollisesti vaadittava nollapistetasaus, katso "11.4 Vääntömomentin nollapistetasaus" sivulla 104.

### 8.6.12 Rajat johtovaurion tunnistukselle analogisissa tuloissa

4 – 20 mA -liitännän signaalitasojen yhtenäistämistä koskevan NAMUR-spesifikaation mukaisesti vikaantumisen tunnistuksen

- alaraja on 3,6 mA
- yläraja on 21 mA.

Siten sellaisten analogisten tulojen yhteydessä, joiden parametrointi on 4 – 20 mA, näiden rajojen ulkopuoliset signaalit tunnistetaan häiriöksi (johtovaurio).

Alemman ja/tai ylemmän rajan muuttaminen on mielekästä ohjausjärjestelmissä, joissa signaalit eivät ole varmasti NAMUR-spesifikaation sisällä.

### Raja joh.katk. analog. tulo

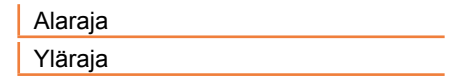

### Alaraja

Mahdollinen asetus on 0,0 – 3,6 mA.

### Yläraja

Mahdollinen asetus on 20,0 – 22,0 mA. Tehtaalla alarajaksi on asetettu 3,6 mA ja ylärajaksi 21 mA.

Tämä parametri ei toimi 'split range -toiminnon' yhteydessä.

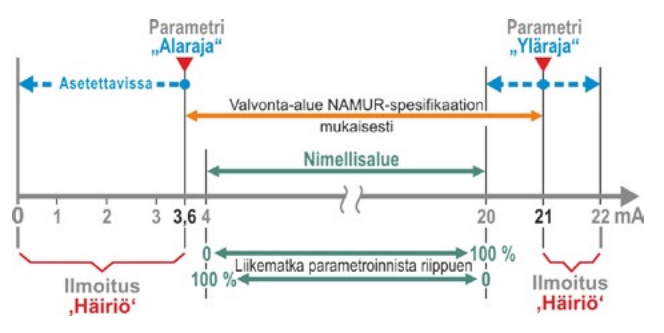

Kuva: Rajat, analogisen tulon johtovaurio

### 8.6.13 Testikäyttö

Tällä toiminnolla toimilaite kytketään tilassa KAUKO jatkuvan käytön tilaan, jossa se toistaa keskeytymättä yhtä jaksoa seuraavin vaihein:

Ajo suuntaan KIINNI – Tauko – Ajo suuntaan AUKI – Tauko – Ajo suuntaan KIINNI jne. Tässä yhteydessä voidaan jokaisen yksittäisen vaiheen kesto asettaa välille 0 – 6553 s.

Suoritettujen jaksojen lukumäärä voidaan lukea valikosta 'Diagnoosi' - 'Käyttötiedot, toimilaite' -'Toimintajaksot', jolloin toimintajakso tarkoittaa tässä yhteydessä yhtä jaksoa.

Edellytykset: Toimilaitteen on oltava käyttövalmis, eli pääteasennot, toiminopeus, pysäytystapa ja -momentit ovat asetettuina.

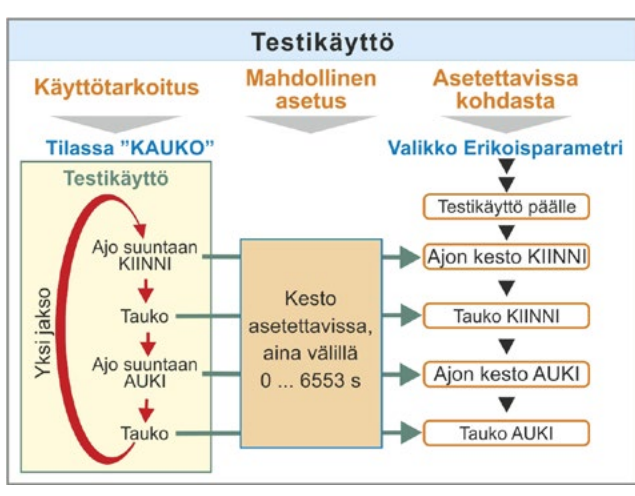

Kuva: Periaate, testikäyttö

### Testikäyttö

| Testikäyttö       | pois/päälle |
|-------------------|-------------|
| Ajon kesto KIINNI | XXXX s      |
| Tauko KIINNI      | XXXX s      |
| Ajon kesto AUKI   | XXXX s      |
| Tauko AUKI        | XXXX s      |

### Käyttöä koskevia ohjeita

- 1. Aseta jokaisen tauon sekä suuntaan AUKI ja KIINNI ajon kesto yksilöllisesti (välillä 0 6553 s), katso myös "Parametrin arvojen/ominaisuuksien muuttaminen" sivulla 24.
- 2. Kytke testikäyttö päälle; valitse valikossa 'testikäyttö' kohta 'Päälle' ja kytke toimilaite tilaan KAUKO. Tilaan PAIKALLINEN kytkeminen pysäyttää testikäytön.

Kun testikäyttö kytketään pois päältä ja takaisin päälle, jakso jatkuu siitä vaiheesta, jossa se pysäytettiin.

Jakso ei tunnista ajoa monitoimikytkimellä tilassa PAIKALLINEN. Jos toimilaite on tilaan KAUKO kytkettäessä jo siinä pääteasennossa, johon se ajoi, kun se pysäytettiin, järjestelmä odottaa jäljellä olevan ajoajan ja sitä seuraavan tauon asetettujen jaksoaikojen mukaisesti, ennen kuin toimilaite jatkaa ajoa.

Jos toimilaite saavuttaa pääteasennon ennen kuin asetettu ajoaika on kulunut loppuun, se pysähtyy.

### 8.6.14 Välipiirijännitteen rajoittaminen

Korkeat liitäntäjännitteet (käyttöjännite jännitetoleranssin +15 % yläpuolella) johtavat toimilaitteen lepotilan yhteydessä välipiirijännitteen nousemiseen, joka rajoitetaan sähköisesti sallittuun arvoon.

Tämän toiminnon pois kytkeminen on suotavaa vain hyvin poikkeuksellisissa tilanteissa ja sen tulisi tapahtua vain sopimuksesta SIPOSIN kanssa!

### Välipiirijännitteen rajoitt.

Päälle Pois

### 8.6.15 Käyntiajan valvonta

SEVEN-toimilaitteissa on vakiona sisään rakennettu käyntiajan valvonta. Käyntiaika mitataan toimilaitteen ensimmäisessä ajossa pääteasentojen asettelun jälkeen vähintään 3 %:n matkalta koko liikematkasta – moottorifrekvenssit tai käyttönopeus huomioon ottaen – ja tallennetaan pysyvästi.

Kaikissa tulevissa ajoissa valvotaan, onko ajoaikana saavutettu asento mahdollinen. Asentomittauksissa erilaisista kuormitusolosuhteista ja mittausepätarkkuuksista johtuvat toleranssit otetaan huomioon. Jos odotettua asentoa ei saavuteta kyseisessä ajassa, toimilaite menee tilaan "Häiriö" ja ilmoittaa "Ajoaikavirheen".

Sisäinen tarkistus voidaan kytkeä pois, mikä tarkoittaa sitä, ettei ajoajan ylitys johda häiriöilmoitukseen. Tämä voi olla hyödyllistä erikoiskäytössä.

### Käyntiajan valvonta

Käyntiajan valvonta päälle
Ajoajan tarkastaminen.
Käyntiajan valvonta pois päältä
Ei ajoajan tarkastamista.
Toimilaite toimitetaan käyntiajan valvonta kytkettynä päälle.

### 8.6.16 Nopeus pääteasentojen välillä

Toimilaite ajaa pääteasentoalueen sisällä jokaiselle laitteelle kiinteällä pääteasentonopeudella ja vaihtaa pääteasentoalueelta poistumisen jälkeen asetetulle toiminopeudelle.

Erittäin pitkien käyntiaikojen yhteydessä voi olla toivottavaa, että toimilaite kytkeytyy mahdollisimman nopeasti, jo ennen pääteasentoalueelta poistumista, asetetulle, tyypillisesti korkealle toiminopeudelle. Voi olla myös välttämätöntä, että pääteasentoalueelle ajettaessa toimilaite ajaa mahdollisimman pitkään asetetulla nopeudella pysähtyäkseen nopeasti pääteasennossa.

Katso myös "Parametri Pääteasentoalue" sivulla 65 ja "Toiminopeuksien/toimiaikojen parametrointi" sivulla 41.

### **Pääteasentonopeus**

| Normaali              |   |
|-----------------------|---|
| Pika-käynnistys       |   |
| Pika-käynnistys/-stop | _ |

### Normaali

Matkaraja- ja momenttipysäytyksessä toimilaite ajaa

- pääteasennosta pienimmällä nopeudella, noin 1 s. (kuva 1: käyrä a) kytkeäkseen sitten pääteasentonopeudelle, katso b;
- pääteasentoalueiden välillä asetetulla nopeudella. Tämä on yleensä korkeampi kuin pääteasentonopeus (käyrä c). Se voi olla myös asetettu pienemmäksi, katso käyrä d.
- pääteasentoon "normaalilla" pääteasentonopeudella (e).

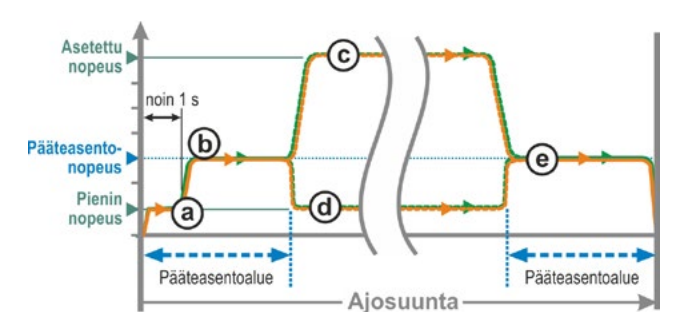

Kuva 1: Pääteasentonopeus 'Normaali'

### Pikakäynnistys

### Ajo pääteasennosta:

- Matkarajapysäytyksen yhteydessä ajo tapahtuu heti asetetulla nopeudella, jotta saavutetaan mahdollisimman lyhyt käyntiaika. Katso myös kuva 2, käyrä a.
- Momenttipysäytyksen yhteydessä ajo pääteasennosta tapahtuu ensin pienimmällä nopeudella noin 1 s ajan ja sitten asetetulla nopeudella, katso käyrä b.

Asetettu nopeus voi myös olla pienempi kuin pääteasentonopeus; katso käyrä c.

### Ajo pääteasentoon:

Hieman ennen pääteasentoaluetta (riippumatta pysäytystavasta) alennetaan nopeus pääteasentonopeuteen, kuten 'Normaali'-asetuksessa.

### Pikakäynnistys/-stop

**Ajo pääteasennosta samoin** kuin 'Pikakäynnistyksessä'.

### Ajo pääteasentoon:

- Matkarajapysäytyksessä nopeus alenee vähän ennen pääteasentoa niin, että toimilaite pysähtyy, katso kuva 3, käyrä a.
- Momenttipysäytyksessä alennetaan ennen pääteasentoalueen saavuttamista nopeus pääteasentonopeudeksi liian suuren vääntömomentin ja venttiilin mahdollisen vaurioitumisen välttämiseksi, katso käyrä b.

Pääteasentonopeuden tehdasasetus on 'normaali'.

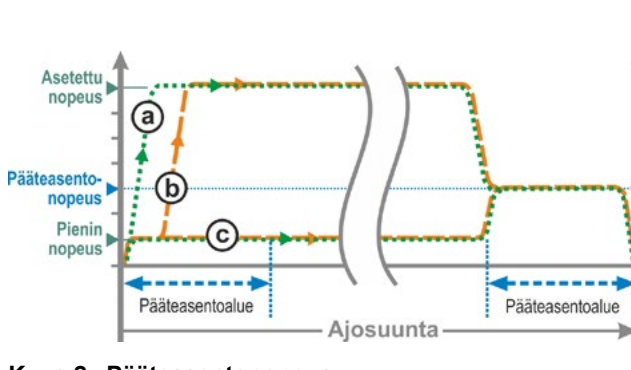

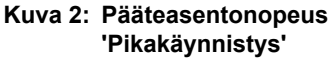

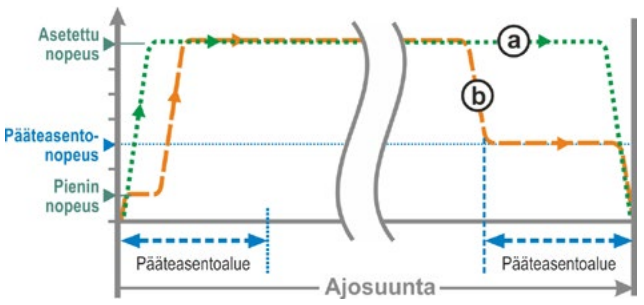

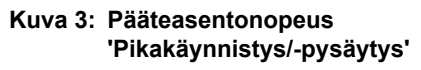

### 8.6.17 Automaattinen VT-pääteasentoadaptio

Pääteasentojen AUKI ja KIINNI (0 – 100 %) välinen matka voi muuttua pidemmässä käytössä momenttipysäytysten yhteydessä, esim. lämpötilan, kulumisen ja kertymien vaikutuksesta. Jos toimilaite pysähtyy pääteasennossa momenttipysäytyksellä ja jos pääteasennon muutos poikkeaa yli ± 0,7 % pääteasentoasetuksesta, toimilaite tunnistaa tämän ja asettaa uuden asennon pääteasennoksi.

Jos parametri 'Autom. VT-pääteasentoadaptio' vaihdetaan tilaan 'Pois', tämä autom. mukautus (adaptio) sivuutetaan ja käyttöönoton yhteydessä asetetut pääteasennot jäävät voimaan. Jos toimilaite pysähtyy pääteasentoalueella momenttipysäytyksellä, näytetään ilmoitus "Pääteasento saavutettu". Jos pysäytys tapahtuu pääteasentoalueen ulkopuolella, toimilaite antaa ilmoituksen "Momenttihäiriö".

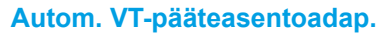

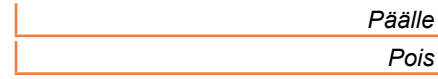

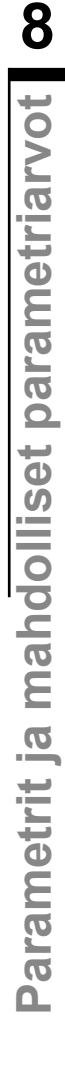

### 8.6.18 DCS-hyväksyntäaika

### Yleistä

Jos ohjaussignaalissa on häiriö, toimilaite voi jatkaa ajoa tästä huolimatta, jos esim. toiminnot 'Tiiviiksi sulkeminen' tai 'Ohjaus KAUKO' on parametroitu 'suhteelliseen ajoon'.

Jos ajoa jatkamalla saavutetaan pääteasento tai ajo pysähtyy momenttipysäytyksellä pääteasentoalueen sisällä, ohjausjärjestelmään (DCS) lähtee ilmotus ("Pääteasento ..." tai "Momentti... saavutettu").

Jos ilmoitus tulee vasta hyväksyntäajan kuluttua, ohjausjärjestelmä saattaa tulkita sen häiriöksi.

Tämä vältetään toiminnolla 'DCS-hyväksyntä-aika'.

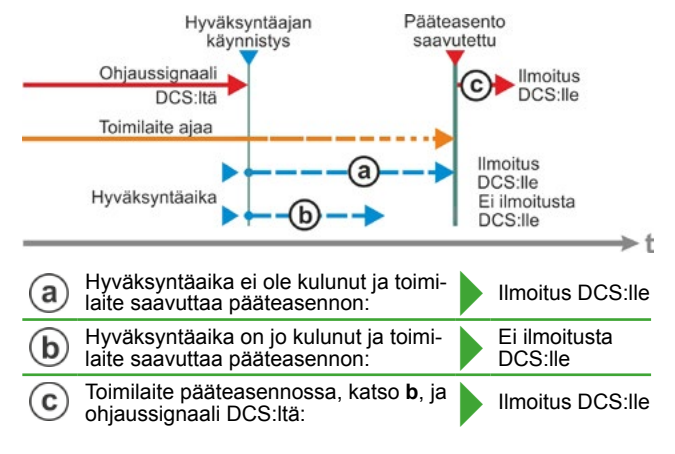

### Kuva: DCS-hyväksyntäaika

### Toimintatapa

- a Järjestelmään voidaan asettaa aika, jonka ajan ohjausjärjestelmä hyväksyy ilmoituksen "Pääteasento saavutettu" ohjaussignaalin katkeamisen jälkeen ilman, että tulkitsee sen häiriöksi (katso a kuvassa).
- **b** Kun asetettu aika on kulunut (hyväksyntäaika), ohjausjärjestelmään ei lähetetä ilmoitusta (katso b kuvassa).
- **c** Ilmoitus annetaan vasta seuraavan ohjaussignaalin kohdalla samaan suuntaan (katso c kuvassa).

### DCS-hyväksyntäaika

0,0 — 25,5

### DCS-hyväksyntäaika

Mahdollinen asetus: 0–25,5 s.

**Asetus 0,0 s – 25,4** = ei signaalia ohjausjärjestelmään, jos pääteasento saavutetaan hyväksyntäajan kuluttua umpeen. Ilmoitus annetaan vasta seuraavan ohjaussignaalin kohdalla samaan suuntaan.

ninollus annelaan vasta seuraavan onjaussignaalin kondalla samaan sut

Asetus 25,5 s = signaalista annetaan aina ilmoitus.

Tehdasasetuksena on 25,5 s.

Järjestelmäasetukset

Näyttö

Tosiaikakello

Kaukokäyttöyksikkö

Bluetooth

Kuva: Valikko Järjestelmäasetukset

# 9 Järjestelmäasetukset

Valikossa 'Järjestelmäasetukset' voidaan asettaa seuraavat

- Näyttö.
  - Näytön suunta; näytön kääntäminen toimilaitteen asennusasennon mukaan.
  - Valmiustilanäyttö; valitaan, mitä tietoja näytöllä näkyy valmiustilassa
- Tosiaikakello: Päivämäärän ja kellonajan asettaminen.
- Bluetooth:
   Päälle ja pois päältä.
- Kaukokäyttöyksikkö: Vain, jos käytettävissä on MODBUS-laitteisto.

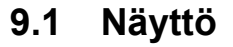

### 9.1.1 Näytön suunta

Näyttökuvaa voidaan kääntää 90° vasemmalle tai oikealle tai 180° lukemisen helpottamiseksi toimilaitteen asennusasennosta riippuen. Vakiona 0 astetta.

Päävalikko

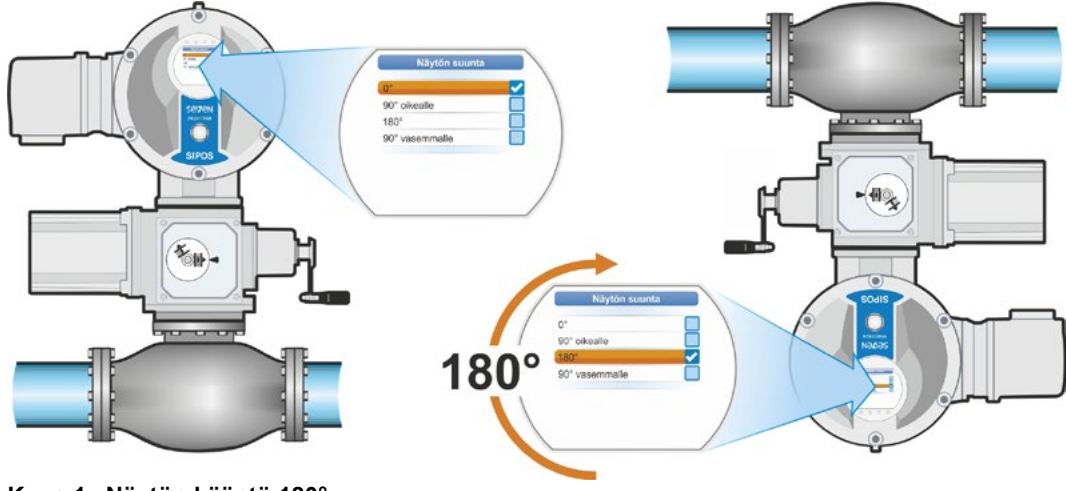

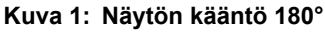

### Käyttötoimenpiteet

- Valitse päävalikossa 'Järjestelmäasetukset' (kuva 2, kohta 1) ja vahvista (kuva 2, kohta 2).
   Valikko 'Järjestelmäasetukset' tulee näkyviin.
- Aseta valintamerkintä kohdan 'Näyttö' päälle (3) ja vahvista (4). Valikko 'Näyttö' ilmestyy näkyviin ja siinä näytetään näytön nykyinen kääntöasteasetus.
- Aseta valintamerkintä asteluvun kohdalle (5) ja vahvista (6). Näyttöön vaihtuu 'Näytön suunta'. Ruksi ilmaisee nykyisen asetuksen .
- Aseta valintamerkintä halutun asetuksen kohdalle (7) ja vahvista (8). Näytön kuva mukautetaan vastaavalla tavalla.

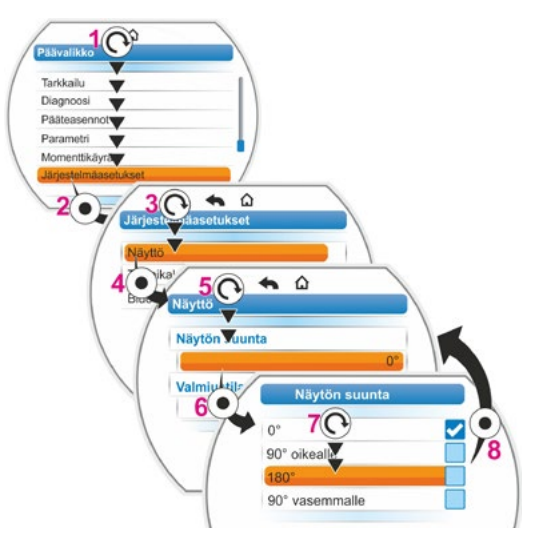

Kuva 2: Näytön suunnan muuttaminen

### 9.1.2 Valmiustilanäyttö

Tällä toiminnolla valitaan, mitä tietoja näytöllä näytetään valmiustilassa.

Jos monitoimikytkintä ei käytetä asetettuna aikana, näyttö kytkeytyy valmiustilaan.

- näytön valaistus himmenee;
- näkyviin tulee valmiustilanäyttö ja
- käyttäjä kirjataan ulos.

Jos laitteeseen on asetettuna USB-tikku, näyttö ei kytkeydy valmiustilaan.

Valmiustilanäytöiksi voidaan valita seuraavat vaihtoehdot:

- 'Vakio' (kuva 1): Näyttöön ilmestyy tilanäyttö.
- 'Asento' (kuva 2):
  - Asento prosentteina AUKI (a).
  - Jos toimilaite on pääteasennossa AUKI tai KIINNI, näytetään vastaava symboli (b).
- 'Asento + täyttö' (kuva 3):
  - Asento prosentteina
  - Avausaste, näytetään optisesti täyttöasteen näyttönä.
- 'Asento + palkki + tila' (kuva 4):
  - Asento prosentteina (kohta 1)
  - Asentopalkki; ilmaisee avausasteen optisesti (kohta 2).
  - Toimilaitteen tila (kohta 3).
  - Jos käytettävissä on momentin mittauslaippa, näytetään ajankohtainen vääntömomentti (kohta 4).
- 'Pikakytkentä paikallinen': katso seuraava luku.

### Käyttötoimenpiteet

- Kuten edellisessä luvussa "Näytön suunta" on kuvattu, suorita toimenpiteet 1 – 4.
- Aseta 'valmiustilanäytön' valintamerkintä kohtaan 'vakio' (kuva 5, kohta 5) ja vahvista (kohta 6).
   Näyttöön aukeaa valikko 'Valmiustilanäyttö'. Ruksi ilmaisee ajankohtaisen asetuksen.
- Aseta valintamerkintä halutun asetuksen kohdalle (7) ja vahvista (8). Kun näyttö siirtyy perustilaan, juuri valittu valmiustilanäyttö näytetään ruudulla.

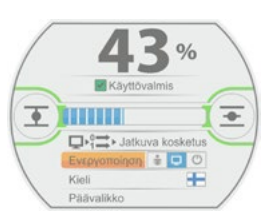

Kuva 1: Valmiustilanäyttö "Vakio"

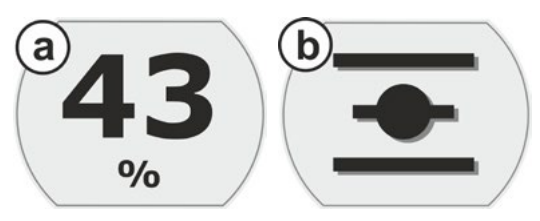

Kuva 2: Valmiustilanäyttö "Asento" a: Asento 43 % AUKI, b: Pääteasento AUKI

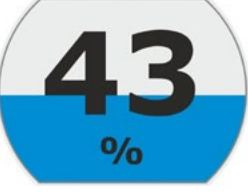

Kuva 3: Valmiustilanäyttö "Asento + täyttö"

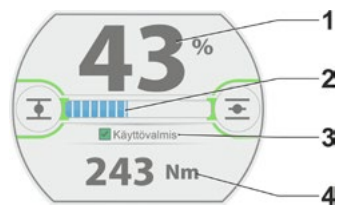

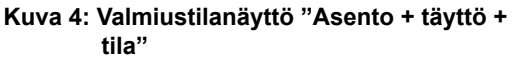

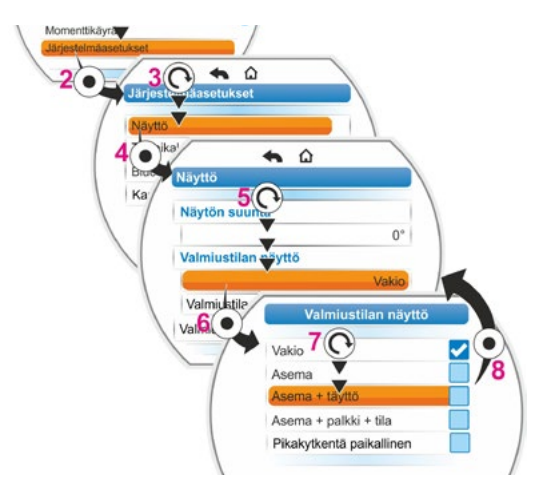

Kuva 5: Valmiustilanäytön valinta

### 9.1.3 Pikakytkentä paikallinen

Tästä asetuksesta on hyötyä kriittisessä ympäristössä, tilanteissa, joissa ajamisen pitäisi olla mahdollista suoraan toimilaitteesta, asetetusta ohjaustavasta ja käyttäjätasosta riippumatta.

Jos monitoimikytkintä painetaan valmiustilassa asetuksen "Pikakytkentä PAIKALLINEN" ollessa aktivoituna, toimilaite kytkeytyy

- paikallisen ajon tilaan: Ajosuunta voidaan valita ja toimilaitetta ajaa välittömästi, vaikka käyttäjätasoksi olisi asetettuna "tarkkailija".
- ohjaustapa "KAUKO" kytkeytyy tilaan "PAIKALLINEN";
- käyttäjätaso kytkeytyy korkeimmalle käyttöoikeustasolle salasanalla '0000', jos alemmille käyttäjätasoille on myös määritetty salasana "0000". Katso myös luvun "6.4 Käyttäjätason vapauttaminen" sivulla 33.

Kun toiminto "Pikakytkentä PAIKALLINEN" on asetettuna, näytöllä näkyy valmiustilassa sama kuva kuin valinnan "Asento + palkki + tila" kohdalla, katso yllä.

### 9.1.4 Valmiustila-ajan asettaminen

Valmiustila-ajan asetuksella määritetään, kuinka monta minuuttia monitoimikytkimen viimeisen käytön jälkeen näyttö siirtyy valmiustilaan.

Vakioasetuksena on 10 minuuttia.

### 9.1.5 Valmiustilan aktivointi

Tästä valikkokohdasta näyttö kytketään suoraan valmiustilaan.

- näytön kirkkaus laskee,
- valittu valmiustilanäyttö tulee näkyviin ja
- käyttäjätaso palautetaan asetuksen mukaisesti, katso luku "6 Käyttäjänhallinta" sivulla 31.

## 9.2 Tosiaikakellon asettaminen

Päivämäärä ja kellonaika vastaavat valmistajan aikavyöhykettä toimituksen yhteydessä.

### Käyttötoimenpiteet

- Valitse päävalikossa 'Järjestelmäasetukset' (kuva, kohta 1) ja vahvista (kohta 2). Valikko 'Järjestelmäasetukset' tulee näkyviin.
- Aseta valintamerkintä kohdan 'Tosiaikakello' päälle (3) ja vahvista (4). Näkyviin tulee valikko 'Tosiaikakello' ja päivämäärä sekä asetettuna oleva kellonaika näytetään.
- Aseta valintamerkintä päivämäärän tai kellonajan kohdalle (5) ja vahvista (6). Näyttöön aukeaa asetusvalikko, tässä päivämäärän. Nykyinen asetus näytetään.
- Aseta valintamerkintä muutettavan luvun kohdalle (7) (lukua ympäröivä kehys muuttuu sinisestä oranssiksi) ja vahvista (8).
- Muuta lukua (kierrä monitoimikytkintä) (9) ja vahvista (paina monitoimikytkintä) (10). Oranssi merkintä siirtyy kohtaan 'Tallenna'.
- Vahvista 'Tallenna' (11). Näyttöön vaihtuu valikko 'Tosiaikakello' ja muutettu arvo näytetään.

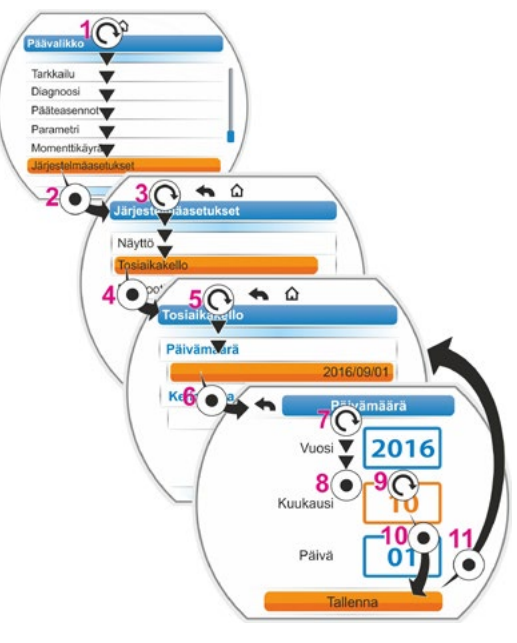

Kuva: Tosiaikakellon asettaminen

# 9.3 Bluetoothin aktivointi, deaktivointi

Toimilaitteet on varustettu Bluetooth-yhteydellä. Jokaisella Bluetooth-laitteella (slave) on yksiselitteinen Bluetooth-osoite, josta sen tunnistaa.

Lisäksi jokaisella Bluetooth-laitteella on valitsemisen helpottamiseksi laitenimi, joka koostuu toimilaitteiden kohdalla vakioasetusten mukaisesti laitetunnuksesta – jos sellainen on – ja sitä seuraavasta 9-paikkaisesta sarjanumerosta.

Toimilaitteessa Bluetooth-liitännän kautta tapahtuva kommunikaatio ilmaistaan näytöllä olevalla vilkkuvalla Bluetooth-symbolilla (kuva, kohta 1).

Vakioasetusten mukaisesti Bluetooth on aktivoituna. Seuraavissa toimenpiteissä näytetään Bluetoothin deaktivointi.

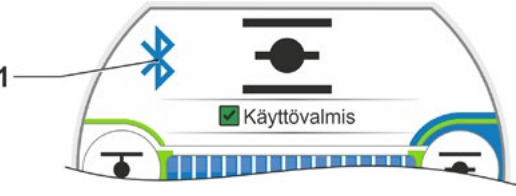

Kuva: Näytöllä näkyy: Kommunikaatio Bluetoothin kautta

### Käyttötoimenpiteet

- Valitse 'päävalikossa' 'Järjestelmäasetukset' (kuva, kohta 1) ja vahvista (kohta 2). Valikko 'Järjestelmäasetukset' tulee näkyviin.
- Aseta valintamerkintä kohdan 'Bluetooth' päälle (3) ja vahvista (4). Valikko 'Bluetooth' tulee näkyviin ilmaisten kulloisenkin tilan; tässä esimerkissä 'Bluetooth aktiivinen Kyllä'.
- Aseta valintamerkintä kohtaan 'Kyllä' (5) ja vahvista (6). Näyttöön aukeaa asetusvalikko 'Bluetooth aktiivinen'. Ruksi ilmaisee nykyisen asetuksen .
- Aseta valintamerkintä halutun asetuksen kohdalle (7) ja vahvista (8). Näyttöön vaihtuu valikko 'Bluetooth'.

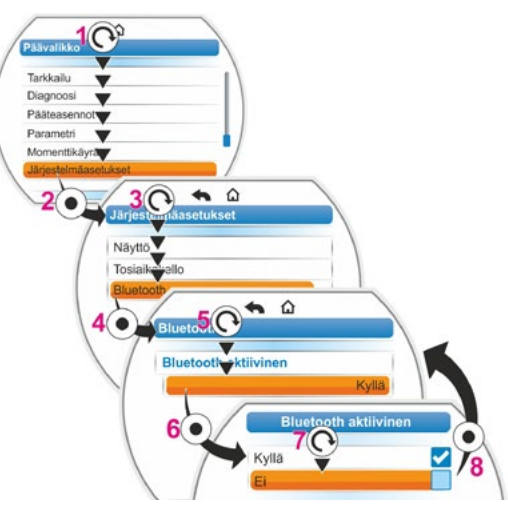

Kuva: Bluetoothin aktivointi/deaktivointi

# 9.4 Kaukokäyttöyksikkö

Kaukokäyttöyksikkö tarjoaa mahdollisuuden käyttää toimilaitetta jopa 100 metrin etäisyydeltä, ja se toimii näin toisena paikallisena ohjauspaikkana. Tällöin toimilaitteen näytöllä näkyvä kuva ja LED-valot "heijastetaan" kaukokäyttöyksikköön. Näin toimilaitteen 1:1-käyttö kaukokäyttöyksiköllä on mahdollista.

Toimilaitteen on oltava valmisteltu kaukokäyttöyksikön käyttöä varten. Toimilaitteen ja kaukokäyttöyksikön välinen tiedonsiirto tapahtuu RS485-yhteyden välityksellä ainoastaan 2/4-johtimista kenttäväyläjohtoa pitkin. Johdotus on nähtävissä liitäntäkaaviossa.

Kun kaukokäyttöyksikkö liitetään, on molempien pääteresistoreiden oltava asennossa ON!

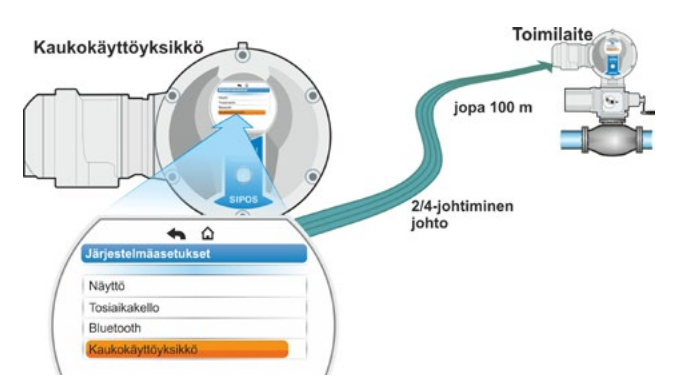

Kuva 1: Kaukokäytön periaate

1-3

# ärjestelmäasetukset o

### Käyttötoimenpiteet: Kaukokäyttöyksikön aktivointi

Toiminto "Kaukokäyttöyksikkö" on aktivoitava sekä toimilaitteesta että kaukokäyttöyksiköstä. Toimintatapa on molemmissa tapauksissa sama kohtaa 3 lukuun ottamatta. Seuraavassa on kuvattu toimilaitteelle tehtävät toimenpiteet.

- Valitse 'päävalikossa' 'Järjestelmäasetukset' (kuva 3, kohta 1) ja vahvista (kohta 2). Valikko 'Järjestelmäasetukset' tulee näkyviin.
- Aseta valintamerkintä kohdan 'Kaukokäyttöyksikkö' kohdalle (3) ja vahvista (4). Valikko 'Kaukokäyttöyksikkö' tulee näkyviin.
- Valitse kohdassa "Tila" parametri "Toimilaite" (5). Kaukokäyttöyksikön parametroinnin yhteydessä tässä on valittava "Kaukokäyttöyksikkö".
- 4. Valitse tiedonsiirtonopeus kohdasta "Tiedonsiirtonopeus".
- Jos yhteyden laatu ei ole riittävän hyvä yhteyden muodostamisen jälkeen (katso jäljempänä oleva näyttö), laske tiedonsiirtonopeutta.
  - 5. Aseta kaukokäyttöyksikön tila valitsemalla kohdassa "Aktiivinen" vaihtoehto "Kyllä".
  - Suorita toimenpiteet 1 5 myös kaukokäyttöyksikölle.
  - Yhteyden tila näytetään tilanäytössä yhteyssymbolin 2 avulla:
    - Symboli palaa: yhteys muodostettu,
    - Symboli palaa. yhteys muodostetta
       Symboli vilkkuu: ei yhteyttä

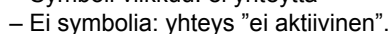

Ennen kuin kaukokäyttöyksikön laiteohjelmisto päivitetään, on kaukokäyttöyksikön tilaksi asetettava kohdassa "Aktiivinen" vaihtoehto "Ei".

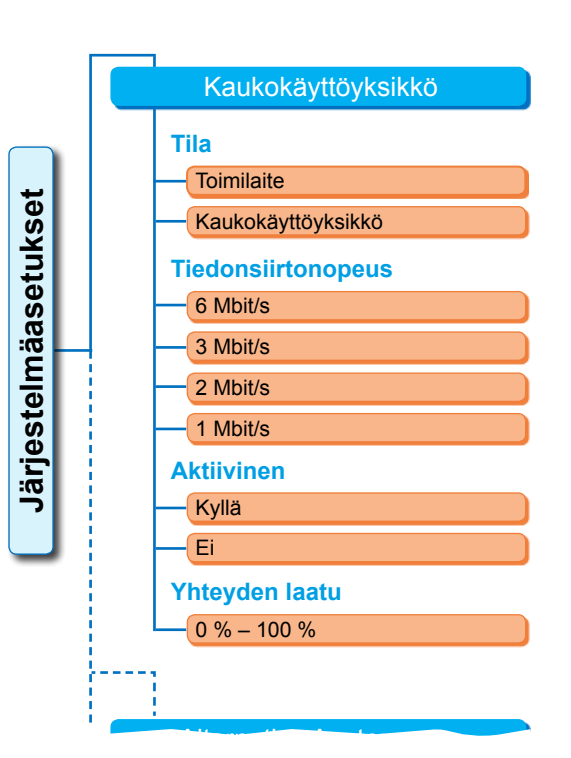

Kuva 2: Valikko Kaukokäyttöyksikkö

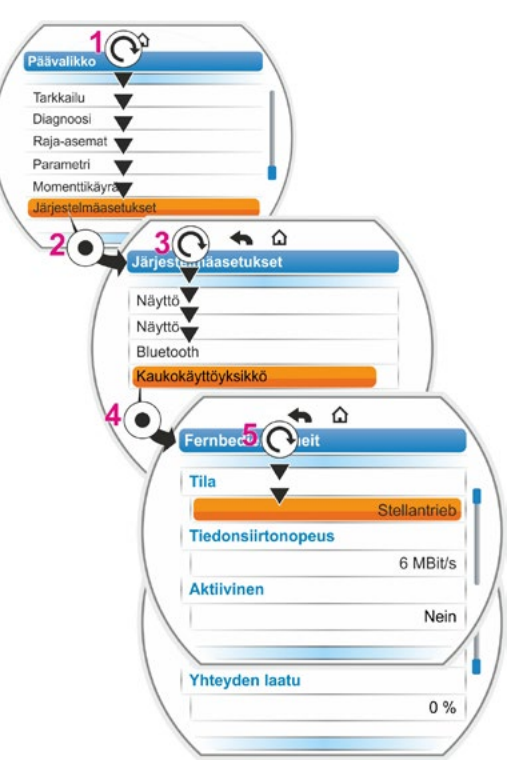

Kuva 3: Kaukokäyttöyksikön aktivointi

13

# 10 Momenttikäyrä

Tämä luku ei koske mallia 2SG7 ja 2SQ7.

Ennalta ehkäisevä venttiilin valvonta on mahdollista vertaamalla enintään kolmea eri aikoina tallennettua käytössä olevan toimilaitteen vääntömomenttikuvaajaa.

ß

Edellytys vääntömomenttikuvaajien tallennukselle on voimassa oleva pääteasentojen asetus.

 Tallennettujen vääntömomenttikuvaajien realistinen vertailu on mahdollista ainoastaan, jos kuvaajia tallennettaessa on käytetty samoja toimilaitteen asetuksia.

# 10.1 Yleistä

Vääntömomenttikuvaajien tallennus voidaan suorittaa seuraavasti:

- Suoraan toimilaitteessa
  - Näytöltä monitoimikytkintä käyttäen. Tämä menetelmä on kuvattu jäljempänä.
  - Tietokoneparametrointiohjelmalla COM-SIPOS (toimilaitteen on oltava tilassa PAIKALLINEN).
- Ohjauspaikasta (DCS) PROFIBUS DP-V1:n kautta (toimilaitteen on oltava tilassa KAUKO 'Käyttövalmis').

Liikematkan skannaus tapahtuu 1 prosentin askelin. Valinnaisesti kunkin kuvaajan päälle voidaan kirjoittaa.

Momenttikäyrän yhteydessä tallennetut momentit voidaan määrittää eri tavoin:

Laskenta muuntimen välipiirivirran avulla

Vääntömomenttiarvot voivat poiketa todellisesta vääntömomentista etenkin pääteasennoissa ja käytön aikaisissa toiminopeuden muutoksissa.

Tätä vaihtoehtoa käytetään automaattisesti, jos vääntömomentin mittauslaippaa ei ole parametroituna.

Tai

Mittaus vääntömomentin mittauslaipalla

Edellytyksenä on, että vääntömomentin mittauslaippa on olemassa ja että parametri 'Vääntömomentin mittauslaippa' on asetettuna analogisessa tulossa AT1/AT2. Jos tämä parametri on asetettuna, momenttikuvaajalle käytetään automaattisesti vääntömomentin mittauslaipan arvoa.

Erillisellä lineaariyksiköllä varustetuissa toimilaitteissa ja osakierrosvaihteistoissa vääntömomenttikuvaaja on suhteellinen lineaaritoimilaitteen todelliseen voimakäyrään tai osakierrostoimilaitteen vääntömomenttikäyrään nähden.

Vääntömomenttikuvaajaa tallennettaessa toimilaite ajaa venttiilin vähintään 2 kertaa koko liikematkan pituudelta.

- Keskeyttäminen on mahdollista koska tahansa: Paina monitoimikytkintä.
- Tallennuksen aikana tapahtuvista häiriöistä (este liikematkalla, käyttäjän suorittama keskeytys, jännitekatkos jne.) ilmoitetaan näytöllä. Kuittaa ilmoitus. Toimilaite siirtyy lähtötilaan "Momenttikäyrän tallentaminen". Keskeytettyä tallennusta tai käyrää ei tallenneta.

10 Momenttikäyrä

Tallennetut vääntömomenttikuvaajat voidaan näyttää COM-SIPOS-tietokoneparametrointiohjelman tai PROFIBUS-DP:n (esim. SIMATIC PDM, DTM) avulla.

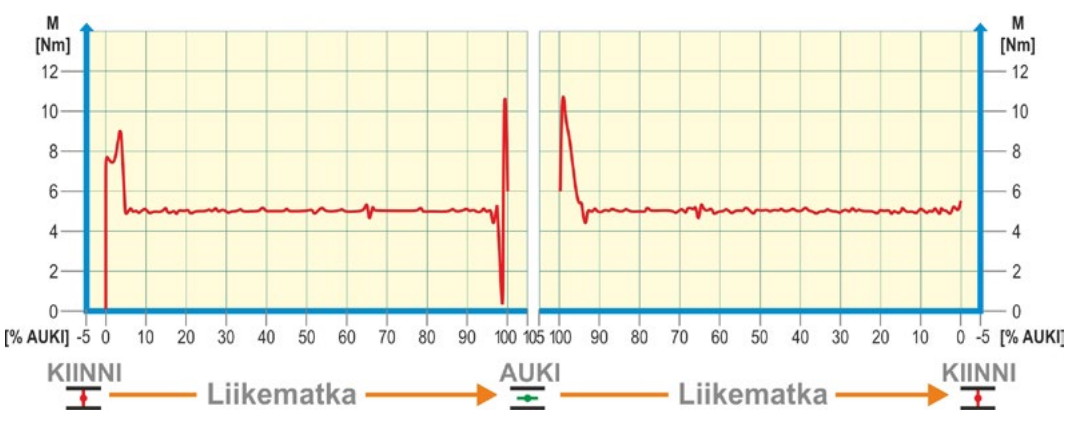

Kuva: Esimerkki: venttiilin vääntömomenttikäyrä

# 10.2 Vääntömomenttikuvaajan tallennus

### Käyttötoimenpiteet

- Valitse 'päävalikossa' 'Momenttikäyrä' (kuva, kohta 1) ja vahvista (kohta 2). Valikko 'Momenttikäyrä' tulee näkyviin.
- Aseta valintamerkintä kohdan 'Momenttikäyrän tallentaminen' päälle (3) ja vahvista (4). Valikko 'Momenttikäyrän tallentaminen' tulee näkyviin ja valittavana on kolme käyrää.
- Aseta valintamerkintä käyrän 1, 2 tai 3 kohdalle. Tässä esimerkissä kohtaan 'Käyrä 1' (5) ja vahvista (6). Näyttöön aukeaa kuva 'Momenttikäyrän tallentaminen' ja toimilaite aloittaa tallentamisen: Näytöllä näkyy
  - kulloinenkin asentotieto prosentteina ja palkissa
  - käytetty momentti.

Toimilaite ajaa koko liikematkan molempiin suuntiin.

Keskeyttäminen on mahdollista tallentamisen aikana: Vahvista 'Keskeytys'.

Vääntömomenttikuvaaja tallennetaan lopuksi ja tallentamisen onnistuminen vahvistetaan näytöllä.

4. Vahvista 'Jatka' (7). Näyttöön vaihtuu momenttikäyrien valintamahdollisuus.

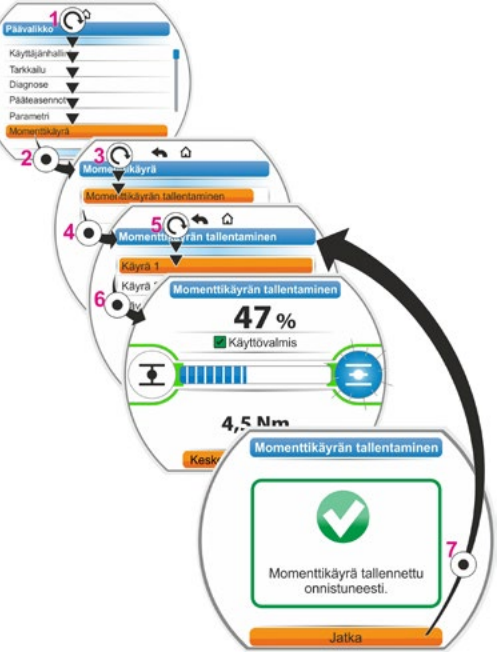

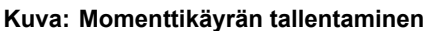

# 10.3 Momenttikäyrän tallentaminen USB-tikulle

### Käyttötoimenpiteet

- 1. Liitä USB-tikku:
  - Irrota USB-liitännän suojus ohjausyksikön alapuolelta vasemmalta (kuva 1, kohta 1).
  - Liitä USB-tikku (kohta 2).
     Näyttöön ilmestyy valintavalikko 'USB-tikku'.
- Valitse 'Tallenna momenttikäyrä' (kuva 2) ja vahvista. Näkyviin tulee valikko 'Valitse kansio' ja jos USB-tikulla on useampia kansiosta, ne näytetään valikoimassa.
- Valitse kansio ja vahvista. Tiedot tallennetaan ja ilmoitus vahvistaa tallennuksen onnistumisen.

Momenttikäyrä voidaan näyttää ohjelmalla COM-SIPOS.

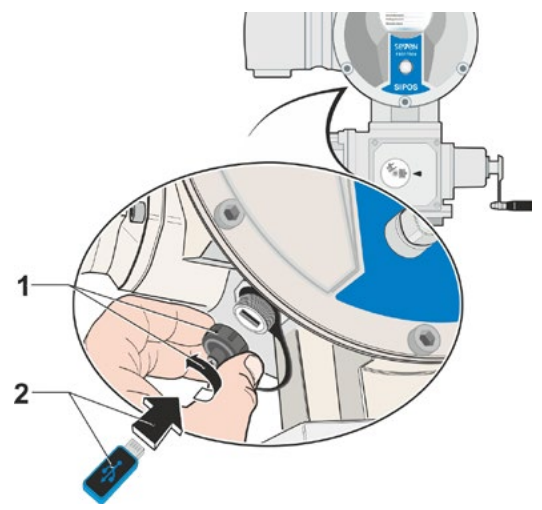

Kuva 1: USB-tikun liittäminen

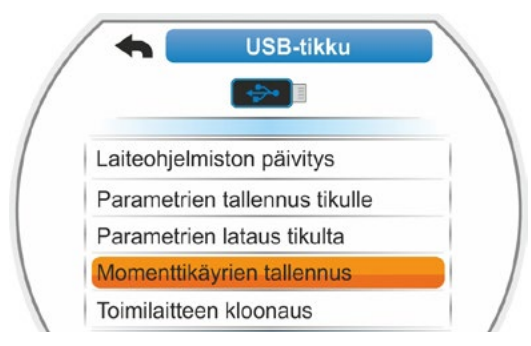

Kuva 2: Valikko USB-tikku

# 11 Tarkkailu

Valikon 'Tarkkailu' kautta voidaan näyttää tietoa toimilaitteesta:

- Elektroninen tyyppikilpi
- Tulot ja lähdöt
- Toimilaitteen tila

Seuraava yleiskuva ilmaisee valikon 'Tarkkailu' rakenteen.

Farkkailu

Valikossa 'Tarkkailu' ei voida muuttaa parametriarvoja.

Valikon 'Tarkkailu' läpi navigoidaan samalla tavoin kuin muidenkin valikkojen, katso myös "4.4 Navigointi valikoissa" sivulla 23.

# 11.1 Elektroninen tyyppikilpi

### 11.1.1 Laitetunnus

Täällä näytetään laitetunnus.

Laitetunnus syötetään valikkoon Erikoisparametrit, katso "8.6.1 Laitetunnus" sivulla 84.

### 11.1.2 Tilausnumero ja varustus

Jos valikossa 'Tilausnumero ja varustus' valitaan kohta 'Varustus', näkyviin tulee luettelo kaikista toimilaitteen ominaisuuksista.

Tämä luettelo tuotetaan purkamalla tilausnumeron koodaus.

### 11.1.3 Sarjanumero

Tässä näytetään nykyisen ohjausyksikön 13-paikkainen numero. Jos ohjausyksikkö on vaihdettu, 'vanhan' ohjausyksikön sarjanumero lukee valikkokohdassa 'Alkuperäinen sarjanumero'.

### 11.1.4 Alkuperäinen sarjanumero

Tässä lukee alkuperäisen toimitetun ohjausyksikön numero (merkityksellinen vain ohjausyksikön vaihdon yhteydessä). Toimilaitteen toimitushetkellä sarjanumero ja alkuperäinen tehdasnumero ovat identtiset. Jos ohjausyksikkö vaihdetaan toisen kerran, ensimmäinen numero säilyy täällä. 11 Tarkkailu

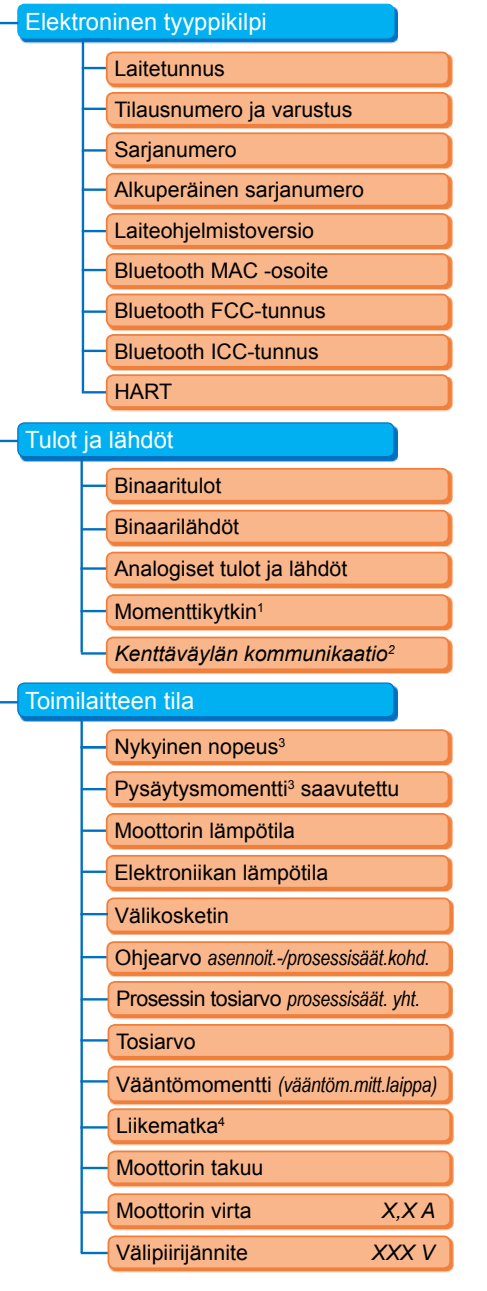

- <sup>1</sup> Vain mallin 2SQ7 kohdalla.
- <sup>2</sup> Erilainen näyttö kenttäväylästä riippuen:
  - PROFIBUŚ
  - Modbus
  - HART
- <sup>3</sup> Lisävaihteistosta riippuen näytetään seuraavaa.
- monikierrosvaihteiston nopeus
- toimiaika osakierrosvaihteiston yhteydessä
- toiminopeus lineaariyksikön yhteydessä
- pysäytysmomentti monikierros- ja
- osakierrosvaihteiston yhteydessä
- pysäytysvoima lineaariyksikön yhteydessä.
   <sup>4</sup> Vain niP-anturilla varustetun toimilaitteen

yhteydessä.

Kuva: Valikko Tarkkailu

### 11.1.5 Laiteohjelmistoversio

Versionumeron ja julkaisupäivän näyttö, katso oikealla oleva kuva.

| versionumero      |      |       |     |      |        |       |
|-------------------|------|-------|-----|------|--------|-------|
|                   | 3.03 | 2016. | 01. | 11   |        |       |
|                   | /    |       |     |      | $\sim$ |       |
| Versio-<br>numero | V    | uosi  | Ku  | iuka | usi    | Päivä |

Kuva: Esimerkki laiteohjelmiston versionumerosta

# 11.2 Tulot ja lähdöt (Tarkkailu)

### 11.2.1 Binaaritulot

Tässä näytetään, mikä jännitetaso on voimassa (low vai high) seuraavissa tuloissa:

- Binaaritulo KIINNI
- Binaaritulo AUKI
- Binaaritulo STOP
- Binaaritulo HÄTÄ ja
- Binaaritulo TILA

Katso myös "8.3.5 Ohjausjärjestelmä – Binaaritulo" sivulla 70 ja "8.4.1 Hätätulo" sivulla 77.

### Binaarilähdöt

Tässä näytetään, mikä jännitetaso vallitsee ilmoituslähdöissä 1 – 8 (low vai high). Katso myös "8.3.9 Ohjausjärjestelmä – Binaarilähdöt" sivulla 71.

### 11.2.2 Analogiset tulot ja lähdöt

Täällä nähdään analogisten tulojen AT1 ja AT2 ajankohtaiset mitatut virrat sekä analogisista lähdöistä AL1 ja AL2 luovutetut virrat.

Analoginen tulo AT2 ja analoginen lähtö AL2 näytetään ainoastaan, jos järjestelmässä on HART-moduuli tai analogian lisärakenneryhmä.

Katso myös "8.3.10 Ohjausjärjestelmä – analoginen lähtö AL1" sivulla 73 ja "8.3.11 Ohjausjärjestelmä – analoginen lähtö AL2" sivulla 74.

### 11.2.3 Momenttikytkin (vain mallissa 2SQ7)

Täällä näytetään, ovatko kenttäväyläkytkimet aktiiviset suuntaan KIINNI ja suuntaan AUKI.

### 11.2.4 Kenttäväyläkommunikaatio

### **PROFIBUS DP**

Näyttö PROFIBUS-liitännän ollessa käytettävissä.

- Aktiivinen kanava
  - Kanava 1 aktiivinen
  - Kanava 2 aktiivinen
  - Mikään kanava ei aktiivinen
- Tiedonsiirtonopeus:
  - Ei tietoliikennettä
  - 9,6 Kbit/s 1,5 Mbit/s; esim. baudi 187,5 Kbit/s
- Tila:
  - Wait Prm (ei väyläparametrointia)
  - Wait Cfg (ei väyläkonfigurointia)
  - Data Exchange (jaks. tiedonvaihto)

### Modbus

Olevassa olevan MODBUS-liitännän näyttö:

- Aktiivinen kanava
  - Mikään kanava ei aktiivinen
- Kanava 1
  - Ei kommunikaatiota
  - Tiedonsiirtonopeus
  - Data Exchange
- Kanava 2

- Ei kommunikaatiota
- Tiedonsiirtonopeus
- Data Exchange

| HART                                           | D:       |                                  |
|------------------------------------------------|----------|----------------------------------|
| Näytetään, jos järjestelmässä on HART-liitäntä |          | HART                             |
| HART                                           | este     | HART-kommunikaatio               |
| HART-kommunikaatio                             | ärj      | Ei aktiivinen                    |
| Ei aktiivinen                                  | İSİ      | - Aktiivinen                     |
| Aktiivinen                                     | jaı      | Tiedonsiirto                     |
| Tiedonsiirto                                   | <b>E</b> |                                  |
| Last Reqsähke                                  |          | Last Reqsahke                    |
| CMD-nro + vastaanottosähke                     |          | CMD-nro+6 tavua vastaanottosähke |
| Last Command                                   |          | Last Command                     |
| ResponseCode + lähetyssähke                    |          | ResponseCode + 6 tavua läh.sähke |

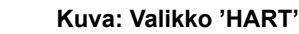

- HART-kommunikaatio
  - Ei aktiivinen: Kommunikaatio HART-liitännän kautta ei ole aktiivinen.
  - Aktiivinen: Kommunikaatio HART-liitännän kautta on aktiivinen.
  - Tiedonsiirto: Toimilaitteen kanssa tapahtuu jaksoittainen tiedonsiirto.
- Last Req. -sähke

CMD-nro + 6 tavua viimeisestä vastaanottosähkeestä näytetään.

Last Command

ResponseCode 6 tavua viimeisestä lähetyssähkeestä näytetään.

# 11.3 Toimilaitteen tila

Tässä valikossa näytetään toimilaitteen nykyiset käyttötiedot:

- Nykyinen nopeus [kierr./min] monikierrostoimilaitteessa nykyinen toiminopeus [mm/min] lineaarityöntöyksikössä nykyinen toimiaika [90°/s] osakierrostoimilaitteessa
- Pysäytysmomentti saavutettu monikierrostoimilaitteessa/osakierrostoimilaitteessa Pysäytysvoima saavutettu lineaarityöntöyksikössä
  - KIINNI (kyllä/ei)
  - AUKI (kyllä/ei)
- Moottorin lämpötila [°C]
- Elektroniikan lämpötila [°C]
- Välikosketin
  - KIINNI (aktiivinen / ei aktiivinen)
  - AUKI (aktiivinen / ei aktiivinen)
- Ohjearvo (asennoittimen/prosessisäätimen yhteydessä)
  - Asento [%]
  - Ohjausjärjestelmä (vain ei-lineaarisen venttiilin ominaiskäyrän yhteydessä) [%]
- Prosessin tosiarvo (prosessisäätimen yhteydessä) [%]

- 11 Tarkkailu
- Tosiarvo
  - Asento [%]
  - Ohjausjärjestelmä (vain venttiilin ei-lineaarisen ominaiskäyrän yhteydessä) [%]
- Vääntömomentti (vain vääntömomenttilaipan kanssa). Kuvaus, katso alla "Vääntömomentin nollapistetasaus".
  - Nykyinen arvo [Nm]
  - Offset [Nm]
  - Nollapistetasaus
- Liikematka (vain non-intrusiivisessa mallissa)
  - Kierr./isku monikierrostoimilaitteessa
  - ISKU [mm] lineaarityöntöyksikössä
  - Kulma [°] osakierrostoimilaitteessa
- Moottorin takuu
  - Olemassa
  - Ei olemassa
- Moottorin virta [A]
- Välipiirijännite [V]

# 11.4 Vääntömomentin nollapistetasaus

Tämä luku koskee vain järjestelmiä, joissa on momentin mittauslaippa, ja se on parametroitu.

Toimilaitteen ja venttiilin asennusasennosta sekä ympäristön lämpötilasta riippuen saattaa vääntömomentti syntyä myös kuormittamattomassa tilassa. Tämä vääntömomentti väärentäisi todellisen, kuormitetussa tilassa näytetyn, vääntömomentin arvon. Tämän korjaamiseksi on suoritettava nollapistetasaus.

### Käyttötoimenpiteet

- 1. Aja toimilaite kuormittamattomaan tilaan.
- Valitse valikko 'Tarkkailu', 'Tila' sekä parametri 'Vääntömomentti'. Rivillä 'Nykyinen arvo' (kuva, kohta 1) näytetään kuormittamattoman toimilaitteen vääntömomentti.
- Valitse 'Nollapistetasaus' (kuva, kohta 4) ja vahvista. Pyörivä symboli (kohta 2) ilmaisee, että tasaus suoritetaan. Tämän jälkeen rivillä 'Nykyinen arvo' näytetään "0" ja rivillä 'Offset' (kohta 3) näytetään korjausarvo.

Tila

Vääntömomentti

Nykyinen arvo

103,3 Nm

Poikkeama

0,0 Nm

Nollapistetasaus

Moottorin takuu

Olemassa

Kuva: Valikko Nollapistetasaus

# 12 Diagnoosi (käyttötiedot ja huoltorajat)

Käyttötiedot kootaan ja tallennetaan RAM-muistiin. Nämä tiedot varmuuskopioidaan kirjoittamalla ne 24 tunnin välein sisäiseen EEPROM-muistiin. Huoltorajojen arvot tallennetaan jokaisen muutoksen yhteydessä. Näin käyttötiedot ja huoltorajojen arvot säilyvät myös jännitekatkoksen yhteydessä.

Valikosta 'Diagnoosi' voidaan lukea käyttötiedot ja huoltorajat. Näytettyjä arvoja ei voida muuttaa, koska ne osoittavat toimilaitteen tilan.

Valikko Diagnoosi tarjoaa kolme alavalikkoa:

- Käyttötiedot, toimilaite
- Huoltoraja, venttiili
- Venttiilin huolto

Viereinen kuva havainnollistaa toimintatapaa.

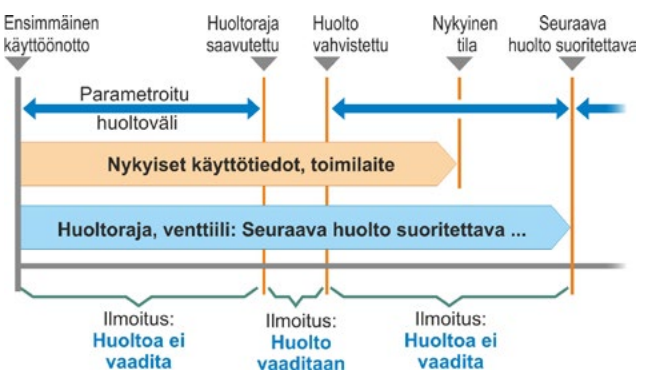

Kuva: Toimintatapa, valikko 'Diagnoosi'

# 12.1 Käyttötiedot, toimilaite

Täällä näytetään toimilaitetta koskevat tiedot.

### Toimintajaksot

Toimintajaksojen kokonaislukumäärä ensimmäisen käyttöönoton jälkeen.

### Toimintajaksot/h

Keskimääräinen toimintajaksojen määrä tuntia kohden viimeisten 10 minuutin ajalta.

### Momenttipysäytykset

Momenttipysäytysten kokonaislukumäärä ensimmäisen käyttöönoton jälkeen.

### Matkarajapysäytykset

Matkarajapysäytysten kokonaislukumäärä ensimmäisen käyttöönoton jälkeen.

### Moottorin käyttötunnit

Moottorin käyttötuntien kokonaislukumäärä ensimmäisen käyttöönoton jälkeen.

### Elektroniikan käyttötunnit

Elektroniikan käyttötuntien kokonaislukumäärä ensimmäisen käyttöönoton jälkeen.

### Suhteellinen kytkentäaika

Suhteellinen kytkentäaika viimeisten 10 minuutin aikana.

Lisätietoa toimilaitteen huollosta löydät luvusta "14 Huolto, tarkistus, kunnossapito" sivulla 111.

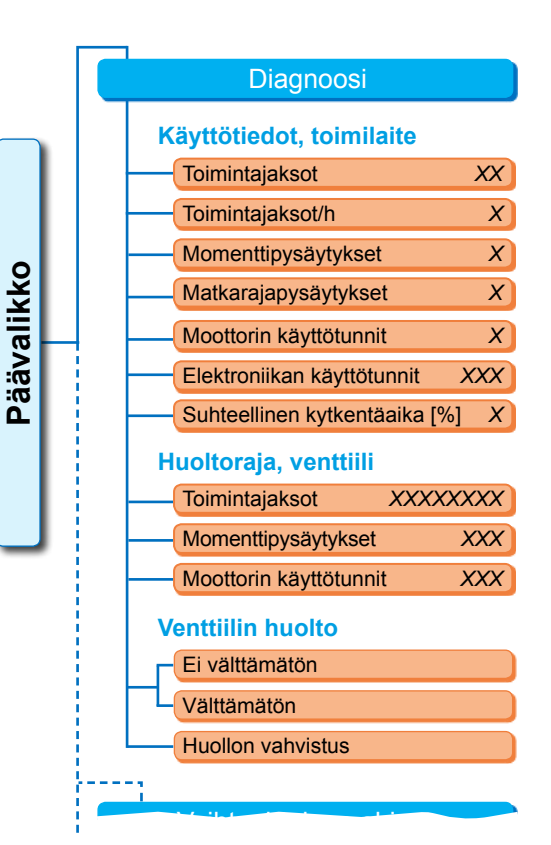

Kuva: Valikko 'Diagnoosi'

# 12.2 Huoltoraja, venttiili

Tässä valikossa näytetyt tiedot ovat arvoja, joiden saavuttamisen yhteydessä on suoritettava huolto. Näin toimilaitteen käyttämän venttiilin tehokas huoltosuunnittelu on mahdollista seuraavien määritettyjen käyttökriteerien mukaisesti

- toimintajaksojen lukumäärä
- momenttipysäytykset
- moottorin käyttötunnit.

Kun jokin näistä kriteereistä saavuttaa määritetyn arvon, eli huoltorajan, järjestelmä antaa ilmoituksen "Huolto vaaditaan".

Sen jälkeen, kun valikkokohta 'Huolto vahvistettu' on vahvistettu, huoltoraja asetetaan uudelleen. Huoltoraja koostuu lukumäärästä, esimerkiksi toimintajaksojen, ensimmäisestä käyttöönotosta alkaen viimeiseen vahvistukseen 'Huolto vahvistettu' saakka sekä valikossa 'Huoltoväli' parametroiduista arvoista, katso viereinen kuva.

Huoltoväli määritetään valikossa Erikoisparametrit, katso luku "8.6.5 Venttiilin huoltoväli" sivulla 86 mikä on mahdollista ainoastaan käyttäjätasolla 'Asiantuntija', katso "Käyttäjänhallinta" sivulla 31.

Huoltoraja-arvot eivät koske toimilaitteen huoltoa.

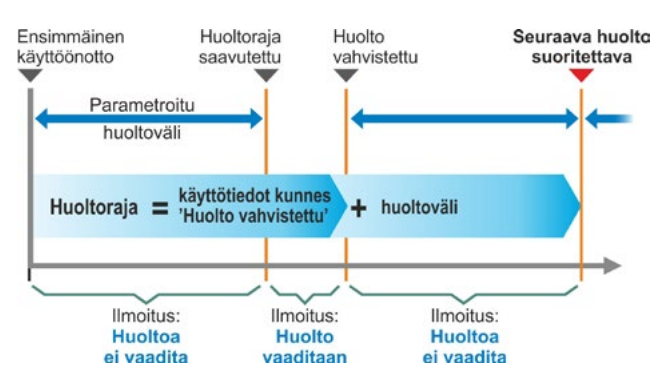

### Kuva: Huoltoraja

# 12.3 Venttiilin huolto

Katso selitykset edellisestä luvusta "Huoltoraja, venttiili".

### 'Huoltoa ei vaadita'

ilmaisee, että mitään toimintajaksojen, momenttipysäytysten tai käyttötuntien lukumäärään liittyvää määritettyä huoltorajaa ei ole vielä saavutettu.

### 'Huolto vaaditaan'

ilmaisee, että jokin ajankohtaisista arvoista on saavuttanut määritetyn huoltorajan.

### 'Huolto vahvistettu'

Tämä valikkokohta on vahvistettava jokaisen huollon jälkeen. Näin asetetaan seuraavat huoltorajat.

# 13 Kommunikaatio ja tiedonsiirto

Sen lisäksi, että toimilaitetta voidaan käyttää suoraan itse laitteesta, sitä voidaan ohjata myös

- etänä (ohjauspaikasta (DCS), automaatiojärjestelmällä)
- tietokoneparametrointiohjelmalla COM-SIPOS, jolloin tiedonsiirto on mahdollista Bluetoothin tai USB-kaapelin välityksellä.

# 13.1 Ohjaus toiminnolla Kauko (kaukokäyttö)

Toimilaitteiden ohjaus tapahtuu automaatiojärjestelmän mukaisesti sekä toimintojen "Ohjaus KAU-KO" ja "vaihtoehtoinen ohjaus" parametroinnista riippuen (katso luku 8) seuraavilla tavoilla

- perinteinen liitäntä (24/48 V binaarinen tai 0/4 20 mA analoginen) tai
- kenttäväylä (esim. PROFIBUS DP tai Modbus)/HART.

Käyttö kenttäväyläliitännän avulla kuvataan erillisissä käyttöohjeissa. Katso myös luku 1.5 "Täydentävät ohjeet".

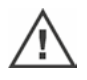

Toimilaite suorittaa ohjauspaikasta lähetetyn hätäkomennon valitusta ohjaustavasta ja signaalilähteestä riippumatta myös, kun toimilaitetta ohjataan perinteisesti ja hätäkomento annetaan kenttäväylän kautta tai päinvastoin.

# 13.2 Tietokoneparametrointiohjelma COM-SIPOS

Tietokoneparametrointiohjelma COM-SIPOS on ohjelmistotyökalu, jota käytetään seuraaviin tarkoituksiin:

- Käyttö: toimilaitteen ajaminen PAIKALLINEN-käytössä
- Tarkkailu: toimilaitteen parametrien ja laitteen tilan lukeminen.
- Diagnosointi: vianetsintä.
- Parametrointi: toimilaitteen parametrien lukeminen ja muuttaminen.
- Uuden laiteohjelmiston lataaminen: ohjelmiston päivittäminen uusimpaan tilaan.
- Arkistointi: toimilaitteen parametrien ja vääntömomentin vertailukuvaajien tallentaminen.

Yhteys kannettavalta tietokoneelta toimilaitteeseen voidaan muodostaa:

- Bluetoothin välityksellä
  - Kommunikaatio tapahtuu langattomasti toimilaitteeseen integroidun Bluetooth-liitännän kautta.
- USB-kaapelin välityksellä Kommunikaatio tapahtuu elektroniikkakotelon vasemmassa alareunassa olevan USB-liitännän kautta.

Katso myös seuraava luku.

Tietokoneparametrointiohjelma COM-SIPOS on kuvattu erillisessä ohjeessa.

# 13.3 USB-liitäntä

USB-liitäntä on pöly- ja roiskevesisuojattu ja sijaitsee elektroniikkakotelon vasemmassa alareunassa.

USB-kaapelin tai USB-tikun liittäminen:

- 1. Ruuvaa USB-liitännän suojus irti (kuva 1, kohta 1) (se on varmistettu muovinauhalla katoamista vastaan).
- Liitä USB-liitäntään (kohta 2) a) USB-tikku tai

b) USB-kaapeli.

Taustavalaisu aktivoituu ja näytöllä näytetään USB-liitännän kautta tapahtuva kommunikaatio USB-symbolin muodossa, katso kuva 2.

Apujännitteensyötön vertailupotentiaali (M24 ulk. liitin 39) on usein maadoitettu. Jos se eroaa toimilaitteen maapotentiaalista (PE), USB-kommunikaatiokaapelin liittämisen yhteydessä voi syntyä tasausvirtoja, mikä voi johtaa toimilaitteen tai kannettavan tietokoneen vaurioitumiseen. Toimenpiteet tämän ehkäisemiseksi ovat

- potentiaalierojen välttäminen (tasausjohtojen asentaminen) tai
- galvaanisella erotuksella varustettujen USB-kaapeleiden käyttö.

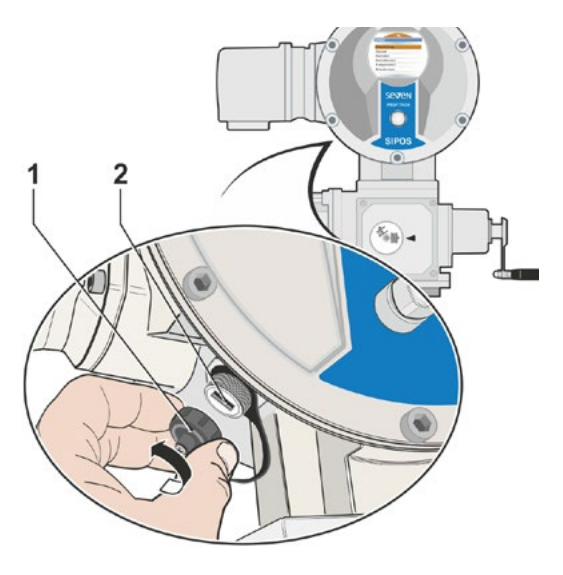

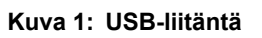

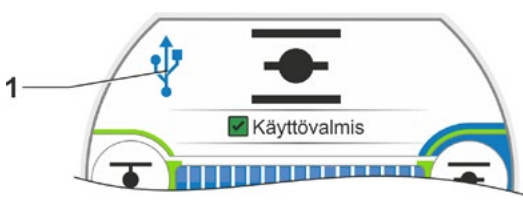

Kuva 2: Näytöllä näkyy: Kommunikaatio USB:n kautta

# 13.4 Tiedonsiirto USB-tikkua käyttäen

Kun USB-tikku asetetaan paikalleen, toimilaitteessa näkyy valikko " USB-tikku" valikkokohtineen (katso myös kuva).

- Laiteohjelmiston päivitys,
- Parametrien tallennus tikulle,
- Parametrien lataus tikulta,
- Momenttikäyrien tallennus,
- Toimilaitteen kloonaus.

Yksittäiset valikkokohdat/toiminnot valitaan tavalliseen tapaan.

Seuraavat toiminnot ovat mahdollisia ainoastaan käyttäjätasolla 'Asiantuntija' ja ohjaustavassa 'PAIKALLINEN' tai 'POIS PÄÄLTÄ'.

- RF 1
- Laiteohjelmiston päivitysParametrien lataus tikulta
- Kloonaus

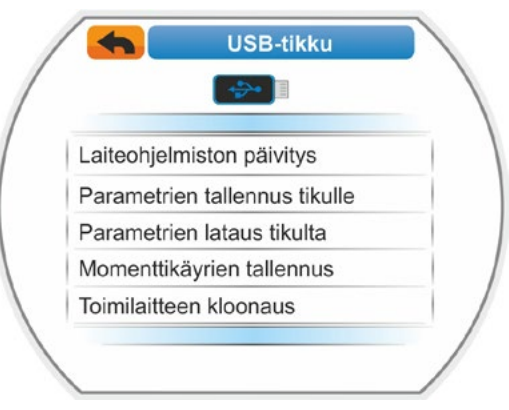

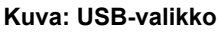
# 13.4.1 Laiteohjelmiston päivitys

Tästä valikkokohdasta voidaan päivittä laiteohjelmisto.

Tässä yhteydessä ei muuteta seuraavia ajankohtaisia tietoja, asetuksia ja parametriarvoja:

- Tehdastiedot
- Pääteasentojen asetus
- Asiakkaan muutettavissa olevat parametrit
- Momenttikäyrä
- Käyttötiedot

Ennen kuin kaukokäyttöyksikölle suoritetaan laiteohjelmiston päivitys, kaukokäyttöyksikön tilaksi on asetettava valikossa "Aktiivinen" vaihtoehto "Ei".

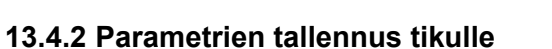

Tästä valikkokohdasta tallennetaan seuraavat parametriarvot USB-tikulle:

- Tehdastiedot
- Pääteasentojen asetus
- Käyttötiedot
- Kaikki parametrit, mukaan lukien parametrit, joita asiakas voi muuttaa.
- "Järjestelmäasetukset" ilman tosiaikakelloa.

Tämä toiminto on hyödyllinen laitteiston dokumentointia varten ja sen avulla voidaan kirjoittaa USB-tikulle tallennetut tiedot virhetapauksessa varaohjausjärjestelmään (katso seuraava luku "Laitteiston kloonaus") ja toimittaa SIPOS-huollolle virhediagnoosia varten.

# 13.4.3 Parametrien lataus tikulta

Tästä valikkokohdasta toimilaitteeseen ladataan ainoastaan sellaiset parametrit, joita asiakas voi muuttaa. Seuraavia tietoja ei ladata

- Tehdastiedot,
- Pääteasentoasetukset,
- Diagnoosiarvot.

Tämän toiminnon avulla voidaan palauttaa alkuperäiset, tikulle tallennetut parametriasetukset parametrien muuttamisen jälkeen.

# 13.4.4 Momenttikäyrien tallennus

Tätä toimintoa on kuvattu luvussa "10.3 Momenttikäyrän tallentaminen USB-tikulle" sivulla 100.

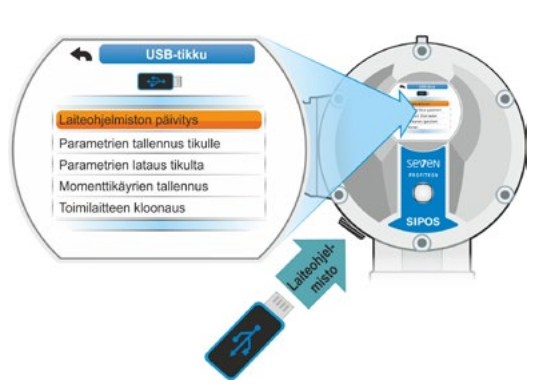

Kuva: Laiteohjelmiston päivitys

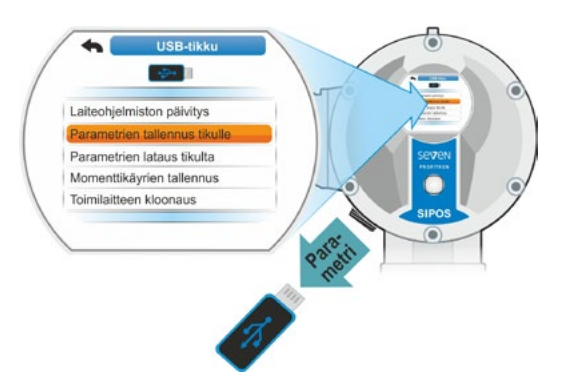

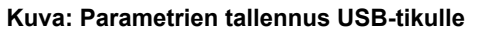

# 13.4.5 Toimilaitteen kloonaus

Mahdollista ainoastaan käyttäjätasolla "Asiantuntija" ja ohjaustavassa "PAIKALLINEN" tai "POIS PÄÄLTÄ".

Toiminnolla "Toimilaitteen kloonaus" kirjoitetaan kaikki toimilaitteen parametriarvot (tehdasparametrit mukaan lukien pääteasentojen asetus, parametrit, joita asiakkaat voivat muuttaa sekä käyttötiedot, kuten moottorin käyttötunnit, pysäytysten lukumäärä, jne.), jotka on tallennettu USB-tikulle (katso "13.4.2 Parametrien tallennus tikulle" sivulla 109), 'uuteen' ohjausyksikköön. Näin toimilaite on 'uuden' ohjausyksikön kanssa 'alkuperäisen toimilaitteen' kaksoiskappale toiminnallisuuden suhteen.

Tämä toiminto mahdollistaa vaivattoman ja nopean käyttöönoton, esimerkiksi ohjausyksikön vaihtamisen jälkeen.

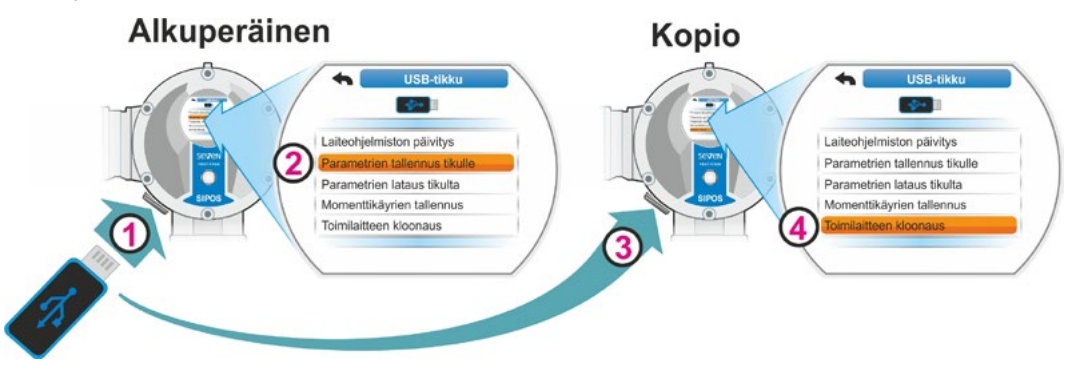

Kuva 1: Toimilaitteen kloonauksen kulku

# Käyttötoimenpiteet

- Työnnä USB-tikku alkuperäiseen ohjausyksikköön, katso kuva 1, kohta 1. Näyttöön ilmestyy valikko "USB-tikku".
- Valitse valikosta kohta "Parametrien tallennus tikulle" (kohta 2) ja vahvista. (Katso myös kappale "13.4.2 Parametrien tallennus tikulle" sivulla 109.)
   .STE-tiedosto ladataan USB-tikulle. Onnistunut tallennus vahvistetaan vastaavalla ilmoituksella.
- Työnnä USB-tikku "uuteen" varaohjausyksikköön (kuva, kohta 3). Näkyviin tulee valikko "USB-tikku".
- Valitse valikosta kohta "Toimilaitteen kloonaus" (kuva, kohta 4) ja vahvista. Näyttöön vaihtuu valikko "Valitse tiedosto".
- Valitse 'alkuperäisen' toimilaitteen .STE-tiedosto ja vahvista. Näkyviin tulee ohje tarkastaa, ovatko kohdetoimilaitteen muunninteho ja verkkojännite sopivat.
- Jos näin ei ole, keskeytä kloonaus painamalla "Ei". Jos näin on, jatka kloonausta painamalla "Kyllä". Tiedot kirjoitetaan USB-tikulta toimilaitteeseen. Tämän jälkeen kloonauksen onnistuminen vahvistetaan vastaavalla ilmoituksella, katso kuva 3.

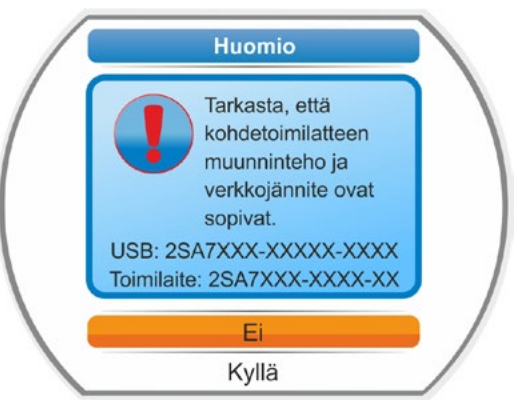

Kuva 2: Ohje: Tarkasta muunninteho ja verkkojännite

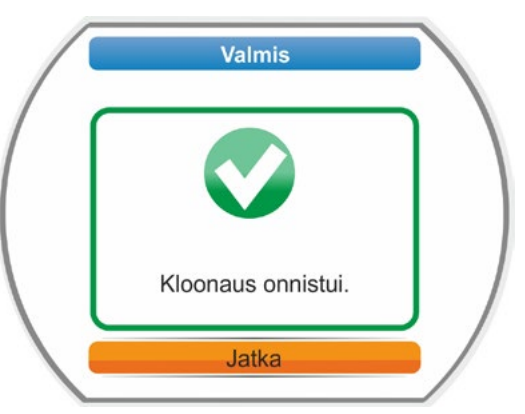

Kuva 3: Ilmoitus: Kloonaus onnistui

# 14 Huolto, tarkistus, kunnossapito

Aina ennen toimilaitteelle tehtäviä toimenpiteitä on varmistuttava seuraavista:

- Suunnitellut toimenpiteet (esim. venttiilien mahdollinen käyttö jne.) eivät vaaranna henkilöitä tai aiheuta laitoksen toimintaan häiriöitä.
- Toimilaite tai laitteiston osa on otettu käyttöön määräysten mukaisesti. Huomioi päävirtapiirien lisäksi myös mahdolliset lisä- tai apuvirtapiirit!

Lisäksi on noudatettava yleisiä turvallisuusmääräyksiä:

- Kytke laitteisto sähkön syötöstä (myös 24/48 V DC).
- Varmista turvakytkimen lukitus 0-asentoon.
- Varmista jännitteettömyys.
- Varmista maadoitus ja oikosulkusuojaus.
- Suojaa tai peitä avoimet jännitteiset osat.

Tämä saavutetaan myös irrottamalla liitäntäkansi.

# 14.1 Yleistä

Toimilaitteet tarvitsevat vain vähän huoltoa (katso voiteluaikavälit luvusta 14.2).

On suositeltavaa suorittaa toimilaitteelle yleinen tarkistus käyttöönoton jälkeen ja n. 50 käyttötunnin kuluttua, jotta varmistetaan seuraavat:

- Toiminta on moitteetonta.
- Epätavallisia ääniä/värähtelyjä ei esiinny.
- Kiinnityselementit eivät ole löystyneet.
- Vuotoja ei ole.

SEVEN-toimilaitteiden runko on valmistettu alumiiniseoksesta, joka on korroosionkestävää normaaleissa ympäristöolosuhteissa. Jos maalipintaan on tullut asennuksen yhteydessä vaurioita, ne voidaan korjata SIPOS Aktorik -yhtiöltä pienissä astioissa saatavalla alkuperäisellä maalilla.

Tämä luettelo ei voi olla täydellinen. Lisäksi muut tarkistukset voivat olla tarpeen laitoskohtaisista olosuhteista riippuen. Tarkistuksessa havaitut luvattomat poikkeamat tai muutokset on korjattava välittömästi.

Laitteiden huoltoa tai tarkistusta suositellaan normaaleissa käyttöolosuhteissa 8 vuoden välein (varastointiaika mukaan luettuna). Myös seuraavat toimenpiteet kuuluvat tähän:

vaihteistotilan voiteluaineiden vaihto,

- tiivisteiden vaihtaminen,
- voimavirtauksen kohteeksi joutuvien osien tarkistaminen kulumisen varalta,
- sähköisten liitäntöjen ruuvien kiristäminen.

Käyttöolosuhteista riippuen huoltoväli voi olla myös lyhyempi.

Tämä koskee erityisesti korkeisiin lämpötiloihin tarkoitettuja toimilaitteita – lisäys tilausnumeroon T09. SIPOS-huoltopalvelun on tarkastettava niiden asianmukainen kunto 2 vuoden välein ja kuluvat osat on vaihdettava!

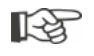

Suosittelemme käyttämään kaikkiin kunnossapitotöihin asianomaisten SIPOS Aktorik -huoltokeskusten palveluita.

Aihetta koskeviin kysymyksiin vastaa **SIPOS Aktorik GmbH.** Asianomaisen yhteyshenkilön osoite ja puhelinnumero on ilmoitettu osoitteessa **www.sipos.de**. Kysymykset voit lähettää myös sähköpostitse osoitteeseen **service@sipos.de**.

# 14.2 Voiteluvälit ja voiteluaineet

### Voiteluvälit

Suorita kunnossapito tai tarkistus noin 8 vuoden kuluttua (katso edellinen luku 14.1).

Voitele mahdollinen kytkinyksikkö (muoto A) voitelunipan kautta 50 käyttötunnin tai 1 vuoden välein.

A-vetolaitteen yhteydessä on huomioitava, että venttiilin kara on voideltava erikseen!

Nämä väliajat koskevat normaalia käyttöä. Vaativammassa käytössä huoltoväleiä on lyhennettävä vastaavasti.

SIPOS-palvelun on tarkastettava korkeisiin lämpötiloihin tarkoitettujen toimilaitteiden – lisäys tilausnumeroon T09 - asianmukainen kunto 2 vuoden välein ja kuluvat osat on vaihdettava!

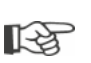

Tiivisteet on tarkistettava sekä tarvittaessa uusittava ja voideltava aina, kun kansi tai suojakannet on irrotettu.

# 14.3 Voiteluainemääritykset ja -määrät

|                                                        |                          | Toimilaitteen tyyppi                                                                                                    |                                          |                                     |  |
|--------------------------------------------------------|--------------------------|----------------------------------------------------------------------------------------------------|------------------------------------------|-------------------------------------|--|
|                                                        |                          | 2SA7.1/2                                                                                                    | 2SA7.3/4                                 | 2SA7.5/6/7/8                        |  |
| Vaihteistoöljy                                         | Voitelumäärä             | 760 cm <sup>3</sup>                                                                                                    | 760 cm <sup>3</sup> 1600 cm <sup>3</sup> |                                     |  |
|                                                        | Täyttömäärä <sup>1</sup> | enint. 46 mm                                                                                                    | enint. 58 mm                             | 23–27 mm                            |  |
|                                                        | Voiteluaine <sup>2</sup> | Klübersynth GH 6 – 220 N (valmistaja Klüber) <sup>3</sup> )<br>tai Alphasyn PG 220 Polyglycol (valmistaja<br>Castrol),<br>Berusynth EP 220 (valmistaja Bechem),<br>Panolin EP gear synth 220 (valmistaja Kleenoil). |                                          | Mobil SHC<br>Gear 220 <sup>3,</sup> |  |
| Muut<br>voitelukohdat <sup>4</sup>                     | Voitelumäärä             | 50 cm <sup>3</sup>                                                                                                    |                                          |                                     |  |
|                                                        | Voiteluaine <sup>2</sup> | Rasva AR1 (ZEPF)                                                                                                    |                                          |                                     |  |
| A-vetolaite <sup>5</sup>                               | Voitelumäärä             | 2 cm <sup>3</sup>                                                                                                    |                                          |                                     |  |
| (2SA7)                                                 | Voiteluaine <sup>2</sup> | Tavallinen kuulalaakerirasva                                                                                                    |                                          |                                     |  |
| Osakierrostoimilaite 2SG7<br>Osakierrostoimilaite 2SQ7 |                          | Vähän huoltoa tarvitseva                                                                                                    |                                          |                                     |  |

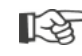

Voiteluaineiden käsittelyssä ja niiden hävityksessä on noudatettava valmistajan antamia tietoja ja asiaankuuluvia määräyksiä. Voiteluaineiden teknisiä tietoja on saatavilla pyynnöstä.
 Ennen vaihtoehtoisen uuden voiteluaineen (muun kuin tehtaalla käytetyn) käyttöä vaihteisto ja vaihteiston osat on huuhdeltava ja puhdistettava. (Vältä sekoittamasta öljyjä!)

<sup>4</sup>Esim. tiivisterenkaat, hammasliitokset, laakerit, sovituskiilaliitokset, paljaat alueet jne.

<sup>5</sup>Mikäli olemassa.

<sup>&</sup>lt;sup>1</sup>Mitattuna voiteluaineen pinnasta kotelon ulkopintaan öljyntäyttöaukon kohdalla.

<sup>&</sup>lt;sup>2</sup>Ympäristön lämpötilan ollessa -20 – +70 °C.

<sup>&</sup>lt;sup>3</sup>Tehtaalla käytetty voiteluaine.

# 15 Varaosat

# 15.1 Yleistä

Standardoituja, yleisesti saatavilla olevia osia lukuun ottamatta vain alkuperäisten varaosien käyttö on sallittu. Varaosina toimitetaan yleensä kokonaisia rakenneosia (katso jäljempänä oleva luettelo). Seuraavissa kuvallisissa esityksissä nimitykset on ilmoitettu 3-numeroisina. Varaosan koko nimitys saadaan lisäämällä niihin alkuosa "2SY7".

Ilmoita varaosien tilauksessa aina seuraavat tiedot:

- 1. Toimilaitteen tilaus- ja sarjanumero (katso tyyppikilpi)
- 2. Varaosan nimitys 2SY7 . . (katso seuraava luettelo)
- 3. haluttu lukumäärä.
  - Kaikki ulkopuoliset, metalliset rungon osat on valmistettu korroosionkestävästä alumiiniseoksesta, niissä on vakiona väriä RAL 7037 (hopeanharmaa) muistuttava värisävy ja ne täyttävät korroosioluokan C5 vaatimukset.
- Toinen maalipinnan värisävy
  Erittäin vahva korroosiosuojaus
  - Korroosioluokka C5 pitkällä suojauksen kestolla
- Lisäys tilausnumeroon Y35
- Lisäys tilausnumeroon L38

# 15.2 Varaosaluettelo

Toimilaitteemme on suunniteltu niin, että ne toimivat huoltovälien aikana moitteettomasti. Kokemuksen perusteella on kuitenkin mahdollista, että toimilaitteet vaurioituvat ulkoisten voimien vaikutuksesta esimerkiksi jo käyttöönoton yhteydessä. Tällaisia tapauksia varten suositellut varaosat luetellaan seuraavassa taulukossa. Jos tarvitset muita osia, ota yhteys huoltopalveluumme.

| Nro     | Nimike                                                          |
|---------|-----------------------------------------------------------------|
| 2SY7001 | Ohjausyksikkö (010–042)                                         |
| 2SY7041 | Ohjausyksikön kansi                                             |
| 2SY7218 | Tiivistesarja (ei kuvaa)                                        |
| 2SY7219 | Non-intrusiivinen paikoitusanturi (niP)                         |
| 2SY7220 | Potentiometrin alennusvaihde                                    |
| 2SY7225 | Alennusvaihteen kansi                                           |
| 2SY7250 | Käsikäyttö                                                      |
| 2SY7252 | Pallokahva                                                      |
|         | = Kolme viimeistä numeroa viittaa räjäytyskuvien osanumeroihin. |

R.

# 15 Varaosat

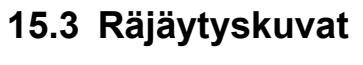

# 15.3.1 Toimilaiteyksikkö 2SA7.-

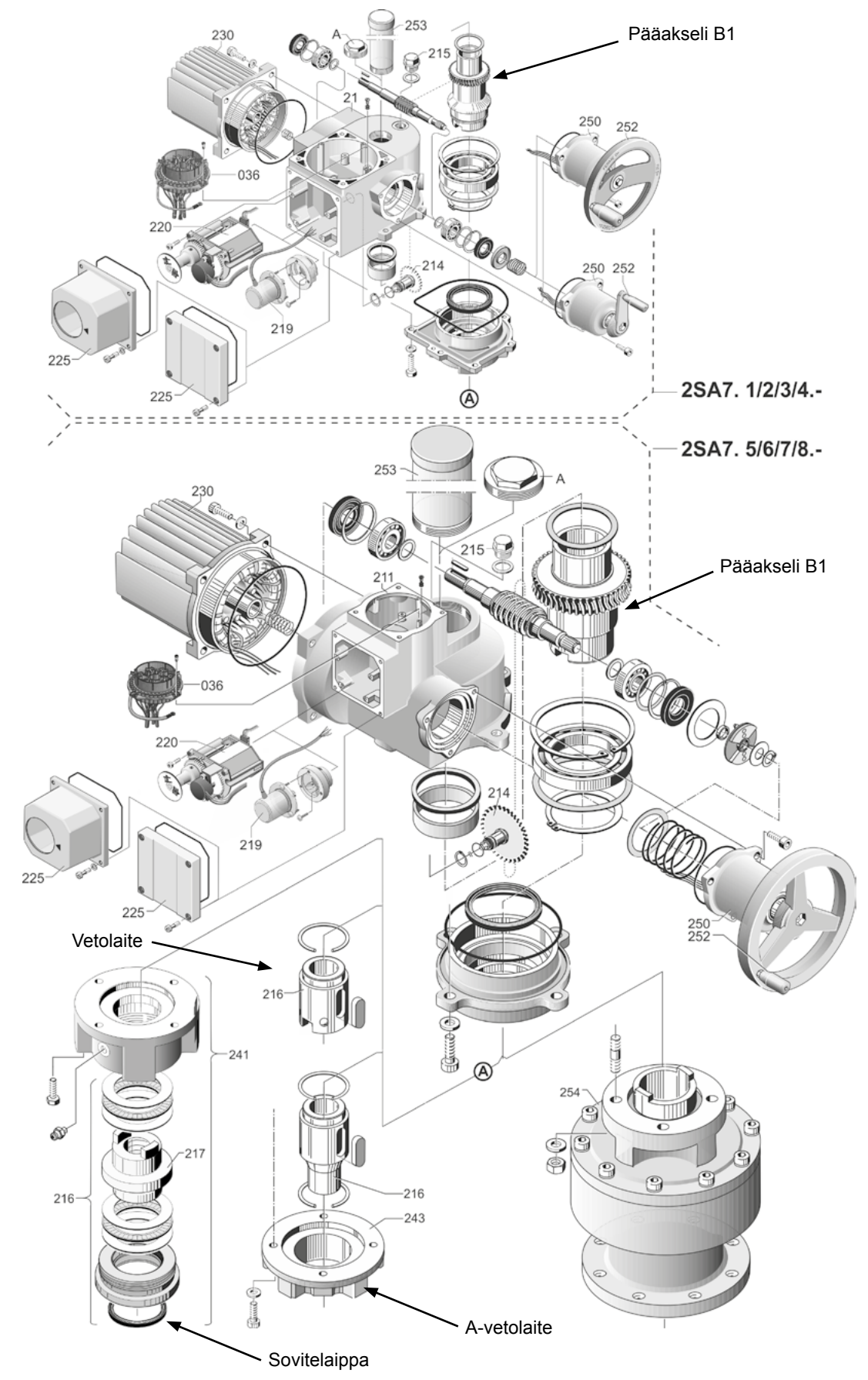

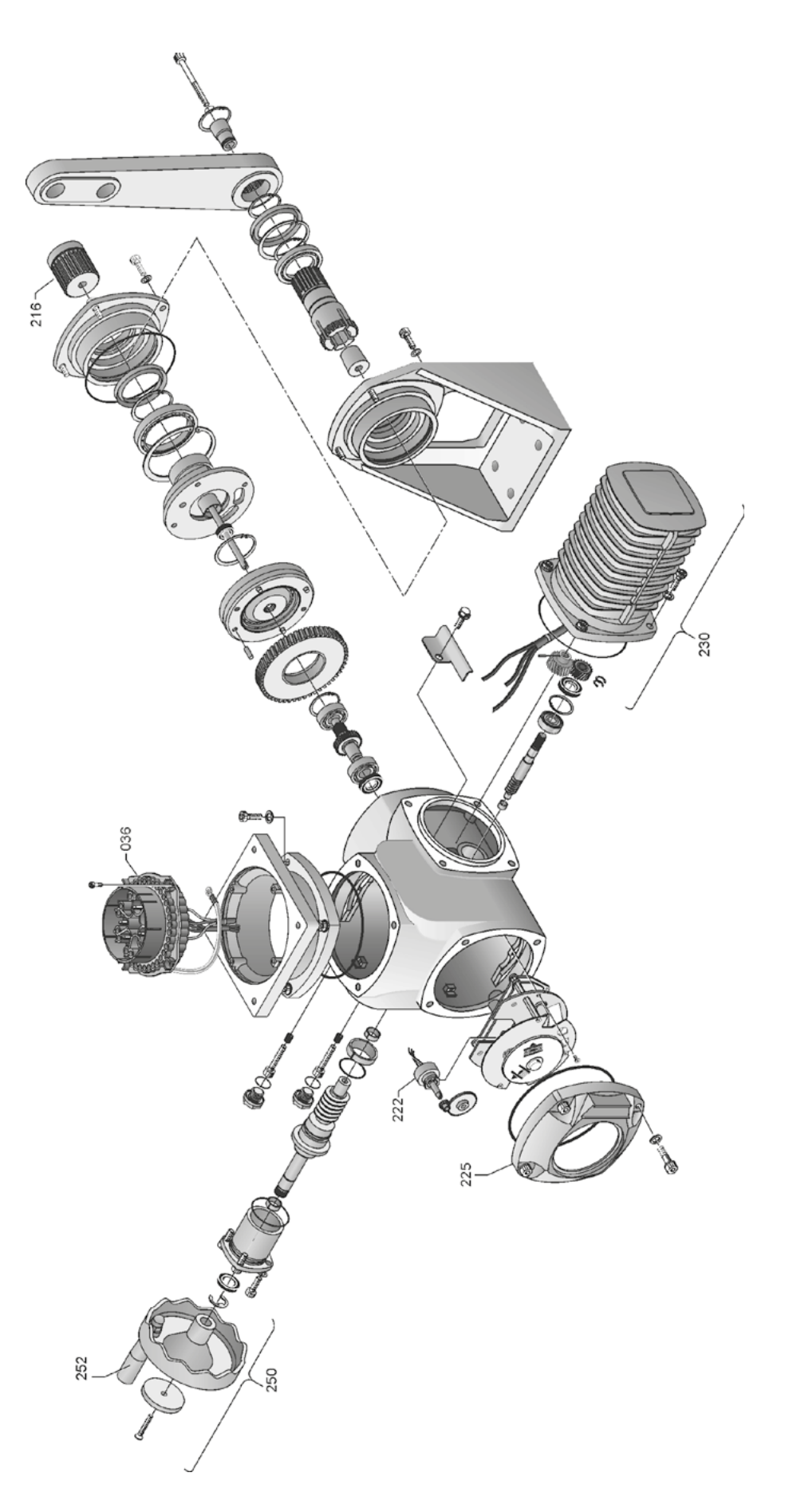

# 15.3.3 Pieni osakierrosvaihteisto 2SQ7.-

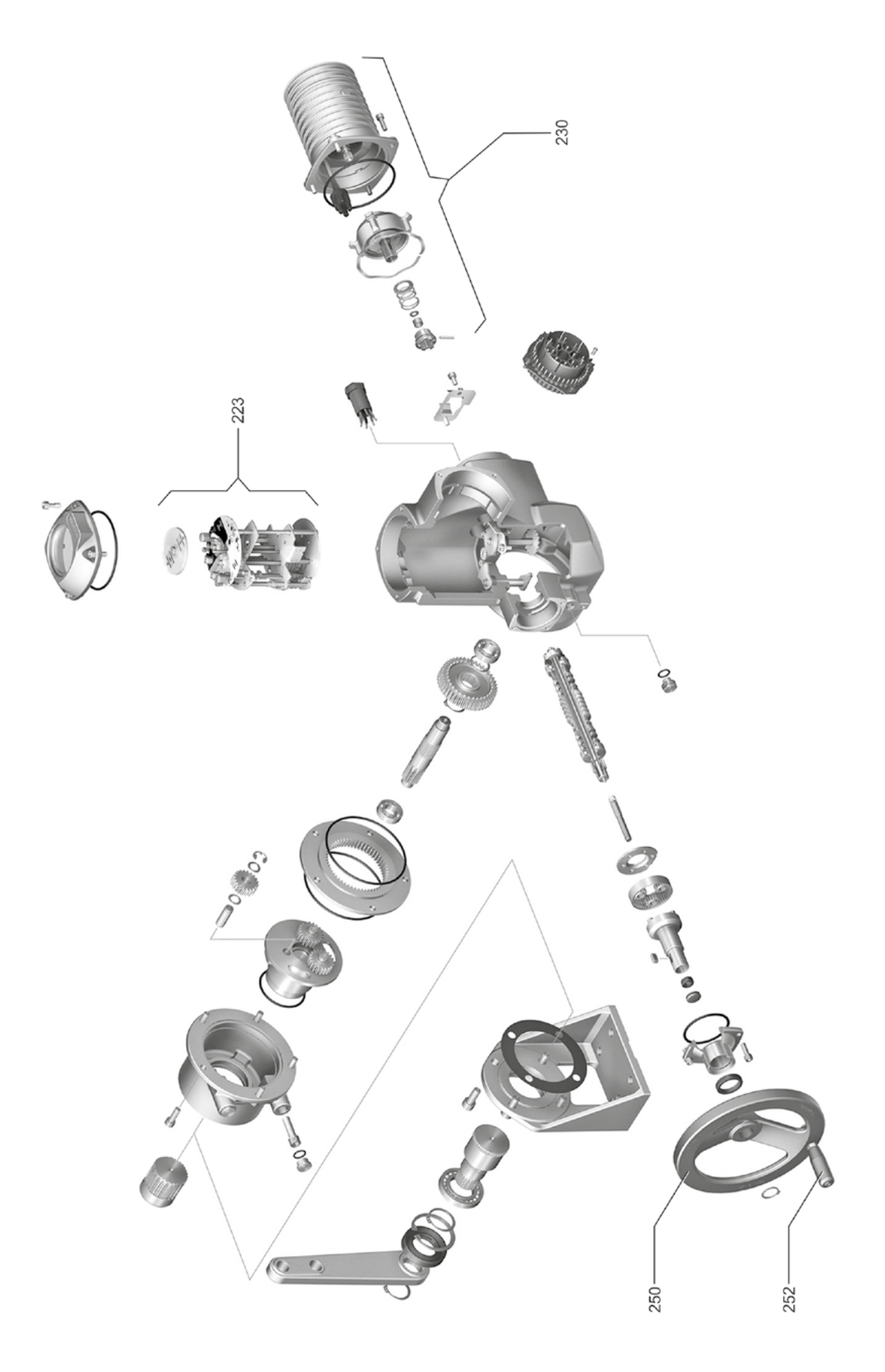

# Varaosat **5**

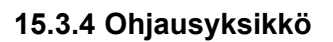

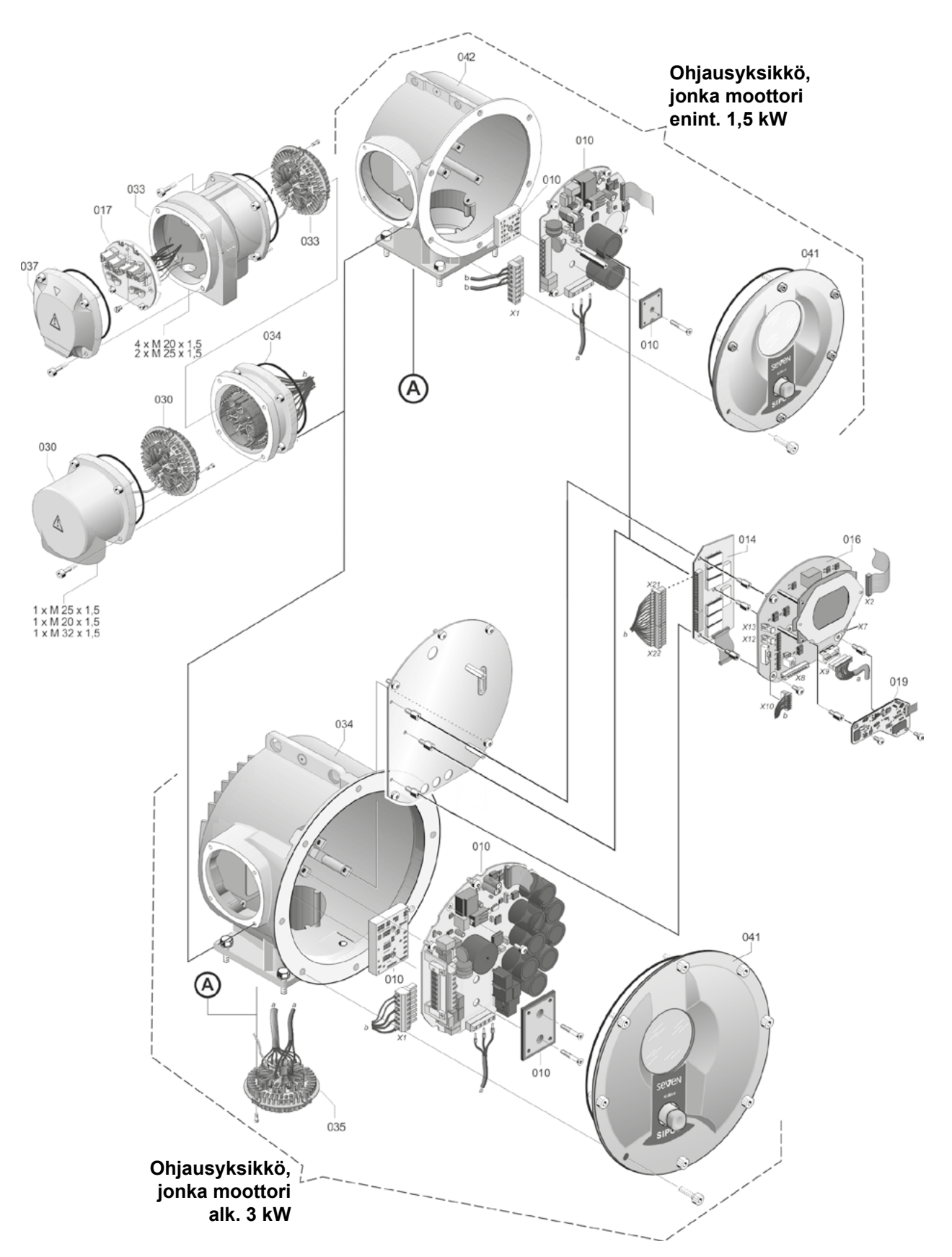

# Hakemisto

| A                                          |
|--------------------------------------------|
| Alennusvaihde                              |
| Asetuksen edellytys 47                     |
| Välityksen asetus 47                       |
| Välitys 47                                 |
| Venttiilin liikematka                      |
| Yleistä 45                                 |
| Alennusvaihteen välityksen asetus 48       |
| Alkuperäinen sarjanumero 101               |
| Aloitusvalikko                             |
| Analogiset tulot                           |
| Analoginen tulo AT1                        |
| Lohkokaavio                                |
| Asennoitin katso Vaihtoehdot               |
| Parametrointi                              |
| Asennoitin suhteellisella /                |
| split range -toiminnolla katso Vaihtoehdot |
| Asennonosoitin 51, 55                      |
| Asennonosoitin, mekaaninen, asettelu 55    |
| Asennonosoittimen asettelu 55              |
| Asennusasento 10                           |
| Asennus erilleen                           |
| Näytön suunta 93                           |
| Parametri Asennus erilleen                 |
| Asennus erilleen 14, 33, 84                |
| Johtojen pituudet 14                       |
| Liitännät                                  |
| Parametri                                  |
| Spesifikaatio 14, 16                       |
| Asento                                     |
| Asettaminen                                |
| Kieli katso Kieliasetus                    |
| Mekaaniset asennonosoittimet 55            |
| Toiminnot                                  |
| Tosiaikakello                              |
| Venttiilikohtaiset parametrit              |
| Venttiilin huoltoväli                      |
| Asetusalue                                 |
| Asiakasvaihtoehtojen käyttöönotto 79       |
| Autom. VT-pääteasentoadaptio 91            |
| Avaaminen hitaasti                         |
| Avaaminen nopeasti                         |
| D                                          |
|                                            |
| Binaarilähdöt 102                          |
| Yleiskuva ilmoituslähtö 1                  |
| Binaaritulot                               |
| Bluetoothin aktivointi                     |

# С

| Code                           |    |
|--------------------------------|----|
| Käyttäjätason vapauttaminen    | 33 |
| Sovellustoimintojen aktivointi | 79 |
| COM-SIPOS 1                    | 07 |

### D

| DCS-hyväksyntäaika.        | 92  |
|----------------------------|-----|
| Diagnoosi                  | 105 |
| Huoltoraja, venttiili 1    | 106 |
| Käyttötiedot, toimilaite 1 | 105 |
| Venttiili                  | 106 |
| Venttiilin huolto 1        | 106 |
| Diodit                     | 16  |

# Е

| Elektroninen tyyppikilpi          |     |
|-----------------------------------|-----|
| Alkuperäinen sarjanumero          | 101 |
| Laiteohjelmistoversio.            | 102 |
| Laitetunnus                       | 101 |
| Sarjanumero                       | 101 |
| Tarkkailu                         | 101 |
| Tilausnumero ja varustus          | 101 |
| Erikoisparametri                  | 83  |
| Asennus erilleen                  | 84  |
| Autom. VT-pääteasentoadaptio      | 91  |
| DCS-hyväksyntäaika.               | 92  |
| Jarrutusvoima                     | 87  |
| Käynnistymisaika                  | 87  |
| Käyntiajan valvonta.              | 90  |
| Laitetunnus                       | 84  |
| Moottorinlämmitys päälle/pois     | 85  |
| Moottorin suojaus päälle/pois     | 85  |
| Moottorivaroitus                  | 85  |
| Pääteasentonopeus                 | 90  |
| Rajat johtovaurio analoginen tulo | 88  |
| Tarkastus, huolto.                | 86  |
| Testikäyttö                       | 89  |
| Tiiviiksi sulkeminen.             | 87  |
| Vääntömomentin mittauslaippa      | 88  |
| Välikosketin                      | 84  |
| Välipiirijännitteen rajoittaminen | 89  |
| Venttiilin huoltoväli             | 86  |
| Viive ilmoitus sähkökatkosta.     | 88  |
| Erilleenasennuksen asennussarja   | 14  |
|                                   |     |

# Hakemisto **1**

# Н

| Häiriöilmoitukset 18                |
|-------------------------------------|
| HART                                |
| HÄTÄ 41                             |
| Hätäajon nopeus 77                  |
| Hätäasennon parametrointi 78        |
| Hätätulo 77                         |
| Hävittäminen 5                      |
| Huolto                              |
| Huoltoraja, venttiili 106           |
| Huoltorajojen näyttäminen 105       |
| Huolto, tarkistus, kunnossapito 111 |
| Hyväksyntäaika 92                   |
|                                     |

### I.

| Ilmoituksen     | kats      | o DCS- | hyvä | ksyntäa | ika |
|-----------------|-----------|--------|------|---------|-----|
| llmoitus sähköl | katkosta. |        |      |         | 88  |

### J

| Jaksokäyttö                          | 89 |
|--------------------------------------|----|
| Järjestelmäasetukset                 | 93 |
| Bluetoothin aktivointi, deaktivointi | 96 |
| Näytön suunta                        | 93 |
| Tosiaikakellon asettaminen           | 95 |
| Jarrutusvoima                        | 87 |
| Johtovaurio analogiatuloissa.        | 88 |

# Κ

| Kääntäminen 93                           |
|------------------------------------------|
| Kampi                                    |
| Käyttö 15                                |
| Puristumisvaara katso Turvallisuusohjeet |
| Karan suojaputki 11                      |
| Käsipyörä 15                             |
| Kauko 28                                 |
| Kaukokäyttö 107                          |
| COM-SIPOS 107                            |
| Kaukokäyttöyksikkö 96                    |
| Käynnistymisaika 87                      |
| Käyntiajan valvonta                      |
| Käyttäjänhallinta 30, 31                 |
| Käyttäjätaso                             |
| Asiantuntija 31                          |
| Käyttäjä 31                              |
| Parametroija                             |
| Tarkkailija                              |
| Käyttäjätason vapauttaminen              |
| Käyttöohjeessa käytetyt symbolit:        |
| Ohje                                     |
| Sähköstatiikka 5                         |
| Varoitus 5                               |
| Venttiilin toimittajan toimenpiteet 5    |
| Käyttöoikeus 31                          |

| Käyttöoikeus (salasana)                |
|----------------------------------------|
| Käyttöönotto 31, 34, 35                |
| Edellytykset 34                        |
| Käyttöoikeus 35                        |
| Perustietoa 34                         |
| Toimenpiteiden järjestys               |
| Käyttöönottotietojen lukeminen         |
| Käyttötiedot, toimilaite               |
| Käyttötietojen katselu 105             |
| Kellon asettaminen 95                  |
| Kenttäväylä 107                        |
| Keskipyörä                             |
| Kielen valinta 29                      |
| Kieli                                  |
| Kierrätys 5                            |
| Kierrosta/iskukatso Alennusvaihde      |
| Kierto-/painonuppi 23                  |
| Kloonaus, toimilaite 110               |
| Kommunikaatio ja tiedonsiirto          |
| Kaukokäyttö 107                        |
| PC-parametrointiohjelma COM-SIPOS. 107 |
| USB-liitäntä, Bluetooth 108            |
| Kuljetus                               |
| Kulman astemäärät katso Alennusvaihde  |
| Kuollut alue 80                        |
|                                        |
|                                        |
|                                        |
|                                        |
| Laitetunnus                            |
| Laitteessa olevat varoitukset          |
|                                        |
| Liikkuminen valikossa                  |
| Liitäntä                               |
| Kenttäväylä 13                         |
| Mekaaninen liitäntä 10                 |
| Ohjaus- ja toimilaiteyksikön           |
| Dvöröpistoko                           |
| ryurupisiuke                           |
| Suurallitarita                         |
| Lisavali ileisiu                       |
|                                        |
| LUIIKUKAAVIU 9                         |
| M                                      |
|                                        |

| Maadoitusjohdin, ulkoinen                                                 | 13   |
|---------------------------------------------------------------------------|------|
| Matkan mukaisesti vapaasti<br>asetettavat toimiajat <i>katso Vaihtoeh</i> | ndot |
| Matkan tunnistus – toimintaperiaate                                       | 46   |
| Matkarajapysäytys                                                         | 50   |
| Matkasta riippuva toiminopeuden                                           |      |
| asetus katso Vaihtoeh                                                     | dot  |
| Mekaaninen asennonosoitin                                                 | 55   |
|                                                                           |      |

| MODBUS 107                                |
|-------------------------------------------|
| MODBUS-käyttöohje 6                       |
| Momentin ohitus 65                        |
| Momenttikäyrä 98                          |
| Tallentaminen 99, 100                     |
| USB-tikulle tallentaminen 100             |
| Momenttikytkin 2SQ7 102                   |
| Momenttipysäytys 50                       |
| Monitoimikytkimen käyttö 23               |
| Monitoimikytkin 23                        |
| Moottorikäytön aktivointi                 |
| Moottorikäytön aktivointi/deaktivointi 70 |
| Moottorinlämmitys                         |
| Moottorin suojaus                         |
| Moottorin suojaus päälle/pois 85          |
| Moottorivaroitus                          |

# Ν

| Navigointi valikoissa 23           |
|------------------------------------|
| Näytön asetukset 94                |
| Näytön kääntäminen 93              |
| Näytön suunta 93                   |
| Järjestelmäasetukset               |
| Näytön symboleiden selitykset 16   |
| Näytön symbolit:katso Näyttö       |
| Näyttö 16                          |
| Näyttökuva                         |
| Näyttö 16                          |
| Valodiodit 16                      |
| Venttiilin asento 55               |
| Näyttökuvan kääntäminen            |
| Nollapistetasaus 104               |
| Non-intrusiivinen paikoitusanturi: |
| Pääteasentojen asettelu            |
| Yleistä 7                          |

# 0

| Ohjausjärjestelmä                | 66 |
|----------------------------------|----|
| Ohjausjärjestelmä (DCS)          |    |
| Analoginen lähtö AL1             | 73 |
| Analoginen tulo AT2              | 74 |
| Binaarilähdöt                    | 71 |
| Binaaritulot                     | 70 |
| Kenttäväylä                      | 74 |
| Ohjaus Analoginen                | 68 |
| Ohjaus Binaarinen.               | 68 |
| Ohjaus Kenttäväylä.              | 69 |
| Ohjaus Sisäinen                  | 69 |
| Ohjaustapa                       | 67 |
| Parametrien muuttaminen          | 67 |
| Prosessisäädin, kiinteä ohjearvo | 69 |
| Toiminnot.                       | 66 |
| Vaihtoehtoinen ohjaus.           | 69 |

| Valikot                                        |
|------------------------------------------------|
| Ohjausjärjestelmä (DCS) – ohjaustapa 67        |
| Ohjausjärjestelmän (DCS) parametrit 66         |
| Ohjausjärjestelmä, parametrit 66               |
| Ohjaustapa                                     |
| Analoginen                                     |
| Binaarinen 68                                  |
| KAUKO 28                                       |
| Kenttäväylä 69                                 |
| Ohjausjärjestelmä (DCS) 67                     |
| PAIKALLINEN 27                                 |
| POIS                                           |
| Sisäinen 69                                    |
| Vaihtoehtoinen – ohjausjärjestelmä (DCS)<br>69 |

# Ρ

| Pääakseli                                | sat |
|------------------------------------------|-----|
| Pääteasennon mukauttaminen               | 91  |
| Pääteasentoadaptio                       | 91  |
| Pääteasentoalue                          | 65  |
| Pääteasentojen asettelu mallissa         |     |
| jossa alennusvaihde                      | 45  |
| jossa non-intrusiivinen paikoitusanturi  | 56  |
| Pääteasentonopeus                        | 90  |
| Päävalikko                               | 30  |
| Paikallinen ajo                          | 27  |
| Pakkaus                                  | . 5 |
| Parametri                                |     |
| Hätäajon nopeus.                         | 77  |
| Hätäasento                               | 78  |
| Hätätulo                                 | 77  |
| Momentin ohitus                          | 65  |
| Muuttaminen 24, 64,                      | 66  |
| Ohjausjärjestelmä (DCS) 61,              | 66  |
| Pääteasentoalue                          | 65  |
| Pysäytysmomentti.                        | 64  |
| Pysäytystapa                             | 64  |
| Toiminopeus                              | 64  |
| Valikko                                  | 66  |
| Välikosketin.                            | 84  |
| Valinta.                                 | 24  |
| Venttiili                                | 61  |
| Venttiilikohtaiset parametrit            | 62  |
| Parametrien lataus tikulta               | 109 |
| Parametrien tallennus tikulle            | 109 |
| Parametrien valinta                      | 24  |
| Parametrin lukuarvon muuttaminen         | 63  |
| Parametrin ominaisuuden muuttaminen      | 62  |
| Parametrit ja mahdolliset parametriarvot | 61  |
| Parametrit lisävaihteisto.               | 38  |
| Parametrit, toiminta                     |     |
| signaalihäiriön sattuessa.               | 78  |
|                                          |     |

| Parametrivalikko 61                                                                                                    |
|----------------------------------------------------------------------------------------------------|
| Parametrointi                                                                                                    |
| Pysäytystapa ja -pysäytysmomentti 40, 42                                                                                                    |
| Sulkeutumissuunta 40                                                                                                    |
| Toimiaika 41                                                                                                    |
| Toiminopeus                                                                                                    |
| PC-parametrointiohjelma COM-SIPOS 107                                                                                                    |
| Pika-käynnistys 90, 91                                                                                                    |
| Pika-käynnistys/-pysäytys 90                                                                                                    |
| Pikakytkentä PAIKALLINEN                                                                                                    |
| POIS 27                                                                                                    |
| PROFIBUS 107                                                                                                    |
| PROFIBUS DP                                                                                                    |
| PROFIBUS-käyttöohje6                                                                                                    |
| Prosessisäädin katso Vaihtoehdot                                                                                                    |
| Pysäytysmomentti 44, 64                                                                                                    |
| Pysäytystapa                                                                                                    |
| Pysäytystapoien ja pysäytys                                                                                                    |
| momenttien asettaminen                                                                                                    |
| Pysäytystapojen ja pysäytys                                                                                                    |
| momenttien parametrointi 40, 64                                                                                                    |
| R                                                                                                    |
| Raiat iohtovaurio analoginen tulo                                                                                                    |
| Räjävtyskuvat 114                                                                                                    |
|                                                                                                    |
| Rakenneosat                                                                                                    |
| Rakenneosat<br>Ohiausyksikkö 8                                                                                                    |
| Rakenneosat<br>Ohjausyksikkö                                                                                                    |
| Rakenneosat<br>Ohjausyksikkö                                                                                                    |
| Rakenneosat   Ohjausyksikkö. 8   Toimilaiteyksikkö. 8   Relekortti. 8                                                                                                    |
| Rakenneosat   Ohjausyksikkö.   Toimilaiteyksikkö.   8   Relekortti.   8                                                                                                    |
| Rakenneosat<br>Ohjausyksikkö                                                                                                    |
| Rakenneosat   Ohjausyksikkö.   Toimilaiteyksikkö.   Relekortti.   S   Sähköliitäntä   Kenttäväyläliitäntä.                                                                                                    |
| Rakenneosat    Ohjausyksikkö.    8      Toimilaiteyksikkö.    8      Relekortti.    8      S    3      Sähköliitäntä    13      Pyöröpistokkeella varustettu liitäntä.    12                                                                                                    |
| Rakenneosat    0hjausyksikkö.    8      Toimilaiteyksikkö.    8      Relekortti.    8      S    3      Sähköliitäntä    13      Pyöröpistokkeella varustettu liitäntä.    12      Suoraliitäntä.    12                                                                                                    |
| Rakenneosat    0hjausyksikkö.    8      Toimilaiteyksikkö.    8      Relekortti.    8      S    3      Sähköliitäntä    13      Pyöröpistokkeella varustettu liitäntä.    12      Suoraliitäntä.    12      Salasana.    12                                                                                                    |
| Rakenneosat    Ohjausyksikkö.    8      Toimilaiteyksikkö.    8      Relekortti.    8      S    3      Sähköliitäntä    13      Pyöröpistokkeella varustettu liitäntä.    12      Suoraliitäntä.    12      Salasana.    12      Salasanan määrittäminen/muuttaminen.    32                                                                                                    |
| Rakenneosat    Ohjausyksikkö.    8      Toimilaiteyksikkö.    8      Relekortti.    8      S    S      Sähköliitäntä    13      Pyöröpistokkeella varustettu liitäntä.    12      Suoraliitäntä.    12      Salasana.    12      Salasanan määrittäminen/muuttaminen.    32      Sarianumero.    82. 101                                                                                                    |
| Rakenneosat    Ohjausyksikkö.    8      Toimilaiteyksikkö.    8      Relekortti.    8      S    S      Sähköliitäntä    13      Pyöröpistokkeella varustettu liitäntä.    12      Suoraliitäntä.    12      Salasana.    12      Salasanan määrittäminen/muuttaminen.    32      Sarjanumero.    82, 101      Signaalihäiriö, toiminta.    78                                                                                                    |
| Rakenneosat    Ohjausyksikkö.    8      Toimilaiteyksikkö.    8      Relekortti.    8      S    3      Sähköliitäntä    13      Pyöröpistokkeella varustettu liitäntä.    12      Suoraliitäntä.    12      Salasana.    12      Salasanan määrittäminen/muuttaminen.    32      Sarjanumero.    82, 101      Signaalihäiriö, toiminta.    78      Sovellustoiminnot.    78                                                                                                    |
| Rakenneosat      Ohjausyksikkö.    8      Toimilaiteyksikkö.    8      Relekortti.    8      S      Sähköliitäntä      Kenttäväyläliitäntä.      Yöröpistokkeella varustettu liitäntä.      12      Suoraliitäntä.      Salasana.      katso Käyttöoikeus      Salasanan määrittäminen/muuttaminen.      32      Sarjanumero.      82, 101      Signaalihäiriö, toiminta.      78      Asiakasvaihtoehtoien käyttöönotto.                                                                                                    |
| Rakenneosat    Ohjausyksikkö.    8      Toimilaiteyksikkö.    8      Relekortti.    8      S    3      Sähköliitäntä    13      Pyöröpistokkeella varustettu liitäntä.    12      Suoraliitäntä.    12      Salasana.    12      Salasanan määrittäminen/muuttaminen.    32      Sarjanumero.    82, 101      Signaalihäiriö, toiminta.    78      Sovellustoiminnot.    78      Asiakasvaihtoehtojen käyttöönotto.    79      Ohjelmistotoimintoien käyttöönotto.    79                                                                                                    |
| Rakenneosat    0hjausyksikkö.    8      Toimilaiteyksikkö.    8      Relekortti.    8      S    3      Sähköliitäntä    13      Pyöröpistokkeella varustettu liitäntä.    12      Suoraliitäntä.    12      Salasana.    12      Salasanan määrittäminen/muuttaminen.    32      Sarjanumero.    82, 101      Signaalihäiriö, toiminta.    78      Sovellustoiminnot.    78      Asiakasvaihtoehtojen käyttöönotto.    79      Ohjelmistotoimintojen käyttöönotto.    79                                                                                                    |
| Rakenneosat    Ohjausyksikkö.    8      Toimilaiteyksikkö.    8      Relekortti.    8      S    3      Sähköliitäntä    13      Pyöröpistokkeella varustettu liitäntä.    12      Suoraliitäntä.    12      Salasana.    12      Salasanan määrittäminen/muuttaminen.    32      Sarjanumero.    82, 101      Signaalihäiriö, toiminta.    78      Sovellustoiminnot.    78      Asiakasvaihtoehtojen käyttöönotto.    79      Ohjelmistotoimintojen käyttöönotto.    79      Suhteellinen ain    82                                                                                                    |
| Rakenneosat    Ohjausyksikkö.    8      Toimilaiteyksikkö.    8      Relekortti.    8      S    S      Sähköliitäntä    13      Pyöröpistokkeella varustettu liitäntä.    12      Suoraliitäntä.    12      Salasana.    12      Salasanan määrittäminen/muuttaminen.    32      Sarjanumero.    82, 101      Signaalihäiriö, toiminta.    78      Sovellustoiminnot.    78      Asiakasvaihtoehtojen käyttöönotto.    79      Ohjelmistotoimintojen käyttöönotto.    79      Suhteellinen ajo.    81                                                                                                    |
| Rakenneosat    Ohjausyksikkö.    8      Toimilaiteyksikkö.    8      Relekortti.    8      S    3      Sähköliitäntä    13      Pyöröpistokkeella varustettu liitäntä.    12      Suoraliitäntä.    12      Salasana.    12      Salasana.    82, 101      Signaalihäiriö, toiminta.    78      Sovellustoiminnot.    78      Asiakasvaihtoehtojen käyttöönotto.    79      Ohjelmistotoimintojen käyttöönotto.    79      Suhteellinen ajo.    81      Suhteellinen /    81      Suhteellinen /    81                                                                                                    |
| Rakenneosat    Ohjausyksikkö.    8      Toimilaiteyksikkö.    8      Relekortti.    8      S    3      Sähköliitäntä    13      Kenttäväyläliitäntä.    13      Pyöröpistokkeella varustettu liitäntä.    12      Suoraliitäntä.    12      Salasana.    12      Salasana.    12      Salasanan määrittäminen/muuttaminen.    32      Sarjanumero.    82, 101      Signaalihäiriö, toiminta.    78      Sovellustoiminnot.    78      Asiakasvaihtoehtojen käyttöönotto.    79      Ohjelmistotoimintojen käyttöönotto.    79      Suhteellinen ajo.    81      Suhteellinen /    81      Sulteutumissuunnan parametrointi.    40                                                     |
| Rakenneosat    Ohjausyksikkö.    8      Toimilaiteyksikkö.    8      Relekortti.    8      S    S      Sähköliitäntä    13      Kenttäväyläliitäntä.    12      Suoraliitäntä.    12      Suoraliitäntä.    12      Salasana.    12      Salasana.                                                                                                    |
| Rakenneosat    Ohjausyksikkö.    8      Toimilaiteyksikkö.    8      Relekortti.    8      S    S      Sähköliitäntä    13      Pyöröpistokkeella varustettu liitäntä.    12      Suoraliitäntä.    12      Salasana.    12      Salasana.    katso Käyttöoikeus      Salasanan määrittäminen/muuttaminen.    32      Sarjanumero.    82, 101      Signaalihäiriö, toiminta.    78      Sovellustoiminnot.    78      Asiakasvaihtoehtojen käyttöönotto.    79      Ohjelmistotoimintojen käyttöönotto.    79      Suhteellinen ajo.    81      Suhteellinen /    split range -toiminto.    40      Sulkeutumissuunnan parametrointi.    40      Sukeutumissuunnan valinta.    40, 64 |
| Rakenneosat    Ohjausyksikkö.    8      Toimilaiteyksikkö.    8      Relekortti.    8      S    S      Sähköliitäntä    13      Kenttäväyläliitäntä.    13      Pyöröpistokkeella varustettu liitäntä.    12      Suoraliitäntä.    12      Salasana.    12      Salasana.                                                                                                    |

Näyttö (tilanäyttö). ..... 17 Valikko. ..... 23

| T                                     |
|---------------------------------------|
| Tarkistus                             |
| Tarkkailu                             |
| Elektroninen tyyppikilpi              |
| Toimilaitteen tila                    |
| Tulot ja lähdöt                       |
| Täydentävät ohjeet.                   |
| Tehomoduuli.                          |
| Tekstit:                              |
| Kieliversiokatso Näyttö               |
| Testikävttö                           |
| Tiedonvaihto                          |
| Bluetoothin deaktivointi              |
| Bluetoothin välityksellä              |
| USB:n välitvksellä                    |
| Tietoien tallennus tikulle            |
| Tiiviiksi sulkeminen 87               |
| Tilailmoitukset 18                    |
| Tilanävttö 16.18                      |
| Toimiaian asetus 41                   |
| Toimiajat matkasta                    |
| riippuvat katso Vaihtoehdot           |
| Toimilaitteen ajaminen                |
| Toimilaitteen kloonaus                |
| Toimilaitteen kopiointi.              |
| Toimilaitteen tila                    |
| Toimilaitteen tilan ilmoitus          |
| Toiminopeuden asetus 41, 64           |
| Toiminopeuden asetus.                 |
| matkasta riippuva katso Vaihtoehdot   |
| Toiminopeuksien parametrointi         |
| Toimintaperiaate 7                    |
| Toimintaperiaate, matkan tunnistus 46 |
| Tosiaikakellon asettaminen            |
| Turvallisuuden kannalta               |
| tärkeät parametrit                    |
| Hätäajon nopeus                       |
| Hätäasento78                          |
| Hätätulo                              |
| Toiminta signaalihäiriön sattuessa 78 |
| Turvallisuus                          |
| Turvallisuusohjeet 4                  |
| Тууррікірі                            |
| Sarjanumero                           |
| Tyyppikilpi, sähköinen 101            |
| U                                     |
| Ulkoinen analoginen                   |
| nopeusasetus                          |
| Ulkoinen maadoitusjohdin 13           |
| USB-liitäntä                          |
| USB-valikko                           |
|                                       |

| V                                       |
|-----------------------------------------|
| Vääntömomentin mittauslaippa            |
| Liittäminen 88                          |
| Vääntömomentin tasaus                   |
| Vääntömomentin nollapistetasaus 104     |
| Vääntömomenttikuvaajan tallentaminen 99 |
| Vaihtoehdot                             |
| Asiakasvaihtoehdot                      |
| Sovellustoiminnot                       |
| Sovellustoimintojen yleiskatsaus 82     |
| Vaihtokytkimen lukitus                  |
| PAIKALLINEN/KAUKO                       |
| Valikko                                 |
|                                         |
| Onjausjarjestelma (DCS) 66              |
| Parametri                               |
| Valikon yleisnakyma                     |
| Välikosketin                            |
| Välipiirijännite 89                     |
| Välipiirijännitteen rajoittaminen 89    |
| Välityssuhde 47                         |
| Valmiustila                             |
| Valmiustila-aika 95                     |
| Valmiustila-ajan asettaminen 95         |
| Valmiustilan aktivointi 95              |
| Valmiustilanäyttö 94                    |
| Vapaasti asetettavat                    |
| toimiajat katso Vaihtoehdot             |
| Varaosat 113                            |
| Varaosien kuvat 114                     |
| Varastointi 5                           |
| Väyläliitännän piirilevy 13             |
| Venttiili, huoltoraja 106               |
| Venttiilikohtaiset parametrit 62        |
| Venttiilin huolto 106                   |
| Venttiilin huoltoväli                   |
| Moottorin käyttötunnit                  |
| Toimintajaksot 86                       |
| Vääntömom. pysäytykset                  |
| Venttiilin liikematka 47                |
| Vetolaite                               |
| A-vetolaite                             |
| Yleiset asennusohjeet                   |
| Vetolaitteen laippa                     |
| Voiteluainemäärät 112                   |
| Voiteluainemääritys 112                 |
|                                         |
| Voiteluvalit ja voiteluaineet 112       |

| _ |   | _ |  |
|---|---|---|--|
| ١ | V | ſ |  |
|   | l |   |  |
|   |   |   |  |

| Yleiskuva                                 |    |
|-------------------------------------------|----|
| Erikoisparametri                          | 83 |
| Ohjausjärjestelmän parametrit             | 66 |
| Parametrit ja mahdolliset parametriarvot. | 61 |
| Turvallisuuden kannalta                   |    |
| tärkeät parametrit                        | 77 |
| Valikko Tarkkailu 1                       | 01 |
| Valinnaiset sovellustoiminnot             | 82 |

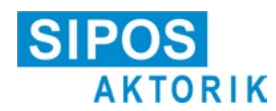

# EU-vaatimustenmukaisuusvakuutus / liittämisvakuutus konedirektiivin mukaisesti

sähköisille toimilaitteille, joilla on seuraavat tyyppimerkinnät: 2SA5..., 2SB5..., 2SC5..., 2SG5... 2SA7..., 2SG7..., 2SQ7...

seuraaville malleille:

ECOTRON PROFITRON HiMod

Valmistaja SIPOS Aktorik GmbH vakuuttaa täten, että yllä mainitut toimilaitteet vastaavat seuraavien direktiivien asiaankuuluvia vaatimuksia:

2014/30/EU (EMC-direktiivi) 2006/42/EY (konedirektiivi)

Seuraavia mainittujen direktiivien mukaisia yhdenmukaistettuja standardeja on sovellettu:

Direktiivi 2014/30/EU EN 61800-3: 2004 /A1: 2012

Direktiivi 2006/42/EG

EN ISO 12100:2010 EN ISO 5210:1996 EN ISO 5211:2001 DIN 3358:1982

SIPOS-toimilaitteet on tarkoitettu teollisuusventtiileiden käyttämistä varten. Käyttöönotto on kielletty, kunnes on varmistettu, että koko kyseessä oleva kone on direktiivin 2006/42/EY määräysten mukainen.

Ne ovat seuraavien direktiivin liitteen I mukaisten asiaankuuluvien vaatimusten mukaisia:

Liite I, kohdat 1.1.2, 1.1.3, 1.1.5, 1.2.1, 1.2.6, 1.3.1, 1.3.7, 1.5.1, 1.6.3, 1.7.1, 1.7.3, 1.7.4

Valmistaja sitoutuu toimittamaan puolivalmistetta koskevat asiakirjat asianomaisille kansallisille viranomaisille sähköisessä muodossa. Konetta koskevat erityiset tekniset asiakirjat on laadittu liitteen VII osan B mukaisesti.

Asiakirjavastaava: Dr. Thomas Suckut, Im Erlet 2, 90518 Altdorf, Saksa

Lisäksi direktiivin 2014/35/EU (pienjännitedirektiivi) asiaankuuluvat terveys- ja turvallisuustavoitteet on täytetty soveltamalla seuraavia yhdenmukaistettuja standardeja, sikäli kuin ne koskevat tuotteita:

EN 60204-1:2006 / A1:2009 / AC:2010 EN 60034-1:2010 / AC:2010 EN 50178:1997

Altdorf, 18.7.2017 Dr. Thomas Suckut

Toimitusjohtaja

Tämä vakuutus ei sisällä takuita. Mukana toimitetun dokumentaation turvallisuusohjeita on noudatettava. Tämän vakuutuksen voimassaolo raukeaa, mikäli laitteisiin tehdään omavaltaisia muutoksia.

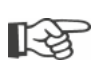

Sertifikaatit ovat voimassa niihin merkitystä laatimispäivästä alkaen. Oikeus muutoksiin pidätetään. Ajankohtaiset versiot voi ladata internetistä osoitteesta http://www.sipos.de.